# **PDLBDDD** Instrukcja obsługi

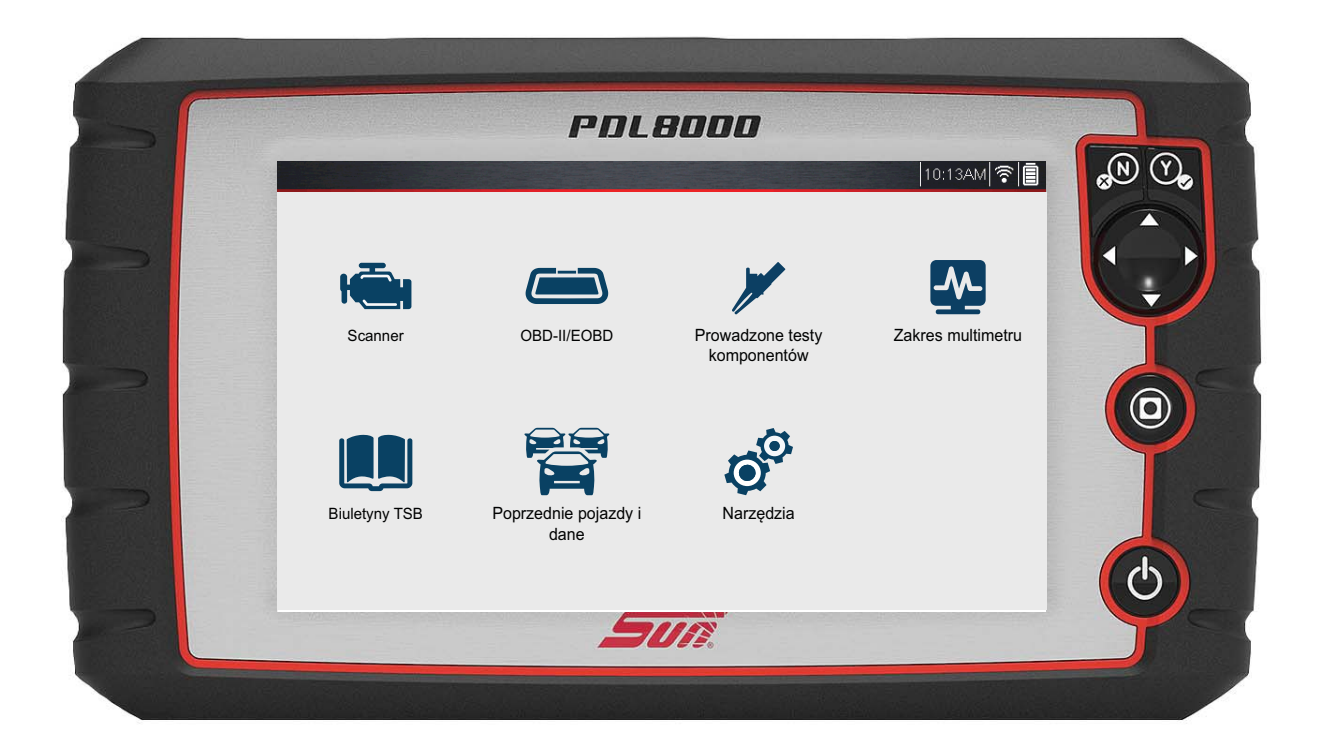

ZEEMSPL143A wer. A

# Informacje prawne

### Znaki towarowe

Snap-on, Sun, ShopStream Connect są znakami towarowymi firmy Snap-on Incorporated zarejestrowanymi w Stanach Zjednoczonych i innych krajach. Wszystkie pozostałe znaki są znakami towarowymi lub zastrzeżonymi znakami towarowymi należącymi do odpowiednich właścicieli.

## Informacje o prawach autorskich

© 2019 Snap-on Incorporated. Wszelkie prawa zastrzeżone.

### Zastrzeżenia dotyczące gwarancji i ograniczenie odpowiedzialności

Wiadomości, dane techniczne i rysunki zawarte w niniejszym podręczniku są oparte na najnowszych informacjach dostępnych w chwili jego wydruku. Autorzy przygotowali niniejszą instrukcję z należytą dbałością, ale żadne zawarte w niej informacje:

- nie modyfikują ani nie zmieniają w żaden sposób standardowych warunków umowy zakupu, dzierżawy lub wynajmu, w ramach której nabyto sprzęt, którego dotyczy niniejsza instrukcja;
- nie zwiększają w żaden sposób odpowiedzialności wobec klienta ani stron trzecich.

Snap-on zastrzega sobie prawo do wprowadzania zmian w dowolnym czasie bez uprzedniego powiadomienia.

#### WAŻNE:

Przed rozpoczęciem obsługi lub konserwacji urządzenia należy przeczytać uważnie niniejszą instrukcję, ze szczególnym uwzględnieniem ostrzeżeń i środków ostrożności dotyczących bezpieczeństwa.

# Informacje kontaktowe

### Zapraszamy do odwiedzenia naszych witryn internetowych:

https://eu.sun-workshopsolutions.com/pl

### ShopStream Connect

https://eu.sun-workshopsolutions.com/pl

#### Telefon / Kontakt

Telefon: +48 12345 2234 https://eu.sun-workshopsolutions.com/pl/kontakt

Aby uzyskać pomoc techniczną w innych krajach, należy się skontaktować ze sprzedawcą.

# Informacje dotyczące bezpieczeństwa

Dla bezpieczeństwa własnego i innych osób oraz w celu zapobiegania uszkodzeniom sprzętu i pojazdów, w których urządzenie jest stosowane, ważne jest, aby załączony podręcznik *Informacje dotyczące bezpieczeństwa* został przeczytany i zrozumiany przez wszystkie osoby pracujące lub mające kontakt z urządzeniem. Sugerujemy, aby kopia książki była przechowywana w pobliżu urządzenia w zasięgu operatora.

Ten produkt jest adresowany do odpowiednio przeszkolonych i kompetentnych profesjonalnych techników samochodowych. Komunikaty o bezpieczeństwie przedstawione w tym podręczniku mają przypominać operatorom o zachowaniu szczególnej uwagi podczas stosowania przyrządu testowego.

Istnieje duża różnorodność w procedurach, technikach, narzędziach i częściach do serwisowanych pojazdów, a także w umiejętnościach osób wykonujących pracę. Ze względu na dużą liczbę aplikacji testowych oraz odmian produktów, które mogą być testowane tym przyrządem, nie możemy wcześniej zapewnić ani dostarczyć informacji o bezpieczeństwie odnoszących się do wszystkich sytuacji. Obowiązkiem technika samochodowego jest zapoznanie się z testowanym układem. Podstawową rzeczą jest stosowanie odpowiednich metod serwisowania oraz procedur testowych. Ważne jest, aby wykonywać testy w odpowiedni i przyjęty sposób, który nie zagraża bezpieczeństwu własnemu, innych osób w obszarze pracy, stosowanych urządzeń ani testowanego samochodu.

Przyjmuje się, że przed użyciem tego produktu operator posiadł dokładną wiedzę na temat układów pojazdu. Zrozumienie zasad i teorii działania tych układów jest konieczne, aby używać tego przyrządu w sposób kompetentny, bezpieczny i właściwy.

Przed użyciem urządzenia zawsze należy przeczytać komunikaty o bezpieczeństwie oraz odnośne procedury testowe dostarczone przez producenta pojazdu lub testowanego wyposażenia oraz je stosować. Urządzenia wolno używać tylko zgodnie z opisem zawartym w tym podręczniku.

Należy uważnie przeczytać, zrozumieć i stosować się do wszystkich komunikatów oraz instrukcji z zakresu bezpieczeństwa zawartych w tym podręczniku, dołączonych *ważnych instrukcjach dotyczących bezpieczeństwa* oraz testerze diagnostycznym.

# Hasła ostrzegawcze dotyczące bezpieczeństwa

Komunikaty o bezpieczeństwie mają na celu zapobieganie urazom osób oraz uszkodzeniom urządzeń. Wszystkie komunikaty o bezpieczeństwie są wprowadzone jednym słowem oznaczającym poziom zagrożenia.

#### \Lambda NIEBEZPIECZEŃSTWO

Określa nieuchronnie niebezpieczną sytuację, która spowoduje śmierć lub poważny uraz operatora albo osób znajdujących się w pobliżu, jeśli jej nie będziemy unikać.

## 

Określa potencjalnie niebezpieczną sytuację, która może spowodować śmierć lub poważny uraz operatora albo osób znajdujących się w pobliżu, jeśli jej nie będziemy unikać.

## 

Określa potencjalnie niebezpieczną sytuację, która może spowodować umiarkowane lub drobniejsze urazy operatora albo osób znajdujących się w pobliżu, jeśli jej nie będziemy unikać.

# Konwencje komunikatów o bezpieczeństwie

Komunikaty o bezpieczeństwie mają na celu zapobieganie urazom osób oraz uszkodzeniom urządzeń. Wszystkie komunikaty o bezpieczeństwie są wprowadzone jednym słowem oznaczającym poziom zagrożenia.

Komunikaty ostrzegawcze informują o zagrożeniu, sposobach uniknięcia zagrożenia oraz możliwych konsekwencjach z zastosowaniem trzech różnych stylów pisma:

- Tekst pisany normalną czcionką opisuje zagrożenie.
- Tekst pisany pogrubioną czcionką informuje o sposobie uniknięcia zagrożenia.
- Tekst pisany pochyloną czcionką opisuje możliwe konsekwencje nieuniknięcia zagrożenia.

Ikona (jeśli występuje) daje graficzny opis potencjalnego zagrożenia.

Przykład:

## 

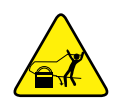

Ryzyko nieoczekiwanego ruchu pojazdu.

• Przed wykonaniem testu z włączonym silnikiem zablokować koła napędowe.

Poruszający się pojazd może spowodować uraz.

Ważne instrukcje dotyczące bezpieczeństwa

Kompletny spis komunikatów o bezpieczeństwie znajduje się w dołączonych informacjach dotyczących bezpieczeństwa.

# ZACHOWAJ TE INSTRUKCJE

# Spis treści

| Informacje dotyczące bezpieczeństwa                      | ii |
|----------------------------------------------------------|----|
| Rozdział 1: Korzystanie z niniejszego podręcznika        | 5  |
| Spis treści                                              | 5  |
| Konwencje                                                | 5  |
| Terminologia                                             | 5  |
| Symbole                                                  | 5  |
| Pogrubienie tekstu                                       | 6  |
| Uwagi i ważne komunikaty                                 | 6  |
| Hiperłącza                                               | 6  |
| Procedury                                                | 6  |
| Rozdział 2: Wprowadzenie                                 | 7  |
| Podstawowe funkcie                                       | 7  |
| Zasilanie narzędzia diagnostycznego                      | 8  |
| Zasilanie pojazdu                                        | 8  |
| Wewnetrzny akumulator                                    | 9  |
| Zasilacz sieciowy                                        |    |
| Dane techniczne                                          | 10 |
| Rozdział 3: Nawigacja                                    | 11 |
| Właczanie/wyłaczanie i wyłaczenie awaryjne               | 11 |
| Właczanie                                                | 11 |
| Wyłączanie                                               | 11 |
| Wyłączenie awaryjne                                      | 12 |
| Przyciski sterowania                                     | 12 |
| Podstawowa nawigacja                                     | 13 |
| Układ ekranu głównego                                    | 13 |
| lkonv na ekranie głównym                                 |    |
| Pasek tvtułu                                             | 15 |
| Powszechnie używane ikony sterujące paską narzędzi       |    |
| Komunikaty ekranowe                                      |    |
| Komunikaty Snap-on                                       |    |
| Komunikaty komunikacji z pojazdem                        |    |
| Rozdział 4: Skaner                                       | 17 |
| Podstawowa obsługa                                       | 17 |
| Informacie ogólne o skanerze                             |    |
| Skaner — uruchamianie/zatrzymywanie                      |    |
| Połaczenie kabla danych (pojazdy z układem OBD-II/EOBD)  |    |
| Funkcie i ikonv                                          |    |
| Podstawowa obsługa skanera (skrócona instrukcia obsługi) |    |
| Identvfikacia pojazdu                                    |    |
| Wybór układu                                             |    |
| Opcje menu głównego układów                              | 27 |

| Kody — Wyświetl/Zapisz                                                         | 28   |
|--------------------------------------------------------------------------------|------|
| Menu kodów                                                                     | 28   |
| Skanowanie kodow (z raportem dotyczącym układow pojazdu)                       | 30   |
| wyswietianie i zapisywanie danych (identyfikatory PID)                         | 31   |
| Menu Dane                                                                      | 31   |
| Widoki danych (lista/wykres)                                                   | 39   |
| Blokowanie identyfikatorow PID (aby zawsze były wyswietlane u gory)            | 41   |
| Informacje na temat buforu danych                                              | 42   |
| Informacje na temat kursorow                                                   | 43   |
| Wstrzymywanie i przeglądanie aktywnych danych                                  | 44   |
| Zapisywanie plików danych                                                      | 46   |
| Korzystanie z Powiększenia                                                     | 48   |
| Korzystanie z Wyzwalaczy                                                       | 49   |
| lesty funkcjonalne                                                             | 53   |
| Rozdział 5: Inteligentna diagnostyka                                           | 55   |
| Dostęp do narzędzia Inteligentna diagnostyka                                   | 55   |
| Korzystanie z narzędzia Inteligentna diagnostyka (wyniki dla kodów)            | 55   |
| Nawigacja w obrębie menu głównego                                              | 55   |
| Menu rozwijane Wyniki dla kodu                                                 | 57   |
| Wykres najczęściej stosowanych napraw                                          | 58   |
| Biuletyny techniczne                                                           | 59   |
| Inteligentne dane                                                              | 60   |
| Informacje na temat identyfikatorów PID funkcji Inteligentne dane              | 62   |
| Testy funkcjonalne i procedury resetowania                                     | 63   |
| Prowadzone testy komponentów (GCT)                                             | 64   |
| Rozdział 6: Skanowanie kodów pojazdu                                           | . 66 |
| Korzystanie ze skanowania kodów                                                | 67   |
| ł aczna liczba przeanalizowanych systemów (modułów)                            |      |
| Lista wszystkich analizowanych systemów wraz z łaczna liczba kodów usterek DTC | 69   |
| Globalne kody usterek DTC układu OBDII                                         | 70   |
| Stan testu monitora gotowości                                                  | 70   |
| Raport dotyczący systemów pojazdu / Chmura                                     |      |
| Snap-on                                                                        | 71   |
| Drukowanie raportu dotyczacego systemów pojazdu                                | 71   |
|                                                                                |      |
| Rozdział 7: OBD-II/EOBD                                                        | 72   |
| Podstawowe operacje                                                            | 72   |
| Układ ekranu i elementy sterujące paska narzędzi                               | 72   |
| Podłączanie kabla danych                                                       | 72   |
| Zapisywanie i przeglądanie plików danych                                       | 72   |
| Menu OBD-II/EOBD                                                               | 72   |
| Kontrola stanu OBD                                                             | 73   |
| Tryb bezpośredni OBD                                                           | 75   |
| Rozdział 8: Prowadzone testy komponentów                                       | 82   |
| Układ ekranu i ikony paska narzędzi                                            | 82   |
| Układ ekranu                                                                   | 83   |
| Ikony sterujące modułu Prowadzone testy komponentów                            | 84   |
| Szkolenie i lekcie                                                             | 84   |

| Korzystanie z modułu Prowadzone testy komponentów                                                                                                    | 86                              |
|----------------------------------------------------------------------------------------------------|---------------------------------|
| Identyfikacja pojazdu                                                                                                    | 86                              |
| Testowanie podzespołu                                                                                                    | 88                              |
| Informacje o podzespole                                                                                                    | 88                              |
| Zapisywanie i przeglądanie plików danych                                                                                                    | 91                              |
|                                                                                                    |                                 |
| Rozdział 9: Multimetr oscyloskopu                                                                                                    |                                 |
| Układ ekranu i ikony paska narzędzi                                                                                                    |                                 |
| Układ ekranu                                                                                                    |                                 |
| Ikony sterujące multimetru oscyloskopu                                                                                                    |                                 |
| Informacje ogólne                                                                                                    |                                 |
| Informacje na temat oscyloskopu laboratoryjnego                                                                                                    |                                 |
| Informacje o multimetrze graficznym                                                                                                    |                                 |
| Informacje o multimetrze cyfrowym                                                                                                    |                                 |
| Pomiar poza prawidłowym zakresem (ostrzeżenie)                                                                                                    |                                 |
| Przekroczenie zakresu pomiarowego                                                                                                    |                                 |
| Przewody, przejściówki i sondy                                                                                                    |                                 |
| Przewód kanału 1                                                                                                    |                                 |
| Przewód kanału 2                                                                                                    | 98                              |
| Zaciski szczękowe                                                                                                    |                                 |
| Przewód przejściówki cewki pomocniczej (opcjonalny)                                                                                                    | 99                              |
| Przypinana przejściówka przewodu zapłonu dodatkowego (opcjonalna)                                                                                                    | 99                              |
| Sonda do pomiaru prądu o niskim natężeniu (opcjonalna)                                                                                                    |                                 |
| Korzystanie z multimetru oscyloskopu                                                                                                    | 101                             |
| Uruchamianie multimetru oscyloskopu                                                                                                    | 101                             |
| Konfigurowanie multimetru oscyloskopu                                                                                                    | 101                             |
| Zapisywanie i przeglądanie plików danych oscyloskopu/multimetru                                                                                                    | 111                             |
| Rozdział 10: Biuletvny TSB                                                                                                    |                                 |
| Działanie                                                                                                    | 114                             |
|                                                                                                    |                                 |
| Rozdział 11: Poprzednie pojazdy i ich dane                                                                                                    | 118                             |
| Menu Poprzednie pojazdy i ich dane                                                                                                    | 118                             |
| Historia pojazdów                                                                                                    | 118                             |
| Wyświetlanie zapisanych danych                                                                                                    | 119                             |
| Usuwanie zapisanych danych                                                                                                    | 120                             |
|                                                                                                    | 404                             |
| Rozoział 12: Narzęczia                                                                                                    | 121                             |
| Menu Narzędzia                                                                                                    |                                 |
| Połącz z PC                                                                                                    |                                 |
| Ustawienia Chmury Shap-on                                                                                                    |                                 |
| Konfiguruj przycisk skrotu                                                                                                    | 122                             |
| Informacje o systemie                                                                                                    | 123                             |
| Ustawienia                                                                                                    |                                 |
| Rozdział 13: Wi-Fi                                                                                                    |                                 |
|                                                                                                    |                                 |
| Sprawdzanie, czy sieć Wi-Fi jest właczona/wyłaczona                                                                                                    | <b>133</b>                      |
| Sprawdzanie, czy sieć Wi-Fi jest włączona/wyłączona<br>Sprawdzanie, czy istnieje połaczenie z siecia Wi-Fi                                                                                                    | <b>133</b><br>133<br>133        |
| Sprawdzanie, czy sieć Wi-Fi jest włączona/wyłączona<br>Sprawdzanie, czy istnieje połączenie z siecią Wi-Fi<br>Właczanie sieci Wi-Fi i nawiazywanie połaczenia                                                                               | <b>133</b><br>133<br>133<br>134 |
| Sprawdzanie, czy sieć Wi-Fi jest włączona/wyłączona<br>Sprawdzanie, czy istnieje połączenie z siecią Wi-Fi<br>Włączanie sieci Wi-Fi i nawiązywanie połączenia<br>Dodaj sieć — zaawansowane (połączenie z siecia ukrvta)                     |                                 |
| Sprawdzanie, czy sieć Wi-Fi jest włączona/wyłączona<br>Sprawdzanie, czy istnieje połączenie z siecią Wi-Fi<br>Włączanie sieci Wi-Fi i nawiązywanie połączenia<br>Dodaj sieć — zaawansowane (połączenie z siecią ukrytą)<br>Testowanie Wi-Fi |                                 |

| Rozdział 14: Chmura Snap-on®                                      | 142 |
|-------------------------------------------------------------------|-----|
| Rejestracja — pierwsze kroki                                      | 142 |
| Chmura Snap-on — rejestracja nowego użytkownika                   | 142 |
| Ekran Get Connected (Uzyskaj połączenie) Chmury Snap-on           | 143 |
| Korzystanie z Chmury Snap-on                                      | 144 |
| Logowanie do Chmury Snap-on (zarejestrowany użytkownik)           | 144 |
| Poruszanie się w Chmurze Snap-on (paski narzędzi)                 | 145 |
| My Files (Moje pliki)                                             | 146 |
| Search (Szukaj)                                                   | 150 |
| Shop Files (Pliki warsztatowe)                                    | 151 |
| Favorites (Ulubione)                                              | 153 |
| Profile (Profil)                                                  | 154 |
| Rozdział 15: ShonStream Connect                                   | 160 |
| Korzystenie z programu SSC (newiezywanie połoszenie z komputerem) | 160 |
| Scappor DataViewor                                                | 162 |
|                                                                   | 103 |
| Scanner Codes Viewer                                              | 165 |
| Drukowanie raportu dotyczącego systemów pojązdu (skanu kodów)     | 166 |
| Dostosowanie raportu dotyczącego systemów pojazdu (skanu kodów)   | 168 |
| Nowsze wersie i aktualizacie oprogramowania                       | 171 |
| Limowa licencyina użytkownika końcowego                           | 172 |
|                                                                   |     |
| Rozdział 16: Konserwacja                                          | 173 |
| Czyszczenie i sprawdzanie narzędzia diagnostycznego               | 173 |
| Czyszczenie ekranu dotykowego                                     | 173 |
| Obsługa akumulatora                                               | 173 |
| Wytyczne z zakresu bezpieczeństwa związane z akumulatorem         | 174 |
| Wymiana akumulatora                                               | 175 |
| Utylizacja akumulatora                                            | 176 |
|                                                                   |     |

# Rozdział 1

# Korzystanie z niniejszego podręcznika

# 1.1 Spis treści

Niniejszy podręcznik zawiera podstawowe instrukcje obsługi i jest zorganizowany w sposób ułatwiający zapoznanie się z funkcjami narzędzia diagnostycznego i wykonanie podstawowych operacji.

Ilustracje zawarte w podręczniku są przewidziane wyłącznie jako odniesienie i mogą nie przedstawiać rzeczywistego wyglądu ekranu, informacji, funkcji lub wyposażenia standardowego. Informacje na temat dostępności innych funkcji i urządzeń opcjonalnych można uzyskać u najbliższego przedstawiciela handlowego.

# 1.2 Konwencje

W podręczniku zastosowano poniższe konwencje.

# 1.2.1 Terminologia

Pojęcia "skaner" i "funkcja skanera" są używane w celu opisania funkcji skanera narzędzia diagnostycznego.

Przykłady:

- Na ekranie głównym wybierz opcję Skaner.
- W menu głównym Skaner wybierz opcję Kontynuuj.
- Funkcja skanera udostępnia wiele testów diagnostycznych.

Pojęcie "wybierz" opisuje dotykanie ikony na ekranie dotykowym lub zaznaczenie ikony lub opcji menu, a następnie wybranie w menu opcji potwierdzenia, takiej jak **Kontynuuj, Akceptuj, OK**, **Tak lub podobnych**.

Skrócony przykład dla następującej procedury: "Wybierz opcję Jasność"

- 1. Przejdź do pozycji Jasność i ją zaznacz.
- 2. Wybierz przycisk **OK lub podobny**.

## 1.2.2 Symbole

Zastosowano różne rodzaje strzałek. Strzałka "większe niż" (>) symbolizuje skrócony zestaw instrukcji wyboru.

Skrócony przykład dla następującej procedury: "Wybierz kolejno opcje Narzędzia > Połącz z PC"

- 1. Na ekranie głównym wybierz przycisk Narzędzia.
- 2. W menu Narzędzia zaznacz opcję **Połączenie z komputerem**.
- 3. Wybierz opcję Połączenie z komputerem.

Pełne strzałki (◀, ►, ▼, ▲) to instrukcje nawigacyjne dla czterech kierunków przycisków kierunków.

Przykład: Naciśnij przycisk strzałki w dół ▼.

## 1.2.3 Pogrubienie tekstu

Pogrubienie zastosowano w procedurach w celu wyróżnienia elementów do wyboru, np. przycisków sterujących, ikon i opcji menu.

Przykład: Naciśnij przycisk OK.

## 1.2.4 Uwagi i ważne komunikaty

W podręczniku zastosowano poniższe typy komunikatów.

#### Uwagi

UWAGA zawiera pomocne informacje, np. dodatkowe objaśnienia, porady i komentarze.

Przykład:

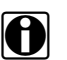

UWAGA:

Dodatkowe informacje można znaleźć w części.

#### Ważne

Komunikat WAŻNE wskazuje sytuację, która może spowodować uszkodzenie testera diagnostycznego lub pojazdu, jeśli nie uda się jej uniknąć.

Przykład:

#### WAŻNE:

Nie należy odłączać kabla danych, gdy narzędzie diagnostyczne komunikuje się z modułem ECM.

## 1.2.5 Hiperłącza

Hiperłącza przenoszą czytelnika do innych powiązanych artykułów, procedur i ilustracji dostępnych w dokumentach elektronicznych. Tekst koloru niebieskiego wskazuje możliwe do wybrania hiperłącze.

Przykład:

#### WAŻNE:

Przed przystąpieniem do korzystania z narzędzia diagnostycznego należy przeczytać wszystkie właściwe Informacje dotyczące bezpieczeństwa!

## 1.2.6 Procedury

Ikona ze strzałką w obszarze lewego marginesu oznacza procedurę.

Przykład:

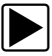

#### Aby zmienić widok ekranu:

1. Wybierz ikonę **Wykres**.

Zostanie wyświetlone menu rozwijane.

 Wybierz jedną z opcji w menu. Układ ekranu zmieni się odpowiednio do wybranego formatu.

# Wprowadzenie

PDL 8000 to wielofunkcyjne narzędzie diagnostyczne udostępniające zastrzeżone funkcje takie jak Inteligentna diagnostyka, biuletyny TSB i połączenie z chmurą Snap-on.

# 2.1 Podstawowe funkcje

Rozdział 2

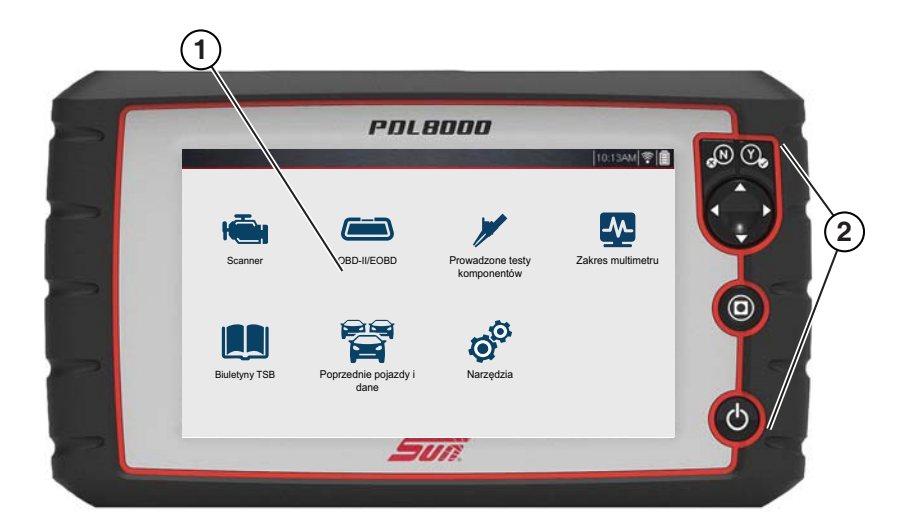

1 — Ekran dotykowy

2 — Panel sterowania

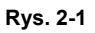

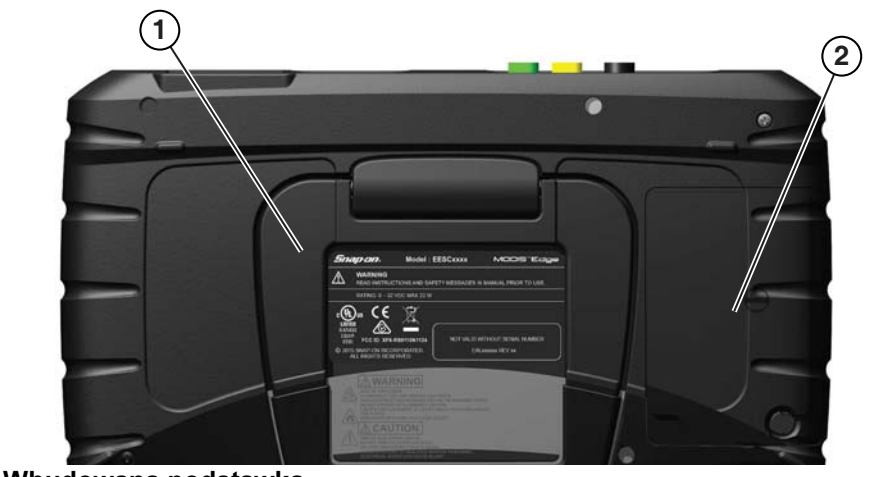

1 — Wbudowana podstawka

2 — Pokrywa akumulatora

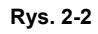

Złącza i gniazda przewodów przesyłu danych oraz zasilania prądem przemiennym znajdują się na górze narzędzia diagnostycznego.

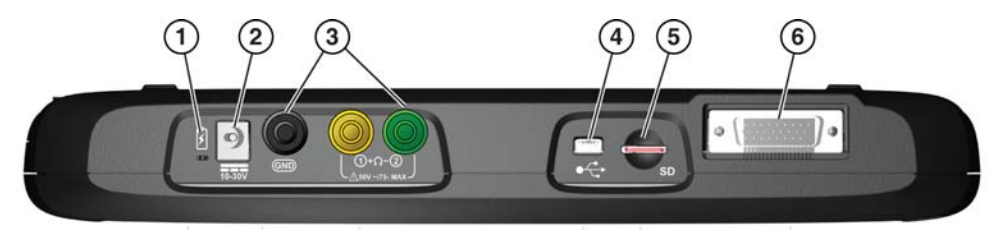

Rys. 2-3

- 1 Wskaźnik LED stanu akumulatora
- 2 Gniazdo zasilania złącze zasilania prądem przemiennym
- 3 Gniazda oscyloskopu/multimetru służą do podłączania wyprowadzeń oscyloskopu i multimetru.
- 4 Gniazdo mini USB złącze do przewodu USB używane do przesyłania zapisanych plików danych na komputer.
- 5 Karta pamięci microSD zawiera oprogramowanie systemu operacyjnego.
- 6 WAŻNE: Aby narzędzie diagnostyczne mogło działać, karta microSD musi być umieszczona w gnieździe. Nie należy wyjmować karty microSD, gdy narzędzie diagnostyczne jest włączone.
- 7 Złącze kabla danych połączenie kabla danych używane do podłączenia narzędzia diagnostycznego do złącza łącza danych (DLC) pojazdu.

# 2.2 Zasilanie narzędzia diagnostycznego

Narzędzie diagnostyczne może być zasilane z dowolnego spośród następujących źródeł:

- Zasilanie pojazdu
- Wewnętrzny akumulator
- Zasilacz sieciowy

## 2.2.1 Zasilanie pojazdu

Narzędzie diagnostyczne zostało zaprojektowane w taki sposób, aby było zasilane z pojazdu. We wszystkich pojazdach z układem OBD-II/EOBD w złączu łącza danych (DLC) dostępne jest zasilanie akumulatora pojazdu (B+). Narzędzie diagnostyczne jest po podłączeniu do złącza DLC pojazdu zasilane przez kabel danych.

Zielony wskaźnik LED na końcu kabla danych od strony DLC zapala się po doprowadzeniu zasilania do kabla. Jeśli wskaźnik LED nie zapali się, sprawdź, czy kabel danych jest prawidłowo podłączony, a następnie sprawdź obwód zasilania DLC. Aby uzyskać dodatkowe informacje na temat kabla danych, patrz Połączenie kabla danych (pojazdy z układem OBD-II/EOBD) na stronie 18.

Opcjonalny przewód zasilający jest wymagany podczas testowania pojazdów bez układu OBD-II/EOBD lub modeli, w których w złączu łącza danych (DLC) nie jest dostępne zasilanie akumulatora pojazdu (B+). W celu uzyskania informacji na temat dostępności skontaktuj się z przedstawicielem handlowym.

#### WAŻNE:

Nie wolno podłączać opcjonalnego przewodu zasilającego do gniazdka wejściowego zasilania narzędzia diagnostycznego, jeśli trwa komunikacja tego narzędzia z pojazdem.

## 2.2.2 Wewnętrzny akumulator

Narzędzie diagnostyczne może być zasilane z wewnętrznego akumulatora. Całkowicie naładowany akumulator zapewnia wystarczające zasilanie przez około 3 godziny ciągłej pracy. Aby uzyskać instrukcje demontażu i montażu akumulatora, patrz Wymiana akumulatora na stronie 175.

#### Ładowanie akumulatora

Akumulator jest ładowany zawsze po podłączeniu kabla danych do złącza DLC pojazdu. Akumulator jest ładowany również po podłączeniu narzędzia diagnostycznego do zasilacza sieciowego podłączonego do aktywnego źródła zasilania prądem przemiennym. Do ładowania akumulatora należy używać zasilacza sieciowego wchodzącego w skład zestawu.

Włóż koniec przewodu zasilacza sieciowego do gniazda zasilania narzędzia diagnostycznego, a następnie podłącz zasilacz sieciowy do zatwierdzonego źródła zasilania prądem przemiennym.

#### WAŻNE:

Używaj wyłącznie zasilacza sieciowego dołączonego do zestawu. Nie wolno podłączać zasilacza do narzędzia diagnostycznego podczas komunikacji tego narzędzia z pojazdem.

Wskaźnik LED stanu akumulatora (znajdujący się obok gniazda zasilania) wskazuje stan akumulatora.

| Wskaźnik LED stanu<br>akumulatora | Opis                                                                                                    |
|-----------------------------------|----------------------------------------------------------------------------------------------------|
|                                   | <b>Kolor zielony</b> — akumulator jest całkowicie naładowany lub narzędzie diagnostyczne jest zasilane przez zasilacz sieciowy.                                                                                                    |
|                                   | Kolor czerwony — trwa ładowanie akumulatora                                                                                                    |
|                                   | <b>Kolor pomarańczowy</b> — wskazuje na problem z akumulatorem. Przyczyną problemu jest zazwyczaj nadmierna temperatura akumulatora (przekraczająca 40°C/104°F). Taka temperatura powoduje przerwanie ładowania. Przed kontynuacją pracy poczekaj na ochłodzenie narzędzia diagnostycznego. |

# 2.2.3 Zasilacz sieciowy

Narzędzie diagnostyczne może być zasilane ze standardowego gniazdka sieciowego za pomocą zasilacza sieciowego. Używać wyłącznie zasilacza sieciowego wchodzącego w skład zestawu.

#### WAŻNE:

Nie wolno podłączać zasilacza do narzędzia diagnostycznego podczas komunikacji tego narzędzia z pojazdem.

# 2.3 Dane techniczne

| Element                                   | Opis / dane techniczne                                                                     |
|-------------------------------------------|--------------------------------------------------------------------------------------------|
| Ekran dotykowy                            | Rezystancyjny panel dotykowy                                                               |
| Wyświetlacz                               | Przekątna 8 cali, kolorowy LCD                                                             |
| wyswiellacz                               | Rozdzielczość 800 x 480 SWVGA                                                              |
| Miernik                                   | Miernik kategorii 1                                                                        |
|                                           | Akumulator litowo-jonowy                                                                   |
| Akumulator                                | Czas pracy około 3 godziny                                                                 |
|                                           | Czas ładowania około 5 godzin                                                              |
| Zasilanie                                 | Parametry zasilania: 15 V (prąd stały), 2 A                                                |
| Napięcie robocze (prąd stały)             | Od 10 do 30 V (prąd stały)                                                                 |
| Szerokość                                 | 281,0 mm (11,06 cala)                                                                      |
| Wysokość                                  | 160,0 mm (6,29 cala)                                                                       |
| Głębokość                                 | 40,3 mm (1,58 cala)                                                                        |
| Masa (z akumulatorem):                    | 1,20 kg (2,65 funta)                                                                       |
| Zakres temperatur pracy<br>(otoczenia)    | Przy wilgotności względnej od 0 do 90% (bez skraplania)<br>od 0 do 45°C (od 32 do 113°F)   |
| Temperatura przechowywania<br>(otoczenia) | Przy wilgotności względnej od 0 do 70% (bez skraplania)<br>od -20 do 60°C (od -4 do 140°F) |
| Wysokość pracy                            | Do 2000 m                                                                                  |
| Warunki środowiskowe                      | Ten produkt jest przeznaczony wyłącznie do użytku wewnątrz pomieszczeń                     |
|                                           | Niniejszy produkt ma znamionowy stopień zanieczyszczenia 2 (w warunkach normalnych).       |

# Rozdział 3 Nawigacja

W tej sekcji opisano podstawową obsługę narzędzia diagnostycznego, nawigację, układ ekranu, funkcje ikon i komunikaty wyświetlane na ekranie. Przed rozpoczęciem obsługi narzędzia diagnostycznego upewnij się, że akumulator jest całkowicie naładowany lub narzędzie diagnostyczne jest zasilane przez zasilacz sieciowy.

# 3.1 Włączanie/wyłączanie i wyłączenie awaryjne

W poniższej sekcji opisano sposób włączania i wyłączania narzędzia diagnostycznego oraz wykonywania wyłączenia awaryjnego.

## 3.1.1 Włączanie

Aby ręcznie włączyć narzędzie diagnostyczne, naciśnij i zwolnij przycisk zasilania (Rys. 3-1).

Narzędzie diagnostyczne włączy się automatycznie w następujących przypadkach:

- podłączenie do narzędzia zasilacza sieciowego pod napięciem
- podłączenie kabla danych do pojazdu (z siecią 12 V DC i złączem danych (DLC))

## 3.1.2 Wyłączanie

#### WAŻNE:

<u>PRZED</u> wyłączeniem narzędzia diagnostycznego należy zatrzymać całą komunikację z pojazdem. W przypadku podjęcia próby wyłączenia podczas trwającej komunikacji narzędzia diagnostycznego z pojazdem zostanie wyświetlony komunikat ostrzegawczy. Wymuszone wyłączenie w trakcie komunikacji może spowodować w niektórych pojazdach problemy z modułem ECM. Nie wolno odłączać kabla danych w trakcie komunikacji narzędzia diagnostycznego z modułem ECM pojazdu.

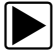

#### Aby wyłączyć narzędzie diagnostyczne:

1. Naciśnij przycisk **N/Anuluj** lub wybierz ikonę **Wstecz** bądź **Ekran główny**, aby przejść do ekranu głównego.

W stosownych przypadkach komunikat "zatrzymanie komunikacji" zostanie wyświetlony na krótko przed wyświetleniem ekranu głównego.

- 2. W stosownych przypadkach odłącz od pojazdu kabel danych.
- 3. Naciśnij i zwolnij przycisk **zasilania**.

Zostanie wyświetlony ekran potwierdzenia.

 Aby wyłączyć narzędzie diagnostyczne, naciśnij przycisk Y/Akceptuj lub wybierz opcję OK w menu. Aby kontynuować pracę, naciśnij przycisk N/Anuluj lub wybierz opcję Anuluj w menu.

# 3.1.3 Wyłączenie awaryjne

#### WAŻNE:

Stosowanie procedury wyłączenia awaryjnego podczas komunikacji z modułem ECM pojazdu może prowadzić do problemów z tym modułem w niektórych pojazdach.

Podczas normalnej pracy narzędzie diagnostyczne należy wyłączać, korzystając z procedury *Wyłączanie* powyżej. Z procedury wyłączania awaryjnego należy korzystać wyłącznie, jeśli narzędzie diagnostyczne nie reaguje na działanie przycisków nawigacji bądź sterowania lub działa nieprawidłowo. Aby wymusić wyłączenie awaryjne, naciśnij i przytrzymaj przycisk **zasilania** na pięć sekund, aby narzędzie diagnostyczne wyłączyło się.

# 3.2 Przyciski sterowania

Z prawej strony narzędzia diagnostycznego umieszczone są cztery przyciski wciskane i jeden wielokierunkowy obsługiwany kciukiem przycisk dźwigniowy. Sterowanie wszystkimi innymi operacjami narzędzia diagnostycznego odbywa się z poziomu ekranu dotykowego.

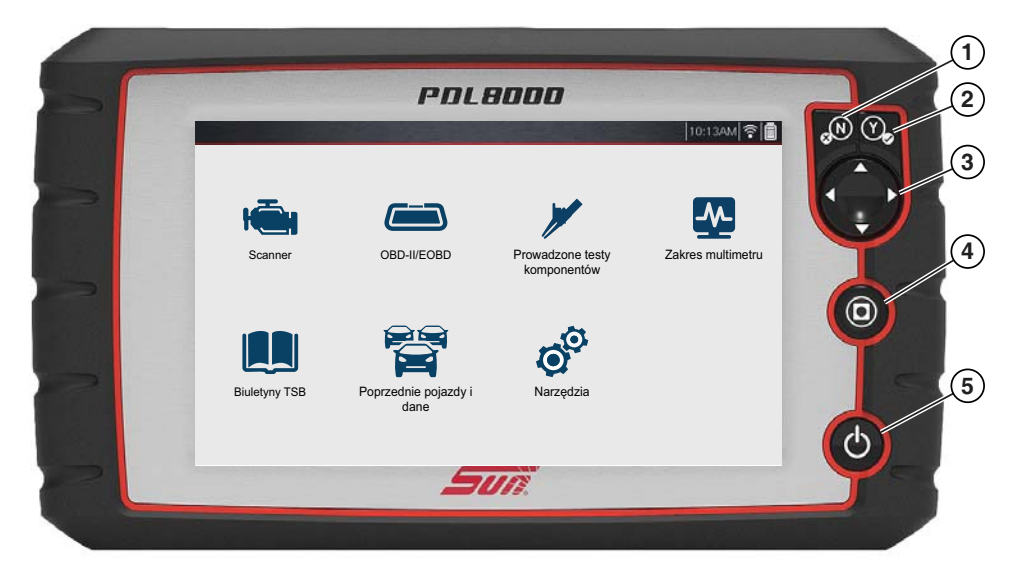

Rys. 3-1

| Element | Przycisk | Opis                                        |                                                                                                    |  |
|---------|----------|---------------------------------------------|----------------------------------------------------------------------------------------------------|--|
| 1       | × N      | <b>N/Anuluj</b> —<br>przycisk<br>wciskany   | <ul> <li>Umożliwia zamknięcie menu lub programu.</li> </ul>                                               |  |
|         |          |                                             | <ul> <li>Umożliwia zamknięcie otwartej listy i powrót do<br/>poprzedniego menu lub ekranu.</li> </ul>     |  |
|         |          |                                             | <ul> <li>Umożliwia udzielenie odpowiedzi "Nie"<br/>w przypadku wyboru tak/nie.</li> </ul>                 |  |
| 2       | Y        | <b>Y/Akceptuj</b> —<br>przycisk<br>wciskany | <ul> <li>Umożliwia potwierdzenie wyboru w menu lub<br/>programie.</li> </ul>                              |  |
|         |          |                                             | <ul> <li>Umożliwia wybranie elementu, który został<br/>wyróżniony za pomocą strzałek kierunku.</li> </ul> |  |
|         |          |                                             | <ul> <li>Umożliwia przejście do kolejnego ekranu w ciągu.</li> </ul>                                      |  |
|         |          |                                             | <ul> <li>Umożliwia udzielenie odpowiedzi "Tak" w przypadku<br/>wyboru tak/nie.</li> </ul>                 |  |

| Element | Przycisk | Opis                                                                      |                                                                                                    |  |
|---------|----------|---------------------------------------------------------------------------|----------------------------------------------------------------------------------------------------|--|
| 3       |          | <b>Kierunkowy</b><br>— przyciski<br>dźwigniowe<br>obsługiwane<br>kciukiem | <ul> <li>Przyciski przemieszczają kursor lub powodują wyróżnienie w odpowiednim kierunku:</li> <li>W górę (▲)</li> <li>W dół (▼)</li> <li>W lewo (◄)</li> <li>W prawo (►)</li> </ul>                    |  |
| 4       | 0        | <b>Skrót</b> —<br>przycisk<br>wciskany                                    | Programowany przycisk funkcyjny umożliwiający<br>utworzenie skrótu do wykonywania różnych rutynowych<br>operacji. Aby uzyskać dodatkowe informacje, patrz<br>Konfiguruj przycisk skrótu na stronie 122. |  |
| 5       | Φ        | Zasilanie<br>(włączenie/<br>wyłączenie)<br>— przycisk<br>wciskany         | Umożliwia włączanie i wyłączanie narzędzia<br>diagnostycznego. Ponadto przyciśnięcie przez 5 sekund<br>powoduje wyłączenie awaryjne.                                                                    |  |

# 3.3 Podstawowa nawigacja

# 3.3.1 Układ ekranu głównego

Ekran główny składa się z paska tytułu i obszaru głównego. Na ekranie głównym znajdują się główne ikony funkcji narzędzia diagnostycznego.

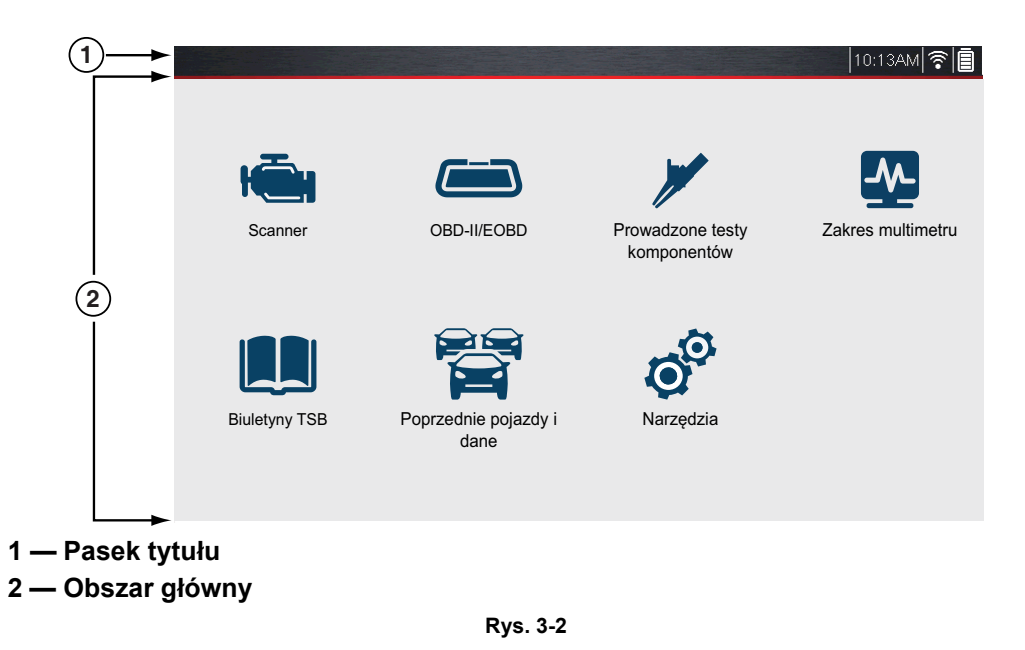

# 3.3.2 Ikony na ekranie głównym

Wszystkim dostępnym funkcjom narzędzia diagnostycznego odpowiadają ikony na ekranie głównym. Aby uruchomić funkcję, należy wybrać ikonę na ekranie głównym. Wybranie ikony umożliwiają również przyciski sterowania. Przyciski kierunkowe umożliwiają wyróżnienie żądanej funkcji, a naciśnięcie przycisku **Y/Akceptuj** — wybranie jej.

| Nazwa funkcji                      | lkona funkcji | Opis                                                                                                    |
|------------------------------------|---------------|----------------------------------------------------------------------------------------------------|
| Scanner                            |               | Służy do komunikacji z elektronicznymi układami sterującymi<br>w pojeździe. Ta funkcja umożliwia pobieranie diagnostycznych<br>kodów usterek (DTC), wyświetlanie danych PID i wykonywanie<br>testów diagnostycznych. Aby uzyskać szczegółowe informacje,<br>patrz Skaner na stronie 17. |
| OBD-II/EOBD                        |               | Umożliwia dostęp do danych ogólnych i testów OBD-II/EOBD<br>bez identyfikacji testowanego pojazdu. Aby uzyskać<br>szczegółowe informacje, patrz OBD-II/EOBD na stronie 72.                                                                                                    |
| Prowadzone<br>testy<br>komponentów |               | Umożliwia wykonanie testów diagnostycznych dla<br>zidentyfikowanego pojazdu. Aby uzyskać szczegółowe<br>informacje, patrz Prowadzone testy komponentów<br>na stronie 82.                                                                                                    |
| Oscyloskop/<br>multimetr           | <b>\$</b> [   | Umożliwia wykonanie testów za pomocą oscyloskopu<br>laboratoryjnego, multimetru graficznego oraz multimetru<br>cyfrowego. Aby uzyskać szczegółowe informacje, patrz<br>Multimetr oscyloskopu na stronie 92.                                                                             |
| Biuletyny TSB                      |               | Umożliwia szybki dostęp do Technicznych biuletynów serwisowych. Patrz Biuletyny TSB na stronie 114.                                                                                                    |
| Poprzednie<br>pojazdy i dane       |               | Umożliwia szybką rekonfigurację skanera diagnostycznego<br>zgodnie z ostatnio testowanym pojazdem oraz dostęp do<br>zapisanych plików danych. Aby uzyskać szczegółowe<br>informacje, patrz Poprzednie pojazdy i ich dane na stronie 118.                                                |
| Narzędzia                          | 00            | Umożliwia dostosowanie ustawień skanera diagnostycznego<br>zgodnie z własnymi preferencjami i wykonywanie innych funkcji<br>specjalnych. Aby uzyskać szczegółowe informacje, patrz<br>Narzędzia na stronie 121.                                                                         |

# 3.3.3 Pasek tytułu

Pasek tytułu (Rys. 3-3) w górnej części ekranu dostarcza informacji o aktualnych warunkach działania narzędzia diagnostycznego. Opcje na pasku tytułu zmieniają się w zależności od marki i modelu pojazdu, aktywnej funkcji, przeprowadzanego testu, a także wybranego menu. Pasek tytułu zawiera wyłącznie informacje. Nie zawiera elementów do wyboru.

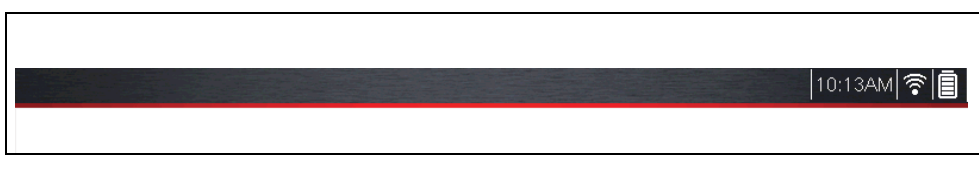

Rys. 3-3

Elementy, o których natychmiast informuje pasek tytułu:

- Aktywne funkcje narzędzia diagnostycznego
- Bieżąca godzina
- Moc sygnału sieci Wi-Fi
- Źródło i stan zasilania narzędzia diagnostycznego

Rzeczywisty czas zegarowy jest wyświetlany na lewo od ikony zasilania. Zegar jest zasilany przez specjalną wewnętrzną baterię, dzięki czemu prawidłowy czas jest utrzymywany nawet po rozładowaniu głównego akumulatora. Funkcja Narzędzia umożliwia ustawienie zegara i formatu wyświetlania czasu. Aby uzyskać dodatkowe informacje, patrz Format godziny na stronie 129.

Na pasku tytułu są wyświetlane inne informacje, różniące się w zależności od zaprogramowanych funkcji. Inne informacje mogą obejmować:

- Identyfikator testowanego pojazdu
- Nazwę aktywnego menu lub funkcji
- Nazwę wykonywanego testu

| lkona    | Funkcja                                                                                                    | lkona | Funkcja                                                                                                    |
|----------|----------------------------------------------------------------------------------------------------|-------|----------------------------------------------------------------------------------------------------|
|          | Wskaźnik pełnego naładowania<br>akumulatora — wskazuje zasilanie<br>przez wewnętrzny akumulator. Poziome<br>paski znikają w miarę rozładowywania się<br>akumulatora.                                                                                                    | F     | <b>Podłączone zasilanie zewnętrzne —</b><br>wskazuje zasilanie przez połączenie<br>kabla danych z pojazdem lub z zasilacza<br>sieciowego i ładowanie akumulatora. |
| <u> </u> | Niski poziom naładowania<br>akumulatora — wskazuje, że stan<br>naładowania akumulatora wewnętrznego<br>jest niski i wymagane jest<br>natychmiastowe ładowanie. Gdy poziom<br>naładowania akumulatora stanie się niski,<br>zostanie również wyświetlony komunikat<br>na ekranie. | •1))  | <b>Moc sygnału Wi-Fi —</b> wskazuje moc<br>sygnału połączenia z siecią<br>bezprzewodową.<br>3 paski — pełna moc sygnału<br>1 pasek — słaby sygnał                 |

# 3.3.4 Powszechnie używane ikony sterujące paska narzędzi

W poniższej tabeli opisano działanie powszechnie używanych ikon sterujących. Ikony sterujące specjalnych funkcji opisano w odpowiednich rozdziałach. Wyświetlane ikony zależą od aktywnej funkcji lub testu.

Aby wykonać funkcję, należy wybrać ikonę sterowania. Wybranie ikony umożliwiają również przyciski sterowania. Przyciski kierunkowe umożliwiają wyróżnienie żądanej funkcji, a naciśnięcie przycisku **Y/Akceptuj** — wybranie jej.

| Ikona | Funkcja                                                                                                    | Ikona | Funkcja                                                                                                    |
|-------|----------------------------------------------------------------------------------------------------|-------|----------------------------------------------------------------------------------------------------|
|       | <b>Wstecz</b> — powrót do poprzednio<br>wyświetlanego ekranu. Ikona<br>znajduje się na lewej krawędzi paska<br>narzędzi.                                                                                                    | Ш     | Wstrzymanie — wskazuje, że<br>wyświetlane są dane PID napływające<br>z pojazdu. Umożliwia wstrzymanie<br>gromadzenia danych.                                    |
|       | <b>Ekran główny</b> — umożliwia powrót<br>do ekranu głównego. Ikona znajduje<br>obok ikony Wstecz z lewej strony<br>paska narzędzi.                                                                                                    |       | <b>Rejestruj</b> — wskazuje, że<br>wyświetlanie danych zostało<br>wstrzymane i nie są one<br>aktualizowane. Wybranie powoduje<br>wznowienie gromadzenia danych. |
| Ħ     | Zapisz — umożliwia zapisanie<br>danych z pamięci podręcznej do<br>pliku. Do zapisanego pliku "movie"<br>można w przyszłości uzyskać dostęp<br>w celach referencyjnych, wybierając<br>kolejno opcje Poprzednie pojazdy<br>i dane > Wyświetl zapisane dane. | Ó.    | <b>Narzędzia</b> — umożliwia otwarcie<br>menu narzędzi.                                                                                                    |

# 3.4 Komunikaty ekranowe

# 3.4.1 Komunikaty Snap-on

Wyświetlane będą okresowe komunikaty informujące o nowych wersjach lub aktualizacjach oprogramowania, a także inne ważne informacje.

W celu wznowienia działania narzędzia wymagane jest potwierdzenie komunikatów. Aby wznowić działanie, wybierz opcję **Potwierdź** lub **OK**.

# 3.4.2 Komunikaty komunikacji z pojazdem

Wyświetlenie komunikatu "brak komunikacji" wskazuje, że narzędzie diagnostyczne i elektroniczny moduł sterujący pojazdu nie komunikują się ze sobą.

Przyczyny wyświetlenia komunikatów "brak komunikacji" mogą być następujące:

- Narzędzie diagnostyczne nie może utworzyć łącza komunikacyjnego z pojazdem.
- Pojazd nie jest wyposażony w wybrany system.
- Połączenie jest poluzowane.
- Bezpiecznik pojazdu jest przepalony.
- W pojeździe występuje usterka przewodów.
- Występuje usterka obwodu kabla danych lub przejściówki.
- Wprowadzono nieprawidłowe informacje identyfikacyjne pojazdu.

# Rozdział 4

# Skaner

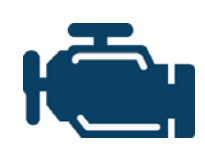

Ikona **Skaner** znajduje się na ekranie głównym.

Funkcja Skaner umożliwia narzędziu diagnostycznemu komunikację z elektronicznymi modułami sterującymi (ECM) serwisowanego pojazdu. Umożliwia to wykonywanie testów, wyświetlanie diagnostycznych kodów usterek (DTC) oraz parametrów danych bieżących z różnych układów pojazdu takich jak silnik, skrzynia biegów, układ zapobiegający blokowaniu się hamulców ABS itp.

# 4.1 Podstawowa obsługa

# 4.1.1 Informacje ogólne o skanerze

Skaner to aplikacja obsługiwana za pośrednictwem menu komunikująca się z modułami sterującymi pojazdu w celu uzyskania dostępu do diagnostycznych kodów usterek (DTC), danych parametrów (PID), testów funkcjonalnych itp. Nawigację w obrębie aplikacji umożliwia koniuszek palca lub przyciski sterowania umożliwiające dokonywanie wyborów w menu na ekranie w celu uzyskania dostępu do żądanych danych, testów lub funkcji.

# 4.1.2 Skaner — uruchamianie/zatrzymywanie

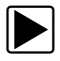

#### Aby uruchomić funkcję Skaner:

- Na ekranie głównym wybierz ikonę Skaner.
   Rozpocznie się proces identyfikacji pojazdu. Aby narzędzie diagnostyczne mogło komunikować się i prawidłowo wyświetlać dane, pojazd musi zostać prawidłowo zidentyfikowany.
- 2. Wykonaj wyświetlane na ekranie instrukcje, aby zidentyfikować pojazd i podłączyć kabel danych. Patrz Identyfikacja pojazdu na stronie 22.

# 

Przerwanie komunikacji może spowodować uszkodzenie elektronicznego modułu sterującego (ECM). Przez cały czas testowania kabel danych musi być prawidłowo podłączony. Przed odłączeniem kabla danych lub wyłączeniem narzędzia diagnostycznego zamknij wszystkie testy.

Funkcja Skaner pozostaje otwarta przez cały czas występowania aktywnego połączenia komunikacyjnego z pojazdem. W celu zakończenia testów i wyłączenia narzędzia diagnostycznego konieczne jest przerwanie tego połączenia komunikacyjnego. W przypadku podjęcia próby wyłączenia podczas trwającej komunikacji narzędzia diagnostycznego z pojazdem zostanie wyświetlony komunikat ostrzegawczy.

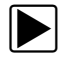

#### Aby zakończyć działanie funkcji Skaner:

- Na dowolnym aktywnym ekranie funkcji Skaner wybierz ikonę Wstecz na pasku narzędzi. Na krótki czas zostanie wyświetlony komunikat "zatrzymywanie komunikacji", a następnie menu Dane.
- 2. W menu Dane wybierz opcję **Wstecz** na pasku narzędzi.

Ponownie zostanie wyświetlony komunikat "zatrzymywanie komunikacji", a następnie menu główne. Po wyświetleniu menu głównego komunikacja zostanie przerwana i będzie można bezpiecznie powrócić na ekran główny, aby wyłączyć narzędzie diagnostyczne.

# 4.1.3 Połączenie kabla danych (pojazdy z układem OBD-II/EOBD)

#### WAŻNE:

Z narzędziem diagnostycznym należy używać wyłącznie oryginalnych kabli danych i akcesoriów Snap-on. Łączna długość kabla danych nie może przekraczać 2,9 metra (114,17 cali).

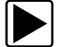

#### Podstawowa procedura podłączenia kabla danych:

W przypadku pojazdów zgodnych ze standardem OBD-II/EOBD należy użyć dostarczonego kabla danych DA-4.

1. Podłącz kabel danych do narzędzia diagnostycznego (Rys. 4-1).

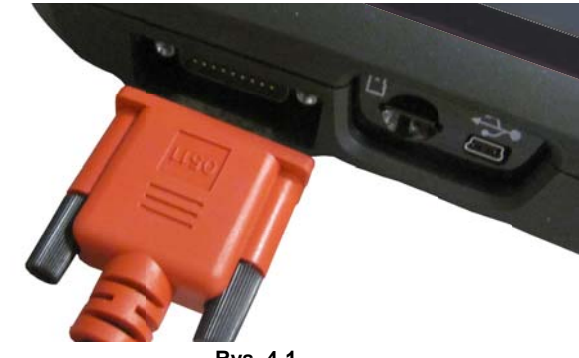

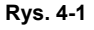

 Po identyfikacji pojazdu za pomocą funkcji Skaner lub OBD-II/EOBD (patrz Identyfikacja pojazdu na stronie 22) przeanalizuj wszystkie wyświetlane na ekranie informacje dotyczące połączenia kabla danych, wykorzystania i lokalizacji złącza DLC (Rys. 4-2).

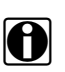

#### UWAGA:

Przy użyciu funkcji Skaner i OBD-II/EOBD na ekranie mogą być wyświetlone instrukcje podłączenia kabla i przejściówki. Instrukcje mogą również obejmować położenie złącza DLC pojazdu.

| Podłącz: ka<br>Lokalizacja<br>za pokrycie | abel DA-4<br>a: konsola środkowa między siedzeniem<br>em podłogowym |  |
|-------------------------------------------|---------------------------------------------------------------------|--|
| $\oslash$                                 | ОК                                                                  |  |
| $\otimes$                                 | Anuluj                                                              |  |
|                                           | Due 44                                                              |  |
|                                           | Kys. 4-2                                                            |  |

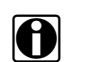

#### UWAGA:

Dostarczony kabel danych DA-4 o długości 2,7 m (9 stóp) zawiera latarkę LED na końcu złącza DLC pojazdu (Rys. 4-3). Latarka LED jest zasilana z akumulatora narzędzia diagnostycznego.

3. W razie potrzeby naciśnij przełącznik latarki LED na końcu kabla danych, aby włączyć latarkę LED (Rys. 4-3) i zlokalizować złącze DLC.

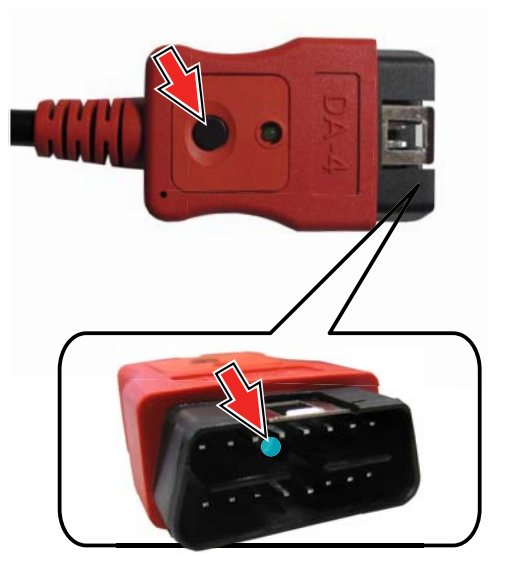

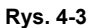

4. Podłącz 16-stykową końcówkę (J-1962) kabla DA-4 (Rys. 4-4) do złącza DLC pojazdu.

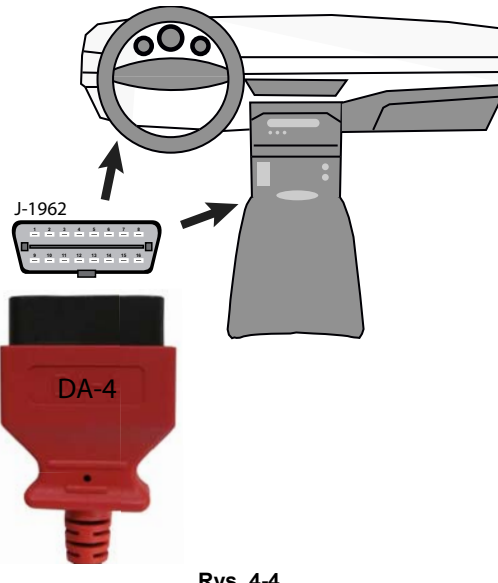

- Rys. 4-4
- 5. Po podłączeniu kabla danych wybierz opcję Kontynuuj. Narzędzie diagnostyczne nawiązuje komunikację z pojazdem, a następnie wyświetla listę dostępnych testów. Aby uzyskać dodatkowe informacje, patrz Opcje menu głównego układów na stronie 27.

# 4.1.4 Funkcje i ikony

Poniższe ogólne funkcje i ikony sterowania dotyczą funkcji Skaner i OBD-II/EOBD.

#### Funkcje skanera

| 1  | 2009 Peugeot 407 1.6L Turbodiesel (9HZ)             | 19:12 19:12 19:13 19:13 |
|----|-----------------------------------------------------|-------------------------|
| 2_ | ← 合 II × ℑ 这 Q Ø ½         //         //         // | i 🧬 🖫                   |
| Г  | Prędkość obrotowa silnika(obr/min)                  | 2 / 4000                |
|    | Prędkość obrotowa silnika(obr/min)                  | 771 🔭                   |
|    | Synchronizacja wałek rozrządu-wał korbowy           | Tak                     |
| 3  | Zmierzone ciśnienie paliwa(bar)                     | 251                     |
|    | Wartość odniesienia ciśnienia paliwa(bar)           | 251                     |
|    | Sterowanie otwarciem regulatora przepływu paliwa(%) | 18                      |
|    | Zmierzony przepływ wtrysku(mg/s)                    | 8.24                    |
|    | Korekcja przepływu wtryskiwacza, cylinder 1(mg/s)   | 0.92                    |
|    | Korekcja przepływu wtryskiwacza, cylinder 3(mg/s)   | -0.39 🔽                 |
| _  |                                                     |                         |

Rys. 4-5

- 1 Pasek tytułu są w nim wyświetlone aktywny test, pojazd i stan narzędzia diagnostycznego. Pasek tytułu jest wyświetlany dla wszystkich funkcji. Są w nim wyłącznie wyświetlane informacje, nie zawiera elementów do wyboru. Patrz Pasek tytułu na stronie 15.
- 2 Pasek narzędzi zawiera ikony sterowania
- 3 Obszar główny są w nim wyświetlane menu, wyniki dla kodów, identyfikatory PID itp.

#### Ikony sterowania skanera

Pasek narzędzi skanera zawiera ikony sterowania. Ikony sterowania mogą różnić się w zależności od aktywnej funkcji lub testu. Odwrócona (wyróżniona ikona) wskazuje wybór. Inne ikony sterowania (nie zostały przedstawione) opisano w Powszechnie używane ikony sterujące paska narzędzi na stronie 16.

| Ikona     | Funkcja                                                                                                    | Ikona | Funkcja                                                                                                    |
|-----------|----------------------------------------------------------------------------------------------------|-------|----------------------------------------------------------------------------------------------------|
| Ш         | <b>Wstrzymaj</b> — umożliwia<br>wstrzymanie aktywnej operacji<br>gromadzenia danych.                                                                                                    |       | <b>Rozpocznij (przechwytuj)</b> —<br>umożliwia wznowienie aktywnej<br>operacji gromadzenia danych.                                                                                                    |
| X         | <b>Skasuj</b> — umożliwia usunięcie<br>wszystkich danych<br>identyfikatorów PID z buforu<br>i rozpoczęcie nowej rejestracji.<br>Wybranie powoduje otwarcie<br>komunikatu potwierdzającego.                                           |       | Niestandardowa lista danych —<br>umożliwia otwarcie menu<br>umożliwiającego wybranie<br>identyfikatorów PID<br>wyświetlanych na liście.                                                                                 |
| ÷-<br>×   | Wyzwalanie — umożliwia<br>otwarcie menu, w którym można<br>ustawiać, uaktywniać i usuwać<br>wartości progowe służące do<br>automatycznego wyzwalania<br>danych identyfikatorów PID<br>zapisywanych z pamięci<br>podręcznej do pliku. | 82    | <b>Zmień widok</b> — umożliwia<br>przełączenie opcji wyświetlacza<br>między listą identyfikatorów PID<br>a wyświetlaczami wykresów.                                                                                     |
| € <b></b> | <b>Powiększenie</b> — umożliwia<br>przyrostowe zwiększanie<br>i zmniejszanie skali<br>wyświetlanych danych.                                                                                                    |       | Zablokuj/odblokuj — umożliwia<br>zablokowanie lub odblokowanie<br>wyróżnionego parametru.<br>Zablokowane identyfikatory PID<br>przesuwają się na górę listy i nie<br>są przewijane podczas<br>przechodzenia przez dane. |
|           | Krok do przodu — umożliwia<br>przejście do przodu<br>w pojedynczych krokach.<br>(Uwaga: Aby przejść szybko krok<br>do przodu podczas przeglądania<br>danych skanera, naciśnij<br>i przytrzymaj wciśniętą ikonę).                     | ź     | <b>Sortuj</b> — umożliwia określenie<br>kolejności wyświetlania<br>identyfikatorów PID na ekranie.                                                                                                    |
|           | <b>Przeskok do przodu</b> —<br>umożliwia przejście do przodu<br>w wielu krokach.                                                                                                    |       | Krok do tyłu — umożliwia<br>przejście do tyłu w pojedynczych<br>krokach. ( <i>Uwaga: Aby przejść</i><br>szybko krok do tyłu podczas<br>przeglądania danych skanera,<br>naciśnij i przytrzymaj wciśniętą<br>ikonę).      |
| -         | -                                                                                                    |       | <b>Przeskok do tyłu</b> — umożliwia przejście do tyłu w wielu krokach.                                                                                                    |

# 4.1.5 Podstawowa obsługa skanera (skrócona instrukcja obsługi)

W tej sekcji wymieniono podstawowe etapy obsługi skanera; stanowi ona wyłącznie skróconą instrukcję obsługi. Szczegółowe informacje dotyczące obsługi podano w tematach uzupełniających znajdujących się w tej części.

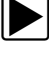

#### Pierwsze kroki (podstawowe kroki)

#### UWAGA:

Menu, opcje i procedury mogą różnić się w zależności od pojazdu. Poniższe instrukcje dotyczą większości pojazdów z układem OBD-II. Nie wszystkie pojazdy obsługują funkcje automatycznej identyfikacji i natychmiastowej identyfikacji.

- 1. Włącz zapłon pojazdu.
- 2. Podłącz kabel danych do złącza DLC pojazdu. Patrz Połączenie kabla danych (pojazdy z układem OBD-II/EOBD) na stronie 18.

Narzędzie diagnostyczne włączy się automatycznie po podłączeniu do pojazdu.

3. Na ekranie głównym wybierz opcję Skaner.

| 0 | _ | _ |
|---|---|---|
| D |   |   |
|   |   |   |
|   | • |   |

#### UWAGA:

Gdy używane są funkcje Skaner i OBD-II/EOBD, na ekranie wyświetlane są instrukcje podłączenia kabla danych. Instrukcje mogą zawierać informacje o położeniu złącza DLC pojazdu.

- 4. W zależności od pojazdu może zostać wykonana natychmiastowa identyfikacja. Aby uzyskać dodatkowe informacje, patrz Identyfikacja natychmiastowa na stronie 25.
- 5. Jeśli natychmiastowa identyfikacja nie jest obsługiwana, po wybraniu marki pojazdu (oraz w razie potrzeby roku) wybierz opcję **Identyfikacja automatyczna** lub **Identyfikacja ręczna** i aby kontynuować, wprowadź informacje o pojeździe, postępując zgodnie z monitami wyświetlanymi na ekranie. Patrz Identyfikacja pojazdu na stronie 22.

W przypadku wybrania automatycznej identyfikacji proces identyfikacji zostanie automatycznie ukończony (jeśli jest obsługiwany przez pojazd).

- 6. Wybierz Układ pojazdu (np. Silnik, Skrzynia biegów).
- 7. Wybierz **Test układu pojazdu/funkcję** (np. menu Kody) aby wykonać. Patrz Opcje menu głównego układów na stronie 27.

# 4.1.6 Identyfikacja pojazdu

Aby narzędzie diagnostyczne mogło komunikować się i prawidłowo wyświetlać dane, pojazd musi zostać prawidłowo zidentyfikowany. Menu i nawigacja mogą różnić się w zależności od pojazdu.

W zależności od pojazdu proces identyfikacji pojazdu może wymagać ręcznego wprowadzenia informacji o pojeździe lub proces może być zautomatyzowany. Dostępne są trzy następujące funkcje skanera umożliwiające identyfikację pojazdu:

**Natychmiastowa identyfikacja** — automatyczne wykonanie procesu identyfikacji po początkowej komunikacji między narzędziem diagnostycznym a pojazdem z zastosowaniem trybu VIN \$09 układu OBD-II. Natychmiastowa identyfikacja wymaga obsługi określonego pojazdu i procedur. Aby uzyskać dodatkowe informacje, patrz Identyfikacja natychmiastowa na stronie 25.

**Identyfikacja automatyczna** — automatyczne wykonanie procesu identyfikacji po ręcznym wprowadzeniu marki pojazdu i roku.

**Identyfikacja ręczna** — umożliwia ręczne wprowadzenie wszystkich wymaganych kryteriów identyfikacji pojazdu.

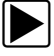

Aby zidentyfikować pojazd, zastosuj następującą procedurę.

| _ |  |
|---|--|
|   |  |
|   |  |
|   |  |
|   |  |

#### UWAGA:

Poniższa procedura dotyczy większości pojazdów z układem OBD-II, a w zależności od pojazdu mogą występować różnice. Nie wszystkie pojazdy obsługują funkcje identyfikacji natychmiastowej lub automatycznej.

- 1. Podłącz kabel danych do narzędzia diagnostycznego. Patrz Połączenie kabla danych (pojazdy z układem OBD-II/EOBD) na stronie 18.
- 2. Włącz zapłon pojazdu.
- 3. Podłącz kabel danych do złącza łącza danych pojazdu (DLC). Patrz Połączenie kabla danych (pojazdy z układem OBD-II/EOBD) na stronie 18.

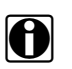

#### UWAGA:

Przy użyciu funkcji Skaner i OBD-II/EOBD na ekranie mogą być wyświetlone instrukcje podłączenia kabla i przejściówki. Instrukcje mogą również zawierać informacje o położeniu złącza DLC pojazdu (Rys. 4-6).

| , Podłącz: kak<br>Lokalizacja:<br>za pokryciej | pel DA-4<br>konsola środkowa między siedzeniem<br>n podłogowym |  |
|------------------------------------------------|----------------------------------------------------------------|--|
| $\oslash$                                      | ОК                                                             |  |
| $\otimes$                                      | Anuluj                                                         |  |

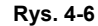

- 4. Jeśli narzędzie diagnostyczne jest wyłączone, po podłączeniu kabla danych OBD-II do złącza DLC pojazdu narzędzie automatycznie się włączy. Jeśli narzędzie nie włączy się po podłączeniu kabla danych do pojazdu, sprawdź zasilanie złącza DLC pojazdu. Większość pojazdów z układem OBD-II zasila złącze DLC, które z kolei po podłączeniu kabla zasila narzędzie diagnostyczne i włącza je.
- 5. W razie potrzeby włącz narzędzie diagnostyczne.
- 6. W zależności od pojazdu:
  - a. Może nastąpić natychmiastowa identyfikacja. Wskazuje na nią sygnał dźwiękowy słyszalny około 6 sekund po uruchomieniu. Wybierz ikonę Skaner, poczekaj na wyświetlenie ekranu potwierdzenia pojazdu (Rys. 4-7), a następnie wybierz opcję OK, aby kontynuować. Następnie przejdź do kroku 6. Aby uzyskać dodatkowe informacje na temat tej funkcji, patrz Identyfikacja natychmiastowa na stronie 25.

| 1 01110102 |                                                                                                    |        |  |
|------------|----------------------------------------------------------------------------------------------------|--------|--|
|            | Bieżący identyfikator pojazdu to:<br>VIN: 1GNSK4E05HR12DEM0<br>Pojazd: 2017 Audi A3<br>Silnik: 2.0L TFSI (CYFB) |        |  |
|            | $\oslash$                                                                                                    | ок     |  |
|            | $\otimes$                                                                                                    | Anuluj |  |
|            |                                                                                                    |        |  |

Rys. 4-7

- b. Jeśli Identyfikacja natychmiastowa nie jest obsługiwana, w razie potrzeby zostanie wyświetlony monit o wyświetlenie marki pojazdu i roku produkcji. Zostanie wyświetlone menu umożliwiające wybranie opcji Identyfikacja automatyczna lub Identyfikacja ręczna.
  - Wybranie opcji Identyfikacja automatyczna (jeśli jest obsługiwana przez pojazd) spowoduje wyświetlenie przez krótki czas ekranu komunikacji informującego o podjęciu przez narzędzie diagnostyczne próby nawiązania komunikacji z pojazdem i zidentyfikowania go.

Po zidentyfikowaniu pojazdu zostanie wyświetlony ekran potwierdzenia pojazdu. Jeśli informacje o pojeździe są prawidłowe, wybierz opcję **OK**, aby kontynuować, a następnie przejdź do kroku 6.

Jeśli pojazd nie obsługuje Identyfikacji automatycznej, narzędzie diagnostyczne podejmie próbę jego zidentyfikowania, a następnie wyświetli komunikat wskazujący, że identyfikacja pojazdu jest niemożliwa. W takim przypadku przejdź do części **"Wybór identyfikacji ręcznej"**.

 Identyfikacja ręczna umożliwia ręczne wprowadzenie wszystkich informacji o pojeździe w celu zidentyfikowania pojazdu.

b1.) Postępuj zgodnie z wyświetlanymi na ekranie monitami, aby wprowadzić wszystkie informacje wymagane w celu identyfikacji pojazdu.

b2.) Po zidentyfikowaniu pojazdu zostanie wyświetlony ekran potwierdzenia pojazdu (Rys. 4-7). Jeśli informacje o pojeździe będą prawidłowe, wybierz opcję **OK**, aby kontynuować, a następnie przejdź do kroku 6.

 Po zidentyfikowaniu pojazdu zostanie wyświetlone menu dostępnych układów lub opcji, patrz Wybór układu na stronie 26.

#### Identyfikacja natychmiastowa

Funkcja Identyfikacja natychmiastowa umożliwia oszczędność czasu podczas początkowej identyfikacji pojazdu dzięki automatycznej komunikacji z pojazdem w celu ukończenia procesu jego identyfikacji.

W celu działania tej funkcji konieczne jest spełnienie specyficznych wymogów obsługi przez pojazd i wykonanie procedur połączenia.

- Wymagania dotyczące pojazdu:
  - Pojazd musi obsługiwać tryb \$09 VIN.
    - Uwaga: Tryb \$09 VIN w pojazdach wyprodukowanych od roku 2008.
  - Pojazd musi być wyposażony w magistralę CAN o wysokiej prędkości lub protokół komunikacyjny J1850.

#### • Wymagania dotyczące procedury podłączania:

- 1.) Włącz zapłon pojazdu.
- 2.) Podłącz kabel danych do narzędzia diagnostycznego.
- 3.) Podłącz kabel danych do złącza łącza danych pojazdu (DLC).

4.) Narzędzie diagnostyczne powinno włączyć się automatycznie. W razie potrzeby włącz narzędzie diagnostyczne.

W przypadku odczytania kodu VIN około 6 sekund po uruchomieniu będzie słyszalny sygnał dźwiękowy.

**Uwaga:** Nie jest wyświetlane potwierdzenie wizualne.

5.) Wybierz opcję Skaner.

Po wybraniu opcji Skaner może zostać na krótki czas wyświetlony ekran informujący, że narzędzie diagnostyczne podejmuje próbę automatycznego wykonania procesu identyfikacji pojazdu.

6.) Po zidentyfikowaniu pojazdu zostanie wyświetlony ekran potwierdzenia pojazdu. Jeśli informacje o pojeździe będą prawidłowe, wybierz opcję **OK**, aby kontynuować.

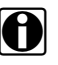

#### UWAGA:

W zależności od pojazdu Identyfikacja natychmiastowa może nastąpić automatycznie, wyłącznie z monitem o potwierdzenie pojazdu. Mogą również zostać wyświetlone dodatkowe ekrany wprowadzania informacji o pojeździe.

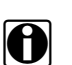

#### UWAGA:

W przypadku zakończenia działania funkcji Skaner podczas sesji, w której nastąpiła identyfikacja automatyczna, ponowne wybranie opcji Skaner nie spowoduje ponownej identyfikacji pojazdu. Aby ponownie szybko zidentyfikować pojazd, wybierz go w obszarze **Poprzednie pojazdy i dane** > **Historia pojazdów.** 

Jeśli pojazd nie zostanie zidentyfikowany automatycznie, postępuj zgodnie z wyświetlanymi na ekranie monitami, aby wprowadzić informacje wymagane w celu identyfikacji pojazdu.

### Alternatywna identyfikacja pojazdu

W niektórych przypadkach można podjąć próbę identyfikacji testowanego pojazdu, którego nie rozpoznaje skaner, nie obsługuje go baza danych lub niektóre jego unikatowe cechy uniemożliwiają komunikację ze skanerem. W takich przypadkach istnieje alternatywna opcja umożliwiająca nawiązanie komunikacji z pojazdem:

 Funkcja OBDII/EOBD — ta funkcja umożliwia połączenie się z pojazdem wyposażonym w układ OBDII i wykonanie podstawowych funkcji diagnostyki OBD-II lub EOBD. Aby uzyskać dodatkowe informacje, patrz OBD-II/EOBD na stronie 72.

## 4.1.7 Wybór układu

Po identyfikacji pojazdu zostanie wyświetlone menu dostępnych układów lub opcji (Rys. 4-8).

Opcje układów są domyślnie wyświetlone według kategorii (np. Silnik, Skrzynia biegów, Elementy sterujące nadwozia, Przyrządy itp.) (Rys. 4-8). W tym trybie powszechnie używane opcje znajdują się na górze listy.

W zależności od preferencji wybierz ikonę (*strzałka w* Rys. 4-8), aby przełączyć między listą skategoryzowaną (Rys. 4-8) a listą nieskategoryzowaną (Rys. 4-9).

Po wybraniu układu (np. Silnik, ABS itp.) narzędzie diagnostyczne podejmie próbę nawiązania komunikacji z tym układem pojazdu, a następnie (po połączeniu się) zostanie wyświetlone menu główne tego układu, patrz Opcje menu głównego układów na stronie 27.

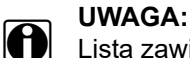

Lista zawiera wyłącznie układy i opcje obsługiwane dla pojazdu.

Aby uzyskać informacje na temat skanowania kodów, patrz Skanowanie kodów pojazdu na stronie 66.

| ← 俞           |                                     |   |
|---------------|-------------------------------------|---|
| Przewiń, by v | vybrać system (jeśli jest):         |   |
|               | Skan kodu                           | ~ |
|               | Skasuj kody odczyt. przez skan kodu |   |
|               | Opcje wspólne                       |   |
|               | Zarządzanie silnikiem               |   |
|               | Dodatek do oleju napędowego         |   |

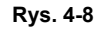

| <ul><li>✓ <i></i></li></ul> |                                     |                         |
|-----------------------------|-------------------------------------|-------------------------|
| Przewiń, by w               | ybrać system (jeśli jest):          |                         |
|                             | Skan kodu                           | $\overline{\mathbf{A}}$ |
|                             | Skasuj kody odczyt. przez skan kodu |                         |
|                             | Zarządzanie silnikiem               |                         |
|                             | Skrzynia biegów                     |                         |
|                             | Hamulce z układem ABS               |                         |

Rys. 4-9

# 4.1.8 Opcje menu głównego układów

Po wybraniu układu (np. Silnik, Skrzynia biegów, ABS) zostaną wyświetlone dostępne opcje dla tego układu (Rys. 4-8).

| Menu główne |                                 | [P10040] |
|-------------|---------------------------------|----------|
|             | Kody                            |          |
|             | Skasuj kody                     |          |
|             | Dane                            |          |
|             | Testy funkcjonalne              |          |
|             | Sprawdź identyfikator jedn. ECU |          |
|             | Zatrzymaj komunikację           |          |

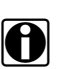

#### UWAGA:

Menu i nawigacja mogą różnić się w zależności od pojazdu.

Menu główne układów może zawierać:

- Menu Kody umożliwia wyświetlenie diagnostycznych kodów usterek (DTC) z elektronicznego modułu sterującego pojazdu. Wybranie może spowodować otwarcie podmenu opcji wyświetlania.
- **Skasuj kody** powoduje skasowanie zapisów kodów usterek DTC i innych danych z modułu ECM. W przypadku niektórych modeli ta opcja znajduje się w podmenu Kody.
- Wyświetlanie danych umożliwia wyświetlenie dane identyfikatorów PID z elektronicznego modułu sterującego pojazdu. Wybranie może spowodować otwarcie podmenu opcji wyświetlania.
- **Testy funkcjonalne** umożliwia dostęp do testów określonego podukładu. Testy zależą od producenta i modelu.
- **Testy elementów wykonawczych** podobne do testów funkcjonalnych, sprawdzają działanie elementów wykonawczych takich jak zawory elektromagnetyczne i przekaźniki.
- Resety pamięci opcja ta umożliwia przeprogramowanie po wykonaniu napraw wartości adaptacji dla określonych podzespołów. Wybranie opcji powoduje otwarcie podmenu.
   W przypadku niektórych modeli te opcje znajdują się w menu Testy funkcjonalne.
- **Testy układu** opcja ta umożliwia testy określonego podukładu. Wykonywanie tych testów jest podobne jak w przypadku testów funkcjonalnych.
- Funkcje ogólne opcja ta umożliwia uzyskanie dostępu do niektórych dostępnych funkcji ogólnych układu OBD II ze specjalnego menu (dotyczy wyłącznie pojazdów wyprodukowanych od roku 1996).

W kolejnych częściach opisano niektóre pozycje menu głównego układów wymienione powyżej.

# 4.2 Kody — Wyświetl/Zapisz

## 4.2.1 Menu kodów

Po wybraniu układu opcja "Menu kodów" może być wyświetlana pod inną nazwą (np. Kody, Menu kodów, Wyłącznie kody, Kody (bez danych), Kody serwisowe lub podobną), w zależności od producenta pojazdów. Mogą być dostępne następujące opcje:

- Wyświetl kody
- Skasuj Kody na stronie 29
- Rejestry migawek/usterek na stronie 29

Używane są następujące ikony sterujące związane kodem:

| Ikona                 | Funkcja                                                                                                    |
|-----------------------|----------------------------------------------------------------------------------------------------|
| <b>D</b> <sup>H</sup> | <b>Diagnoza</b> — umożliwia otwarcie narzędzia Inteligentna diagnostyka dla<br>wybranego kodu (zaznaczonego). Patrz Inteligentna diagnostyka<br>na stronie 55. |
| I                     | <b>Zapisz</b> — umożliwia zapisanie wyświetlonych wyników listy kodów jako pliku (.XML). Patrz Wyświetlanie zapisanych danych na stronie 119.                  |

## Wyświetl kody

Ta funkcja otwiera listę diagnostycznych kodów usterek (DTC) zapisanych w elektronicznym module sterującym (ECM) wybranego pojazdu lub podmenu opcji wyświetlania kodów usterek DTC. Lista kodów zawiera kody DTC i zwięzłe opisy (Rys. 4-11).

Jeśli aktywne są informacje narzędzia Inteligentna diagnostyka (opcjonalne) i dla wybranego kodu DTC dostępne są dane, można wybrać ikonę Diagnoza (strzałka Rys. 4-11). Aby uzyskać dodatkowe informacje, patrz Inteligentna diagnostyka na stronie 55.

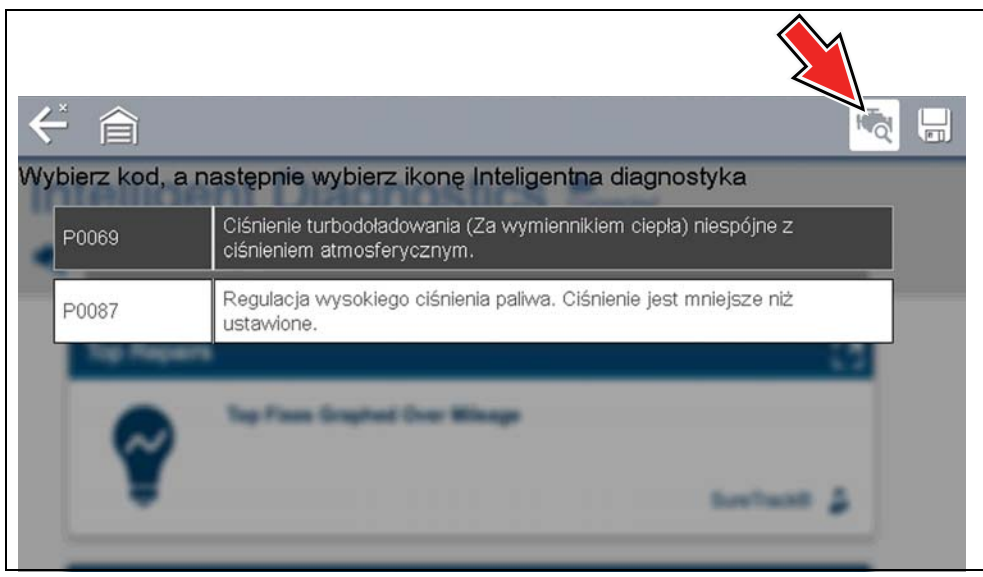

Rys. 4-11

W podmenu mogą być dostępne następujące opcje:

- Informacje o kodach usterek umożliwia otwarcie listy kodów w pamięci modułu ECM.
- Kody historyczne umożliwia otwarcie listy kodów, których objawy obecnie nie występują. Kody historyczne wskazują problem występujący przejściowo.
- Usterki w tym cyklu zapłonu umożliwia otwarcie listy kodów zarejestrowanych w trakcie bieżącego cyklu zapłonu.
- Żądania dotyczące MIL, SVS lub komunikatu umożliwia wyświetlenie żądań modułu ECM dotyczących włączenia kontrolki diagnostycznej (MIL) lub kontrolki zbliżającego się terminu przeglądu pojazdu (SVS) albo wyświetlenia komunikatu ostrzegawczego dla kierowcy.
- Ostatnie nieudane testy umożliwia wyświetlenie listy wszystkich nieudanych testów.
- Nieudane testy od czasu skasowania kodów umożliwia wyświetlenie listy nieudanych testów, które nastąpiły od czasu ostatniego skasowania kodów z pamięci modułu ECM.

#### Skasuj Kody

Narzędzie kasuje kody z pamięci elektronicznego modułu sterującego w większości pojazdów. Jeśli ta funkcja jest niedostępna w testowanym pojeździe, pozycja Skasuj kody nie pojawia się jako opcja menu.

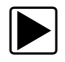

#### Aby skasować kody:

- W menu Kody wybierz opcję Skasuj kody. Zostanie wyświetlony komunikat potwierdzający.
- 2. Upewnij się, że są spełnione wszystkie warunki podane w komunikacie potwierdzającym, a następnie wybierz opcję **Tak**.

Po zakończeniu tej operacji pojawi się komunikat oznajmiający skasowanie kodów.

3. Aby powrócić do menu Kody, wybierz opcję Kontynuuj.

#### WAŻNE:

Skasowanie kodów powoduje usunięcie wszystkich tymczasowych informacji modułu ECM, w tym rejestrów migawek/usterek. Przed przystąpieniem do kasowania kodów należy się upewnić, że nie zostaną utracone żadne ważne informacje diagnostyczne.

#### **Rejestry migawek/usterek**

Wybranie opcji **Rejestry migawek/usterek** powoduje wyświetlenie listy zapisanych kodów usterek DTC.

Następnie, po wybraniu ikony migawki (Rys. 4-12) zostają wyświetlone odpowiednie dane migawkowe przechwycone w chwili nakazania przez moduł ECM włączenia kontrolki diagnostycznej (MIL).

Dla wybranego kodu mogą być dostępne informacje o naprawie (w przypadku autoryzacji). Aby wyświetlić informacje, wybierz ikonę **Napraw!** na pasku narzędzi.

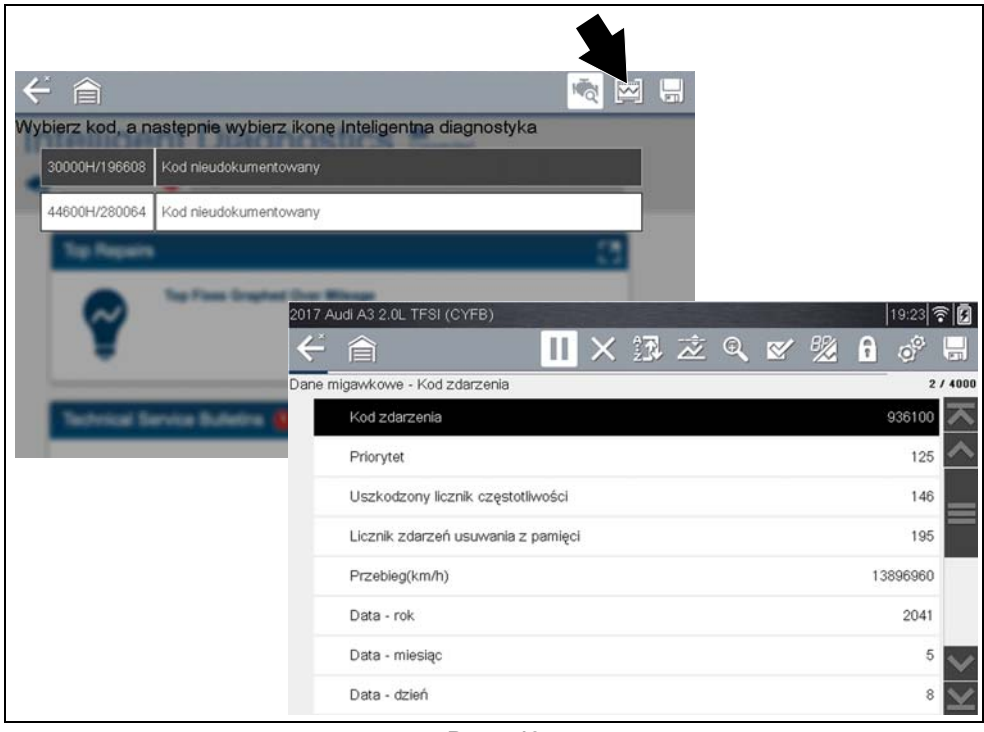

Rys. 4-12

# 4.2.2 Skanowanie kodów (z raportem dotyczącym układów pojazdu)

Opcja Skanowanie kodów jest dostępna w menu Układ pojazdu. Jej wybranie powoduje zeskanowanie modułów sterujących pojazdu pod kątem kodów. Aby uzyskać szczegółowe informacje, patrz Skanowanie kodów pojazdu na stronie 66.

# 4.3 Wyświetlanie i zapisywanie danych (identyfikatory PID)

# 4.3.1 Menu Dane

Skaner

Wybranie w menu głównym układów pojazdu opcji menu **Dane** lub innej zbliżonej opcji menu (np. wyświetlacz danych), w zależności od producenta pojazdu, powoduje wyświetlenie menu Dane (Rys. 4-13). W menu Dane wyświetlona jest lista dostępnych identyfikatorów PID na podstawie wybranego układu pojazdu.

| Grupy danych |                                                                                  |  |
|--------------|----------------------------------------------------------------------------------|--|
|              | Informacje o paliwie                                                             |  |
|              | Informacje na temat przepływu powietrza                                          |  |
|              | Informacje dotyczące urządzeń elektrycznych                                      |  |
|              | Różne informacje                                                                 |  |
|              | Infor. o fil. cząst. stał. (tylko dla pojazdu z tym filtrem)                     |  |
|              | Różne informacje<br>Infor. o fil. cząst. stał. (tylko dla pojazdu z tym filtrem) |  |

Rys. 4-13

- Aby wyświetlić następną listę danych, wybierz ikonę strzałki w prawo (Rys. 4-14).

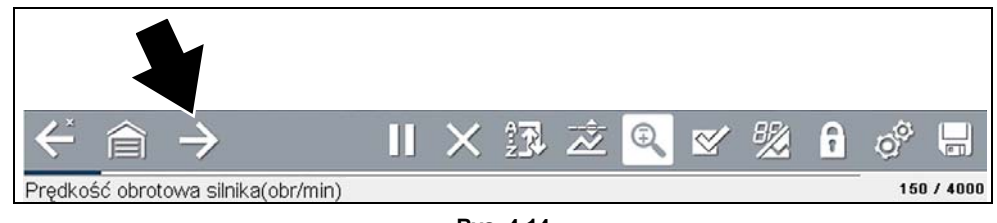

Rys. 4-14

Istnieją dwa podstawowe typy list identyfikatorów PID:

- Wszystkie dane układu
- Powiązane dane układu

## Wszystkie dane układu

Na liście identyfikatorów PID Wszystkie dane układu (jeśli jest obsługiwana) wyświetlone są wszystkie dostępne identyfikatory PID dla tego układu. W przykładzie przedstawionym w Rys. 4-15 w menu Dane układu Silnik można użyć opcji **Dane silnika**, aby wyświetlić wszystkie identyfikatory PID związane z silnikiem. Standardowo opcja nosi taką samą nazwę jak układ (np. układ Silnik = Dane silnika, układ Skrzynia biegów = Dane skrzyni biegów itp.).

| 2009 Peugeot 407 1.6L Turbodiesel (9HZ) [19:12] 중 🖟          |         |
|--------------------------------------------------------------|---------|
| Grupy danych                                                 |         |
| Informacje o paliwie                                         |         |
| Informacje na temat przepływu powietrza                      |         |
| Informacje dotyczące urządzeń elektrycznych                  |         |
| Różne informacje                                             |         |
| Infor. o fil. cząst. stał. (tylko dla pojazdu z tym filtrem) |         |
| Star 2009 Peugeot 407 1.6L Turbodiesel (9HZ)                 | 19:12   |
| Eredkość obrotowa sinika(obr/min)                            | 2/4000  |
| Prędkość obrotowa silnika(obr/min)                           | 771 🔭   |
| Synchronizacja walek rozrządu-wal korbowy                    | Tak 🛆   |
| Zmierzone ciśnienie paliwa(bar)                              | 251     |
| Wartość odniesienia ciśnienia paliwa(bar)                    | 251     |
| Sterowanie otwarciem regulatora przepływu paliwa(%)          | 18      |
| Zmierzony przepływ wtrysku(mg/s)                             | 8.24    |
| Korekcja przepływu wtryskiwacza, cylinder 1(mg/s)            | 0.92    |
| Korekcja przepływu wtryskiwacza, cylinder 3(mg/s)            | -0.39 🔽 |

Rys. 4-15

### Powiązane dane układu

Na liście identyfikatorów PID Powiązane dane układu (jeśli jest obsługiwana) wyświetlony jest wykaz identyfikatorów PID powiązanych z głównym układem (np. z układem Silnik powiązane są listy identyfikatorów PID wypadania zapłonów, układu EVAP i korekcji dawki paliwa). Te specjalne listy identyfikatorów PID są co do zasady niestandardowymi listami identyfikatorów PID umożliwiającymi wyświetlanie podczas próby identyfikacji problemu powiązanego zestawu identyfikatorów PID.
#### Niestandardowa lista danych (lista identyfikatorów PID)

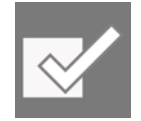

Ikona **Niestandardowa lista danych** na pasku narzędzi umożliwia wybranie identyfikatorów PID do wyświetlenia. Minimalizacja liczby wyświetlonych identyfikatorów PID umożliwia skoncentrowanie się na podejrzanych lub-specyficznych dla objawu parametrach danych. Większość identyfikatorów PID można dodać do listy lub z niej usunąć, jednak niektórych kluczowych identyfikatorów PID usunąć nie można. Są one wyświetlone w kolorze szarym na górze listy wraz z ikoną blokady i nie można ich wybrać.

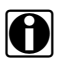

#### UWAGA:

Ograniczenie liczby wyświetlanych parametrów do tych dotyczących określonej sytuacji skutkuje szybszym odświeżaniem danych oraz ogranicza wielkość pamięci wykorzystywaną na potrzeby zapisanych plików. Ograniczenie liczby parametrów umożliwia też skoncentrowanie się na podejrzanych lub-specyficznych dla objawu parametrach danych.

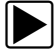

#### Aby utworzyć niestandardową listę danych:

1. Wybierz na pasku narzędzi ikonę Niestandardowa lista danych (Rys. 4-16).

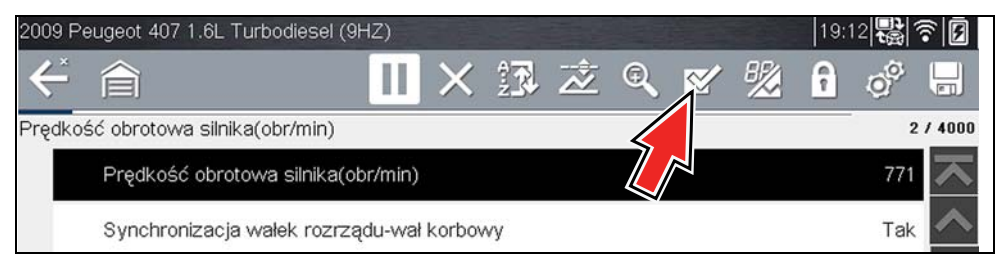

Rys. 4-16

Zostanie wyświetlony ekran wyboru danych (Rys. 4-17). Znaczniki wyboru z lewej strony opisu parametru wskazują, które parametry są wybrane do wyświetlenia.

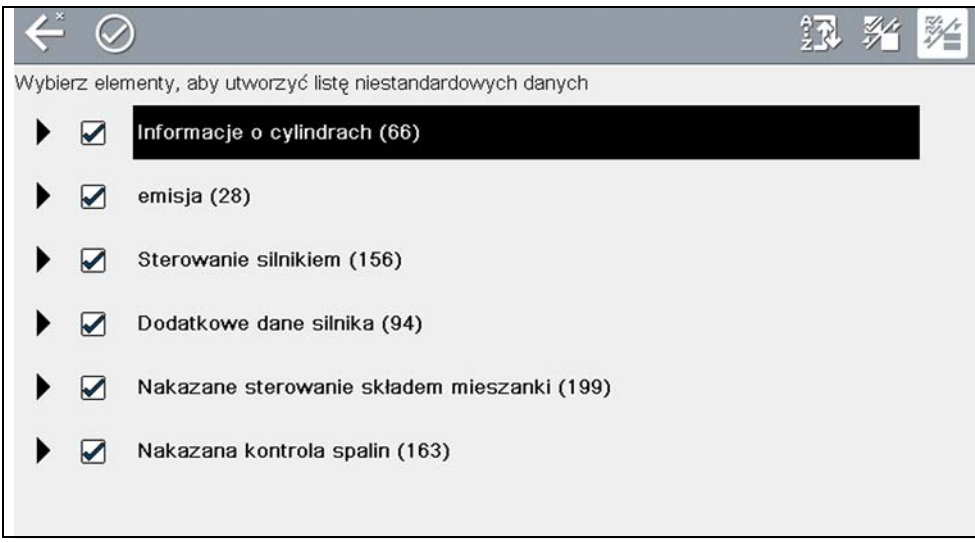

Rys. 4-17

lkony na pasku narzędzi umożliwiają sortowanie, wybieranie i anulowanie wyboru parametrów uwzględnianych na niestandardowej liście danych lub usuwanych z niej:

| Ikona | Opis                                                                                                    |
|-------|----------------------------------------------------------------------------------------------------|
| źŢ    | <b>Sortuj</b> — umożliwia określenie kolejności wyświetlania identyfikatorów<br>PID na ekranie.                      |
|       | Wybierz/Anuluj wybór — ukrywanie lub wyświetlanie poszczególnych identyfikatorów PID na liście                       |
|       | Wybierz wszystko / Anuluj wybór wszystkich — ukrywanie lub<br>wyświetlanie wszystkich identyfikatorów PID na liście. |

- 2. Aby utworzyć niestandardową listę danych, wybierz (znacznik wyboru) uwzględnione parametry (Rys. 4-18).
- 3. Aby utworzyć i wyświetlić niestandardową listę, wybierz ikonę Akceptuj (Rys. 4-18).

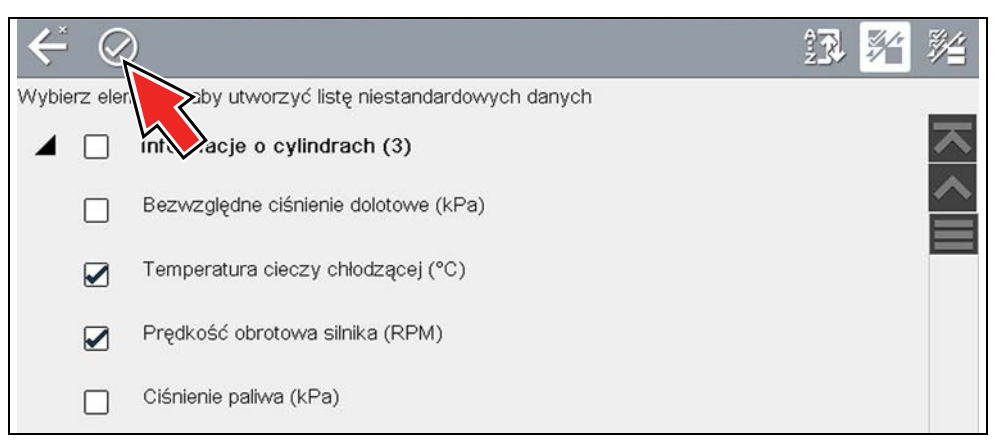

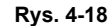

4. Zostanie wyświetlona lista niestandardowa (Rys. 4-19).

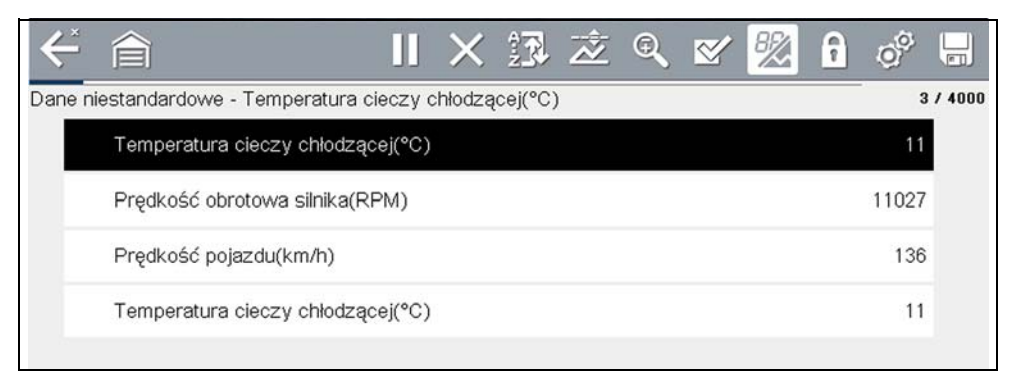

Rys. 4-19

5. Wybranie na niestandardowej liście danych opcji Wstecz w celu wyświetlenia listy menu danych powoduje wyświetlenie nowej listy niestandardowej jako opcji do wyboru na górze listy (Rys. 4-20). Ta opcja Lista niestandardowa będzie wyświetlana tylko w menu Dane. Umożliwia to wyświetlenie innych list danych i powrót do listy niestandardowej. Jednak w przypadku powrotu do menu głównego, a następnie do menu Dane, lista niestandardowa zostanie usunięta.

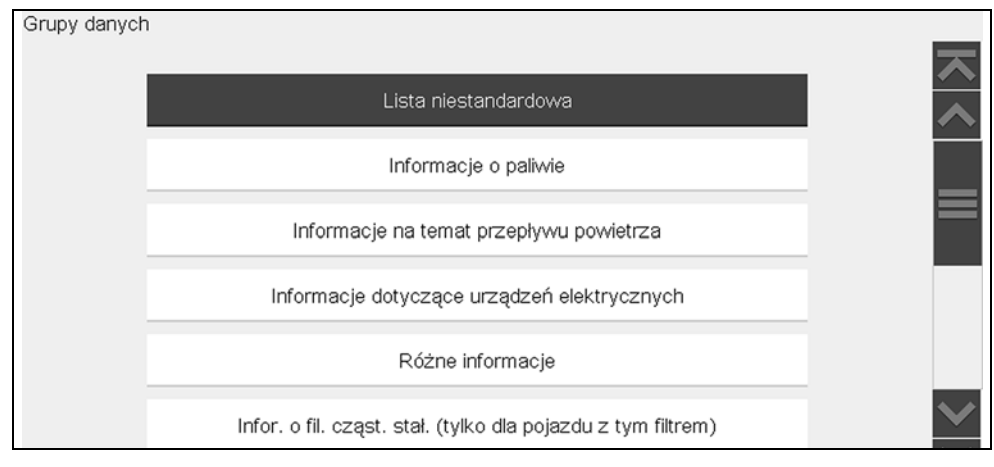

Rys. 4-20

#### Niestandardowa lista identyfikatorów PID (dla różnych układów)

Niektóre pojazdy mogą obsługiwać niestandardową listę identyfikatorów PID dla różnych układów umożliwiającą wybranie w celu utworzenia listy niestandardowej wielu identyfikatorów PID dla wielu układów.

Wybranie niestandardowej listy identyfikatorów PID dla wielu układów jest podobne do wybrania zwykłej standardowej listy kodów PID. Dostępna jest jednak opcja wybrania identyfikatorów PID na wielu listach. Instrukcje podstawowych operacji — patrz Niestandardowa lista danych (lista identyfikatorów PID) na stronie 33.

W momencie wydania tej publikacji tę funkcję obsługują wyłącznie wybrane zintegrowane z magistralą CAN pojazdy marek Mercedes-Benz<sup>®</sup>, Jaguar<sup>®</sup>, Chrysler<sup>®</sup>, Volkswagen<sup>®</sup> i Audi<sup>®</sup> wyprodukowane od roku 2005. Przyszłe aktualizacje oprogramowania diagnostycznego mogą uwzględniać więcej marek i modeli pojazdów.

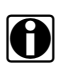

#### UWAGA:

Łączna liczba identyfikatorów PID dostępnych do niestandardowego wyboru jest ograniczona i zależy od marki oraz modelu.

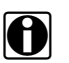

#### UWAGA:

Ograniczenie liczby wyświetlanych parametrów do tych dotyczących określonej sytuacji skutkuje szybszym odświeżaniem danych oraz ogranicza wielkość pamięci wykorzystywaną na potrzeby zapisanych plików. Ograniczenie liczby parametrów umożliwia też skoncentrowanie się na podejrzanych lub-specyficznych dla objawu parametrach danych.

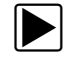

#### Aby utworzyć niestandardową listę danych dla wielu układów:

 W menu Dane wybierz ikonę Lista niestandardowa na pasku narzędzi (Rys. 4-21). Ikona Lista niestandardowa umożliwia rozpoczęcie tworzenia listy niestandardowej bezpośrednio z menu Dane.

| <b>←</b> 🎓   |                         | Ň |
|--------------|-------------------------|---|
| Grupy danych |                         |   |
|              | Informacje o cylindrach |   |
|              | emisja                  |   |
|              | Sterowanie silnikiem    | _ |
|              | Dodatkowe dane silnika  | _ |

Rys. 4-21

2. Zostanie wyświetlony ekran wyboru danych (Rys. 4-22). Każdą pozycję listy można rozwinąć, wybierając ikonę pozycji Rozwiń (Rys. 4-22). Można rozwinąć dowolną pozycję listy i wybrać identyfikatory PID, które zostaną uwzględnione, a następnie zwinąć listę i w razie potrzeby wybrać inną. Znaczniki wyboru z lewej strony opisu parametru wskazują, które parametry są wybrane do wyświetlenia.

| 2017  | Audi A  | 3 2.0L TFSI (CYFB)                    |         | 19:21                                                                                                    |                   |
|-------|---------|---------------------------------------|---------|----------------------------------------------------------------------------------------------------|-------------------|
| ÷     | 0       | )                                     |         | 13 <b>14</b> 14                                                                                                    |                   |
| Wybie | erz ele | menty, aby utworzyć listę niestandaro | dowych  | danych                                                                                                    |                   |
| •     |         | Informacje o cylindrach               |         |                                                                                                    |                   |
| •     |         | emisja                                |         |                                                                                                    |                   |
| •     |         | Sterowanie silnikiem                  |         |                                                                                                    |                   |
| •     |         | Dodatkowe dane silnika                |         |                                                                                                    |                   |
| ►     |         | Nakazane sterowanie sklad2017         | Audi A3 | 2.0L TFSI (CYFB)                                                                                                    | 19:21 🗟 🛃         |
| •     |         | Nakazana kontrola spalin              |         | )<br>nenty, aby utworzyć listę niestandardowych danych<br>Informacje o cylindrach (3)<br>Bezwzględne ciśnienie dolotowe (kPa)<br>Temperatura cieczy chłodzącej (°C)<br>Prędkość obrotowa silnika (RPM)<br>Ciśnienie paliwa (kPa) |                   |
|       |         |                                       |         | Temperatura powietrza dolotowego (°C)                                                                                                    | $\sim$            |
|       |         |                                       |         | Prędkość pojazdu (km/h)                                                                                                    | $\mathbf{\times}$ |

Rys. 4-22

3. Aby po wybraniu wszystkich potrzebnych identyfikatorów PID (Rys. 4-23) wyświetlić listę niestandardową, wybierz ikonę **Akceptuj** (Rys. 4-23).

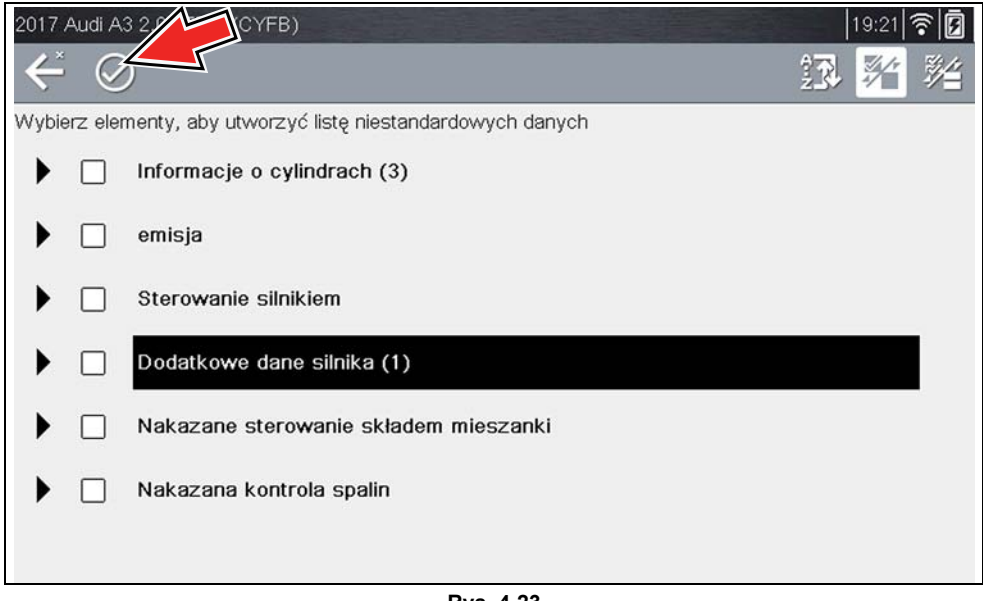

Rys. 4-23

4. Zostanie wyświetlona lista niestandardowa (Rys. 4-24).

| $\leftarrow$ | 倉                           |          | $\times$ | 2 R      | Ż   | Q | ⊻ | 82 | î   | 00    |        |
|--------------|-----------------------------|----------|----------|----------|-----|---|---|----|-----|-------|--------|
| Dane ni      | iestandardowe - Temperatura | cieczy   | chłodzą  | icej(°C) | i . |   |   |    |     | 3     | / 4000 |
|              | Temperatura cieczy chłodzą  | icej(°C) |          |          |     |   |   |    |     | 11    |        |
|              | Prędkość obrotowa silnika(F | RPM)     |          |          |     |   |   |    |     | 11027 |        |
|              | Prędkość pojazdu(km/h)      |          |          |          |     |   |   |    | 136 |       |        |
|              | Temperatura cieczy chłodzą  | icej(°C) | le i     |          |     |   |   |    |     | 11    |        |
|              |                             |          |          |          |     |   |   |    |     |       |        |
|              |                             |          |          |          |     |   |   |    |     |       |        |
|              |                             |          |          |          |     |   |   |    |     |       |        |

Rys. 4-24

5. Wybranie na niestandardowej liście danych opcji Wstecz w celu wyświetlenia listy menu danych powoduje wyświetlenie nowej listy niestandardowej jako opcji do wyboru na górze listy (Rys. 4-25). Ta opcja Lista niestandardowa będzie wyświetlana tylko w menu Dane. Umożliwia to wyświetlenie innych list danych i powrót do listy niestandardowej. Jednak w przypadku powrotu do menu głównego, a następnie do menu Dane, lista niestandardowa zostanie usunięta.

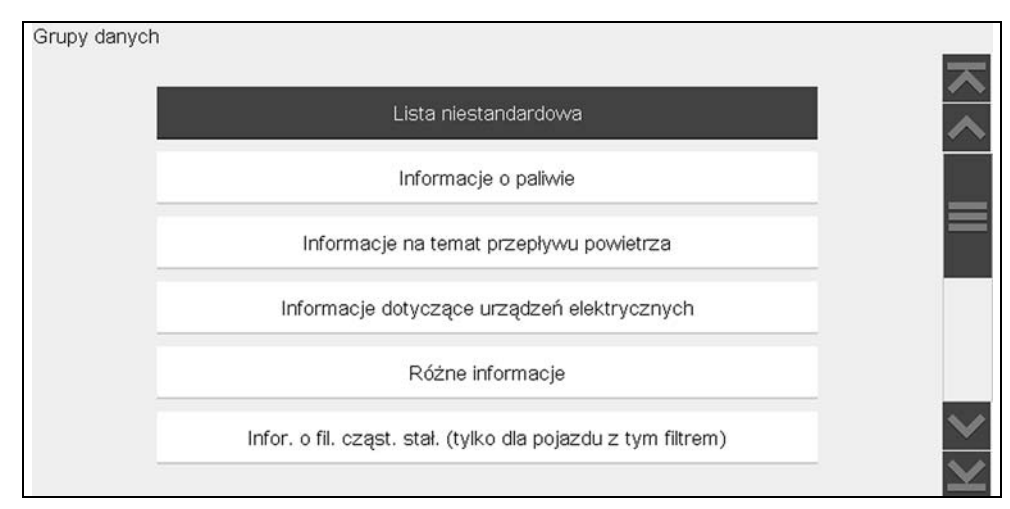

Rys. 4-25

### 4.3.2 Widoki danych (lista/wykres)

Typowy ekran **Dane** przedstawiono na Rys. 4-26. Ten przykład przedstawia widok listy identyfikatorów PID. Ekran listy identyfikatorów PID jest podzielony na dwie kolumny. Lewa kolumna zawiera opisy parametrów, natomiast w prawej przedstawione są wartość lub stan bieżącego parametru. Kody PID są wymienione w kolejności przesłania przez moduł ECM. Mogą zatem występować różnice między latami, markami i modelami.

Dane mogą być wyświetlane również w widoku wykresu (Rys. 4-27), patrz Zmiana widoków danych (lista/wykres) na stronie 40.

Ikony sterujące paska narzędzi opisano w Ikony sterowania skanera na stronie 21 i Powszechnie używane ikony sterujące paska narzędzi na stronie 16.

| ÷      |                                                     | 00   |              |
|--------|-----------------------------------------------------|------|--------------|
| Prędko | ść obrotowa silnika(obr/min)                        | 2    | / 4000       |
|        | Prędkość obrotowa silnika(obr/min)                  | 771  | ト            |
|        | Synchronizacja wałek rozrządu-wał korbowy           | Tak  | ~            |
|        | Zmierzone ciśnienie paliwa(bar)                     | 251  | =            |
|        | Wartość odniesienia ciśnienia paliwa(bar)           | 251  |              |
|        | Sterowanie otwarciem regulatora przepływu paliwa(%) | 18   |              |
|        | Zmierzony przepływ wtrysku(mg/s)                    | 8.24 |              |
|        | Korekcja przepływu wtryskiwacza, cylinder 1(mg/s)   | 0.92 | $\checkmark$ |

Rys. 4-26

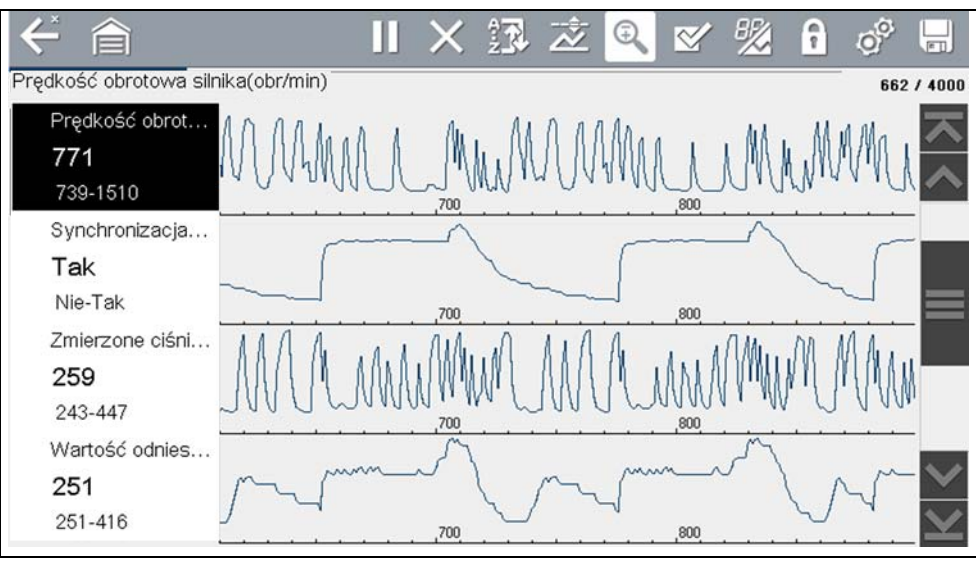

Rys. 4-27

#### Zmiana widoków danych (lista/wykres)

BR

Wybranie ikony **Widok** (Rys. 4-28) powoduje otwarcie menu rozwijanego zawierającego opcje wyświetlania:

- Lista identyfikatorów PID
- 1 wykres
- 2 wykresy
- 4 wykresy

Widok listy identyfikatorów PID ma dwie kolumny. W lewej znajdują się nazwy parametrów, a w prawej — ich bieżące wartości (Rys. 4-28).

|                                                     | λ                  |
|-----------------------------------------------------|--------------------|
| ←                                                   | % 🔒 💣 🔚            |
| Prędkość obrotowa silnika(obr/min)                  | Lista PID 7 / 4000 |
| Prędkość obrotowa silnika(obr/min)                  | 1 wykres 771       |
| Synchronizacja wałek rozrządu-wał korbowy           | 2 wykresy Tak      |
| Zmierzone ciśnienie paliwa(bar)                     | 4 wykresy 251      |
| Wartość odniesienia ciśnienia paliwa(bar)           | 259                |
| Sterowanie otwarciem regulatora przepływu paliwa(%) | 18                 |
| Zmierzony przepływ wtrysku(mg/s)                    | 5.49               |

Rys. 4-28

Widoki 1, 2 i 4 wykresów dzielą ekran poziomo w celu równoczesnego wyświetlania wykresów danych dla wskazanej liczby parametrów (Rys. 4-29).

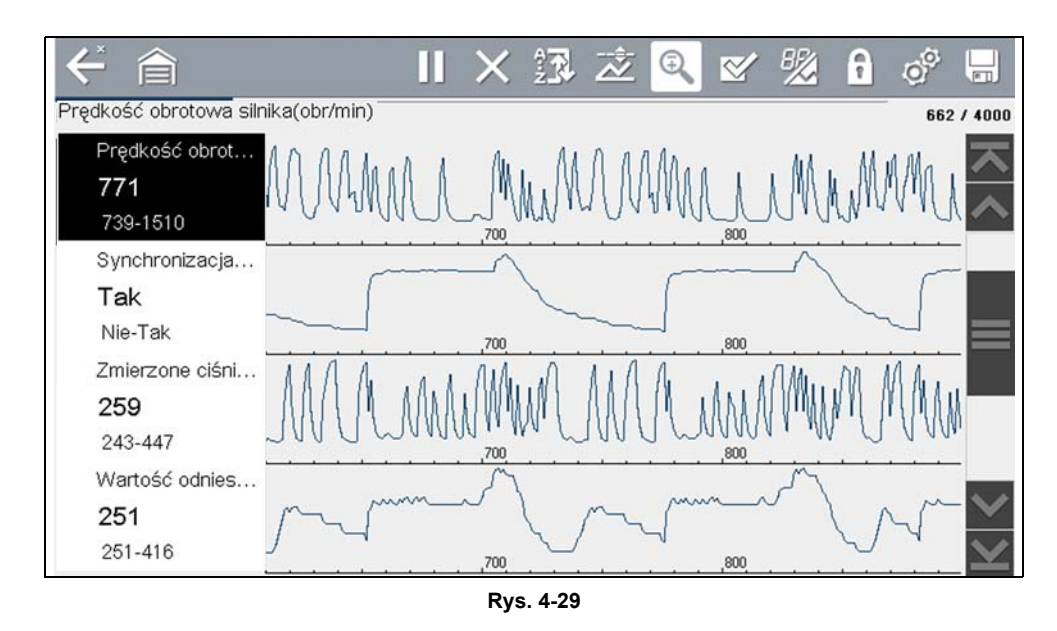

W widoku wykresu w bloku tekstu (Rys. 4-30) na lewo od wykresu są wyświetlone:

- Góra opis identyfikatora PID
- Środek bieżąca wartość lub stan
- Dół aktywne wartości minimalne i maksymalne

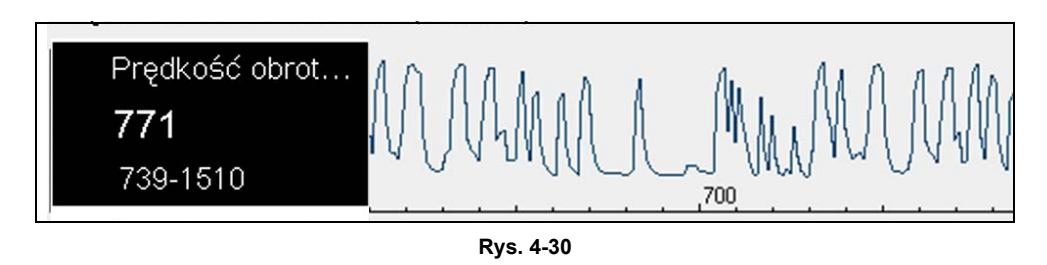

# 4.3.3 Blokowanie identyfikatorów PID (aby zawsze były wyświetlane u góry)

f

Ikona **Zablokuj/odblokuj** umożliwia utrzymanie wybranych wierszy danych na miejscu i uniemożliwienie przewijania ich lub zwolnienie wcześniej zablokowanych wierszy danych. Jednocześnie można utrzymać do trzech wierszy danych. Ta funkcja umożliwia zgrupowanie powiązanych parametrów i ułatwia monitorowanie ich wartości i dostrzeganie niespójności.

Zablokowane parametry są wyświetlane jako górne ramki obszaru głównego ekranu wyświetlacza, a także w zwykłym położeniu na liście danych (Rys. 4-31). Ikona blokady jest wyświetlana po lewej stronie nazwy parametru, wskazując jego zablokowanie.

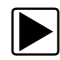

#### Aby zablokować parametry:

- 1. Wyróżnij parametr, który ma być zablokowany.
- Aby go zablokować, wybierz na pasku narzędzi ikonę Zablokuj/odblokuj. Kopia zablokowanego parametru jest teraz wyświetlana na górze listy danych, a ikona blokady pojawia się obok nazwy parametru.
- 3. Wyróżnij i wybierz kolejne parametry do zablokowania.

Jednocześnie można zablokować do trzech parametrów. Po zablokowaniu parametr pozostanie zablokowany do chwili jego ręcznego odblokowania lub zatrzymania komunikacji z pojazdem.

| $\leftarrow$ |                                                        |                         |
|--------------|--------------------------------------------------------|-------------------------|
| Prędko       | ość obrotowa silnika(obr/min) 10 / 4                   | 4000                    |
| 0            | Prędkość obrotowa silnika(obr/min) 739                 | $\overline{\mathbf{x}}$ |
| 0            | Wartość odniesienia ciśnienia paliwa(bar) 251          | ^                       |
| 0            | Sterowanie otwarciem regulatora przepływu paliwa(%) 18 | _                       |
|              | Prędkość obrotowa silnika(obr/min) 739                 |                         |
|              | Synchronizacja wałek rozrządu-wał korbowy Tak          |                         |
|              | Zmierzone ciśnienie paliwa(bar) 282                    |                         |

Rys. 4-31

#### UWAGA:

W przypadku zablokowania trzech parametrów, aby zablokować kolejny, konieczne jest odblokowanie jednego z dotychczas zablokowanych.

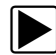

#### Aby odblokować parametry:

- 1. Przewiń listę danych i wyróżnij parametr do odblokowania lub zwolnienia.
- 2. Wybierz ikonę Zablokuj/odblokuj na pasku narzędzi.

Zwolniony parametr i ikona blokady znikną z listy u góry listy danych.

3. W razie potrzeby powtórz kroki 1 i 2, aby zwolnić inne parametry.

#### 4.3.4 Informacje na temat buforu danych

Narzędzie diagnostyczne dysponuje możliwością gromadzenia, przechowywania i zapisywania danych identyfikatorów PID. W tym celu używane są wewnętrzna pamięć przechowywania oraz pamięć buforowa.

Gdy dane są wyświetlane na ekranie, bufor danych automatycznie zaczyna zapisywać je w pamięci podręcznej. Bufor danych działa w sposób ciągły (zapisując dane) do czasu wybrania ikony Wstrzymaj, Skasuj lub Zapisz.

Pamięć podręczna jest ograniczona do wstępnie określonej wielkości całkowitej. Po osiągnięciu pełnej pojemności pamięci podręcznej bufor danych będzie kontynuował zapisywanie nowych danych, aczkolwiek dane zapisane wcześniej będą usuwane w celu zwolnienia przestrzeni zapisu nowych danych.

Najbardziej aktualne dane będą zawsze dostępne do przeglądu po naciśnięciu przycisku Wstrzymaj. Można je przejrzeć, używając elementów sterujących paska narzędzi.

Wskaźnik buforu danych (Rys. 4-32 strzałka w lewo) umożliwia obserwację ilości zapisanych danych buforowych. Ten graficzny wskaźnik obrazuje ilość danych zapisanych w buforze pamięci za pomocą wykresu słupkowego.

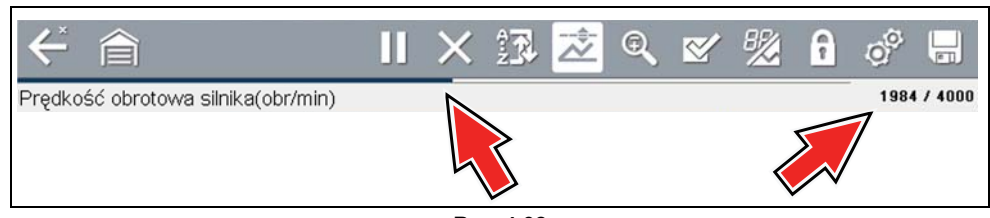

Rys. 4-32

Licznik położenia buforu danych (Rys. 4-32 strzałka w prawo i Rys. 4-33) wskazuje:

- pierwsza wartość = położenie numeryczne aktywnego punktu danych wyświetlonego w pamięci podręcznej
- druga wartość = wskazuje maksymalną wartość rozmiaru buforu danych (np. 4000)

Rys. 4-33 (strzałki w prawo) przedstawiają stosunek skali wykresu do pierwszej wartości licznika położenia.

Podczas przeglądania danych suwak na wykresie słupkowym (Rys. 4-33 strzałka w lewo) wskazuje położenie bieżącego punktu danych wyświetlane względem całej zawartości buforu pamięci.

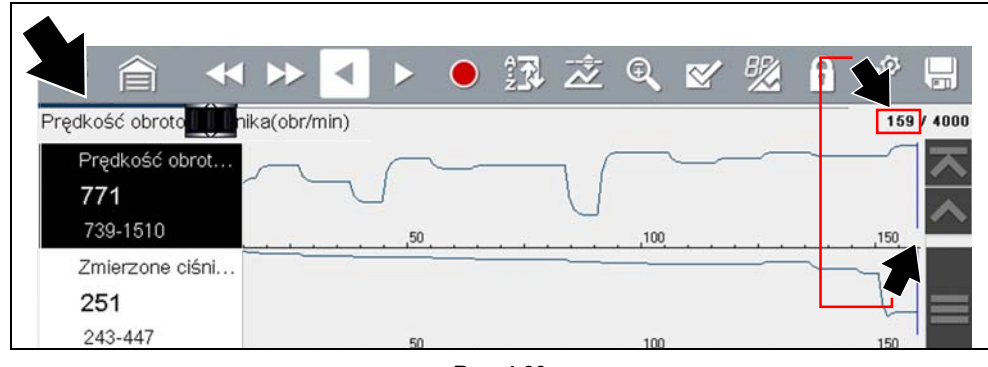

Rys. 4-33

#### 4.3.5 Informacje na temat kursorów

Pionowe kursory są wyświetlane automatycznie (w graficznych widokach identyfikatorów PID) w celu oznaczenia określonych punktów odniesienia danych.

**Szary (Wstrzymaj/Zapisz)** — w przypadku wybrania podczas gromadzenia danych ikony Wstrzymaj lub Zapisz w danym punkcie danych zostanie automatycznie umieszczony szary pionowy kursor wskazujący miejsce wstrzymania lub zapisania danych.

- Każde naciśnięcie ikony Wstrzymaj spowoduje wprowadzenie dodatkowego kursora, który będzie wyświetlany w chwili naciśnięcia opcji Rozpocznij w celu wznowienia gromadzenia danych.
- Każde naciśnięcie ikony Zapisz spowoduje wprowadzenie dodatkowego kursora, który będzie wyświetlany, gdy po krótkiej przerwie dane zaczną być ponownie zapisywane w pliku.
- Kursory są wyświetlane we wszystkich identyfikatorach PID jako znaczniki odniesienia.
- Kursory są zachowywane i wyświetlane w zapisanych plikach danych.

**Niebieski (bieżące położenie)** — wybranie ikony Wstrzymaj podczas gromadzenia danych spowoduje wyświetlenie pionowego niebieskiego kursora jako wskaźnika położenia w obrębie danych, opisanego bieżącą wartością położenia na wyświetlaczu licznika.

- Kursory są wyświetlane we wszystkich identyfikatorach PID jako znaczniki odniesienia.
- W zależności od ilości zapisanych danych niebieski kursor może być początkowo umieszczony na lewym skraju obok opisu lub na prawym skraju od paska przewijania, co utrudnia jego zauważenie. W takim przypadku użyj ikon sterowania (Krok/Przeskok), aby przemieścić dane do chwili wyświetlenia kursora.

**Czerwony (punkt aktywacji wyzwolonego identyfikatora PID**) — w przypadku używania wyzwalaczy w danych wyzwolonego identyfikatora PID w punkcie aktywacji wyzwalacza zostanie wyświetlony pionowy czerwony kursor.

• W przypadku przygotowania do aktywacji wielu identyfikatorów PID czerwony kursor będzie wyświetlany wyłącznie dla pierwszego wyzwolonego identyfikatora PID.

**Zielony (punkt odniesienia aktywacji wyzwalacza)** — w przypadku używania wyzwalaczy zielone pionowe kursory zostaną wyświetlone dla wszystkich identyfikatorów PID (z wyjątkiem wyzwolonego) jako odniesienie dla punktu aktywacji wyzwolonego identyfikatora PID.

• W przypadku aktywacji wyzwolenia wyświetlone wszystkie czerwone i zielone kursory będą w danych na wykresie wyrównane pionowo w celu przedstawienia relacji punktu wyzwolenia we wszystkich identyfikatorach PID.

### 4.3.6 Wstrzymywanie i przeglądanie aktywnych danych

Podczas normalnej pracy dane z modułu ECM pojazdu są stale zapisywane w czasie wyświetlania na ekranie w pamięci podręcznej. Ikona Wstrzymaj umożliwia tymczasowe wstrzymanie gromadzenia danych w celu ich szczegółowej analizy.

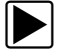

#### Aby wstrzymać i przejrzeć aktywne dane:

1. Podczas gromadzenia danych wybierz ikonę Wstrzymaj (Rys. 4-34).

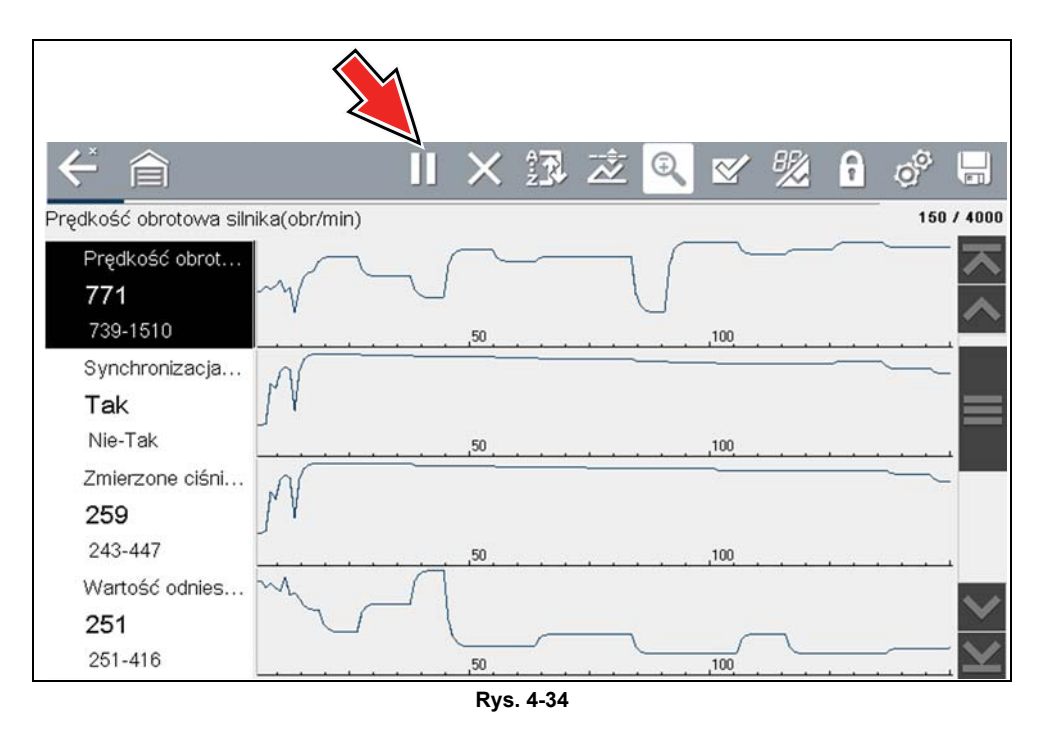

Ikony sterujące paska narzędzi opisano w Ikony sterowania skanera na stronie 21 i Powszechnie używane ikony sterujące paska narzędzi na stronie 16.

Po naciśnięciu ikony Wstrzymaj:

- Ikony sterowania przeglądaniem są wyświetlone na pasku narzędzi (Rys. 4-35). Ikony sterowania umożliwiają precyzyjne poruszanie się w obrębie danych i umieszczanie niebieskiego kursora.
- Niebieski (pionowy kursor) Rys. 4-35 wskazuje położenie w obrębie danych i jest opisany bieżącą wartością położenia na wyświetlaczu licznika. Ten kursor jest wyświetlany we wszystkich identyfikatorach PID.

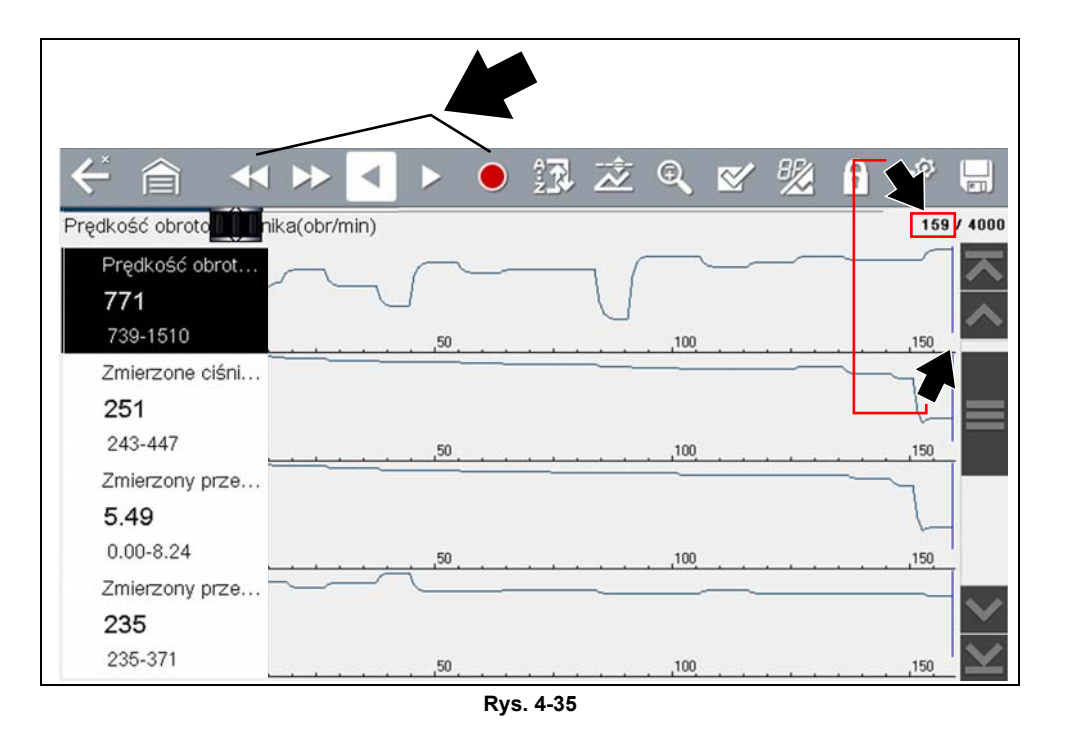

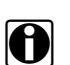

#### UWAGA:

Ikonę **Skrót** można ustawić w celu wykonywania funkcji wstrzymania/odtwarzania. Aby uzyskać dodatkowe informacje, patrz Konfiguruj przycisk skrótu na stronie 122.

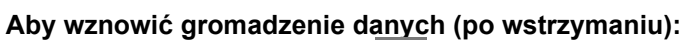

• Wybierz ikonę Rozpocznij 🔴

Na ekranie rozpoczyna się ponownie wyświetlanie danych (Rys. 4-36).

Pionowy szary kursor jest wyświetlany na wszystkich identyfikatorach PID, wskazując miejsce wstrzymania gromadzenia danych (Rys. 4-36).

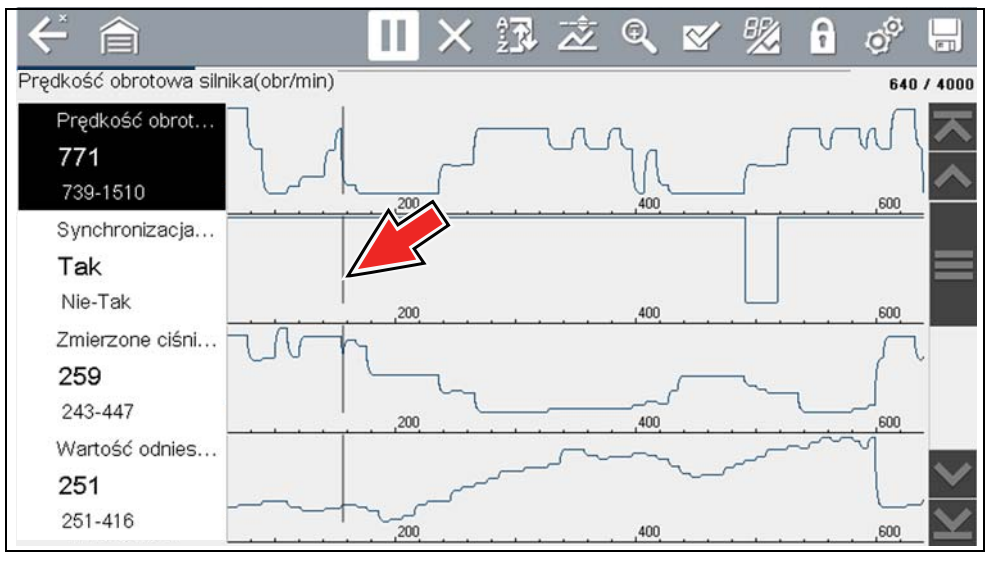

Rys. 4-36

### 4.3.7 Zapisywanie plików danych

Zapisywanie danych jest przydatne w celu wyodrębnienia problemu występującego przejściowo lub weryfikacji naprawy. Podczas normalnej pracy dane z modułu ECM pojazdu są stale zapisywane w czasie wyświetlania na ekranie w pamięci podręcznej. Wybranie ikony **Zapisz** powoduje zapisanie pamięci podręcznej w pliku.

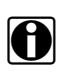

#### UWAGA:

Ikona **Zapisz** wykonuje tę samą funkcję, co opcja funkcji "Zapisz film" przycisku programowanego **Skrót**. Aby uzyskać szczegółowe informacje, patrz Wyświetlanie zapisanych danych na stronie 119.

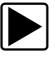

#### Aby zapisać dane:

Podczas przechwytywania lub analizy danych wybierz ikonę Zapisz.
 Na ekranie zostanie wyświetlony komunikat wskazujący zapisywanie pliku danych (Rys. 4-37).

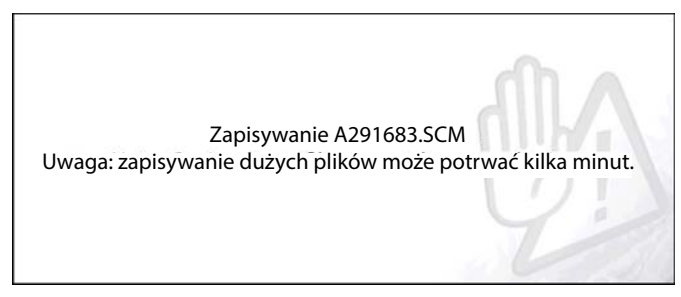

Rys. 4-37

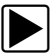

#### Aby wyświetlić zapisane dane (na narzędziu diagnostycznym):

Zapisany plik można wyświetlić, wybierając kolejno opcje **Poprzednie pojazdy i dane > Wyświetl zapisane dane**. Aby uzyskać informacje na temat podstawowej nawigacji, patrz Wyświetlanie zapisanych danych na stronie 119.

- 1. Wybierz żądany plik danych (rozszerzenie pliku .SCM).
- 2. Zmień stosownie do potrzeb typ widoku i poziomy powiększenia.
- Ikony sterowania umożliwiają przechodzenie między danymi w widoku wykresu (Rys. 4-38). Ikony sterujące paska narzędzi opisano w Ikony sterowania skanera na stronie 21

i Powszechnie używane ikony sterujące paska narzędzi na stronie 16.

Niebieski (pionowy kursor) (Rys. 4-38) wskazuje położenie w obrębie danych i jest opisany bieżącą wartością położenia na wyświetlaczu licznika (Rys. 4-38). Kursor jest wyświetlany we wszystkich identyfikatorach PID.

W zależności od ilości zapisanych danych kursor może być początkowo umieszczony na lewym skraju obok opisu lub na prawym skraju od paska przewijania, co utrudnia jego zauważenie. W takim przypadku użyj ikon sterowania, aby przemieścić dane do chwili wyświetlenia kursora.

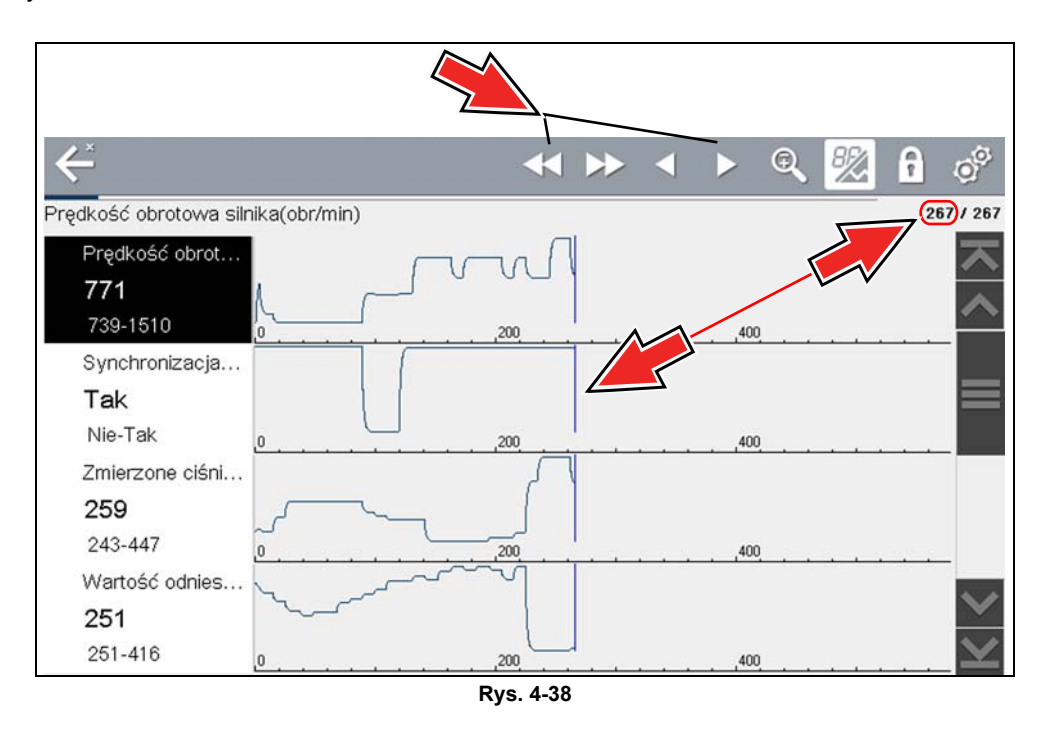

Naciśnięcie ikony Zapisz więcej niż raz w ramach jednej sesji gromadzenia danych spowoduje utworzenie wielu plików (.SCM). Każdy plik będzie zawierał szare pionowe kursory (Rys. 4-38) wskazujące miejsce wstrzymania gromadzenia danych.

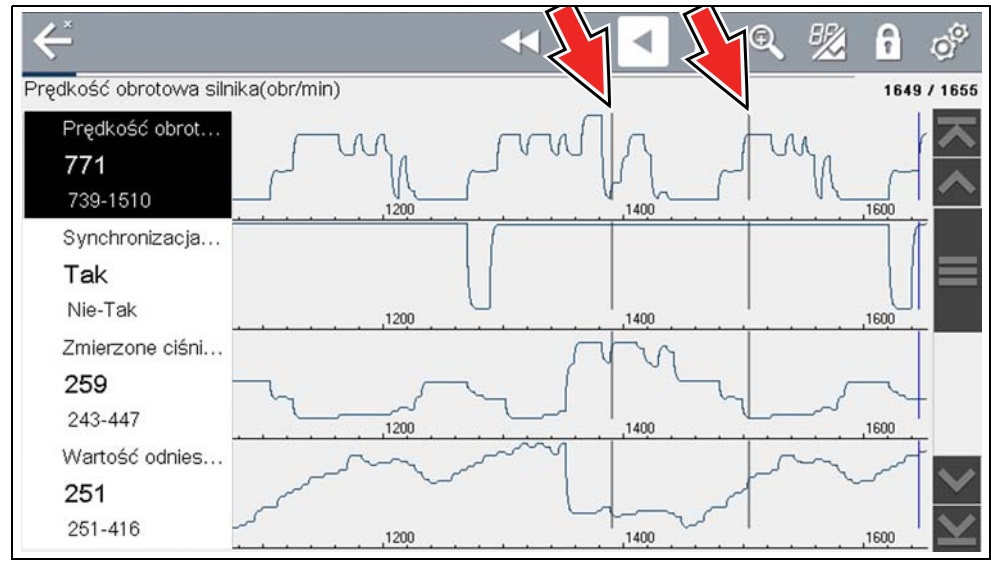

Rys. 4-39

#### Aby wyświetlić zapisane dane (na komputerze)

Zapisane pliki danych można również pobrać na komputer, używając gniazda mini USB. Po podłączeniu do komputera można drukować, przesyłać i kopiować pliki, używając aplikacji ShopStream Connect. ShopStream Connect to aplikacja tworząca interfejs między narzędziem diagnostycznym a komputerem. Aplikacja ShopStream Connect jest dostępna bezpłatnie w trybie online, patrz ShopStream Connect na stronie 160.

### 4.3.8 Korzystanie z Powiększenia

Ē

Funkcja powiększenia umożliwia zmianę poziomu powiększenia danych na wykresie podczas gromadzenia i przeglądania danych. Zmiana poziomu powiększenia umożliwia zwijanie lub rozwijanie wyświetlonych danych w celu szybkiego wykrywania zakłóceń lub strat sygnału.

Po wybraniu ikony **Powiększenie** menu wyświetlane umożliwia wybranie poziomu powiększenia wyświetlacza w zakresie od -2X do +8X. Opcja "Pomniejsz" umożliwia wyświetlenie do połowy maksymalnej ilości gromadzonych danych na jednym ekranie. Domyślny poziom powiększenia wynosi 1x.

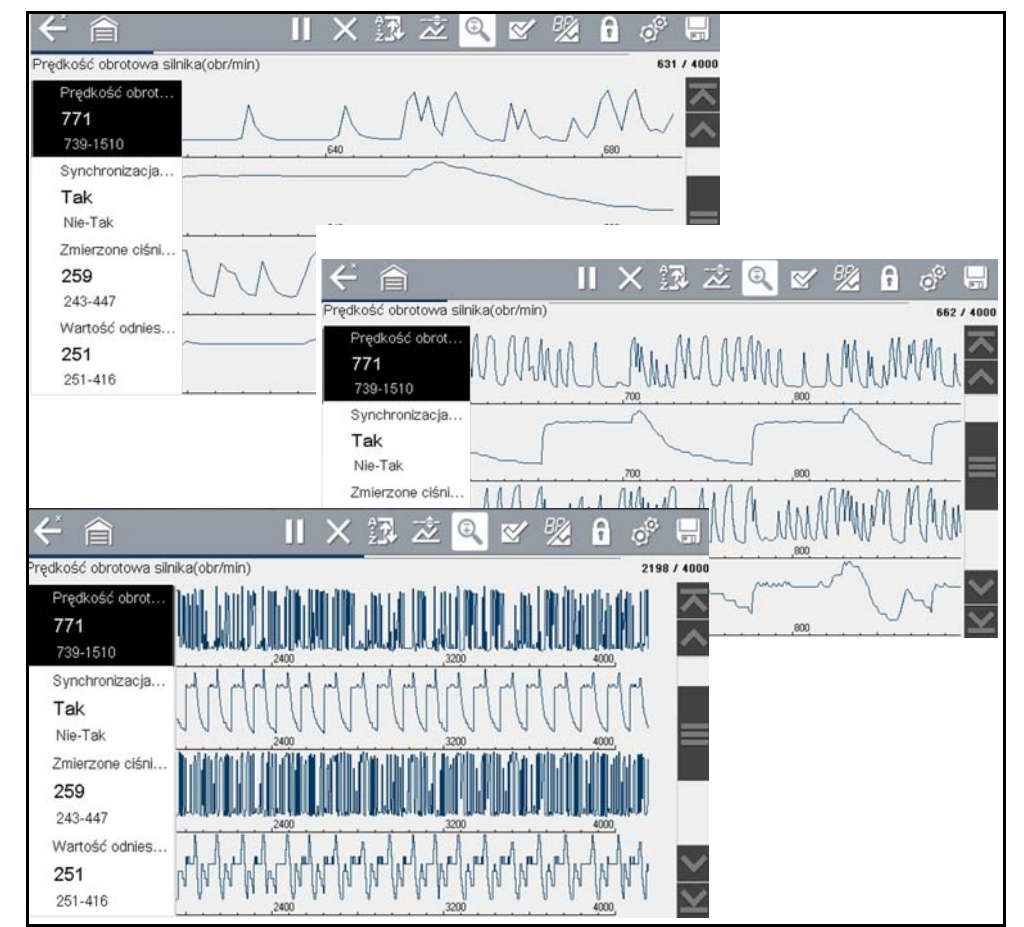

Przykłady: Górny (+4x), środkowy (1x), dolny (pomniejszenie)

Rys. 4-40

#### 4.3.9 Korzystanie z Wyzwalaczy

#### Opis i funkcje wyzwalaczy

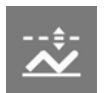

Skaner

Ustawianie wyzwalaczy identyfikatora PID umożliwia skonfigurowanie narzędzia diagnostycznego w celu automatycznego zapisywania danych identyfikatorów PID w pliku w sytuacji, gdy wartość identyfikatora PID odpowiada górnej/dolnej wartości granicznej (punkt wyzwolenia).

Gdy wartość identyfikatora PID będzie odpowiadała punktowi wyzwolenia, spowoduje to uaktywnienie wyzwalacza przechwytującego krótką rejestrację wszystkich dostępnych danych identyfikatorów PID i zapisanie ich jako pliku danych.

Zapisane dane można analizować, aby szczegółowo oceniać nie tylko identyfikatory PID, które wyzwoliły zdarzenie, ale również wszystkie monitorowane identyfikatory PID w celu łącznego sprawdzenia, co działo się w chwili zdarzenia.

Przykłady następujących stanów wyzwolenia (Przygotowany do aktywacji/nieaktywowany — górna ilustracja) i (Aktywowany — dolna ilustracja) przedstawiono na (Rys. 4-41).

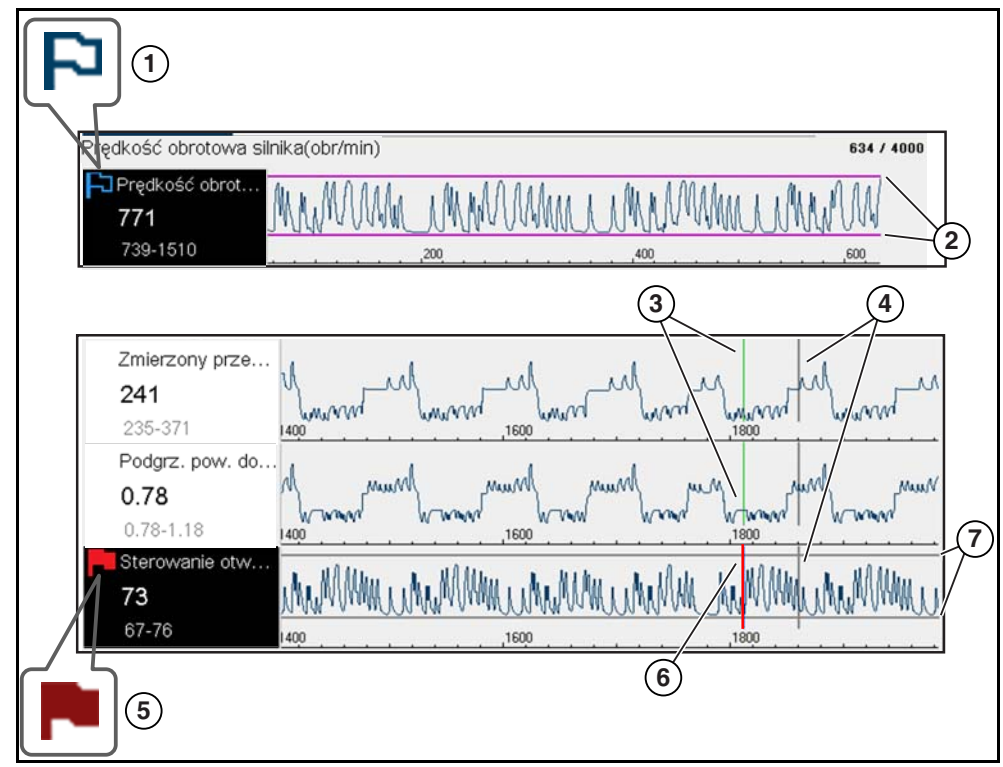

Rys. 4-41

- 1 Wskaźnik wyzwolenia przygotowanego do aktywacji identyfikatora PID flaga z niebieską obwódką wskazuje, że identyfikator PID został przygotowany do aktywacji.
- 2 Linie górnej i dolnej wartości granicznej (przygotowane do aktywacji) kolorowe wartości graniczne wskazują przygotowanie do aktywacji wyzwolenia, ale bez faktycznej aktywacji.
- 3 Kursor odniesienia punktu aktywacji wyzwalacza zielone linie kursora zostaną wyświetlone na wszystkich innych wykresach identyfikatorów PID w celu wskazania ich relacji z miejscem wystąpienia wyzwolenia.
- 4 Kursor wstrzymania szara pionowa linia kursora odniesienia jest wyświetlana (dla wszystkich identyfikatorów PID) jako znacznik w miejscu wstrzymania gromadzenia danych i zapisania pliku.

- 5— Wskaźnik wyzwolenia aktywowanego identyfikatora PID czerwona flaga wskazuje, że identyfikator PID został aktywowany.
- 6— Kursor punktu aktywacji wyzwalacza czerwona linia kursora jest wyświetlana w danych identyfikatora PID w miejscu aktywacji wyzwalacza.
- 7— Linie górnej i dolnej wartości granicznej (nieprzygotowane do aktywacji i aktywowane) — wyświetlane są szare linie wartości granicznej po przygotowaniu aktywacji wyzwalacza, jednak bez faktycznej aktywacji oraz po aktywacji wyzwalacza.

#### lkony stanów wyzwalacza identyfikatora PID

Ikony (przedstawione poniżej) są używane w celu ułatwienia szybkiej identyfikacji stanu poszczególnych wyzwalaczy identyfikatorów PID:

| Ikona                               | Opis                                                                             |
|-------------------------------------|----------------------------------------------------------------------------------|
| Wyzwalacz przygotowany do aktywacji |                                                                                  |
| P                                   | Wyzwalacz został ustawiony (skonfigurowany) i jest<br>przygotowany do aktywacji. |
| Wyzwalacz aktywowany                |                                                                                  |
|                                     | Wyzwalacz został aktywowany (osiągnięto górną lub<br>dolną wartość graniczną).   |

#### Ustawianie wyzwalaczy:

Aby można było ustawić wyzwalacze, muszą być włączone (ustawione/skonfigurowane), a następnie przygotowane do aktywacji. Aby skonfigurować wyzwalacze identyfikatorów PID, użyj następujących procedur.

- 1. Wyróżnij identyfikator PID, aby skonfigurować wyzwalacz.
- 2. Wybierz ikonę Wyzwalacz.

Wybranie ikony Wyzwalacz (Rys. 4-42) powoduje wyświetlenie opcji menu wyzwalacza:

- **Ustaw wyzwalacz** umożliwia otwarcie ekranu ustawiania górnej/dolnej wartości granicznej (punkty wyzwolenia).
- **Uaktywnij wyzwalacz** umożliwia przygotowanie wyzwalacza do aktywacji w celu przechwytywania danych.
- Usuń wszystkie wyzwalacze umożliwia usunięcie wszystkich uprzednio ustawionych wyzwalaczy.

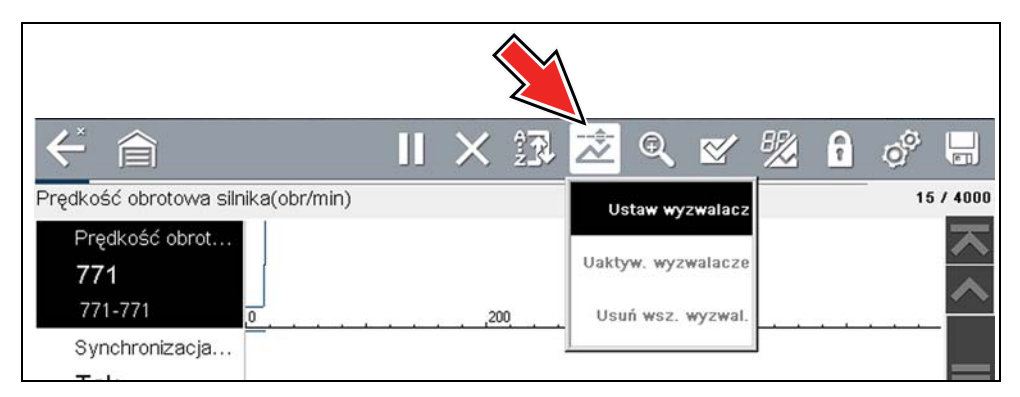

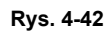

Jeśli wyzwalacze są już ustawione, dostępne są następujące opcje menu:

- Usuń wyzwalacze umożliwia usunięcie wyróżnionego wyzwalacza.
- Zdeaktywuj wyzwalacze umożliwia anulowanie przygotowania wyróżnionego wyzwalacza do aktywacji.
- Usuń wszystkie wyzwalacze umożliwia usunięcie wszystkich wyzwalaczy.

#### 3. Wybierz opcję Ustaw wyzwalacz.

Zostają wyświetlone wykres wszystkich wyróżnionych identyfikatorów PID oraz ikony konfiguracji (Rys. 4-43).

Najpierw należy ustawić górny punkt wyzwolenia. W poprzek wykresu danych (Rys. 4-43) zostaje wyświetlona czerwona linia pozioma reprezentująca górny punkt wyzwolenia.

- 4. Ikony plusa (+) i minusa (–) (Rys. 4-43) lub przyciski strzałek w górę ▲ i w dół ▼ umożliwiają zmianę położenia górnego punktu wyzwolenia.
- 5. Aby ustawić górny punkt wyzwolenia, wybierz opcję ✓ lub naciśnij przycisk Y/✓.

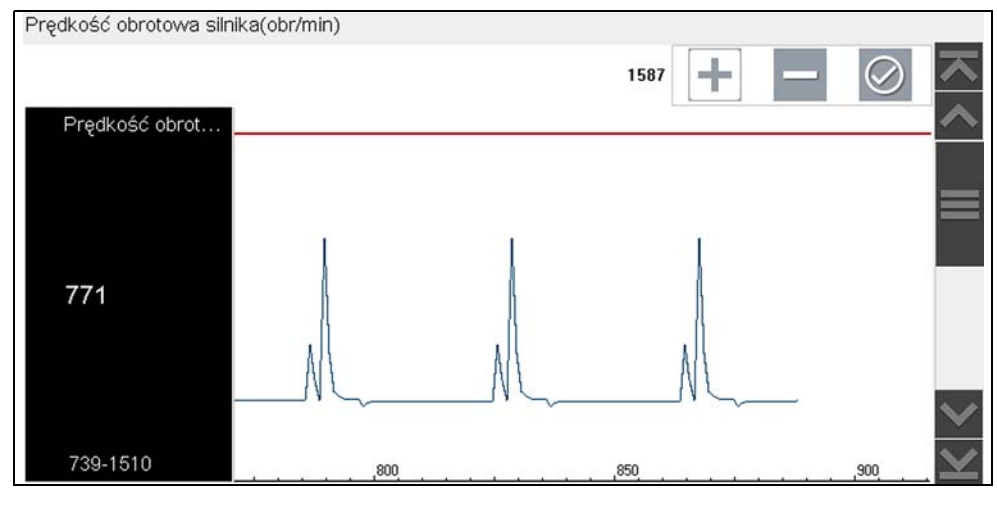

Rys. 4-43

Linia górnego wyzwalacza zmienia kolor na szary, a linia dolnego wyzwalacza — na czerwony (Rys. 4-44).

- 6. Położenie linii dolnego wyzwalacza należy zmienić w taki sam sposób, jak górnego.
- 7. Po zakończeniu wybierz opcję ✓ lub naciśnij przycisk Y/✓, aby ustawić dolny poziom wyzwolenia.

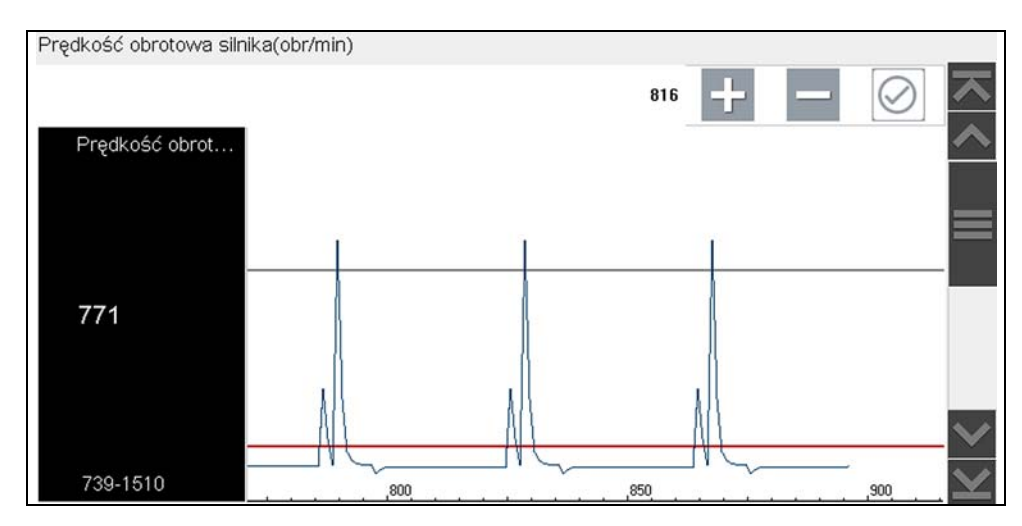

Rys. 4-44

Wyświetlacz powróci do wyświetlania widoku danych identyfikatora PID, a punkt wyzwolenia zostanie wyświetlony jako linie poziome w poprzek wyznaczonego wykresu (Rys. 4-45). W razie potrzeby powtórz tę procedurę, aby określić punkty wyzwolenia dla innych parametrów (do trzech).

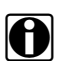

#### UWAGA:

W danej chwili ustawione poziomy wyzwolenia mogą mieć tylko trzy parametry, jednak aby nastąpiło wyzwolenie, konieczne jest spełnienie tylko jednego warunku.

| rędkość obrotowa silnika(obr/min) |          | 131 / 4000 |
|-----------------------------------|----------|------------|
| Prędkość obrot                    |          | X          |
| 771                               | <u>^</u> | ~          |
| 739-1510                          | .80      | ,120       |

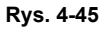

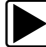

#### Przygotowanie wyzwalaczy do aktywacji:

- 1. Wybierz ikonę **Wyzwalacz**.
- 2. Wybierz opcję Uaktywnij wyzwalacz.

Linie punktów wyzwolenia zmieniają kolory w celu wskazania stanu przygotowania do aktywacji (Rys. 4-46).

Wszystkie ustawione wyzwalacza identyfikatorów PID zostają jednocześnie przygotowane do aktywacji (jeśli ustawiony jest więcej niż jeden). Po przygotowaniu do aktywacji pozostają w tym stanie do czasu skasowania albo aktywacji wyzwalacza.

| Prędkość obrotowa silr | nika(obr/mir | 1)        |          |      |                        | 149 / 4000 |
|------------------------|--------------|-----------|----------|------|------------------------|------------|
| Prędkość obrot         |              |           |          |      |                        | ト          |
| 771                    |              | $\wedge$  |          |      | $\wedge$               |            |
| 739-1510               | ,80          | · · · · · | <u> </u> | ,120 | / \<br>· · · · · · · · |            |
|                        | _            |           |          |      |                        | <u> </u>   |

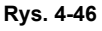

#### Informacje o aktywowanych wyzwalaczach

Wyzwalacz jest aktywowany (wyświetla czerwoną flagę) gdy wartość identyfikatora PID osiągnie górną/dolną wartość graniczną (punkt wyzwolenia).

Po aktywowaniu wyzwolenia:

- Gromadzenie danych zostaje na krótko wstrzymane podczas przechwytywania przez skaner rejestracji wszystkich dostępnych danych identyfikatorów PID i zapisywania ich jako pliku danych.
- Szara linia kursora jest wyświetlana w celu wskazania punktu, w którym rejestracja danych została wstrzymana lub został zapisany plik.
- Zostaje włączony alarm dźwiękowy.
- Zostaje wyświetlony komunikat wskazujący zapisanie pliku danych.
- Gromadzenie danych jest kontynuowane.
- Wyzwolenie aktywowanego identyfikatora PID zostaje zdezaktywowane. Uwaga jeśli następnie zostanie aktywowane wyzwalanie innego identyfikatora PID, zostanie zarejestrowany dodatkowy plik danych.
- Na wykresie identyfikatorów PID z aktywowanym wyzwoleniem zostaje wyświetlona czerwona linia kursora wskazująca miejsce wystąpienia wyzwolenia. Zielona linia kursora zostanie wyświetlona na wszystkich innych wykresach identyfikatorów PID w celu wskazania ich relacji z miejscem wystąpienia wyzwolenia.

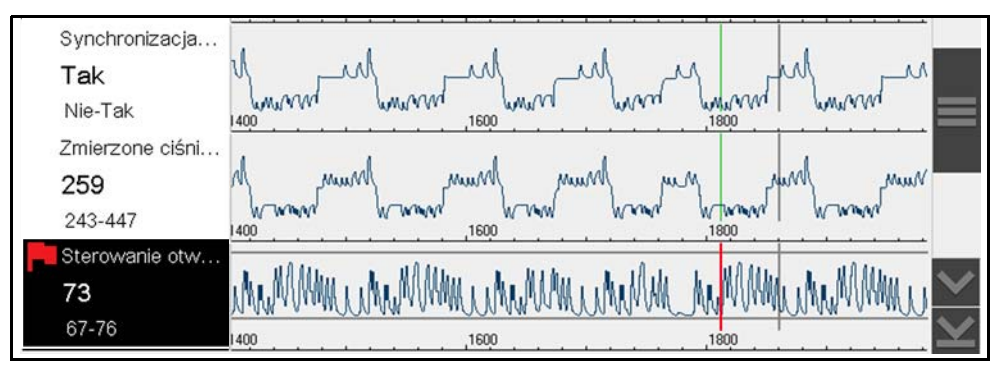

Rys. 4-47

## 4.4 Testy funkcjonalne

**Testy funkcjonalne** są używane w celu uzyskania dostępu do testów podukładów specyficznych dla pojazdu. W zależności od producenta, roku i modelu dostępne są różne testy. W menu wyświetlana jest lista testów dostępnych dla zidentyfikowanego pojazdu.

Istnieje kilka typów testów funkcjonalnych:

- **Testy informacyjne** to testy tylko do odczytu, na przykład wybranie opcji "VIN" z menu Testy funkcjonalne w celu wyświetlenia numeru VIN zidentyfikowanego pojazdu.
- **Testy przełączeniowe** służą do przestawiania podzespołu, np. elektrozaworu, przekaźnika lub przełącznika, między dwoma stanami pracy.
- Testy zmiennego sterowania służą do ustawiania określonej wartości parametru układu lub podzespołu, np. do modyfikowania regulacji zapłonu w krokach co 1° lub współczynnika wypełnienia impulsu zaworu EGR co 10%.

- **Testy zerowania** umożliwiają zerowanie wartości adaptacji lub zapamiętanych wartości, które zostały zapisane w pamięci modułu sterującego.
- Testy skryptowe to procedury oprogramowania przełączające badany pojazd do specjalnego trybu funkcjonalnego w celu wykonania określonych napraw, takich jak odpowietrzenie hamulców z układem ABS.

Wybranie pozycji Testy funkcjonalne powoduje otwarcie menu opcji testów, którego zawartość zmienia się w zależności od marki, roku i modelu. Po wybraniu opcji w menu następuje albo uaktywnienie danego testu, albo otwarcie podmenu zawierającego dodatkowe opcje. Podczas przeprowadzania testów należy postępować zgodnie z instrukcjami wyświetlanymi na ekranie. Dobór informacji prezentowanych na ekranie i sposób ich przedstawiania zmienia się w zależności od rodzaju wykonywanego testu oraz typu serwisowanego pojazdu.

| Testy siłownika |                                |                       |
|-----------------|--------------------------------|-----------------------|
|                 |                                | ス                     |
|                 | Reg. przepł. paliwa            |                       |
|                 | Wys. pr obr zesp. went.        |                       |
|                 | Przek. ogrz. wst./dog.         |                       |
|                 | Przekaźnik dod. podgrz.        |                       |
|                 | Elektrozawór motylkowy obejśc. |                       |
|                 | Elektr. zawór EGR              | $\checkmark$          |
| _               |                                | $\mathbf{\mathbf{x}}$ |

Rys. 4-48

W przypadku testów przełączeniowych i testów zmiennego sterowania w pasku narzędzi na górze ekranu są często wyświetlane elementy sterujące testu funkcjonalnego, a dane identyfikatorów PID wyświetlane są w obszarze głównym.

| ✓                   | Zatrzymaj Rozp |  |  | <b>-</b> ° |  |
|---------------------|----------------|--|--|------------|--|
| Reg. przepł. paliwa |                |  |  | 8          |  |
|                     |                |  |  |            |  |

Rys. 4-49

Ikona Test na pasku narzędzi umożliwia aktywację testu, a ikona Powrót lub podobna — jego anulowanie. W przypadku testów zmiennego sterowania między obszarem głównym a paskiem narzędzi wyświetlana jest zmienna wartość. Ikony plus i minus na pasku narzędzi umożliwiają zwiększanie i zmniejszanie zmiennej wartości.

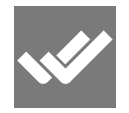

Ikona listy danych, znajdująca się po lewej stronie, jest w przypadku niektórych testów dostępna na pasku narzędzi. Ta funkcja umożliwia zmianę listy danych wyświetlanej w obszarze głównym bez opuszczania testu funkcjonalnego. Ta ikona jest dostępna, wyłącznie gdy test jest nieaktywny.

## Rozdział 5

## Inteligentna diagnostyka

## 5.1 Dostęp do narzędzia Inteligentna diagnostyka

Aby uzyskać dostęp do narzędzia Inteligentna diagnostyka w narzędziu diagnostycznym:

- konieczna jest autoryzacja dostępu do narzędzia Inteligentna diagnostyka aby uzyskać informacje, należy się skontaktować z przedstawicielem handlowym.
- należy aktywować radiową łączność Wi-Fi i połączyć się z siecią bezprzewodową. Konfigurowanie sieci Wi-Fi i połączenie z nią — patrz Wi-Fi na stronie 133.

Narzędzie diagnostyczne ma możliwość nawiązania połączenia z siecią Wi-Fi, jednak połączenie jest przeznaczone wyłącznie dla sieci usług internetowych Snap-on.

Przed użyciem narzędzia Inteligentna diagnostyka należy połączyć się z siecią bezprzewodową i aktywować łączność radiową Wi-Fi.

## 5.1.1 Korzystanie z narzędzia Inteligentna diagnostyka (wyniki dla kodów)

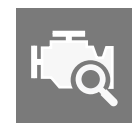

Aby otworzyć narzędzie Inteligentna diagnostyka, wybierz ikonę **Diagnozuj**, wyświetlając wyniki dla kodów skanera. Aby uzyskać informacje na temat wyników dla kodów, patrz Menu kodów na stronie 28.

Aby zapoznać z się podstawowymi procedurami obsługowymi skanera, patrz Korzystanie z narzędzia Inteligentna diagnostyka (wyniki dla kodów) na stronie 55.

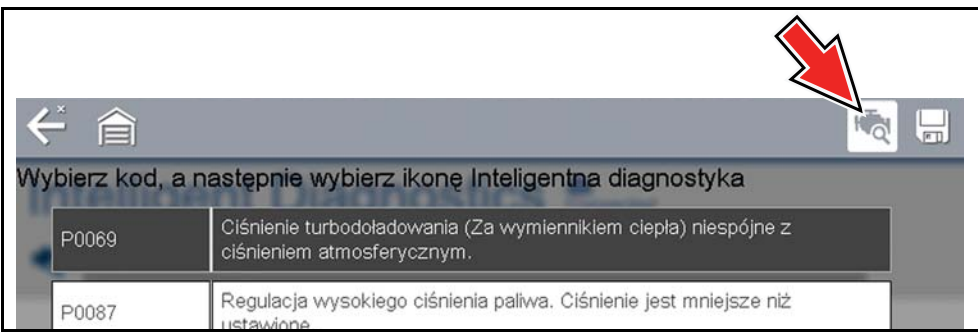

Rys. 5-1

## 5.2 Nawigacja w obrębie menu głównego

Moduły informacji dotyczących narzędzia Inteligentna diagnostyka znajdują się w jednym menu głównym złożonym z wielu kart. Umożliwia to łatwy wybór karty (np. Biuletyny techniczne, Inteligentne dane itp.), wyświetlenie danych, a następnie szybki powrót do menu głównego w celu otwarcia kolejnej karty.

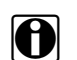

#### UWAGA:

Niektóre funkcje narzędzia Inteligentna diagnostyka są zbliżone do funkcji skanera, a instrukcje dotyczące nawigacji i elementów sterujących mogą być takie same. W niniejszych tematach pojawiają się odsyłacze do odpowiednich informacji ogólnych.

Podstawowa nawigacja jest wykonywana przez wybranie żądanej karty menu w celu otwarcia danej funkcji.

Ikona Wstecz na górnym pasku narzędzi umożliwia powrót do poprzedniego ekranu.

Zastosowano następujące opisy Rys. 5-2.

- Wskaźnik stanu połączenia z siecią Wi-Fi wskaźnik stanu połączenia z siecią Wi-Fi (ikona chmury) znajduje się w górnej części ekranu (Rys. 5-2). Ikona ta służy również do poinformowania o wygaśnięciu usługi. W przypadku wygaśnięcia dostępu ikona zmienia kolor na czerwony i zostaje wyświetlone słowo "Wygasł".
- 2. Menu rozwijane Wyniki dla kodu Wyświetla listę wszystkich bieżących kodów z możliwością wyboru.
- 3. Wykres najczęściej stosowanych napraw Wyświetlacz graficzny określonych części i procedur najczęściej używanych w celu usunięcia wybranego kodu lub objawu.
- Biuletyny techniczne (karta) wyświetla specyficzne dla kodu wycofania produktu ze względów bezpieczeństwa, techniczne biuletyny serwisowe (TSB) i kampanie producenta oryginalnego wyposażenia.
- Inteligentne dane (karta) wyświetla niestandardową listę specyficznych dla kodu identyfikatorów PID i wyróżnia identyfikatory PID działające poza znanymi prawidłowymi wartościami granicznymi.
- 6. Testy funkcjonalne i procedury resetowania (karta) wykonanie specyficznych dla kodu testów podzespołów funkcjonalnych bezpośrednio z narzędzia diagnostycznego.
- Prowadzone testy komponentów (GCT) (karta) szybkie i dokładne przetestowanie specyficznych dla kodu podzespołów dzięki funkcji Prowadzone testy komponentów obejmującej szczegółowe instrukcje, specyfikacje podzespołów oraz informacje dotyczące rozwiązywania problemów.

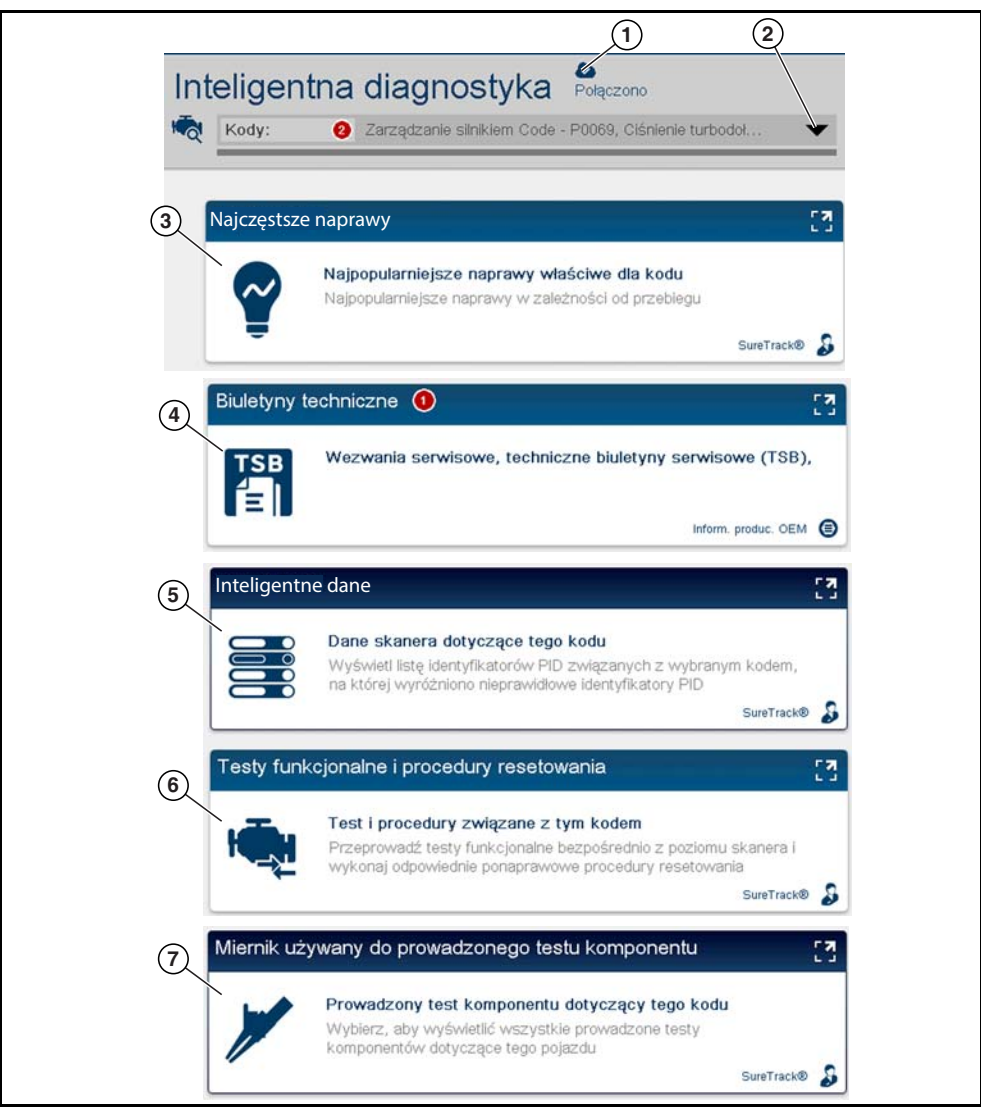

Rys. 5-2

## 5.3 Menu rozwijane Wyniki dla kodu

Menu rozwijane Wyniki dla kodu umożliwia szybkie wybranie dowolnego zeskanowanego kodu z listy kodów, bez konieczności opuszczania narzędzia Inteligentna diagnostyka. Wybierz kod, aby wyświetlić dotyczące kodu dane w narzędziu Inteligentna diagnostyka.

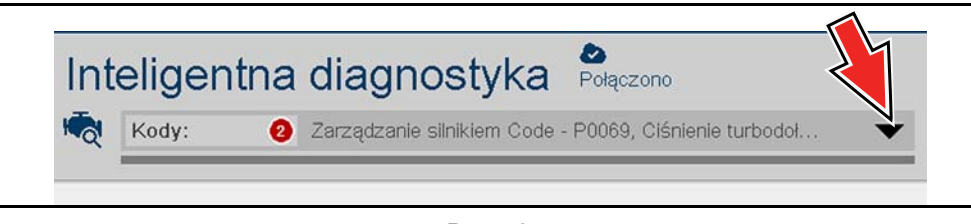

Rys. 5-3

## 5.4 Wykres najczęściej stosowanych napraw

Na wykresie najczęściej stosowanych napraw (Rys. 5-4) przedstawiono najczęściej weryfikowane naprawy i procedury. **Przykład** — na wykresie przedstawionym poniżej najczęstszą naprawą dla tego kodu była wymiana czujnika doładowania turbosprężarki. Tę naprawę zastosowano 12 razy, najczęściej (4 razy) wystąpiła przy przebiegu 75 000 mil w pojazdach o przebiegu do 150 000 mil.

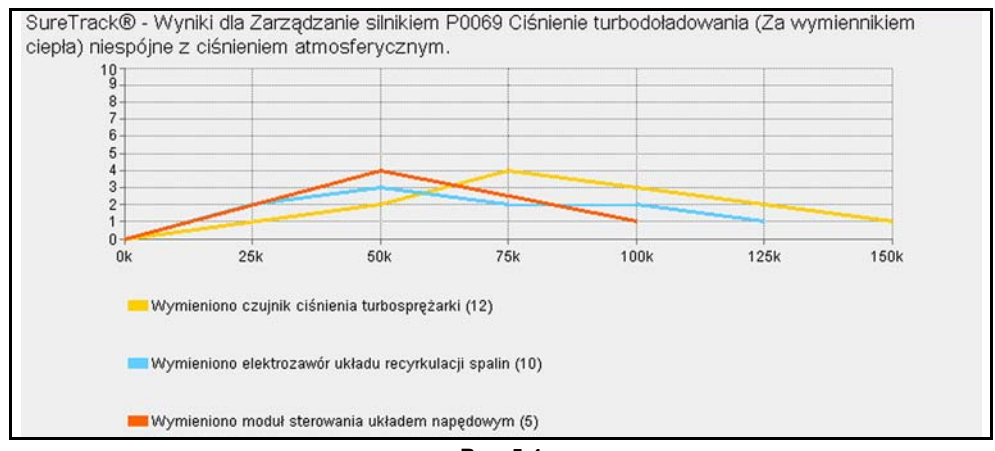

Rys. 5-4

### 5.5 Biuletyny techniczne

Karta Biuletyny techniczne (Rys. 5-5) udostępnia szybkie łącze do informacji dotyczących wycofania produktu przez producenta oryginalnego wyposażenia, biuletynów TSB i kampanii, które mogą być dostępne dla wybranego kodu.

- Czerwona ikona (Rys. 5-5) wskazuje łączną liczbę znalezionych wezwań serwisowych, biuletynów TSB i kampanii producenta oryginalnego wyposażenia.
- Zielona ikona wskazuje, że wyszukiwanie zostało wykonane i nie znaleziono wyników.

Wybranie karty Biuletyny techniczne (Rys. 5-5) udostępnia szczegółowy widok listy dostępnych wezwań serwisowych, biuletynów TSB i kampanii producenta oryginalnego wyposażenia (Rys. 5-6).

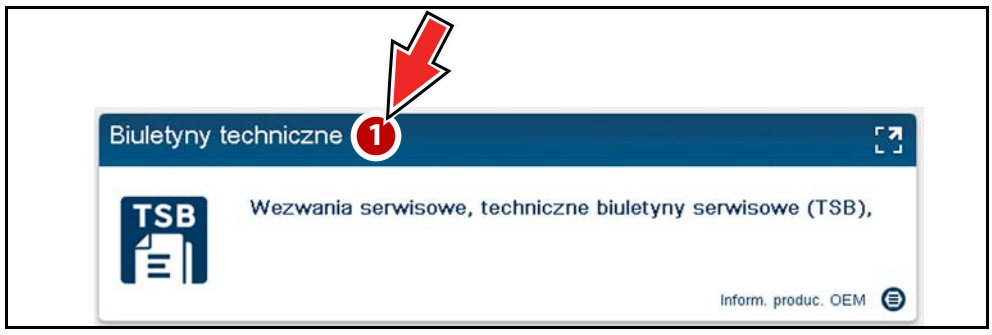

Rys. 5-5

Wybierz temat z listy (Rys. 5-6), aby wyświetlić szczegółowe informacje dotyczące tematu (Rys. 5-7).

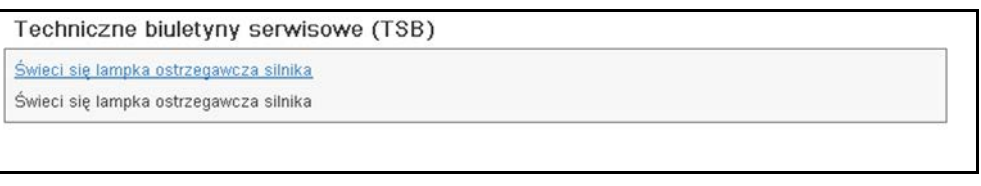

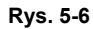

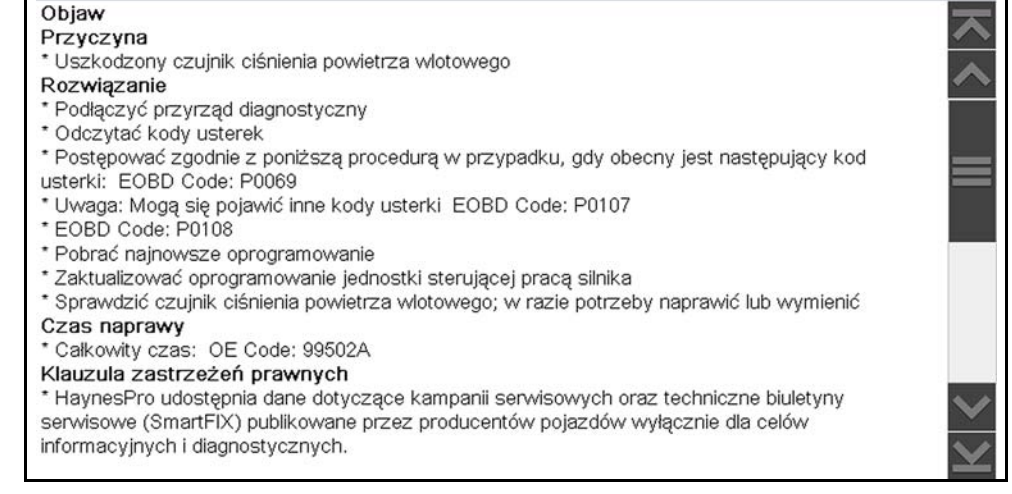

Rys. 5-7

### 5.6 Inteligentne dane

Funkcja Inteligentne dane odfiltrowuje wszystkie nieistotne identyfikatory PID oraz wyświetla niestandardową listę identyfikatorów PID dotyczących wybranego kodu. Ponadto określone identyfikatory PID na liście są wstępnie aktywowane na wartości flag spoza oczekiwanego zakresu.

#### WAŻNE:

Funkcja Inteligentne dane działa najlepiej, gdy pojazd pozostaje na biegu jałowym w temperaturze roboczej, bez obciążenia. W odniesieniu do informacji o wartości granicznej identyfikatora PID należy zawsze zapoznać się z informacjami serwisowymi producenta oryginalnego wyposażenia.

Wybranie karty Inteligentne dane (Rys. 5-8) powoduje otwarcie niestandardowej listy identyfikatorów PID specyficznych dla kodu (widok listy PID, Rys. 5-9), (widok wykresu PID, Rys. 5-10).

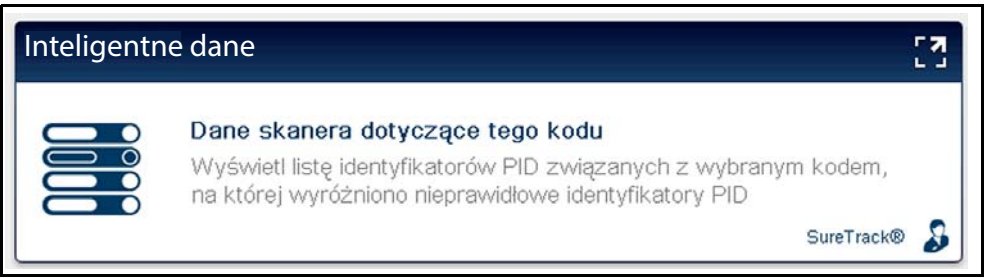

Rys. 5-8

| ←    | 俞                |                   | $\parallel \times$ | îr z         | ź Q      | ⊻ | ₩ | î | 0 <sup>0</sup> |        |
|------|------------------|-------------------|--------------------|--------------|----------|---|---|---|----------------|--------|
| Zmie | ony przepływ pov | vietrza(mg/s)     |                    |              |          |   |   |   | 23             | / 4000 |
|      | Zmierzony prz    | epływ powietrza   | a(mg/s)            |              |          |   |   |   | 371            |        |
|      | Sterowanie otv   | varciem elektroz  | zaworu turbo       | osprężarki(  | %)       |   |   |   | 76             |        |
|      | Podgrz. pow. o   | lolot ster. otw   | . dla kopii po     | ołoż. przepi | ustn.(%) |   |   |   | 0.78           |        |
|      | 🕽 Temperatura p  | owietrza przepł   | ywomierza('        | °C)          |          |   |   |   | 0              |        |
|      | 🕽 Temperatura k  | olektora povvieti | za(°C)             |              |          |   |   |   | 21             |        |
|      | Ciśnienie atmo   | sferyczne(mbar    | )                  |              |          |   |   |   | 1012           |        |
|      | Zmierzone ciśr   | nienie doładowa   | nia(mbar)          |              |          |   |   |   | 1071           |        |

Rys. 5-9

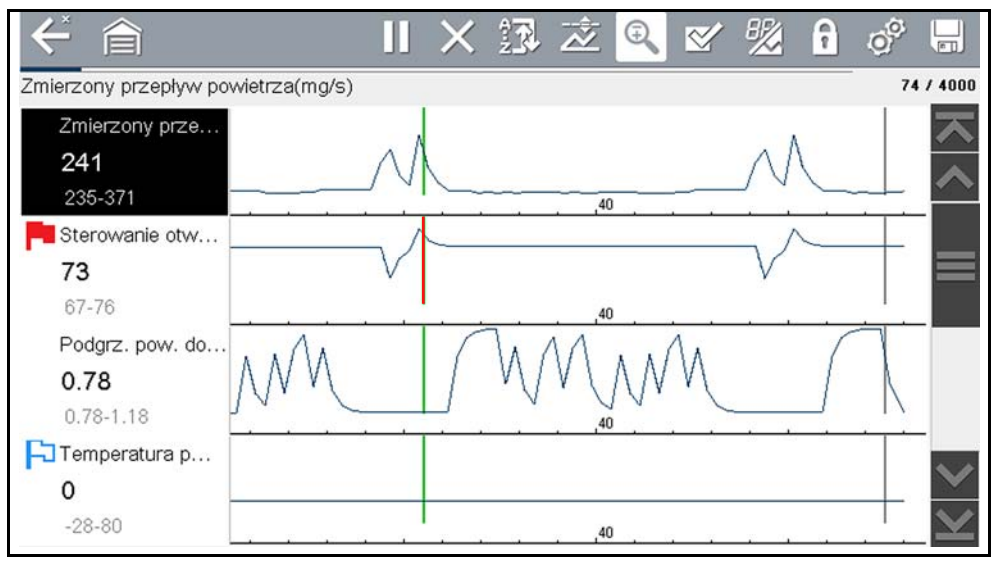

Rys. 5-10

Wybranie ikony **Wstecz** powoduje otwarcie menu głównego Inteligentne dane (Rys. 5-11) zawierającego dodatkowe opcje listy danych (dolna część ekranu).

| $\leftarrow$ |                                                                                                    |
|--------------|----------------------------------------------------------------------------------------------------|
| Lista identy | fikatorów PID związanych z: P0069                                                                                                    |
|              | Informacje na temat przepływu powietrza                                                                                                    |
|              | Lista danych Smart Data                                                                                                    |
|              | Wyświetl listę identyfikatorów PID związanych z wybranym kodem, gdzie wyróżniono nieprawidłowe identyfikator<br>Dokładne wartości zakresu identyfikatorów PID należy zawsze sprawdzać w specyfikacjach podanych przez pro<br>OEM. |
| Dodatkowe    | listy danych                                                                                                    |
|              | Informacje o paliwie                                                                                                    |
|              | Informacie na temat przepływu powietrza                                                                                                    |

Rys. 5-11

## 5.6.1 Informacje na temat identyfikatorów PID funkcji Inteligentne dane

#### Funkcje i działanie identyfikatorów PID funkcji Inteligentne dane:

- Wszystkie identyfikatory PID z wyświetloną flagą zostały wstępnie ustawione i wstępnie aktywowane.
  - Czerwona flaga wskazuje, że identyfikator PID działa poza zakresem i aktywowano wyzwalanie.
  - Flaga z niebieską obwódką wskazuje, że identyfikator PID został aktywowany i działa w zakresie swoich wartości granicznych (wyzwalanie nie jest aktywowane).
- Punkty wyzwolenia identyfikatora PID (górne/dolne wartości graniczne) są automatycznie ustawiane za pomocą znanych prawidłowych górnych/dolnych wartości granicznych.
  - **Uwaga** górne/dolne wartości graniczne nie są wyświetlane na wykresie, a wartości nie są wyświetlane w ustawianiach.
- Wyzwolenia identyfikatorów PID funkcji Inteligentne dane można ustawić ręcznie (nadpisać). Instrukcje — patrz Korzystanie z Wyzwalaczy na stronie 49.
  - Uwaga ręczne ustawienie wartości wyzwalania powoduje nadpisanie wstępnie skonfigurowanych wartości funkcji Inteligentne dane.
  - Uwaga ręcznie ustawione wyzwolenia powodują wyświetlenie górnych i dolnych wartości granicznych na wykresie.

Po aktywowaniu wyzwolenia:

- Gromadzenie danych zostaje na krótko wstrzymane podczas przechwytywania przez skaner rejestracji wszystkich dostępnych danych identyfikatorów PID i zapisywania ich jako pliku danych.
- Zostaje włączony alarm dźwiękowy.
- Zostaje wyświetlony komunikat wskazujący zapisanie pliku danych.
- Gromadzenie danych jest kontynuowane.
- Wyzwolenie aktywowanego identyfikatora PID zostaje zdezaktywowane. Uwaga jeśli następnie zostanie aktywowane wyzwalanie innego identyfikatora PID, zostanie zarejestrowany dodatkowy plik danych.
- Na wykresie (Rys. 5-12) identyfikatorów PID z aktywowanym wyzwoleniem zostaje wyświetlona czerwona linia kursora wskazująca miejsce wystąpienia wyzwolenia.
- Zielona linia kursora zostanie wyświetlona na wszystkich innych wykresach identyfikatorów PID w celu wskazania ich relacji z miejscem wystąpienia wyzwolenia.
- Szara linia kursora jest wyświetlana w celu wskazania punktu, w którym rejestracja danych została wstrzymana w celu zapisania pliku danych.

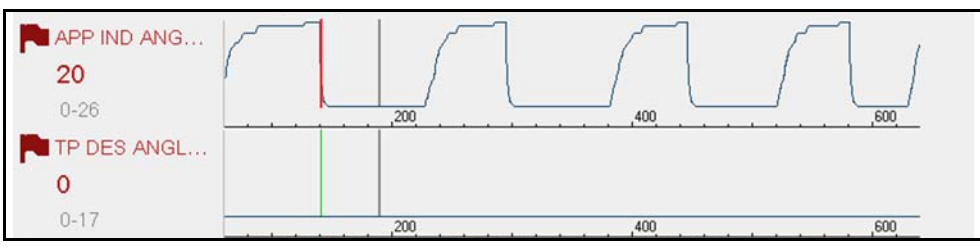

Rys. 5-12

## 5.7 Testy funkcjonalne i procedury resetowania

Wybranie karty Testy funkcjonalne i procedury resetowania (Rys. 5-13) powoduje otwarcie menu głównego Testy (Rys. 5-14), w którym wyświetlana jest lista dwukierunkowych testów i procedur związanych z rozwiązywaniem problemów dotyczących wybranych kodów. Testy funkcjonalne i procedury resetowania umożliwiają ręczne sterowanie operacjami określonych podzespołów (np. włączanie/wyłączanie pompy paliwa) i resetowanie wartości określonych modułów sterujących (np. resetowanie korekcji dawki paliwa) bezpośrednio z narzędzia diagnostycznego w celu potwierdzenia działania podzespołów i weryfikacji napraw.

Działanie karty Testy funkcjonalne i procedury resetowania narzędzia Inteligentna diagnostyka oraz nawigacja w jej obrębie są podobne do karty Testy funkcjonalne w obrębie funkcji Skaner. Aby uzyskać dodatkowe informacje, patrz Testy funkcjonalne na stronie 53.

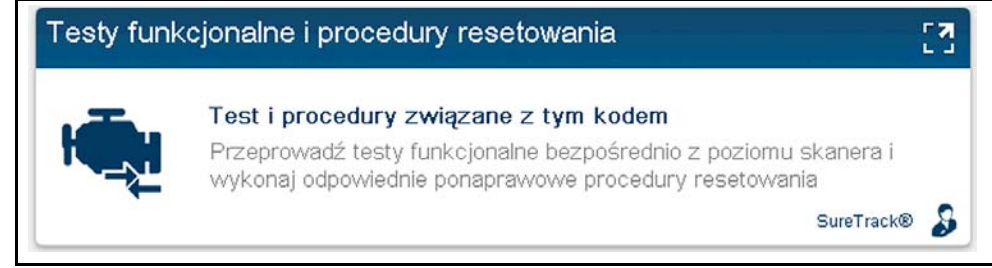

Rys. 5-13

W zależności od pojazdu opcje karty Dodatkowe testy funkcjonalne i procedury resetowania mogą być wyświetlane na dole ekranu. Te opcje nie są związane z kodami usterek DTC, ale są powiązane z pojazdem i mogą być przydatne podczas rozwiązywania problemów lub weryfikacji napraw.

| < €                               |                             |  |
|-----------------------------------|-----------------------------|--|
| Testy funkcjonalne i procedury re | setowania związane z: P0087 |  |
| Functional Test                   |                             |  |
|                                   | Programowanie wtryskiwacza  |  |
|                                   |                             |  |
| Dodatkowe testy funkcjonalne i pr | ocedury resetowania         |  |
|                                   | Testy siłowników            |  |
|                                   | Funkcje specjalne           |  |
|                                   |                             |  |

Rys. 5-14

## 5.8 Prowadzone testy komponentów (GCT)

Wybranie karty Prowadzone testy komponentów (Rys. 5-15) powoduje otwarcie menu głównego Testy podzespołów (Rys. 5-16), w którym wyświetlana jest lista menu testów związanych z rozwiązywaniem problemów dla wybranych kodów.

Działanie karty Prowadzone testy komponentów narzędzia Inteligentna diagnostyka oraz nawigacja w jej obrębie są podobne do funkcji Prowadzone testy komponentów, do której dostęp jest uzyskiwany z ekranu głównego. Aby uzyskać dodatkowe informacje, patrz Prowadzone testy komponentów na stronie 82.

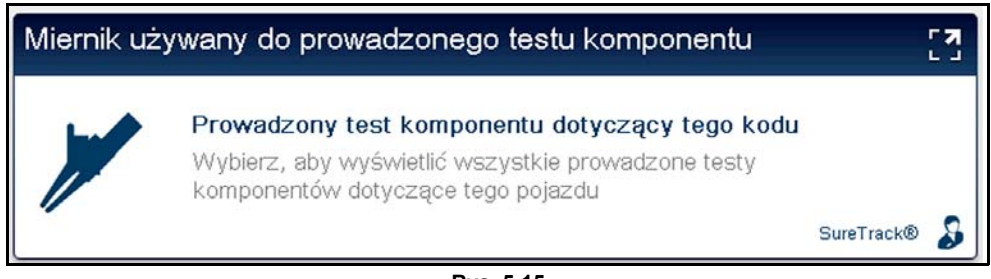

Rys. 5-15

W zależności od pojazdu karta Dodatkowe testy podzespołów może być (Rys. 5-16) wyświetlana na dole ekranu. Te opcje nie są związane z kodami usterek DTC, ale są powiązane z pojazdem i mogą być przydatne podczas rozwiązywania problemów lub weryfikacji napraw.

| Testy podz | zespołów związane z:P0069                |  |
|------------|------------------------------------------|--|
|            | Component Test                           |  |
|            | Czujnik temperatury powietrza dolotowego |  |
|            | Component Test                           |  |
|            | Czujnik masowego przepływu powietrza     |  |
|            | 2                                        |  |
| Dodatkowe  | e testy podzespołów                      |  |
|            | ABS                                      |  |
|            | Silnik                                   |  |
|            |                                          |  |
|            |                                          |  |

Rys. 5-16

Po wybraniu testu zostanie otwarte podmenu testu podzespołu. Podmenu testu podzespołu może zawierać różne opcje testów oraz wybór informacji o podzespole (Rys. 5-17), jeśli są obsługiwane.

| komponentu - Czujnik masow | ego przepływu powietrza     |                     |
|----------------------------|-----------------------------|---------------------|
| Informacje o podzespole    | Test napięcia prądu stałego | Test częstotliwości |
|                            |                             |                     |

Na karcie Prowadzone testy komponentów są podane szczegółowe instrukcje prowadzące przez proces wykonywania testów podzespołów. Mogą one obejmować informacje o podzespołach i specyfikacje (Rys. 5-18).

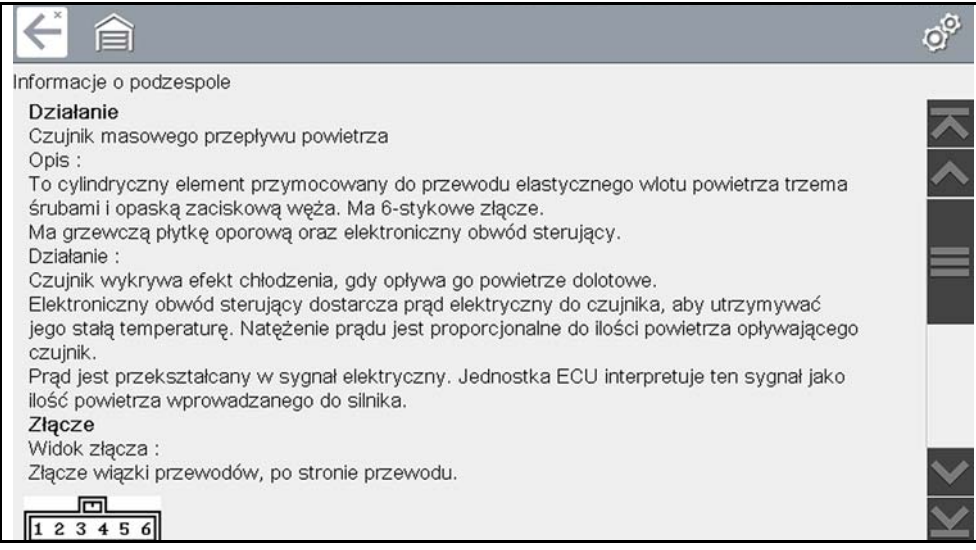

Rys. 5-18

Niektóre testy mogą również automatycznie konfigurować multimetr lub oscyloskop laboratoryjny w celu wykonania wybranego testu (Rys. 5-19). Aby uzyskać dodatkowe informacje dotyczące korzystania z tych funkcji, patrz Prowadzone testy komponentów na stronie 82.

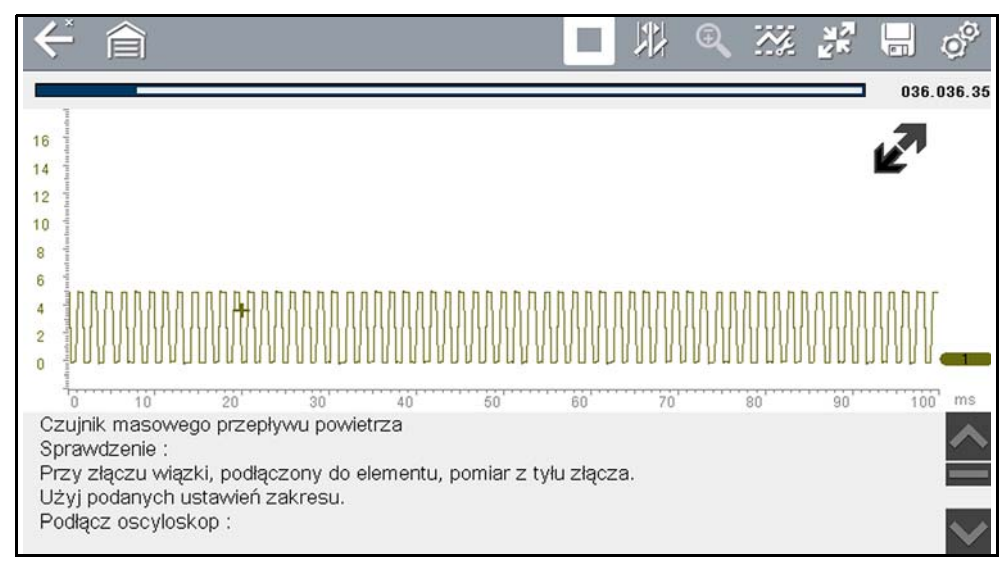

Rys. 5-19

## Rozdział 6

## Skanowanie kodów pojazdu

Funkcja skanowania kodów skanera umożliwia szybkie skanowanie wszystkich obsługiwanych modułów sterujących pojazdu pod kątem kodów. Ponadto globalne kody OBD-II i monitory gotowości są skanowane w celu uzyskania pełnego sprawdzenia stanu układów pojazdu.

Jedną z korzyści wykonywania skanowania kodów jest możliwość szybkiego wyświetlania problemów związanych z niestandardową diagnostyką, z uzyskaniem raportu skanowania wstępnego. Następnie, po usunięciu problemów, można użyć raportu skanowania końcowego informującego, czy naprawy zostały wykonane (Rys. 6-1). Oprócz tego dzięki użyciu Chmury Snap-on raporty można przekazać klientowi, a także zapisać we własnych aktach. Aby uzyskać więcej informacji, patrz Raport dotyczący systemów pojazdu / Chmura Snap-on na stronie 71.

#### WAŻNE:

Ważność skanowania wstępnego/końcowego — ponieważ wiele układów nie włącza kontrolki silnika ani innego wskaźnika, wykonanie skanowania kodów pojazdu przed podjęciem napraw może pomagać w rozwiązywaniu problemów poprzez identyfikację ewentualnych nieznanych problemów, które mogą być związane z bieżącymi objawami.

Wykonanie skanowań wstępnych i końcowych umożliwia ponadto zarejestrowanie w formacie raportu warunków wstępnych pojazdu i porównanie skanowania końcowego po zakończeniu pracy w celu potwierdzenia prawidłowego wykonania napraw.

Skanowanie wstępne i końcowe jest wymagane przez niektórych producentów dla prac przeprowadzanych przed kolizjami i po nich, a także przez niektóre firmy ubezpieczeniowe.

| Page: 1  Raportu system VEHICLE INFORMATION VIN VINANCE VINANCE                                                                                                    | 2016 Nissan Rogue 2.8L L4 MFI (GR25DE)<br>ÓW pojazdu wstęp<br>DFW000000                                                                                                    | Date: 0731/2017 11:30AM<br>styka<br>ona |                         |
|----------------------------------------------------------------------------------------------------|----------------------------------------------------------------------------------------------------|-----------------------------------------|-------------------------|
| YEAR 2016<br>MODEL Rogue<br>ENGINE 2.5L L4 MF<br>SYSTEM CodeScan<br>LICENSE PLATE                                                                                                    | (ORPSENE)<br>Page: 1 2016 No                                                                                                    | issan Rogue 2.5L L4 MFI (QR25DE)        | Date: 07/31/2017 2:14PM |
| CODE SCAU RESULTS<br>Systems Analyzed: 10<br>Transmission: 0<br>Transmission: 0 | A close of the system of the system of the s | vojazdu diag<br>ko                      | nostyka<br>ńcowa        |

Rys. 6-1

#### Korzystanie ze skanowania kodów 6.1

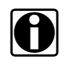

UWAGA:

Działanie i wyniki skanowania kodów zależą od pojazdu. Nie wszystkie pojazdy obsługują tę funkcję.

Po podłączeniu i zidentyfikowaniu pojazdu za pomocą skanera skanowanie kodów jest dostępne w menu Układ pojazdu.

Wybranie opcji Skanowanie kodu z menu Układ pojazdu (Rys. 6-2) rozpoczyna aktywne skanowanie modułów sterujących pojazdu i powoduje otwarcie ekranu wyników skanowania kodów (Rys. 6-3).

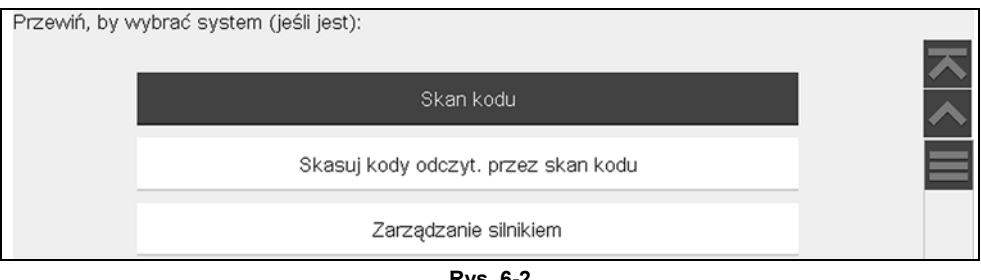

Rys. 6-2

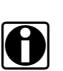

#### UWAGA:

Wybranie opcji Skasuj wszystkie kody odczytane podczas skanowania kodów (Rys. 6-2) powoduje usunięcie wszystkich odczytanych przez funkcję skanowania kodów DTC ze wszystkich modułów układów pojazdu. Wybranie tej funkcji może nie spowodować skasowania globalnych kodów OBD-II w niektórych pojazdach.

Po początkowym otwarciu (Rys. 6-3) u góry zostaje wyświetlony pasek postępu wskazujący postęp aktywnego skanowania. Po zakończeniu kody są wyświetlane według układu.

W miarę skanowania modułów są wyświetlane następujące wyniki. Opisano je w poniższych sekcjach.

- Łączna liczba przeanalizowanych systemów (modułów)
- Lista wszystkich analizowanych systemów wraz z łączną liczbą kodów usterek DTC
- Globalne kody usterek DTC układu OBDII
- Stan testu monitora gotowości

| niki skanowan | ia kodów                                                                                      |
|---------------|-----------------------------------------------------------------------------------------------|
| Skanowanie    | kodów - systemy przeanalizowane : 3 (40% Wykrywanie : Poduszka powietrzna)                    |
| 🛕 Zarządz     | anie silnikiem - Kody: 2                                                                      |
| P0069         | Ciśnienie turbodoładowania (Za wymiennikiem ciepła) niespójne z ciśnieniem<br>atmosferycznym. |
| P0087         | Regulacja wysokiego ciśnienia paliwa. Ciśnienie jest mniejsze niż ustawione.                  |
| 🛕 Skrzynia    | a biegów - Kody: 3                                                                            |
| 0FF2          | Usterka jednostki sterującej Brak sygnału                                                     |
| 0555          | Lietorka konfiguraciji Prak ovanaku                                                           |

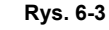

Ikony sterowania skanowaniem kodów znajdują się na górnym pasku narzędzi (Rys. 6-3) i udostępniają następujące funkcje.

| Ikona    | Funkcja                                                                                                    |
|----------|----------------------------------------------------------------------------------------------------|
| <b>Ç</b> | <b>Odśwież</b> — umożliwia odświeżenie danych skanowania kodów (ponowne uruchomienie skanowania kodów).                                          |
|          | <b>System</b> — umożliwia otwarcie menu głównego wybranego systemu<br>(wyróżnionego).                                                            |
| Ę        | <b>Diagnoza</b> — umożliwia otwarcie narzędzia Inteligentna diagnostyka dla<br>wybranego kodu (wyróżnionego)                                     |
| Ţ        | <b>Zapisz</b> — umożliwia zapisanie wyświetlonych wyników listy kodów jako pliku<br>(.XML). Patrz Wyświetlanie zapisanych danych na stronie 119. |

Po zakończeniu skanowania kodów są one automatycznie zapisywane jako plik .XML w narzędziu diagnostycznym i przesyłane na konto użytkownika na stronie ALTUSDRIVE.com (jeśli jest zarejestrowany i podłączony).

Zostaje wyświetlony komunikat potwierdzający wskazujący zapisanie pliku (np. *przykład komunikatu:* "Zapisywanie A2810005.XML").

- Aby wyświetlić raport w narzędziu diagnostycznym, patrz Wyświetlanie zapisanych danych na stronie 119.
- Aby wyświetlić/wydrukować raport w Chmurze Snap-on, patrz Raport dotyczący systemów pojazdu / Chmura Snap-on na stronie 71.

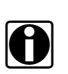

#### UWAGA:

Skanowanie kodów można również zapisać ręcznie, wybierając ikonę Zapisz.

#### 6.1.1 Łączna liczba przeanalizowanych systemów (modułów)

Łączna liczba przeanalizowanych systemów jest aktywnie wyświetlana na górze ekranu w miarę skanowania.

| niki skanowar            | 12 🧔 🖏                                                                                        |    |
|--------------------------|-----------------------------------------------------------------------------------------------|----|
| Wykryto ukł<br>A Zarządz | ady : 11<br>anie silnikiem - Kody: 2                                                          |    |
| P0069                    | Ciśnienie turbodoładowania (Za wymiennikiem ciepła) niespójne z ciśnieniem<br>atmosferycznym. |    |
| P0087                    | Regulacja wysokiego ciśnienia paliwa. Ciśnienie jest mniejsze niż ustawione.                  | ][ |

Rys. 6-4
## 6.1.2 Lista wszystkich analizowanych systemów wraz z łączną liczbą kodów usterek DTC

Lista systemów z podziałem na kategorie wraz z łączną liczbą kodów usterek DTC jest wyświetlana zgodnie z kolejnością ich skanowania. Aby wyświetlić menu główne systemu z listy, wybierz system, a następnie wybierz ikonę **System** (Rys. 6-5).

| 1.6L Turbodiesel (9HZ)                            | 18:14 🛜 🖸                                                                                                    |                           |
|---------------------------------------------------|----------------------------------------------------------------------------------------------------|---------------------------|
|                                                   |                                                                                                    |                           |
| ia kodów<br>ady : 11                              |                                                                                                    |                           |
| anie silniklem - Kody: 2                          |                                                                                                    |                           |
| Ciśnienie turbodoładowania (Za<br>atmosferycznym. | a wymiennikiem ciepła) niespójne z ciśnieniem                                                                                                    |                           |
| Regulacja wysokiego ciśnienia                     | a paliwa. Ciśnienie jest mniejsze niż ustawione.                                                                                                    |                           |
| a biegów - Kody: 3                                |                                                                                                    |                           |
| Listorke indepetiti staro in ol D                 | ante numeratu                                                                                                    |                           |
| 2009 Peugeot 407 1.6L                             | Turbodiesel (9HZ)                                                                                                    | 18:15                     |
| Usterk 🗢 📄                                        |                                                                                                    | 1014                      |
| Menu główne                                       |                                                                                                    | [PIU                      |
|                                                   | Kody                                                                                                    |                           |
|                                                   | Skasuj kody                                                                                                    |                           |
|                                                   | Dane                                                                                                    |                           |
|                                                   | Testy funkcjonalne                                                                                                    |                           |
|                                                   | Sprawdź identyfikator jedn. ECU                                                                                                    |                           |
|                                                   |                                                                                                    |                           |
|                                                   | r' 1.6L Turbodiesel (9HZ)<br>ia kodów<br>ady : 11<br>anie silnikiem - Kody: 2<br>Ciśnienie turbodoładowania (Z<br>atmosferycznym.<br>Regulacja wysokiego ciśnienia<br>a biegów - Kody: 3<br>Usterk 2009 Peugeot 407 1.6L<br>Usterk 2009 Peugeot 407 1.6L<br>Menu główne | r' 1.6L Turbodiesel (9HZ) |

Rys. 6-5

Wybierz ikonę **rozwijania/zwijania** (Rys. 6-6) po lewej stronie nazwy kategorii systemu, aby rozwinąć lub zwinąć listę kodów usterek DTC systemu.

| < ≙             | 다 🍻 🗞                                                                                         |   |
|-----------------|-----------------------------------------------------------------------------------------------|---|
| Wyniki skanowan | ia kodów                                                                                      |   |
| Kanowanie       | kodów - systemy przeanalizowane : 3 (40% Wykrywanie : Poduszka powietrzna)                    |   |
| 🔺 🛕 Zarządz     | anie silnikiem - Kody: 2                                                                      | × |
| P0069           | Ciśnienie turbodoładowania (Za wymiennikiem ciepła) niespójne z ciśnieniem<br>atmosferycznym. |   |
| P0087           | Regulacja wysokiego ciśnienia paliwa. Ciśnienie jest mniejsze niż ustawione.                  |   |
| 🖌 🛕 Skrzynia    | i biegów - Kody: 3                                                                            |   |
| 0FF2            | Usterka jednostki sterującej Brak sygnału                                                     |   |

Rys. 6-6

## 6.1.3 Globalne kody usterek DTC układu OBDII

Na końcu listy zeskanowanych kodów wyświetlane są globalne kody usterek DTC układu OBDII.

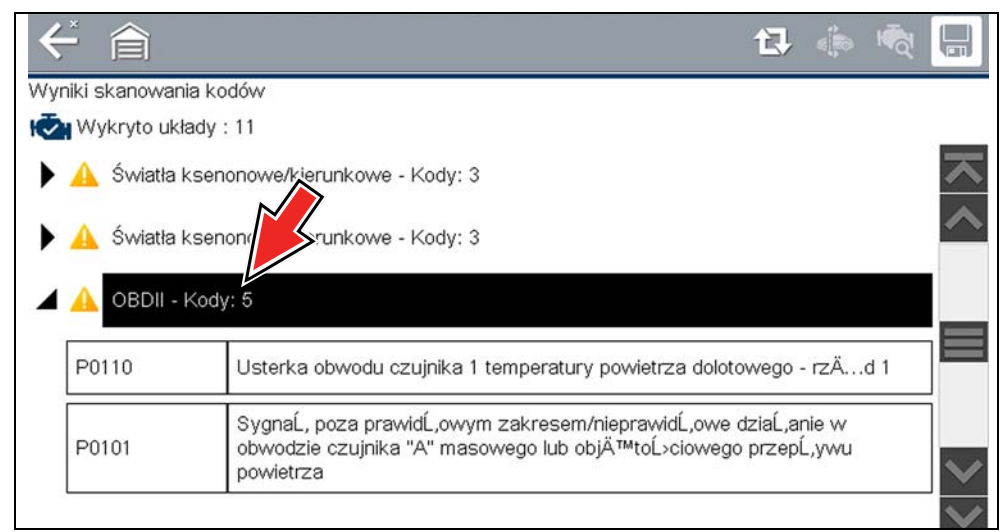

Rys. 6-7

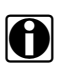

#### UWAGA:

W przypadku niektórych pojazdów wyprodukowanych od roku 2005 do 2008 na liście zeskanowanych kodów moga nie być wyświetlane globalne informacje układu OBDII. Zostanie wyświetlony komunikat informujący, że dostęp do kodów i monitorów układu OBD-II dla tego pojazdu można uzyskać za pomocą funkcji globalnego układu OBD-II. Patrz OBD-II/EOBD na stronie 72.

## 6.1.4 Stan testu monitora gotowości

Na końcu listy zeskanowanych kodów zostają wyświetlone (jako "testy zakończone" lub "niezakończone") wyniki testu monitorów gotowości.

Do wyświetlenia stanu monitora używane są wskaźniki szybkiego odniesienia.

- Zielona ikona znak "

  "

   test monitora został zakończony
- Szara ikona znak "—" test monitora nie został zakończony

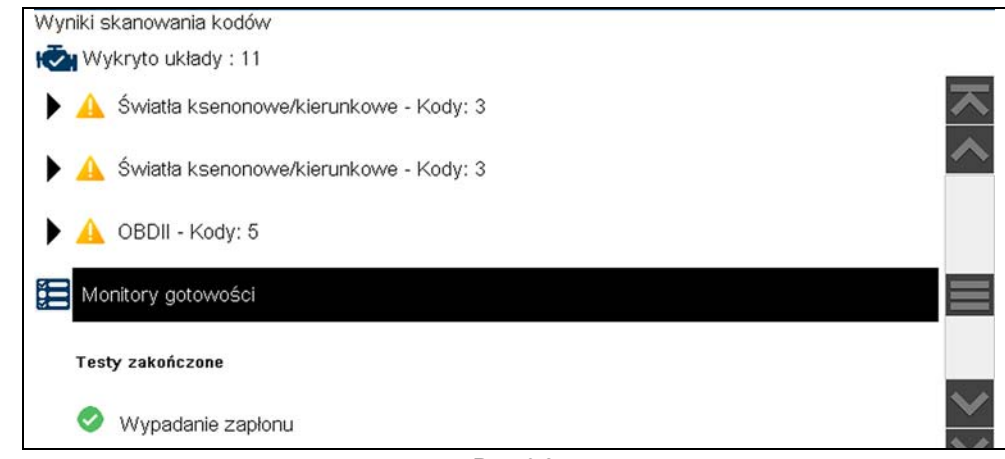

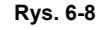

#### **UWAGA:** Monitory

Monitory nieobsługiwane przez pojazd nie są wyświetlane w danych skanowania kodów.

## 6.2 Raport dotyczący systemów pojazdu / Chmura Snap-on

Po zakończeniu skanowania kodów jego wyniki są automatycznie konfigurowane jako raport dotyczący systemów pojazdu przesyłany na konto użytkownika w Chmurze Snap-on Cloud i zapisywany na nim (jeśli jest zarejestrowany i podłączony). Przykłady raportów przedstawiono na Rys. 6-1.

Chmura Snap-on Cloud umożliwia drukowanie raportów, pobieranie ich, załączanie do wiadomości e-mail lub udostępnianie innym za pomocą mediów społecznościowych. Aby uzyskać dodatkowe informacje dotyczące korzystania z Chmury Snap-on, patrz Chmura Snap-on® na stronie 142.

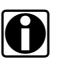

#### UWAGA:

Raporty skanowania kodów będą zapisywane automatycznie każdorazowo po wykonaniu. Raport jest automatycznie przesyłany na konto w Chmurze Snap-on Cloud na stronie ALTUSDRIVE.com.

Raport ze skanowania kodów / dotyczący systemów pojazdu obejmuje:

- Podstawowe informacje o pojeździe
- Listę wyników skanowania kodów według systemu
- Kody usterek DTC poszczególnych systemów ze zwięzłym opisem
- Globalne kody OBD
- Stan testu monitora gotowości

#### 6.2.1 Drukowanie raportu dotyczącego systemów pojazdu

Chmura Snap-on umożliwia wydrukowanie raportu dotyczącego systemów pojazdu z komputera lub urządzenia mobilnego, patrz Chmura Snap-on® na stronie 142.

Raport dotyczący systemów pojazdu można również dostosować i wydrukować za pomocą oprogramowania ShopStream Connect — patrz Drukowanie raportu dotyczącego systemów pojazdu (skanu kodów) na stronie 166.

## Rozdział 7

## **OBD-II/EOBD**

W niniejszym rozdziale opisano podstawowe działanie funkcji OBD-II/EOBD.

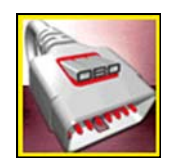

Ikona OBD-II/EOBD znajduje się na ekranie głównym.

Funkcja OBD-II/EOBD umożliwia dostęp do "ogólnych" danych układu OBD-II/EOBD. Ogólne dane układu OBD-II/EOBD są ograniczone do dotyczących diagnostyki związanej z emisją spalin, takich jak:

- Sprawdzanie występowania diagnostycznych kodów usterek (DTC) związanych z emisją spalin
- Określanie przyczyny włączenia kontrolki diagnostycznej (MIL)
- Sprawdzanie stanu układu monitorującego przed wykonaniem testów certyfikacyjnych emisji spalin

Aby uzyskać dostęp do innych dostępnych danych elektronicznego modułu sterującego (ECM) dotyczących specyficznych dla pojazdu układów, parametrów lub rozszerzonej diagnostyki, należy użyć funkcji skanera, patrz Skaner, na stronie 17.

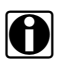

#### UWAGA:

Funkcji OBD-II/EOBD można użyć również w celu uzyskania dostępu do "ogólnych" danych układu OBD-II/EOBD dla pojazdów zgodnych ze standardem OBD-II/EOBD, które nie są ujęte w bazach danych skanera.

## 7.1 Podstawowe operacje

## 7.1.1 Układ ekranu i elementy sterujące paska narzędzi

Układ ekranu i elementy sterujące paska narzędzi są podobne jak w przypadku funkcji skanera, patrz Funkcje i ikony na stronie 20.

## 7.1.2 Podłączanie kabla danych

Połączenie kabla danych z narzędziem diagnostycznym i złączem DLC pojazdu jest wymagane w celu wykonania testów układów OBD-II/EOBD, patrz Połączenie kabla danych (pojazdy z układem OBD-II/EOBD) na stronie 18.

## 7.1.3 Zapisywanie i przeglądanie plików danych

Działanie ikon sterujących zapisywaniem i zatrzymaniem oraz procedury przeglądania danych są takie same jak w przypadku funkcji skanera, patrz Kody — Wyświetl/Zapisz na stronie 28.

## 7.2 Menu OBD-II/EOBD

Menu OBD-II/EOBD zawiera następujące opcje:

- Kontrola stanu OBD
- Tryb bezpośredni OBD

## 7.2.1 Kontrola stanu OBD

Opcja Kontrola stanu OBD-II umożliwia szybkie przeglądanie i kasowanie diagnostycznych kodów usterek (DTC) związanych z emisją spalin oraz sprawdzanie monitorów gotowości. Wybranie powoduje otwarcie komunikatu o połączeniu. Aby otworzyć podmenu opcji testów, wybierz opcję **Kontynuuj** lub naciśnij przycisk **Y**/√ (Rys. 7-1).

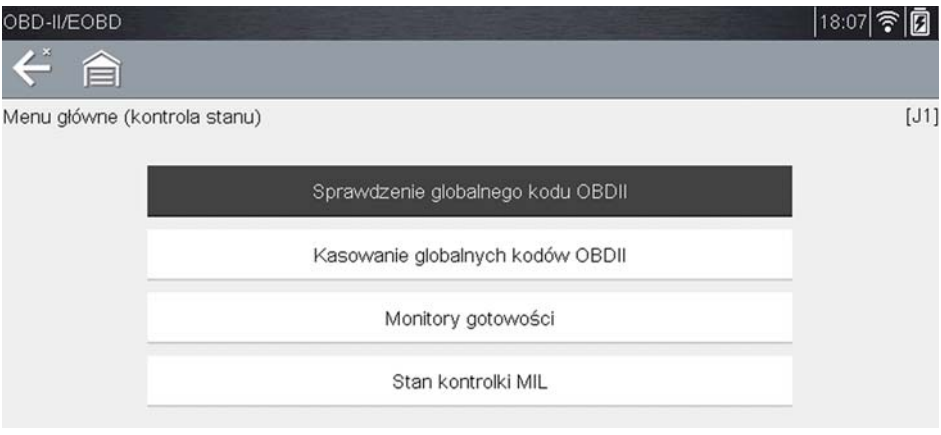

Rys. 7-1 Menu kontroli stanu układu OBD

#### Sprawdzenie globalnego kodu OBD II

Sprawdzenie globalnego kodu układu OBD II powoduje wyświetlenie ogólnych kodów usterek DTC dotyczących emisji spalin, które zostały zgłoszone przez moduł ECM. Wybranie tej opcji powoduje otwarcie podmenu z dwiema pozycjami: Kody i Kody oczekujące. Wybranie każdej z opcji powoduje otwarcie listy kodów (Rys. 7-2).

| K  | · 6             | 👼 📙                                                                                                    |  |
|----|-----------------|----------------------------------------------------------------------------------------------------|--|
| Wy | /bierz kod, a r | następnie wybierz ikonę Inteligentna diagnostyka                                                                                    |  |
|    | P0110           | Usterka obwodu czujnika 1 temperatury powietrza dolotowego - rząd 1                                                                 |  |
|    | P0101           | Sygnał poza prawidłowym zakresem/nieprawidłowe działanie w obwodzie<br>czujnika "A" masowego lub objętościowego przepływu powietrza |  |
|    | P0102           | Niski poziom sygnału w obwodzie czujnika "A" masowego lub objętościowego przepływu powietrza                                        |  |
|    | P0104           | Czujnik "A" masowego lub objętościowego przepływu powietrza - sygnał<br>przerywany w obwodzie                                       |  |
|    | P0108           | Wysoki poziom sygnału w obwodzie czujnika ciśnienia bezwzględnego w kolektorze/ciśnienia barometrycznego                            |  |

Rys. 7-2 Lista kodów

#### Kody

Opcja Kody powoduje wyświetlenie listy bieżących kodów usterek DTC dotyczących emisji spalin.

Priorytet kodów w układzie OBD-II/EOBD zależy od ich wpływu na poziom emisji spalin. Priorytet kodu decyduje o zapaleniu kontrolki MIL i procedurze kasowania. Producenci pojazdów wdrażają hierarchię w różny sposób, przez co występują różnice pomiędzy markami.

#### Kody oczekujące

Celem tego trybu jest pobranie przez narzędzie diagnostyczne "oczekujących" diagnostycznych kodów usterek. Są to kody, których warunki rejestracji zostały spełnione podczas ostatniego cyklu jazdy, ale do faktycznego zarejestrowania kodów usterek DTC konieczne jest ich spełnienie w trakcie jednego lub dwóch kolejnych cyklów jazdy.

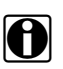

#### UWAGA:

Użycie tej usługi w celu weryfikacji wyników testów po jednym cyklu jazdy po naprawie pojazdu i skasowaniu kodów pozwala na zaoszczędzenie cennego czasu.

- W przypadku niepowodzenia testu podczas cyklu jazdy zgłaszany jest kod usterki DTC związany z tym testem. Jeśli taka usterka oczekująca nie wystąpi ponownie w ciągu następnych 40–80 cyklów rozgrzewania, zostanie automatycznie wykasowana z pamięci.
- Wyniki testu raportowane w ramach tego trybu nie muszą oznaczać usterki podzespołu lub systemu. Jeśli wyniki testu podczas dodatkowej jazdy wskażą na inną usterkę, zostanie zarejestrowany kod usterki DTC wskazujący na niesprawny podzespół lub system i zapali się kontrolka MIL.

Dodatkowe informacje na ten temat można znaleźć w *Instrukcji obsługi oprogramowania komunikacyjnego pojazdów zgodnych z globalnym standardem OBD.* 

#### Kasowanie globalnych kodów OBD II

Ta opcja służy do kasowania z pamięci wybranego modułu ECM wszystkich danych diagnostycznych dotyczących emisji spalin, tj. kodów usterek DTC, danych migawkowych i wyników testów. Chociaż dla funkcji OBD-II/EOBD wyświetlane są tylko ogólne dane OBD-II/EOBD, skasowanie kodów powoduje usunięcie wszystkich zapisanych danych, w tym wszystkich kodów rozszerzonych i danych migawkowych.

W celu zapobieżenia przypadkowej utracie danych po wybraniu opcji kasowania kodów wyświetlany jest ekran potwierdzenia. Należy wybrać opcję kontynuacji na ekranie potwierdzenia. Dodatkowe informacje na ten temat można znaleźć w *Instrukcji obsługi oprogramowania komunikacyjnego pojazdów zgodnych z globalnym standardem OBD*.

#### Monitory gotowości

Ten test sprawdza stan układu monitorowania gotowości. Układ sterowania OBD-II/EOBD wykonuje ciągłe i okresowe testy w celu sprawdzenia stanu podsystemów związanych z emisją spalin, których zadaniem jest ocena spójności operacji układów elektronicznych. Dla monitorów gotowości dostępne są dwie opcje:

- Monitory zakończone po skasowaniu kodu DTC wyświetla stan wszystkich monitorów, które działały od czasu ostatniego kasowania pamięci modułu ECM.
- Monitory zakończone w tym cyklu wyświetla stan tylko tych monitorów, które działały podczas bieżącego cyklu jazdy.

Wybranie którejś z opcji spowoduje wyświetlenie wyników testu w przeglądarce danych (Rys. 7-3).

| NR: \$ |                             | 38 / 400        |
|--------|-----------------------------|-----------------|
|        | NR: \$                      | 11 🛪            |
| 0      | WYPADANIE ZAPŁONÓW          |                 |
| 0      | UKŁAD PALIWOWY              | NIEOBSŁUGIWANE  |
| 0      | PODZESPOŁY                  | NIEOBSŁUGIWANE  |
| 0      | KATALIZATOR                 | NIEZAKOŃCZONE   |
| 0      | PODGRZEWANY KATALIZATOR     | TEST ZAKOŃCZONY |
| 0      | UKŁAD USUWANIA PAR PALIWA   |                 |
| 0      | UKŁAD POWIETRZA DODATKOWEGO |                 |

Rys. 7-3 Raport z testu monitora gotowości

Przewiń, aby wyświetlić całą listę monitorów gotowości w celu sprawdzenia, czy wszystkie testy zostały zakończone. Wybierz opcję **Zapisz** na pasku narzędzi i postępuj zgodnie z wyświetlanymi na ekranie monitami, aby zapisać raport monitora jako część rekordów pojazdu.

#### Stan kontrolki MIL

Ten test powoduje sprawdzenie stanu kontrolki diagnostycznej zadanego przed moduł ECM (włączenie lub wyłączenie).

## 7.2.2 Tryb bezpośredni OBD

W trybie bezpośrednim OBD dostępne są następujące opcje menu i podmenu:

- Diagnoza układu OBD
  - Rozpocznij komunikację rozpoczyna sesję testów.
  - Informacje o złączu podaje szczegóły położenia złącza DLC.
  - Ręczny wybór protokołu udostępnia opcje dotyczące protokołu komunikacyjnego.
- **Tryb szkoleniowy OBD** umożliwia zapoznanie się z możliwościami układu OBD-II/EOBD podczas korzystania z menu, bez połączenia z pojazdem.

#### Rozpoczynanie komunikacji

Aby rozpocząć sesję testów OBD-II/EOBD, należy wykonać następujące czynności:

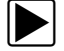

#### Aby przeprowadzić test OBD-II/EOBD:

- 1. Podłącz kabel danych do testowanego pojazdu.
- 2. W menu OBD-II/EOBD wybierz opcję Rozpocznij komunikację.

Zostanie wyświetlona seria komunikatów wskazujących, że nastąpiło automatyczne wykrycie typu pojazdu (12 lub 24 V), a następnie zostaną wyświetlone wykryte kontrolery.

Narzędzie diagnostyczne nawiązuje połączenie komunikacyjne z testowanym pojazdem, po czym następuje otwarcie ekranu informacji (Rys. 7-4).

| nformacje o l | ECU/protokole                                                      |                                                                    |           |  |  |
|---------------|--------------------------------------------------------------------|--------------------------------------------------------------------|-----------|--|--|
|               | Liczba wykryt<br>Aktywny proto<br>ID: \$11 Sterov<br>Numer VIN: 10 | ych ECU: 1<br>kół: SAE J1850 (VF<br>vnik silnika<br>3NSK4E05ER12DE | ≫W)<br>M0 |  |  |
|               | $\oslash$                                                          |                                                                    | Dalej     |  |  |
|               | $\otimes$                                                          |                                                                    | Wyjście   |  |  |
|               |                                                                    |                                                                    |           |  |  |

Rys. 7-4 Informacje o protokole

Zostanie wyświetlony ekran informacji, na którym podane są liczba wykrytych modułów ECM, moduł ECM prowadzący komunikację i używany aktualnie protokół komunikacyjny.

#### 3. Wybierz przycisk Kontynuuj.

Zostanie otwarte menu Wybierz usługę z dostępnymi testami:

- Monitory gotowości na stronie 77
- Stan kontrolki MIL na stronie 77
- (\$01) Wyświetl dane bieżące na stronie 78
- (\$02) Wyświetl dane migawkowe na stronie 78
- (\$03) Wyświetl kody usterek na stronie 78
- (\$04) Skasuj dane dotyczące emisji na stronie 78
- (\$05, 06, 07) Wyświetl parametry/wyniki testu na stronie 79
- (\$08) Żądaj sterowania układem pokładowym na stronie 80
- (\$09) Odczytaj dane identyfikacyjne pojazdu na stronie 80
- (\$09) Śledzenie osiągów podczas eksploatacji na stronie 80
- (\$0A) Kody usterek DTC dotyczące emisji spalin o stanie trwałym na stronie 80

#### WAŻNE:

Nie wszystkie pojazdy obsługują wszystkie tryby serwisowe, dlatego dostępne opcje menu są różne.

| <b>←</b> 貪      |                                     |   |
|-----------------|-------------------------------------|---|
| Wybierz usługę: |                                     |   |
|                 | Monitory gotowości                  |   |
|                 | Stan kontrolki MIL                  |   |
|                 | (\$01) Wyświetl dane bieżące        | = |
|                 | (\$02) Wyświetl dane migawkowe      |   |
|                 | (\$03) Wyświetl kody usterek        |   |
|                 | (\$04) Skasuj dane dotyczące emisji |   |

Rys. 7-5 Menu trybu usługi

4. Aby kontynuować, wybierz jeden z testów.

#### Monitory gotowości

Ta opcja służy do sprawdzania gotowości układu monitorującego. Przy nieobsługiwanych monitorach wyświetlona jest odpowiednia informacja. W razie potrzeby można przewijać ekran w celu wyświetlenia całej listy układów monitorujących (Rys. 7-3). Wybranie opcji Monitory gotowości powoduje otwarcie podmenu z dwiema pozycjami do wyboru:

- Monitory zakończone po skasowaniu kodu DTC umożliwia wyświetlanie wyników wszystkich testów układów monitorujących, które zostały przeprowadzone od czasu ostatniego kasowania pamięci elektronicznego modułu sterującego (ECM) pojazdu.
- Monitory zakończone w tym cyklu umożliwia wyświetlanie wyników tylko tych testów układów monitorujących, które zostały przeprowadzone podczas bieżącego cyklu jazdy. Wyniki te zostają wyzerowane po wyłączeniu zapłonu.

#### Stan kontrolki MIL

Ta opcja służy do sprawdzania bieżącego stanu kontrolki diagnostycznej (MIL). Umożliwia też wyświetlanie dodatkowych informacji, np. nazwy modułu ECM nakazującego włączenie kontrolki diagnostycznej (MIL) i odległości przejechanej od czasu jej włączenia (jeśli rejestracja takich danych jest obsługiwana przez pojazd). Raport stanu kontrolki MIL można zapisać również jako część rekordów pojazdu.

#### (\$01) Wyświetl dane bieżące

Ten test służy do wyświetlania danych szeregowych przesyłanych przez elektroniczny moduł sterujący (ECM) wybranego pojazdu. Obszar główny ekranu jest podzielony na dwie kolumny: w lewej znajduje się opis parametru, a w prawej — jego wartość lub stan. Opcje wyświetlania i operacje są takie same jak w przypadku funkcji skanera — aby uzyskać więcej informacji, patrz Wyświetlanie i zapisywanie danych (identyfikatory PID) na stronie 31.

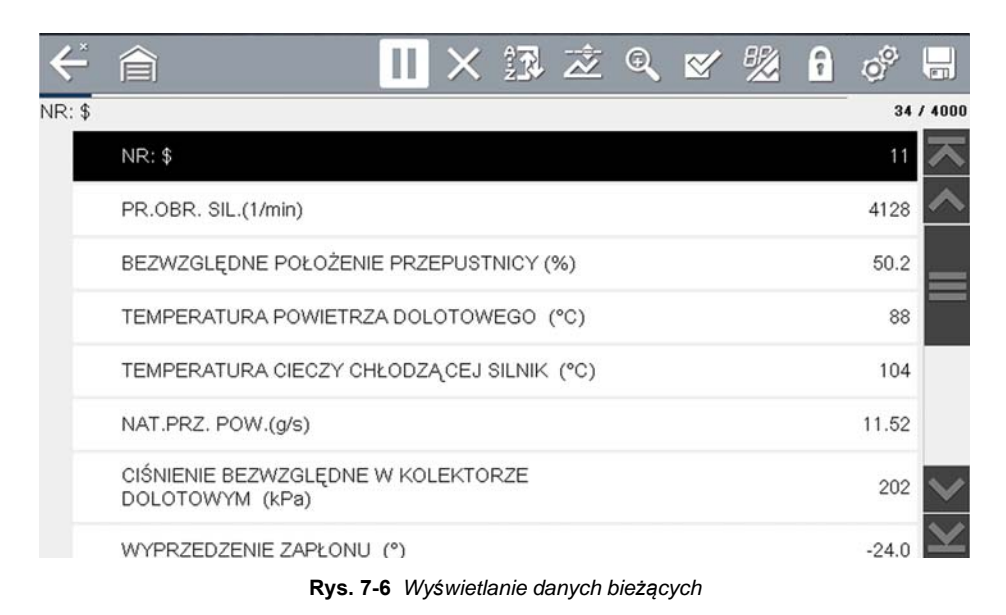

## (\$02) Wyświetl dane migawkowe

Dane migawkowe obejmują zapis wartości krytycznych parametrów, jakie występowały w chwili rejestrowania kodu usterki DTC.

Ta opcja służy do wyświetlania danych migawkowych dla wszystkich diagnostycznych kodów usterek (DTC) dotyczących emisji spalin. W większości przypadków zapisana migawka dotyczy ostatniego zarejestrowanego kodu usterki DTC. Niektóre kody usterek DTC o większym wpływie na emisję spalin przez pojazd mają wyższy priorytet. W takich przypadkach utrzymywane rekordy migawki dotyczą kodu usterki DTC o najwyższym priorytecie.

#### (\$03) Wyświetl kody usterek

Ta opcja służy do wyświetlania wszystkich kodów usterek DTC dotyczących emisji spalin, jakie zostały zgłoszone przez moduł ECM. Wyświetlanie przebiega podobnie jak wyświetlanie kodów funkcji skanera (aby uzyskać szczegółowe informacje, patrz Kody — Wyświetl/Zapisz na stronie 28). W tym trybie lista nie obejmuje rozszerzonych kodów usterek DTC.

#### (\$04) Skasuj dane dotyczące emisji

Ta opcja służy do usuwania z pamięci wybranego modułu ECM wszystkich danych diagnostycznych dotyczących emisji spalin, tj. kodów usterek DTC, danych migawkowych i wyników testów.

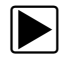

#### Aby skasować dane związane z emisją:

1. W menu wybierz opcję Skasuj dane dotyczące emisji.

Zostanie wyświetlony komunikat potwierdzający, który ma na celu zwiększenie ochrony przed utratą ważnych danych (Rys. 7-7).

| ÷     | 倉                  |                                                         |  |
|-------|--------------------|---------------------------------------------------------|--|
| (asuj | dane diagnostyczne |                                                         |  |
|       |                    |                                                         |  |
|       |                    |                                                         |  |
|       | Ta usługa usuni    | ie wszystkie informacje diagnostyczne dotyczące emisji. |  |
|       | Obejmuje to l      | kontrolkę MIL, diagnostyczne kody usterek DTČ, dane     |  |
|       | mgawk              | ower wynich testow monitorowania pociadowego:           |  |
|       |                    |                                                         |  |
|       |                    |                                                         |  |
|       | $\bigcirc$         | Dalei                                                   |  |
|       |                    |                                                         |  |
|       | $\otimes$          | Przerwij                                                |  |
|       | _                  |                                                         |  |
|       |                    |                                                         |  |

Rys. 7-7 Komunikat potwierdzający dla kasowania kodów

2. Kontynuuj od komunikatu potwierdzającego.

W miarę kasowania pamięci modułu ECM ekran zostanie kilkakrotnie zaktualizowany, a następnie zostanie wyświetlony komunikat potwierdzający skasowanie danych.

3. Aby powrócić do menu Wybierz usługę, wybierz przycisk Kontynuuj.

#### (\$05, 06, 07) Wyświetl parametry/wyniki testu

Wybranie tej opcji powoduje otwarcie podmenu z parametrami i wynikami testów pochodzącymi z różnych czujników, wynikami testów układów monitorujących oraz zapisem kodów usterek DTC wykrytych podczas ostatniego cyklu jazdy. Podmenu zawiera następujące opcje:

- (\$05) Monitorowanie sondy lambda
- (\$06) Monitorowane układy pokładowe
- (\$07) Kody DTC z ostatniej jazdy

#### (\$05) Monitorowanie sondy lambda

Wybranie tej opcji powoduje otwarcie menu testów dostępnych w celu sprawdzenia integralności sond lambda. Po dokonaniu wyboru zostaną wyświetlone wszystkie właściwe parametry sondy lambda dla określonego testu. Na górze listy danych wyświetlany jest identyfikator testu (ID).

#### (\$06) Monitorowane układy pokładowe

Wybranie tej opcji powoduje otwarcie menu testów z monitorowanych układów. Dostępne dane dotyczą określonych systemów i elementów, które pokładowy układ diagnostyczny monitoruje w sposób ciągły, takich jak wypadanie zapłonów, lub w sposób nieciągły, takich jak układ katalizatora. Po dokonaniu wyboru w menu zostaną wyświetlone wyniki testu.

#### (\$07) Kody DTC z ostatniej jazdy

Wybranie tego testu powoduje otwarcie rekordu kodów usterek DTC zarejestrowanych podczas ostatniego zakończonego cyklu jazdy. Wybierz, aby otworzyć listę kodów usterek DTC.

#### (\$08) Żądaj sterowania układem pokładowym

Ten tryb umożliwia sterowanie dwukierunkowe modułem ECM. Ta usługa umożliwia narzędziu diagnostycznemu sterowanie działaniem systemu pokładowego, testu lub elementu.

#### (\$09) Odczytaj dane identyfikacyjne pojazdu

Celem tej usługi jest umożliwienie narzędziu diagnostycznemu zażądania wyświetlenia informacji specyficznych dla pojazdu, w tym numeru identyfikacyjnego pojazdu (VIN), identyfikacji kalibracji oraz numeru weryfikacji kalibracji (CVN) testowanego pojazdu. Wybierz element menu, aby pobrać informacje. Aby powrócić do menu, wybierz opcję **Powrót**.

#### (\$09) Śledzenie osiągów podczas eksploatacji

Wybranie tej opcji powoduje wyświetlenie wyników śledzenia osiągów podczas eksploatacji w oparciu o dane. Jest to zapis liczby ukończeń poszczególnych testów układów monitorujących. Aby powrócić do menu, wybierz opcję **Powrót**.

#### (\$0A) Kody usterek DTC dotyczące emisji spalin o stanie trwałym

Wybranie tej opcji powoduje wyświetlenie rejestru wszystkich trwałych kodów. Kod usterki DTC o stanie trwałym to taki, który był wystarczająco poważny, aby spowodować zapalanie w którymś momencie kontrolki MIL, ale obecnie kontrolka MIL może nie świecić.

Niezależnie od tego, czy kontrolka MIL została zgaszona z powodu skasowania kodów lub dlatego, że warunek rejestracji nie powtórzył się po wykonaniu określonej liczby cyklów jazdy, rekord kodu usterki DTC zostaje zachowany przez moduł ECM. Kody o stanie trwałym zostają skasowane automatycznie po przeprowadzaniu napraw, gdy powiązany monitor systemu działa prawidłowo.

#### Informacje o złączu

Ta opcja umożliwia otwarcie bazy danych z położeniami złączy diagnostycznych w pojazdach, która zawiera informacje dotyczące większości marek i modeli. Interfejs w formie menu szybko prowadzi użytkownika do złączy testowych, które są trudne do znalezienia w zwykły sposób.

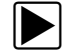

#### Aby znaleźć złącza diagnostyczne pojazdu:

- W menu System wybierz opcję Informacje o złączu. Zostanie wyświetlona lista producentów pojazdów.
- Wybierz producenta z listy.
   Zostanie wyświetlona lista dostępnych modeli wybranego producenta.
- 3. Wybierz model z listy.

Jeśli potrzebna jest przejściówka kabla, zostaną wyświetlone informacje, o którą chodzi i jak należy ją podłączyć.

- 4. Wybierz przycisk Kontynuuj.
  - Zostaną wyświetlone informacje dotyczące położenia złącza diagnostycznego pojazdu.
- 5. Aby powrócić do menu System, wybierz przycisk Kontynuuj.

#### Ręczny wybór protokołu

Protokół komunikacyjny stanowi ustandaryzowany sposób przesyłania danych między modułem ECM a narzędziem diagnostycznym. Ogólny system OBD może korzystać z następujących protokołów komunikacyjnych:

- ISO 15765-4 (CAN),
- ISO 27145 (WWHOBD CAN),
- ISO J1939 (CAN),
- ISO 9141-2 (LINIA K),
- SAE J1850 PWM (modulacja szerokości impulsów),
- SAE J1850 VPW (zmienna szerokość impulsów),
- ISO 14230-4 (protokół Keyword 2000),
- SAE J2284/ISO 15765-4 (magistrala CAN).

Podczas pierwszej próby ustanowienia komunikacji z modułem ECM narzędzie diagnostyczne próbuje komunikować się przy użyciu poszczególnych protokołów w celu określenia, który jest używany. Podczas normalnego działania protokół komunikacyjny jest wykrywany automatycznie. W przypadku niepowodzenia automatycznego wykrywania protokół komunikacyjny można wybrać ręcznie.

#### WAŻNE:

Korzystanie z nieobsługiwanych protokołów komunikacyjnych OBD może spowodować zapalenie lampek ostrzegawczych i zarejestrowanie usterek związanych z siecią. Z opcji ręcznego wyboru należy korzystać, tylko jeśli protokół OBD jest już znany.

Aby otworzyć menu z opcjami, wybierz opcję Ręczny wybór protokołu (Rys. 7-8).

| ← 俞           |                        |                       |
|---------------|------------------------|-----------------------|
| Wybierz proto | kół komunikacyjny:     |                       |
| ]             | ISO 15765-4 (CAN)      | $\overline{}$         |
|               | ISO 27145 (WWHOBD CAN) | _                     |
|               | SAE J1939 (CAN)        | =                     |
|               | ISO 9141-2             |                       |
|               | ISO 14230-4 (KWP2000)  |                       |
|               | SAE J1850 (PWM)        | $\mathbf{\mathbf{v}}$ |
|               |                        | $\mathbf{\Sigma}$     |

Rys. 7-8 Menu ręcznego wyboru protokołu

Aby powrócić do menu głównego funkcji OBD-II/EOBD, wybierz ikonę Wstecz lub naciśnij przycisk N/X.

## Rozdział 8

# Prowadzone testy komponentów

Moduł Prowadzone testy komponentów stanowi rozbudowaną bazę danych diagnostycznych do stosowania z oscyloskopami i miernikami. Można je porównać z dostępem do kompletnej biblioteki podręczników warsztatowych dotyczących testów zarządzania silnikiem, sterowania skrzynią biegów i podzespołów układu ABS.

Moduł Prowadzone testy komponentów pomaga w wyborze odpowiedniego testu dla określonej części testu, a także wskazuje najlepsze miejsce połączenia przewodów testowych i konfiguracji styków złącza.

Procedury testów podzespołów, wskazówki i ustawienia miernika umożliwiają skrócenie łącznego czasu konfigurowania i wykonywania testów diagnostycznych. Istnieje możliwość skorzystania z testów silnika, skrzyni biegów, układu ABS, układu ładowania, skrzynki rozdzielczej i układów zawieszenia przygotowanych dla określonych pojazdów. Ich dostępność zależy od modelu pojazdu.

## 8.1 Układ ekranu i ikony paska narzędzi

W tej części opisano sposób poruszania się po ekranie modułu Prowadzone testy komponentów oraz ikony na pasku narzędzi.

Dane testów podzespołów z systemem pomocy są specyficzne dla poszczególnych pojazdów. Wyświetlony miernik jest skonfigurowany do wykonania wybranego testu w zidentyfikowanym pojeździe. Podane są również wyniki testu, procedury, wskazówki i specyfikacje dla wybranego testu.

## 8.1.1 Układ ekranu

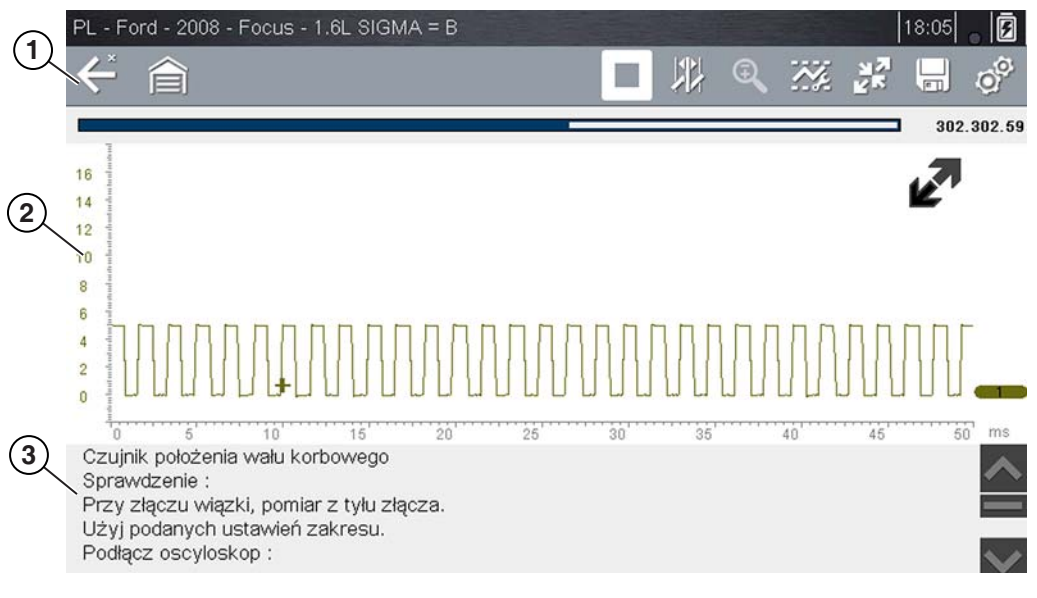

- 1 Pasek narzędzi zawiera ikony sterujące.
- 2 Obszar główny wyświetlane są w nim menu, informacje i wykres testowy/dane z miernika.
- **3 Panel informacji** wyświetlane są w nim informacje o teście.
- 4 Ikona Rozwiń/zwiń umożliwia przełączanie widoku obszaru głównego między wyświetlaniem pełnego wykresu/miernika a podziałem na widoki paneli informacji.

#### Rys. 8-1 Ekran testu

#### Obszar główny

Na obszarze głównym ekranu narzędzia Prowadzone testy komponentów mogą być wyświetlane dowolne spośród następujących elementów:

- Menu z możliwością wyboru pozycje menu można wybierać, korzystając z ekranu dotykowego lub przycisków sterowania.
- Informacje o podzespole ekrany informacji o podzespole zawierają informacje pomocne podczas wykonywania testów.
- Miernik diagnostyczny te mierniki mogą wyświetlać jednocześnie dwa ślady obwodów lub przebiegi sygnałów. Do regulacji wyświetlania służy pasek narzędzi. Każdy ślad jest wyświetlany jako napięcie w funkcji czasu na standardowym ekranie oscyloskopu. Poziom napięcia jest rejestrowany na osi pionowej ("y"), a czas — na osi poziomej ("x") ekranu. Wartości są wyświetlane dla każdej podziałki na skalach.

Funkcjonalność ekranu dotykowego w obszarze głównym ekranu jest ograniczona. Większość regulacji wykonuje się na pasku narzędzi, a także w oknie profilu. Możliwe jest jednak dostosowanie położenia linii podstawowej (wartość 0) śladu na skali poziomej przez dotknięcie i przeciągnięcie paska wskaźnika linii podstawowej kanału.

### 8.1.2 Ikony sterujące modułu Prowadzone testy komponentów

Dostępne ikony sterujące na pasku narzędzi modułu Prowadzone testy komponentów zależą od aktywnej funkcji lub testu. Żółta ramka otaczająca ikonę (podświetlenie) wskazuje, że została ona wybrana. Inne ikony sterujące (nie przedstawione poniżej) opisano w części Powszechnie używane ikony sterujące paska narzędzi na stronie 16.

| Tabela 8-1 |                                                                                                    |
|------------|----------------------------------------------------------------------------------------------------|
| Ikona      | Funkcja                                                                                                    |
|            | <b>Stop</b> — zatrzymuje gromadzenie danych.                                                                                                    |
| N.         | <b>Profil</b> — wyświetla ustawienia profilu w dolnej części<br>ekranu, umożliwiając dostosowanie ustawień<br>wyświetlania sygnału śladu.                                  |
|            | <b>Kursory</b> — włącza lub wyłącza wyświetlanie<br>kursorów. Kursory to dwie pionowe linie, których<br>położenie na ekranie można zmieniać w celu<br>pomiaru przedziałów. |
| NR<br>K    | <b>Rozwiń/zwiń</b> — przełącza między wyświetlaniem<br>w obszarze głównym pełnych informacji, pełnego<br>wykresu/miernika i ekranu podzielonego.                           |

## 8.1.3 Szkolenie i lekcje

Szkolenie i lekcje to funkcja towarzysząca funkcji Prowadzone testy komponentów. Zasoby te obejmują obszerny zbiór ogólnych (nieodnoszących się do poszczególnych pojazdów) informacji odniesienia oraz testów, takich jak pomiar spadku natężenia prądu pompy paliwa oraz równoczesne monitorowanie sygnałów CKP i CMP. Uwzględniono również informacje o funkcjonowaniu podstawowych podzespołów oraz informacje teoretyczne, procedury testowania, wskazówki, definicje, ilustracje, opisy funkcji narzędzia diagnostycznego i informacje o akcesoriach.

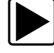

#### Aby uzyskać dostęp do funkcji Szkolenie i lekcje:

- 1. Na ekranie głównym wybierz opcję Prowadzone testy komponentów.
- 2. W menu Marka pojazdu wybierz opcję Szkolenie i lekcje (Rys. 8-2), aby uzyskać dostęp do opcji menu.

Poszczególne menu opisano w kolejnych sekcjach:

Wszystkie funkcje i informacje mogą ulec zmianie. Niniejszy dokument ma charakter wyłącznie poglądowy.

| Niccon     | OpolA/auxhall | Paugaat            |
|------------|---------------|--------------------|
|            |               |                    |
| Porsche    | Renault       | Seat               |
| Skoda      | Smart         | Toyota             |
| Volkswagen | Volvo         | Szkolenie i lekcje |
|            |               | _                  |
|            | Rys. 8-2      |                    |

#### Testy zaawansowane

Opcja **Testy zaawansowane** umożliwia szybki dostęp do wstępnie skonfigurowanego miernika w celu przeprowadzenia wielu testów układu sterującego. Testy są dostępne z pomocą wyświetlaną na ekranie lub bez niej. Pomoc zwykle zawiera opis testu wraz z oczekiwanymi wynikami oraz łącze do wstępnie ustawionego miernika.

#### Przewodnik "Jak to zrobić"

Opcja **Jak to zrobić** udostępnia listę dostępnych wyświetlanych na ekranie instrukcji wykonywania zadań. Aby wyświetlić całą listę, należy ją przewinąć. Dostępne są między innymi następujące tematy:

- 10-MINUTOWA LEKCJA DOTYCZĄCA ELEKTRONIKI zawiera podstawowe instrukcje dotyczące elektroniki i obwodów.
- 15-MINUTOWA LEKCJA DOTYCZĄCA ZAPŁONU stanowi wstęp do podstawowej diagnostyki zapłonu.
- **TERMINY I DEFINICJE Z RYSUNKAMI** zawiera definicje terminów, rysunki i wskazówki dotyczące testowania podzespołów.
- PODSTAWY ZAGADNIEŃ ZWIĄZANYCH Z NIEMOŻLIWOŚCIĄ URUCHOMIENIA zawiera wytyczne diagnozowania stanu niemożliwości uruchomienia.
- ANALIZA SONDY LAMBDA I UKŁADU SPRZĘŻENIA ZWROTNEGO wyświetla miernik diagnostyczny podzespołów z wykresami rysowanymi na żywo, ze wskazówkami wyjaśniającymi podstawowe pojęcia z zakresu diagnostyki sond lambda.
- **PORADY DOTYCZĄCE TESTÓW** wyświetlane są instrukcje wykonywania określonych testów wraz z rysunkami i wskazówkami.
- 20-MINUTOWA LEKCJA DOTYCZĄCA PRĄDU ROZRUCHOWEGO stanowi wstęp z informacjami o testowaniu prądu rozruchowego.

#### Informacje i dodatki

Wybranie opcji Informacje i dodatki powoduje otwarcie strony menu zawierającej:

- 5-MINUTOWE ZAPOZNANIE Z PŁYTKĄ DEMONSTRACYJNĄ wyjaśnienie sposobu korzystania z opcjonalnej płytki demonstracyjnej w celu generowania przykładowych sygnałów i doskonalenia umiejętności.
- Informacje i dodatki zawiera opis i zwięzły przegląd funkcji miernika.
- Akcesoria otwiera menu dostępnego wyposażenia opcjonalnego.
- **Opis produktu** zawiera opisy i zwięzły przegląd działań, które można wykonywać za pomocą miernika.

Opcjonalna płytka demonstracyjna wysyła różne regulowane sygnały elektroniczne, podobne do występujących powszechnie w nowoczesnych pojazdach. Płytka demonstracyjna nie tylko ułatwia naukę korzystania z oprogramowania Prowadzone testy komponentów, ale również umożliwia doskonalenie umiejętności i technik diagnostycznych bez wykonywania rzeczywistych testów w pojeździe. Aby uzyskać szczegółowe informacje, należy się skontaktować z najbliższym przedstawicielem handlowym.

#### Indeks

Ta funkcja umożliwia dostęp do szczegółowych informacji serwisowych oraz specyfikacji określonych zespołów i jest obecnie dostępna wyłącznie w Wielkiej Brytanii.

Wybranie opcji **Indeks** powoduje otwarcie alfabetycznej listy podzespołów, układów, testów, terminów i innych elementów, których dotyczy skrócony plik pomocy. W przypadku niektórych elementów otwierane jest dodatkowe menu. Ikony **Wstecz** i **Zakończ** na pasku narzędzi służą do powracania do wcześniejszej pozycji lub zamykania ekranu.

## 8.2 Korzystanie z modułu Prowadzone testy komponentów

## 8.2.1 Identyfikacja pojazdu

Przedstawione informacje są specyficzne dla testowanego pojazdu. Dlatego aby zapewnić pobranie prawidłowych danych, należy wprowadzić w narzędziu diagnostycznym określone atrybuty testowanego pojazdu. Informacje identyfikacyjne pojazdu są przenoszone w przypadku przejścia do modułu Prowadzone testy komponentów ze skanera lub z rekordu zapisanego w historii pojazdu. W niektórych przypadkach konieczne jest jednak wprowadzenie dodatkowych atrybutów.

Sekwencja identyfikacji pojazdu polega na wybraniu odpowiednich opcji w menu. Aby wprowadzić informacje, należy postępować zgodnie z monitami wyświetlanymi na ekranie. Dokładna procedura zależy od marki, modelu i roku produkcji pojazdu.

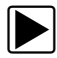

#### Aby zidentyfikować pojazd do testowania:

- 1. Na ekranie głównym wybierz ikonę Prowadzone testy komponentów.
- Wybierz z menu typ pojazdu.
   Zostanie wyświetlona lista producentów (Rys. 8-3).

| <b>↔</b> 🎓         |                      |        |              |
|--------------------|----------------------|--------|--------------|
| Wybierz producenta |                      |        |              |
| Alfa Romeo         | Pozostałe (globalne) | Audi   |              |
| BMW                | Citroen              | Dacia  |              |
| Fiat               | Ford                 | Honda  |              |
| Hyundai            | Iveco                | Jaguar |              |
| Kia                | Land Rover           | Lexus  |              |
| Mazda              | Mercedes-Benz        | Mini   | $\mathbf{X}$ |
|                    |                      |        |              |

Rys. 8-3 Lista producentów

3. Wybierz z listy producenta pojazdu.

Zostanie wyświetlone menu roku modelowego.

4. Wybierz z menu rok produkcji pojazdu.

Zostanie wyświetlona lista modeli pojazdów. Przeprowadzenie identyfikacji pojazdu może wymagać dokonania kilku wyborów. Postępuj zgodnie z instrukcjami wyświetlanymi na ekranie i wprowadź niezbędne informacje.

Po wprowadzeniu wszystkich niezbędnych informacji zostanie wyświetlony ekran potwierdzenia (Rys. 8-4).

| < <sup>★</sup>                                                                         |  |
|----------------------------------------------------------------------------------------|--|
| Potwierdź                                                                              |  |
|                                                                                        |  |
| Bieżący identyfikator pojazdu to:<br>Pojazd: 2008 Ford Focus<br>Silnik: 1.6L SIGMA = B |  |
| ОК                                                                                     |  |
| Anuluj                                                                                 |  |

Rys. 8-4 Ekran potwierdzenia pojazdu

- 5. W oknie Potwierdź pojazd wybierz przycisk:
  - a. OK, aby kontynuować.
  - b. Anuluj, aby powrócić do poprzedniego ekranu.

Zostanie wyświetlona lista układów możliwych do przetestowania (Rys. 8-5).

| < ▲            |        |  |
|----------------|--------|--|
| Wybierz system |        |  |
|                | ABS    |  |
|                | Silnik |  |
|                |        |  |
|                |        |  |
|                |        |  |

Rys. 8-5 Menu dostępnych układów

- 6. Wybranie układu powoduje wyświetlenie listy dostępnych testów dla zidentyfikowanego pojazdu.
- 7. Aby kontynuować, należy wybrać test z listy.

Sekwencja identyfikacji została zakończona. Informacje na temat przeglądania informacji dostępnych w module Prowadzone testy komponentów i wykonywania testów przedstawiono w części Działania.

### 8.2.2 Testowanie podzespołu

Oprogramowanie Prowadzone testy komponentów zawiera specyficzne dla pojazdów procedury testów oraz informacje pomagające w skonfigurowaniu oscyloskopów i mierników. Po zidentyfikowaniu testowanego pojazdu można wybrać test podzespołu z listy dostępnych testów. Menu modułu Prowadzone testy komponentów jest otwierane po wybraniu podzespołu. Są w nim dostępne dwa rodzaje informacji:

- 1. **INFORMACJE O PODZESPOLE** informacje na temat wybranego podzespołu i szczegóły styku złącza pomagające w zrozumieniu podzespołów przed przystąpieniem do diagnostyki.
- TESTY otwierany jest wstępnie skonfigurowany miernik umożliwiający wykonywane wybranych testów, a także zawierający instrukcje wykonywania testów, wskazówki i zasoby skracające czas konfigurowania i wykonywania testów.

## 8.2.3 Informacje o podzespole

Informacje o podzespole umożliwiają uzyskanie szczegółów na temat działania podzespołu.

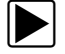

#### Aby wyświetlić informacji o podzespole:

- 1. Wybierz podzespół z listy testów.
- 2. W menu podzespołu wybierz opcję INFORMACJE O PODZESPOLE.

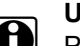

#### UWAGA:

Przed przejściem do ekranu informacji o podzespole może być konieczne dokonanie dodatkowego wyboru. np. określenie, czy sonda lambda znajduje się z przodu, czy z tyłu.

Informacje o podzespole są wyświetlane w obszarze głównym ekranu (Rys. 8-6).

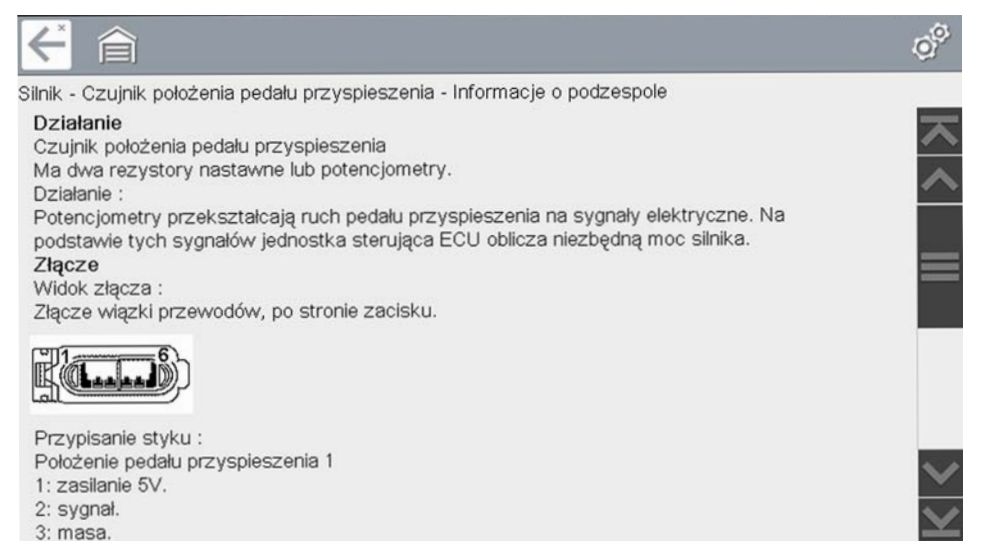

Rys. 8-6 Ekran Informacje o podzespole

Ekran jest podzielony na cztery sekcje, co ułatwia szybkie dotarcie do właściwych informacji:

- Działanie zawiera ogólny opis działania podzespołu.
- Uwagi techniczne wskazówki dotyczące podzespołów (np. częste usterki lub awarie), a także informacje o aktualizacjach lub wezwaniach serwisowych.
- **Złącze** wyświetlane jest złącze podzespołu i lista przypisań styków.
- Położenie określa położenie podzespołu i najlepsze miejsce jego testowania.
- 3. Pasek przewijania wzdłuż prawej krawędzi ekranu umożliwia wyświetlenie dodatkowych informacji.
- Aby powrócić do menu podzespołów, wybierz ikonę Wstecz na pasku narzędzi lub naciśnij przycisk N/X.

#### Testy

W sekcji Testy wyświetlane są informacje dotyczące procesu wykonywania testów dla określonego zespołu. Wybranie testu podzespołu otwiera dostęp do specyfikacji, wskazówek dotyczących sposobu i miejsca podłączenia przewodów miernika diagnostycznego i powoduje skonfigurowanie miernika w celu wykonania określonego testu.

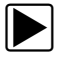

#### Aby wybrać test:

- 1. Wybierz podzespół z listy.
- 2. Wybierz test w menu podzespołu.

W menu podzespołu wymienione są wszystkie testy dostępne dla wybranego podzespołu. Dostępne do wyboru pozycje zmieniają się w zależności od typu podzespołu, a także marki, modelu i roku produkcji pojazdu.

W przypadku gdy dostępnych jest wiele opcji, dokonanie wyboru powoduje otwarcie dodatkowego menu — podobne menu przedstawia Rys. 8-7.

| ← 俞             |                                                                 |        |
|-----------------|-----------------------------------------------------------------|--------|
| Test komponentu | - Silnik                                                        | _      |
|                 | Czujnik położenia pedału przyspieszenia                         | ~      |
|                 | Czujnik położenia wałka rozrządu                                | =      |
|                 | Czujnik położenia wału korbowego                                |        |
|                 | Elektroniczna jednostka sterująca                               |        |
|                 | Czujnik temperatury cieczy chłodzącej silnik                    |        |
|                 | Elektrozawór oczyszczania układu ograniczania emisji par paliwa | $\sim$ |
|                 | Rvs. 8-7                                                        | Y      |

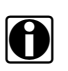

#### UWAGA:

W przypadku niektórych podzespołów może występować kilka poziomów podmenu. Aby przejść do ekranu testów, należy wybrać odpowiednie opcje w menu.

 Wybierz opcję na liście Prowadzone testy komponentów. Zostanie wyświetlony ekranu testu (Rys. 8-8).

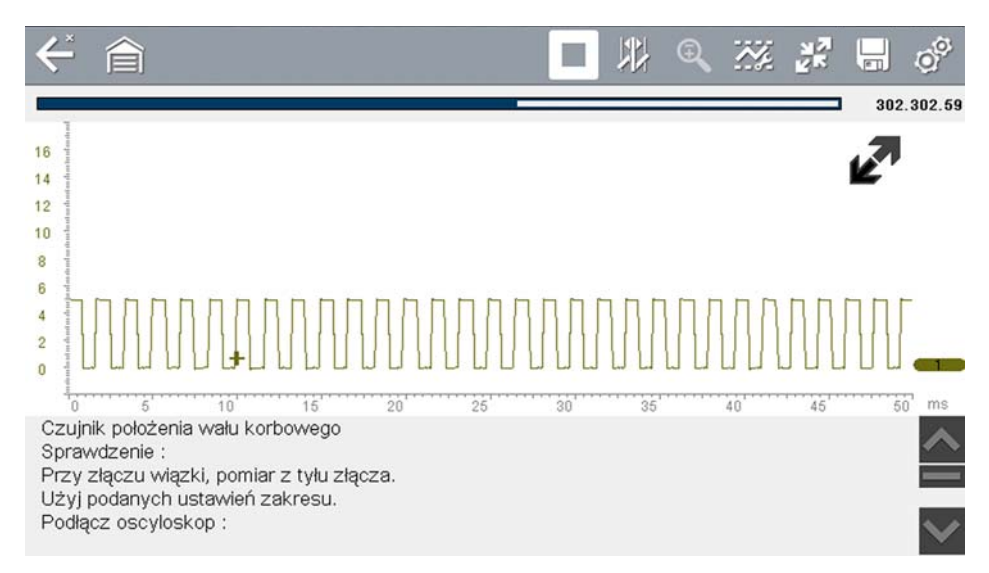

Rys. 8-8 Ekran testu

Moduł Prowadzone testy komponentów zostaje początkowo otwarty z widocznym panelem informacji poniżej głównego obszaru ekranu. Zazwyczaj na ekranie wyświetlane są informacje o połączeniu, a jeśli pod wyświetlonymi informacjami znajdują się inne, wzdłuż prawej krawędzi znajduje się wskaźnik przewijania.

- 4. Aby wyświetlić tylko miernik diagnostyczny, wybierz ikonę Rozwiń/zwiń na pasku narzędzi.
- 5. Aby powrócić do menu, wybierz ikonę Wstecz na pasku narzędzi.

#### Elementy sterujące profilem

Do wykonania większości testów podzespołów używany jest wstępnie skonfigurowany miernik. Jeśli jednak konieczne jest przechwycenie specyficznego śladu sygnału, ustawienia sygnału śladu można dostosować, wybierając ikonę **Profil** na pasku narzędzi.

Aby uzyskać bardziej szczegółowe informacje na temat dostosowywania sposobu wyświetlania mierzonego sygnału na ekranie, patrz Ikony sterujące profilem na stronie 102.

## 8.2.4 Zapisywanie i przeglądanie plików danych

Działanie ikon sterujących zapisywaniem i zatrzymaniem oraz procedury przeglądania danych są takie same jak w przypadku funkcji oscyloskopu/miernika, patrz Zapisywanie i przeglądanie plików danych oscyloskopu/multimetru na stronie 111.

## Rozdział 9

## Multimetr oscyloskopu

Multimetr oscyloskopu umożliwia narzędziu diagnostycznemu funkcjonowanie jako multimetr cyfrowy (DMM), multimetr graficzny (GMM) lub oscyloskop dwukanałowy.

## 9.1 Układ ekranu i ikony paska narzędzi

W niniejszej części opisano ogólną nawigację w obrębie funkcji multimetru oscyloskopu.

Testy prowadzone z zastosowaniem multimetru oscyloskopu mają charakter ogólny i nie są specyficzne dla pojazdu. Nie jest wymagana identyfikacja pojazdu. Zwykle potrzebne jest dostosowanie ustawień multimetru, a informacje wspomagające nie są dostępne.

## 9.1.1 Układ ekranu

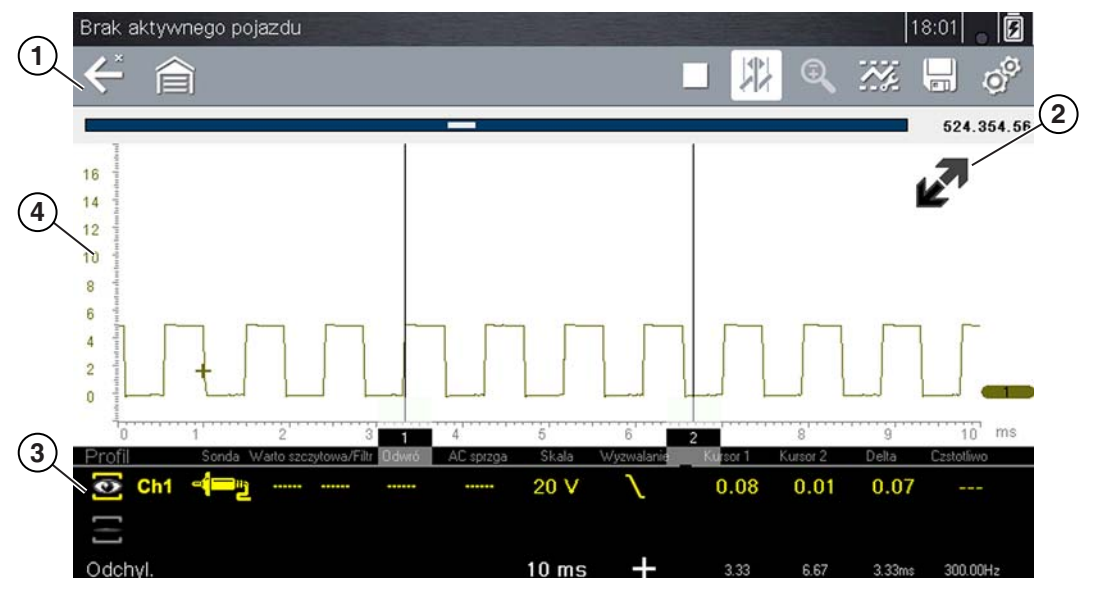

- 1 Pasek narzędzi zawiera ikony sterujące.
- 2 Ikona Rozwiń/zwiń umożliwia przełączanie widoku obszaru głównego między wyświetlaniem pełnego wykresu/profilu miernika.
- 3 Okno elementów sterujących profilem wyświetlane są w nim ikony sterujące profilem i ustawienia wyświetlania śladu.
- 4 Obszar główny wyświetlane w nim są wykres testowy/miernik.

Rys. 9-1 Ekran testu

#### Obszar główny

W obszarze głównym ekranu testów multimetru oscyloskopu mogą być widoczne następujące elementy:

- Menu pozycje menu można wybierać, korzystając z ekranu dotykowego lub przycisków sterowania.
- Miernik diagnostyczny te mierniki mogą wyświetlać jednocześnie dwa ślady obwodów lub przebiegi sygnałów. Do regulacji wyświetlania służy pasek narzędzi. Każdy ślad jest wyświetlany jako napięcie w funkcji czasu na standardowym ekranie oscyloskopu. Poziom napięcia jest rejestrowany na osi pionowej ("y"), a czas — na osi poziomej ("x") ekranu. Wartości są wyświetlane dla każdej podziałki na skalach.

Funkcjonalność ekranu dotykowego w obszarze głównym ekranu jest ograniczona. Większość regulacji jest wykonywana z poziomu paska narzędzi i okna elementów sterujących profilem. W obszarze głównym można jednak dostosować następujące elementy:

- Położenie wyzwalacza aby zmienić położenie wyzwalacza, należy dotknąć i przeciągnąć jego wskaźnik (+).
- Położenie linii podstawowej (wartość 0) śladu na skali poziomej należy dotknąć i przeciągnąć pełen pasek na prawym skraju linii podstawowej kanału.

## 9.1.2 Ikony sterujące multimetru oscyloskopu

Ikony sterujące paska narzędzi multimetru oscyloskopu mogą się zmieniać w zależności od aktywnej funkcji lub testu. Żółta ramka otaczająca ikonę (podświetlenie) wskazuje, że została ona wybrana. Inne ikony sterujące (nie przedstawione poniżej) opisano w części Powszechnie używane ikony sterujące paska narzędzi na stronie 16.

| Ikona | Funkcja                                                                                                    |
|-------|----------------------------------------------------------------------------------------------------|
|       | <b>Stop</b> — zatrzymuje gromadzenie danych.                                                                                                    |
| Ny.   | <b>Profil</b> — wyświetla ustawienia profilu w dolnej części<br>ekranu, umożliwiając dostosowanie ustawień<br>wyświetlania sygnału śladu.                                  |
|       | <b>Kursory</b> — włącza lub wyłącza wyświetlanie<br>kursorów. Kursory to dwie pionowe linie, których<br>położenie na ekranie można zmieniać w celu<br>pomiaru przedziałów. |

#### Tabela 9-1

## 9.2 Informacje ogólne

## 9.2.1 Informacje na temat oscyloskopu laboratoryjnego

Poniżej opisano możliwości i dane techniczne oscyloskopu laboratoryjnego.

- Dwukanałowy oscyloskop laboratoryjny
- Napięcie prądu stałego
- Niskie natężenia prądu (20)
- Niskie natężenia prądu (40)
- Niskie natężenia prądu (60)
- Sonda zapłonowa

- Podciśnienie 100 psi •
- Ciśnienie 100 psi
- Ciśnienie 500 psi ٠
- Ciśnienie 5000 psi •
- Podciśnienie MT5030 ٠
- Ciśnienie MT5030 •
- Temperatura EEDM506D •

#### Tabela 9-2

| Funkcja                                                                                         | Zakres                                                                                                    | Dokładność/komentarze                                                                                                    |
|-------------------------------------------------------------------------------------------------|----------------------------------------------------------------------------------------------------|----------------------------------------------------------------------------------------------------|
| Pomiar sygnału                                                                                  | Kanał 1 — wtyk bananowy, żółty<br>Kanał 2 — wtyk bananowy,<br>zielony                                                           | Wejście każdego z kanałów jest odniesione<br>do wspólnego przewodu masy (masa —<br>czarny wtyk bananowy)                                                                                                    |
| Częstotliwość<br>próbkowania                                                                    | Dla podstawy czasu 50 µs:<br>6 MSPS<br>Dla podstawy czasu 100 µs:<br>3 MSPS<br>Dla wszystkich innych podstaw<br>czasu: 1,5 MSPS | Ciągłe próbkowanie<br>MSPS = milion próbkowań na sekundę                                                                                                    |
| Szerokość pasma                                                                                 | 3 MHz                                                                                                    | Punkt 3 dB przy 3 MHz                                                                                                    |
| Impedancja<br>wejściowa                                                                         | 10 MΩ dla prądu stałego<br>4 kΩ przy 3 MHz                                                                                      | Kanały 1 i 2                                                                                                    |
| Napięcie prądu<br>stałego (pełna<br>skala)                                                      | 100 mV–400 V                                                                                                    | Nie mierzyć prądu stałego o napięciu<br>przekraczającym 75 V prądu stałego                                                                                                    |
| Napięcie prądu<br>przemiennego<br>(pełna skala)                                                 | 100 mV–400 V                                                                                                    | Nie mierzyć prądu przemiennego o napięciu<br>przekraczającym 50 V prądu przemiennego<br>(wartość skuteczna)                                                                                                    |
| Sonda do pomiaru<br>prądu o niskim<br>natężeniu                                                 | Skala 20 A (100 mV/A)<br>Skala 40 A (10 mV/A)<br>Skala 60 A (10 mV/A)                                                           | Przewód dodatni (+) sondy do pomiaru<br>prądu należy podłączyć do żółtego gniazda<br>narzędzia diagnostycznego dla wartości<br>kanału 1 lub do zielonego gniazda<br>narzędzia diagnostycznego dla wartości<br>kanału 2. Przewód ujemny (–) należy<br>podłączyć do masy (czarne gniazdo) <sup>1</sup> |
| 1. Sondy do pomiaru prądu o niskim natężeniu nie należy używać do pomiaru prądu w przewodnikach |                                                                                                    |                                                                                                    |

o potencjale przekraczającym 46 V prądu przemiennego (szczytowy) lub 70 V prądu stałego.

## 9.2.2 Informacje o multimetrze graficznym

Poniżej opisano możliwości i dane techniczne multimetru graficznego.

- Dwukanałowy miernik graficzny
- Napięcie prądu stałego
- Napięcie prądu stałego średnie
- Napięcie skuteczne prądu zmiennego
- Rezystancja
- Częstotliwość
- Szerokość impulsu
- Szerokość impulsu wtryskiwacza
- Cykl roboczy
- Niskie natężenia prądu (20)
- Niskie natężenia prądu (40)

#### Tabela 9-3

- Niskie natężenia prądu (60)
- Przerwa sterowania mieszanką (60)
- Przerwa sterowania mieszanką (90)
- Podciśnienie 100 psi
- Ciśnienie 100 psi
- Ciśnienie 500 psi
- Ciśnienie 5000 psi
- Podciśnienie MT5030
- Ciśnienie MT5030
- Temperatura EEDM506D

| Funkcja                                                                                                    | Zakres                                                                           | Dokładność/komentarze                                                                                                    |
|----------------------------------------------------------------------------------------------------|----------------------------------------------------------------------------------|----------------------------------------------------------------------------------------------------|
| Pomiar sygnału                                                                                                    | Kanał 1 — wtyk bananowy, żółty<br>Kanał 2 — wtyk bananowy,<br>zielony            | Wejście każdego z kanałów jest odniesione<br>do wspólnego przewodu masy (masa —<br>czarny wtyk bananowy)                                                                                                    |
| Częstotliwość<br>próbkowania                                                                                                    | 1,5 MSPS                                                                         | Ciągłe próbkowanie<br>MSPS = milion próbkowań na sekundę                                                                                                    |
| Szerokość pasma                                                                                                    | 3 MHz                                                                            | Punkt 3 dB przy 3 MHz                                                                                                    |
| Impedancja<br>wejściowa                                                                                                    | 10 MΩ dla prądu stałego<br>4 kΩ przy 3 MHz                                       | Kanały 1 i 2                                                                                                    |
| Napięcie prądu<br>stałego (pełna<br>skala)                                                                                                    | 75 V prądu stałego                                                               | Nie mierzyć prądu stałego o napięciu<br>przekraczającym 75 V prądu stałego                                                                                                    |
| Napięcie prądu<br>przemiennego<br>(pełna skala)                                                                                                    | 50 V prądu stałego                                                               | Nie mierzyć prądu stałego o napięciu<br>przekraczającym 50 V prądu stałego<br>(wartość skuteczna)                                                                                                    |
| Pomiar rezystancji<br>Test diody<br>Test ciągłości                                                                                                    | Kanał 1 — wtyk bananowy,<br>żółty (–)<br>Kanał 2 — wtyk bananowy,<br>zielony (+) |                                                                                                    |
| Rezystancja                                                                                                    | 40 Ω–4 ΜΩ                                                                        | Skale ustalone                                                                                                    |
| Sonda do pomiaru<br>prądu o niskim<br>natężeniu                                                                                                    | Skala 20 A (100 mV/A)<br>Skala 40 A (10 mV/A)<br>Skala 60 A (10 mV/A)            | Przewód dodatni (+) sondy do pomiaru<br>prądu należy podłączyć do żółtego gniazda<br>narzędzia diagnostycznego dla wartości<br>kanału 1 lub do zielonego gniazda<br>narzędzia diagnostycznego dla wartości<br>kanału 2. Przewód ujemny (–) należy<br>podłączyć do masy (czarne gniazdo) <sup>1</sup> |
| 1. Sondy do pomiaru prądu o niskim natężeniu nie należy używać do pomiaru prądu w przewodnikach<br>o potencjale przekraczającym 46 V prądu przemiennego (szczytowy) lub 70 V prądu stałego. |                                                                                  |                                                                                                    |

## 9.2.3 Informacje o multimetrze cyfrowym

Poniżej opisano możliwości i dane techniczne multimetru cyfrowego.

- Napięcie prądu stałego
- Napięcie prądu stałego średnie
- Napięcie skuteczne prądu zmiennego
- Rezystancja

#### Tabela 9-4

- Dioda/ciągłość
- Niskie natężenia prądu (20)
- Niskie natężenia prądu (40)
- Niskie natężenia prądu (60)

| Funkcja                                                | Zakres                                                                           | Dokładność/komentarze                                                                                       |
|--------------------------------------------------------|----------------------------------------------------------------------------------|----------------------------------------------------------------------------------------------------|
| Pomiar sygnału                                         | Kanał 1 — wtyk bananowy, żółty                                                   | Wejście jest odniesione do wspólnego<br>przewodu masy (masa — czarny wtyk<br>bananowy)                      |
| Napięcie prądu<br>stałego<br>(pełna skala)             | 75 V prądu stałego                                                               | Nie mierzyć prądu stałego o napięciu<br>przekraczającym 75 V prądu stałego                                  |
| Napięcie prądu<br>przemiennego<br>(pełna skala)        | 50 V prądu stałego                                                               | Nie mierzyć prądu przemiennego o napięciu<br>przekraczającym 50 V prądu przemiennego<br>(wartość skuteczna) |
| Impedancja<br>wejściowa dla<br>pojedynczego<br>pomiaru | 10 ΜΩ                                                                            |                                                                                                    |
| Pomiar rezystancji<br>Test diody<br>Test ciągłości     | Kanał 1 — wtyk bananowy,<br>żółty (–)<br>Kanał 2 — wtyk bananowy,<br>zielony (+) |                                                                                                    |
| Rezystancja                                            | 40 Ω–4 ΜΩ                                                                        | Skale ustalone lub automatyczne określanie<br>zakresu                                                       |
| Wykrywanie skoków<br>sygnału                           | W przybliżeniu 50 µS                                                             |                                                                                                    |
| Test diody                                             | Skala 2 V                                                                        |                                                                                                    |

### 9.2.4 Pomiar poza prawidłowym zakresem (ostrzeżenie)

Jeśli podczas wykonywania testu na ekranie wyświetlana jest grupa strzałek, oznacza to, że wartość pomiaru jest poza prawidłowym zakresem dla wybranej skali.

- Strzałki wskazujące W GÓRĘ wartość pomiaru powyżej maksymalnego zakresu.
- Strzałki wskazujące W DÓŁ wartość pomiaru poniżej minimalnego zakresu.

Jeśli podczas pomiarów napięcia wartość przekracza napięcie znamionowe licznika, strzałki są również wyświetlane zamiast wartości napięcia.

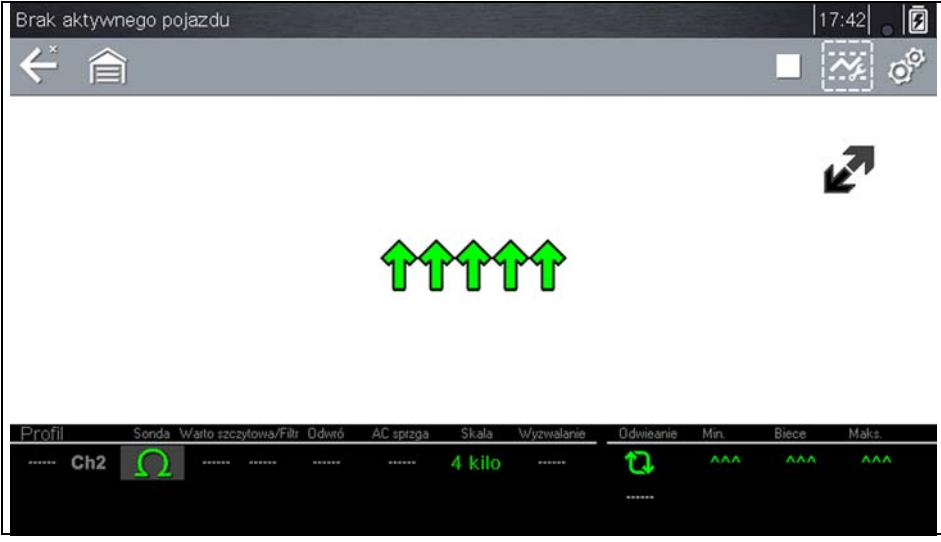

Rys. 9-2

## 

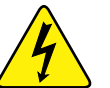

Niebezpieczeństwo porażenia prądem elektrycznym.

- Nie przekraczać wartości granicznych napięcia między wejściami podanych na etykiecie znamionowej.
- Zachować nadzwyczajną ostrożność podczas pracy z obwodami o napięciu wyższym niż 40 V AC lub 24 V DC.

W wyniku porażenia prądem elektrycznym może dojść do obrażeń ciała, uszkodzenia urządzenia lub uszkodzenia obwodu.

#### WAŻNE:

Jeśli zamiast bieżących wartości napięcia są wyświetlane strzałki, należy przerwać sprawdzanie obwodu.

Zmienić zakres pomiarowy, wybierając ustawienie skali odpowiednie do mierzonego sygnału. Aby uzyskać dodatkowe informacje, patrz Skala na stronie 107.

### 9.2.5 Przekroczenie zakresu pomiarowego

Gdy zmierzona wartość wykracza poza zakres wybranej skali, wyświetlana jest grupa strzałek:

- Strzałki skierowane DO GÓRY zmierzona wartość wykracza poza maksymalny zakres pomiarowy.
- Strzałki skierowane W DÓŁ zmierzona wartość jest niższa od minimalnego zakresu pomiarowego.

Gdy napięcie przekracza znamionowe napięcie wejściowe miernika, zamiast bieżących wartości są wyświetlane strzałki.

## 9.3 Przewody, przejściówki i sondy

W multimetrze oscyloskopu wykorzystywane są standardowe korki topliwe zgodne z wieloma akcesoriami. Przewody, zaciski i przejściówki dostarczane lub dostępne dla narzędzia diagnostycznego opisano w niniejszej części.

#### WAŻNE:

Wyjmując przewody z gniazd, nie należy ciągnąć za sam kabel, ponieważ może to spowodować uszkodzenie przewodów. Należy ciągnąć za wtyczkę.

## 9.3.1 Przewód kanału 1

Żółty ekranowany przewód jest przeznaczony dla kanału 1 (Rys. 9-3). Kolor przewodu odpowiada kolorowi gniazda 1 na urządzeniu wyświetlającym i kolorowi śladu 1 na ekranach testów.

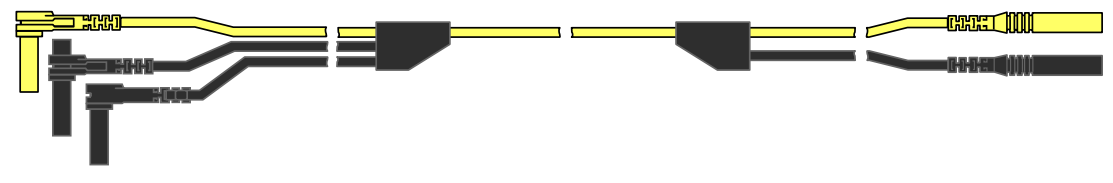

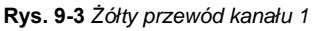

Ten żółty przewód jest wyposażony w czarny kątowy wtyk wspólnego przewodu masowy i czarny, kaskadowy wtyk wspólnego przewodu masy. Niekaskadowy wtyk masy należy zawsze podłączać do gniazda masy (GND) na górze narzędzia diagnostycznego. Kaskadowy wtyk masy jest używany w celu podłączania dodatkowych przewodów, np. przewodu kanału 2 lub przewodu przejściówki cewki pomocniczej, wymagających uziemienia. Przewód kaskadowy jest uziemiany przez przewód niekaskadowy i nie jest konieczne podłączanie go do gniazda na narzędziu diagnostycznym.

## 9.3.2 Przewód kanału 2

Zielony ekranowany przewód (Rys. 9-4) jest przeznaczony dla kanału 2. Kolor przewodu odpowiada kolorowi gniazda 2 na urządzeniu wyświetlającym i kolorowi śladu 2 na ekranach testów. Zielony przewód jest wyposażony w kaskadowy, czarny kątowy wtyk masy.

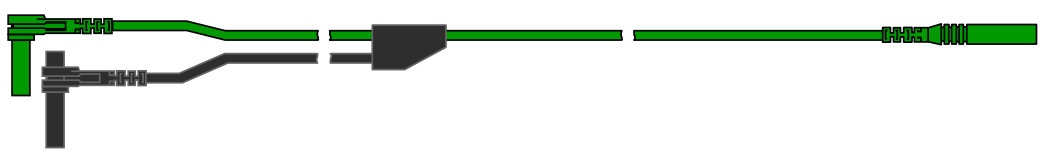

Rys. 9-4 Zielony przewód kanału 2

## 9.3.3 Zaciski szczękowe

Wyposażenie obejmuje izolowane zielone zaciski szczękowe podłączane do przewodów testowych. Te zaciski szczękowe są oznaczone kolorami w sposób odpowiadający poszczególnym przewodom testowym. Zaciski szczękowe są mocowane do końca przewodu testowego z sondą (Rys. 9-5).

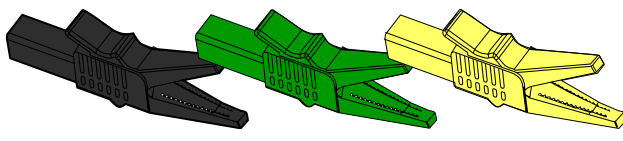

Rys. 9-5 Zaciski szczękowe

## 9.3.4 Przewód przejściówki cewki pomocniczej (opcjonalny)

Opcjonalny przewód przejściówki cewki pomocniczej (Rys. 9-6) jest podłączany do przypinanej przejściówki cewki przewodu pomocniczego lub przejściówki z wtykiem na cewce w celu wyświetlenia dodatkowych przebiegów sygnałów.

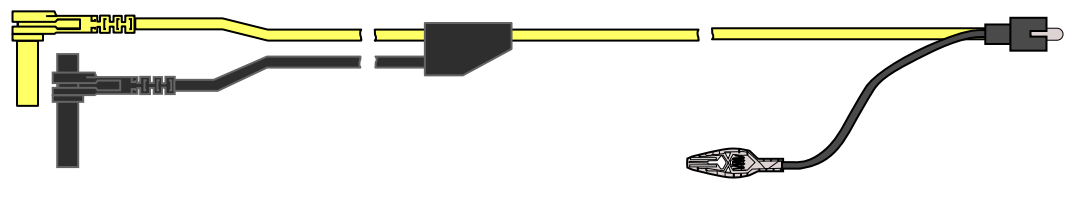

Rys. 9-6 Przewód przejściówki cewki pomocniczej

## 9.3.5 Przypinana przejściówka przewodu zapłonu dodatkowego (opcjonalna)

Opcjonalna przejściówka przewodu zapłonu dodatkowego (Rys. 9-7) łączy przewód przejściówki cewki pomocniczej z przewodem pomocniczym pojazdu w celu wyświetlania wzorców zapłonu.

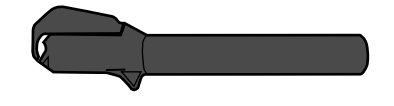

Rys. 9-7 Przypinana przejściówka przewodu zapłonu dodatkowego

## 9.3.6 Sonda do pomiaru prądu o niskim natężeniu (opcjonalna)

Opcjonalna sonda do pomiaru prądu o niskim natężeniu (Rys. 9-8) zapewnia dokładne i niezawodne, nieinwazyjne sprawdzanie cewek zapłonowych, wtryskiwaczy, pomp paliwa, przekaźników i silników elektrycznych oraz pomiar poboru pasożytniczego. Sondy do pomiaru prądu o niskim natężeniu należy używać w celu mierzenia prądu w zakresie od 10 mA do 60 A z rozdzielczością wynoszącą 1 mA.

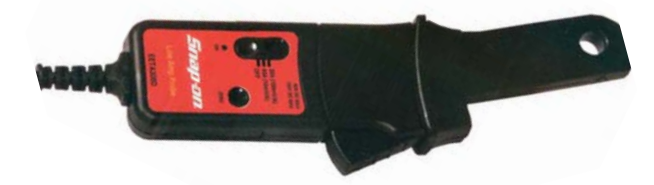

Rys. 9-8 Sonda do pomiaru prądu o niskim natężeniu

## 9.4 Korzystanie z multimetru oscyloskopu

W niniejszej części opisano konfigurowanie oscyloskopu lub miernika i wykonywanie testów.

## 9.4.1 Uruchamianie multimetru oscyloskopu

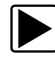

#### Aby uruchomić multimetr oscyloskopu:

- 1. Wybierz na ekranie głównym ikonę Multimetr oscyloskopu.
- 2. Wybierz opcję w menu: Oscyloskop laboratoryjny, Multimetr graficzny lub Multimetr cyfrowy.
- 3. Wybierz opcję podmenu rodzaju testu.

Dla wybranego testu zostanie wyświetlony multimetr oscyloskopu.

## 9.4.2 Konfigurowanie multimetru oscyloskopu

W poniższych częściach wyjaśniono sposób regulacji oscyloskopu i multimetru dla próbkowania sygnału określonego rodzaju. Dla wielu zastosowań w ramach testów podzespołów dostępny jest wstępnie skonfigurowany miernik, co skraca czas konfiguracji. Aby uzyskać szczegółowe informacje, patrz Testy zaawansowane na stronie 85.

Do większości operacji konfiguracji można uzyskać dostęp, wybierając ikonę **Profil** na pasku narzędzi. Wybranie ikony powoduje otwarcie okna elementów sterujących profilem na dole ekranu i zaznaczenie ikony (wyświetlana jest żółta ramka). Ponowne wybranie ikony powoduje zmianę zaznaczenia na białą ramkę (Rys. 9-9) i umożliwia ręczną nawigację (za pomocą kierunków) wśród ikon sterujących profilem w oknie elementów sterujących profilem.

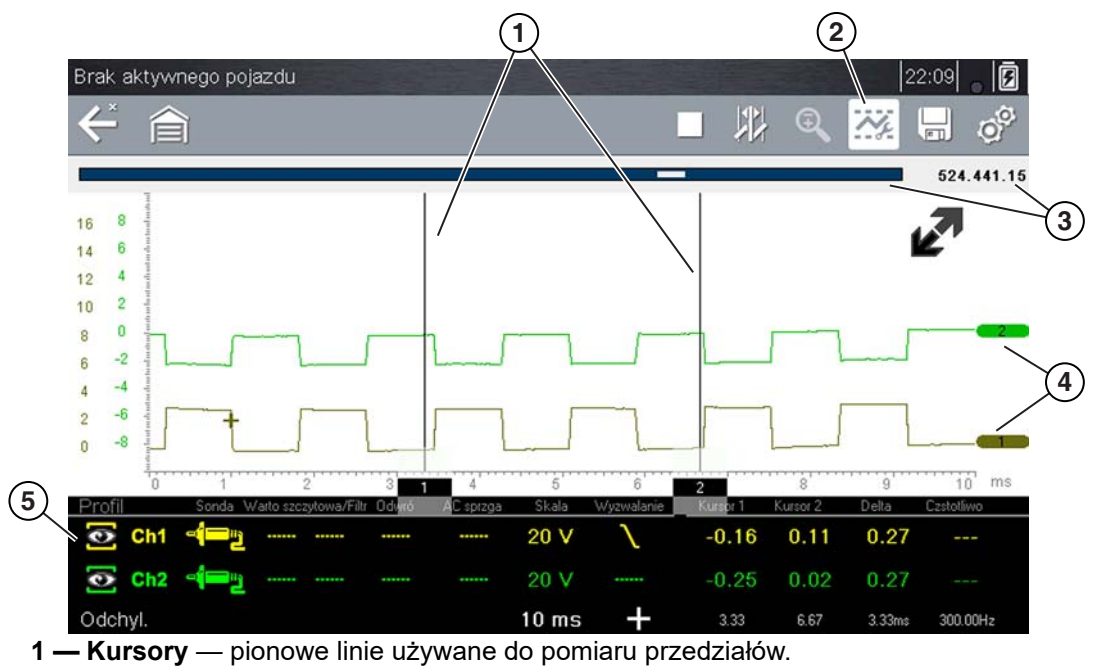

2 — Ikona profilu — umożliwia otwarcie okna elementów sterujących profilem.

- 3 Wskaźnik położenia graficzne i numeryczne wskaźniki położenia.
- 4 Wskaźniki kanałów wyświetlają numer aktywnego kanału.
- 5 Okno elementów sterujących profilem wyświetlane są w nim ikony sterujące profilem i ustawienia wyświetlania śladu.

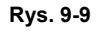

#### Ikony sterujące profilem

Ikony sterujące profilem znajdują się w oknie elementów sterujących profilem i są wykorzystywane w celu dostosowania poszczególnych charakterystyk sposobu próbkowania i wyświetlania sygnału w każdym z kanałów. Dostępne są następujące opcje:

- Pokaż/ukryj włącza/wyłącza wyświetlanie kanału.
- Ślad dostosowuje położenie linii podstawowej.
- Sonda umożliwia wybór używanej sondy testowej i wyświetlenie bieżącej sondy.
- Wartość szczytowa maksymalizuje częstotliwość próbkowania sygnału w celu wykrywania szybko zachodzących zdarzeń, takich jak skoki napięcia, spadki i skoki sygnału.
- Filtr usuwa szum lub zakłócenia z przebiegu sygnału.
- Odwróć przełącza biegunowość wyświetlanego sygnału.
- Sprzężenie zmiennoprądowe blokuje część stałoprądową sygnału wejściowego w celu wzmocnienia części przemiennoprądowej.
- Skala dostosowuje skalę, czyli całkowitą wartość osi pionowej wyświetlacza.
- Wyzwalacz włącza lub wyłącza wyzwalanie i określa, jakie zbocze przebiegu sygnału powoduje wyzwolenie.
- Odśwież kasuje minimalną i maksymalną wartość cyfrową i aktualizację ekranu.
- Podstawa czasu dostosowuje podstawę czasu, czyli całkowitą wartość osi poziomej wyświetlacza.

#### Pokaż/ukryj

Ikony pokazywania/ukrywania śladu służą do włączania/wyłączania wyświetlonego kanału sygnału.

| Pokaż/ukryj | lkona | Opis                 |
|-------------|-------|----------------------|
| Wł.         |       | Kanał wyświetlony    |
| Wył.        |       | Kanał niewyświetlony |

Aby włączyć/wyłączyć kanał, wybierz ikonę lub naciśnij przycisk Y/v.

#### Ślad

Ikony konfiguracji śladu służą do dostosowania położenia linii podstawowej (wartość 0) wyświetlonego śladu.

| Ikona | Opis                                                       |
|-------|------------------------------------------------------------|
| Ch1   | Otwiera dostosowanie konfiguracji linii podstawowej śladu. |

Aby wyświetlić element sterujący dostosowaniem skali śladu, wybierz ikonę lub naciśnij przycisk Y/✓. Aby wykonać dostosowanie, wybierz strzałki w górę/w dół lub naciśnij przyciski kierunków w górę/w dół. Aby wyjść, naciśnij przycisk N/X. Położenie linii podstawowej śladu można zmienić przez dotknięcie i przeciągnięcie pełnego paska na prawym skraju znacznika linii podstawowej kanału na ekranie.

#### Sonda

Ikona sondy służy do wybierania typu urządzenia używanego do próbkowania sygnału. Dostępne opcje:

- Przewód testowy napięcie prądu stałego
- Podciśnienie 100
- Ciśnienie 100
- Ciśnienie 500
- Ciśnienie 5000
- Niskie natężenia prądu 20
- Niskie natężenia prądu 40
- Niskie natężenia prądu 60
- Zapłon
- Temperatura EEDM506D
- Podciśnienie MT5030
- Ciśnienie MT5030
- Zamknij

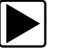

#### Aby wybrać sondę:

 Wybierz ikonę Sonda dla żądanego kanału. Zostanie otwarte menu wyboru sondy (Rys. 9-10).

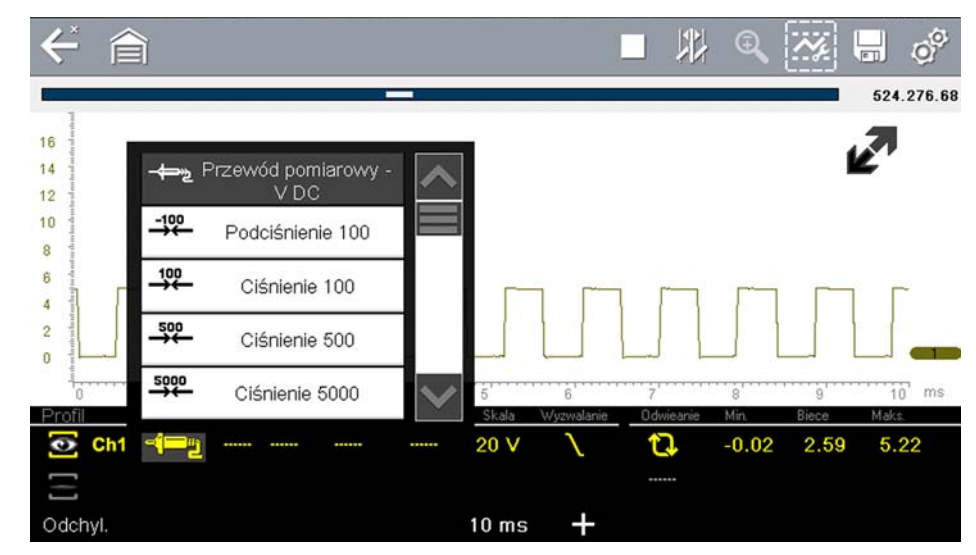

Rys. 9-10 Menu wyboru sondy

- 2. W menu zaznacz żądaną sondę.
- 3. Aby wybrać zaznaczoną sondę, dotknij ją.
- 4. Wybierz opcję **Zamknij**, ostatnią pozycję na liście sond, aby zamknąć okno menu.

#### Wartość szczytowa

Ikona wartości szczytowej umożliwia włączanie i wyłączanie wartości szczytowych.

| Wartość<br>szczytowa | lkona | Opis                                                                     |
|----------------------|-------|--------------------------------------------------------------------------|
| Wł.                  |       | Wykrywanie wartości szczytowych jest aktywne dla<br>wyznaczonego kanału. |
|                      |       |                                                                          |
| Wył.                 |       | Wykrywanie wartości szczytowych jest nieaktywne dla                      |
|                      |       | wyznaczonego kanału.                                                     |

Gdy funkcja wykrywania wartości szczytowych jest wyłączona, oscyloskop rejestruje tylko tyle danych, ile jest potrzebnych do narysowania przebiegu sygnału na ekranie. Jest to standardowy tryb działania wielu oscyloskopów. Gdy funkcja wykrywania wartości szczytowych jest włączona, oscyloskop próbkuje sygnał z maksymalną możliwą częstotliwością i rejestruje więcej próbek pomiarowych, niż jest wymaganych do narysowania przebiegu sygnału na ekranie. Te dodatkowe punkty próbkowania umożliwiają uwzględnienie w przebiegu sygnału szybkich zdarzeń i skoków sygnału.

Przykład: jeśli podstawę czasu ustawiono na 10 sekund, a szerokość ekranu to 100 punktów, częstotliwość próbkowania wynosi 10 razy na sekundę. Skrócenie podstawy czasu do 1 sekundy spowoduje wzrost częstotliwości próbkowania do 100 razy na sekundę. Wtedy dzięki zwiększonej częstotliwości próbkowania mogą zostać zarejestrowane szybko występujące zdarzenia.

Funkcja wykrywania wartości szczytowych przełącza oscyloskop w tryb próbkowania o wysokiej częstotliwości. W takiej sytuacji w pewnych okolicznościach na ekranie mogą być rejestrowane i przedstawiane niepożądane zakłócenia pochodzące od różnych podzespołów, takich jak wtryskiwacze i elektrozawory. W związku z tym czasem funkcji wykrywania wartości szczytowych nie należy używać, ponieważ przebieg sygnału może zostać zniekształcony lub stać się trudny do odczytania z powodu zakłóceń.

Przykładową sytuacją, w której nie należy używać funkcji wykrywania wartości szczytowych, jest próbkowanie sygnału sondy lambda. Sygnał sondy lambda jest względnie wolny, co sprawia, że w celu przeprowadzenia dokładnej diagnostyki wymagane jest zarejestrowanie przebiegu pozbawionego szumów i zakłóceń. W przypadku włączenia funkcji wykrywania wartości szczytowych rejestrowanych będzie więcej zakłóceń, co utrudnia diagnostykę.

#### Filtr

Ikony filtra umożliwiają włączanie i wyłączanie filtrowania, które usuwa szumy i inne zakłócenia z przebiegu sygnału.

| Filtr | Ikona | Opis                                                |
|-------|-------|-----------------------------------------------------|
| Wł.   |       | Niepożądane zakłócenia zostały usunięte z przebiegu |
|       |       | sygnału wyświetlonego dla wyznaczonego kanału.      |
| Filtr | Ikona | Opis                                                                                                    |
|-------|-------|----------------------------------------------------------------------------------------------------|
| Wvł.  |       | Wszystkie zakłócenia sygnału w próbkowanym obwodzi<br>zostały uwzględnione na przebiegu sygnału wyświetlonym |
|       |       | dla wyznaczonego kanału.                                                                                     |

Filtr działa w nieco różny sposób w zależności od rodzaju wykonywanego testu:

- W przypadku przeprowadzania testów sygnałów mierzonych bezpośrednio, takich jak napięcie, natężenie prądu lub ciśnienie, filtr ogranicza wyświetlanie krótkotrwałych skoków sygnału przez uśrednienie danych.
- W przypadku przeprowadzania pomiarów pośrednich, takich jak częstotliwość, szerokość impulsu, przerwy sterowania lub cykl roboczy, filtr jest wykorzystywany do ignorowania bardzo krótkich skoków sygnału (20 µs lub krótszych) pochodzących ze źródeł takich jak układ zapłonowy.

Filtrowanie powoduje wygładzanie skoków sygnału oraz szybkich zmian przebiegu, dzięki czemu można uzyskać dobrą równowagę między tłumieniem zakłóceń a integralnością sygnału. Ustawienie filtra jest najbardziej użyteczne podczas pracy przy skali 5-woltowej lub mniejszej. Im mniejsza skala napięcia, tym większe prawdopodobieństwo wystąpienia problemów powodowanych przez zakłócenia.

Przykładem sytuacji, w której wykorzystywane jest próbkowanie, będzie testowanie sondy lambda przy użyciu skali 1- lub 2-woltowej lub wykonywanie testu odchylenia czujnika położenia przepustnicy przy użyciu skali 5-woltowej.

Filtr jest przydatny również przy testowaniu za pomocą sondy do pomiaru prądu o niskim natężeniu. Ponieważ w sondzie wykorzystywane są współczynniki konwersji, sygnał wyjściowy sondy jest mierzony z zastosowaniem małej skali wartości napięcia. W przypadku sondy ze współczynnikiem konwersji 100 mV/A podłączonej do odbiornika 2 A do pomiaru sygnału wyjściowego w oscyloskopie zostanie zastosowana skala 200 mV. W celu wyświetlenia sygnału wyjściowego na oscyloskopie nastąpi jego konwersja na skalę odpowiadającą 2 A.

#### Odwróć

Ustawienie Odwróć służy to przełączania biegunowości przebiegu sygnału na ekranie. Przykład: odwrócenie sygnału prostokątnego przebiegu sygnału wzrastającego od 0 do 5 V powoduje wyświetlenie na wyświetlaczu przebiegu sygnału spadającego od 0 V do –5 V.

| Odwróć          | Ikona | Opis                                                |  |
|-----------------|-------|-----------------------------------------------------|--|
| VV/ł            | ₩     | Biegunowość wyświetlanego przebiegu sygnału została |  |
|                 |       | odwrócona dla wyznaczonego kanału.                  |  |
| Wył. Przebieg s |       | Przebieg sygnału dla wyznaczonego kanału jest       |  |
|                 | -     | wyświetlany normalnie.                              |  |

Ikona jest wyświetlana po odwróceniu przebiegu sygnału na ekranie:

#### Sprzężenie zmiennoprądowe

Sprzężenie zmiennoprądowe powoduje odjęcie średniej wartości sygnału w celu wyświetlenia na przebiegu małych jego zmian. Jest to wykonywane przez zablokowanie części stałoprądowej sygnału w celu wzmocnienia jego części zmiennoprądowej bez przesuwania przebiegu sygnału poza ekran.

Ikona jest wyświetlana przy aktywnym sprzężeniu zmiennoprądowym:

| Sprzężenie<br>zmiennoprą-<br>dowe | Ikona  | Opis                                                                                                    |  |
|-----------------------------------|--------|----------------------------------------------------------------------------------------------------|--|
| Wł                                | $\sim$ | Część stałoprądowa przebiegu sygnału została<br>zablokowana w celu wzmocnienia części                         |  |
|                                   | $\sim$ | zmiennoprądowej, co jest wyświetlane dla<br>wyznaczonego kanału.                                              |  |
| \M/\/#                            |        | Wszystkie zakłócenia sygnału w próbkowanym obwodzie<br>zostały uwzglednione na przebiegu sygnału wyświetlonym |  |
|                                   |        | dla wyznaczonego kanału.                                                                                      |  |

Ta opcja jest idealna w celu wyświetlania elementów takich, jak tętnienie alternatora lub natężenie prądu pompy paliwa.

#### Skala

Ustawienie skali umożliwia dostosowanie osi pionowej (y), wartości funkcji wyświetlanej na ekranie. Wartość podana na panelu informacji o profilu reprezentuje całą wysokość obszaru wyświetlania dla tego kanału. Skale można ustawić niezależnie dla wszystkich kanałów.

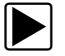

#### Aby dostosować skalę:

- Na pasku narzędzi multimetru oscyloskopu wybierz opcję Profil. Zostanie otwarte okno informacji o profilu.
- Wybierz wartość Skala dla kanału, który chcesz dostosować. Zostanie wyświetlone menu skali (Rys. 9-11).

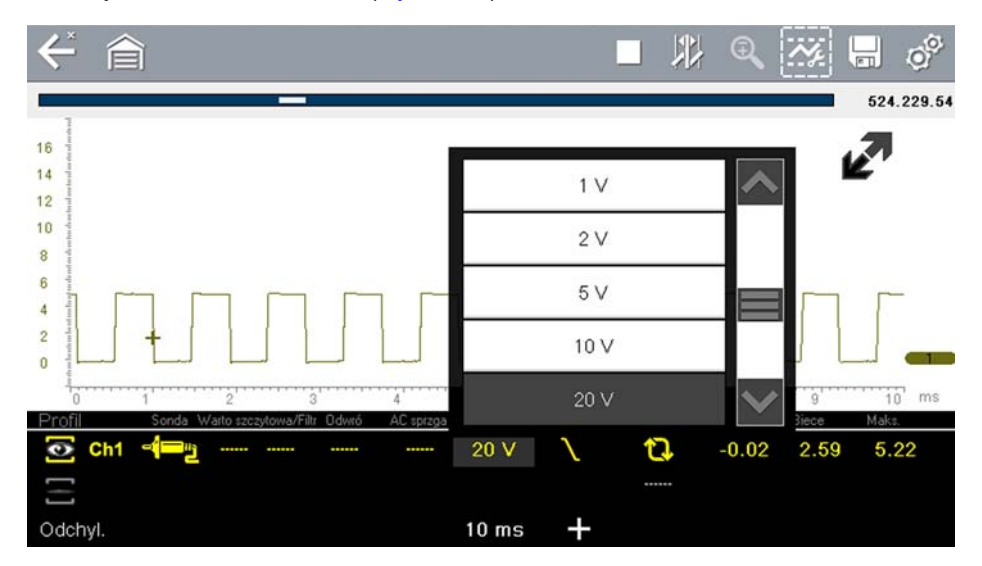

Rys. 9-11 Menu skali

- 3. W menu zaznacz żądaną skalę.
- 4. Aby wybrać zaznaczoną skalę, dotknij ją.
- 5. Wybierz opcję **Zamknij**, ostatnią pozycję na liście skal, aby zamknąć okno menu.

#### Wyzwalacz

Ustawienie wyzwalacza umożliwia skonfigurowanie multimetru oscyloskopu tak, aby zaczynał wyświetlanie przebiegu sygnału w chwili spełnienia wstępnie skonfigurowanego warunku dotyczącego sygnału lub osiągnięcia wyzwalacza. Procedura wyzwalania zapewnia znacznie bardziej stabilny przebieg sygnału. Przebieg sygnału rozpoczyna się zawsze od punktu wyzwolenia, dzięki czemu w miarę aktualizacji obraz nie migocze ani nie następuje jego odchyłka. W przypadku pracy w konfiguracji 2-kanałowej wyzwolenie można ustawić tylko dla jednego z kanałów.

Punkt wyzwolenia jest wskazany przez znak plusa (+) na siatce oscyloskopu. Znak plusa można przeciągać na ekranie w celu zgrubnego umiejscowienia go. W celu dokładnego dostosowania położenia wyzwalacza należy użyć elementów sterujących wyzwalaczem, które są dostępne po wybraniu dużego znaku plusa (+) na podstawie ekranu. Korzystając z elementów sterujących profilem, można wybrać zbocze przebiegu sygnału, na którym następuje wyzwolenie.

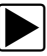

#### Aby ustawić wyzwalacz:

- Na pasku narzędzi multimetru oscyloskopu wybierz opcję Profil. Zostanie otwarte okno informacji o profilu.
- Wybierz ikonę Wyzwalacza dla kanału, dla którego chcesz ustawić wyzwalacz. Każde dotknięcie ikony powoduje przejście między trzema stanami wyzwalania: wzrost, spadek i wyłączenie.

Dotknięcie ikony powoduje sekwencyjne przechodzenie między trzema dostępnymi ustawieniami.

| Wyzwalacz | Ikona  | Opis                                                                                                    |  |
|-----------|--------|----------------------------------------------------------------------------------------------------|--|
| Wzrost    |        | Przebieg sygnału dla wyznaczonego kanału rozpoczyna<br>się, gdy napięcie wzrośnie do wartości progowej,                                                                         |  |
| 1121000   |        | przedstawionej w postaci znaku plusa (+) w obszarze głównym ekranu.                                                                                                    |  |
| Snadek    | $\sim$ | Przebieg sygnału dla wyznaczonego kanału rozpoczyr<br>się, gdy napięcie spadnie do wartości progowej,<br>przedstawionej w postaci znaku plusa (+) w obszarze<br>głównym ekranu. |  |
| oputon    | $\sim$ |                                                                                                    |  |
| Wvł       |        | Dla wyznaczonego kanału nie ustawiono wyzwalacza                                                                                                    |  |
|           |        |                                                                                                    |  |

 Po określeniu zbocza wybierz znak plusa (+) na dole okna informacji. Zostanie otwarty element sterujący regulacją wyzwalacza (Rys. 9-12).

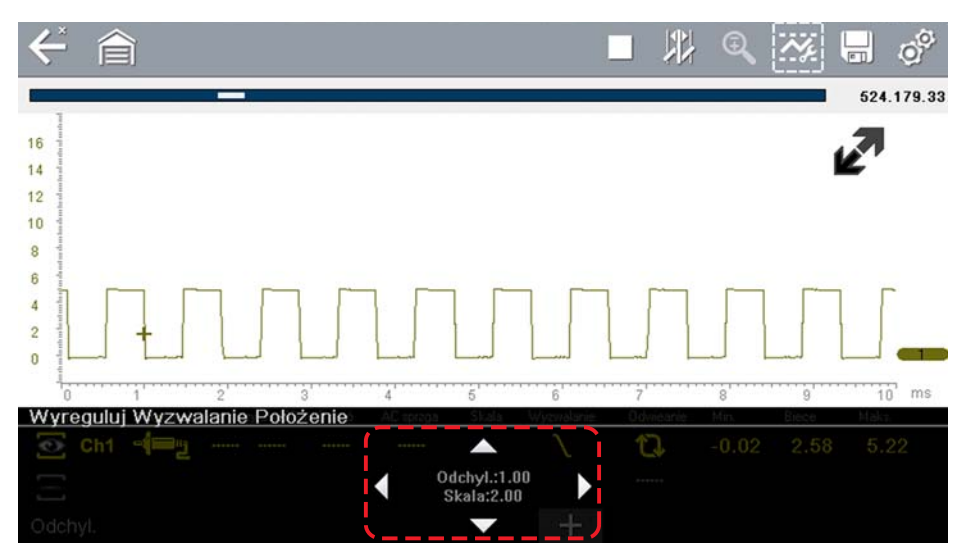

Rys. 9-12 Elementy sterujące wyzwalaczem

- Wybierz groty strzałki na ekranie lub za pomocą klawiatury przemieść wyzwalacz w odpowiednie położenie. Odczyt cyfrowy wyśrodkowany między grotami strzałek podaje dokładne położenie wyzwalacza.
- 5. Aby wyjść, wybierz opcję **Profil** na pasku narzędzi lub naciśnij przycisk **N/X**.

#### Odśwież

Wybranie opcji **Odśwież** w oknie elementów sterujących profilem powoduje skasowanie minimalnej i maksymalnej wartości cyfrowej dla obu przebiegów sygnałów i aktualizację ekranu wyświetlania. Te wartości cyfrowe, wyświetlone na prawo od ikony odświeżania, są najwyższą i najniższą wartością zarejestrowaną dla poszczególnych przebiegów sygnałów od chwili aktywacji testu lub ostatniego wybrania opcji odświeżania.

#### Podstawa czasu

Podstawa czasu to czas przedstawiony na ekranie lub pozioma skala wyświetlacza. Ustawienie podstawy czasu powoduje dostosowanie osi x ekranu wyświetlacza. Podstawę czasu można regulować krokowo, w zakresie od 5 nanosekund do 20 sekund. Wartość w dolnym wierszu panelu informacji o profilu wskazuje ustawienie podstawy czasu dla obu kanałów. Podstawa czasu jest stosowana dla całego miernika i nie można jej ustawić niezależnie dla dwóch kanałów.

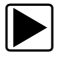

#### Aby dostosować podstawę czasu:

- Na pasku narzędzi multimetru oscyloskopu wybierz opcję Profil. Zostanie otwarte okno informacji o profilu.
- Wybierz wartość Podstawy czasu w dolnym wierszu okna elementów sterujących profilem. Zostanie otwarte menu podstawy czasu (Rys. 9-13).

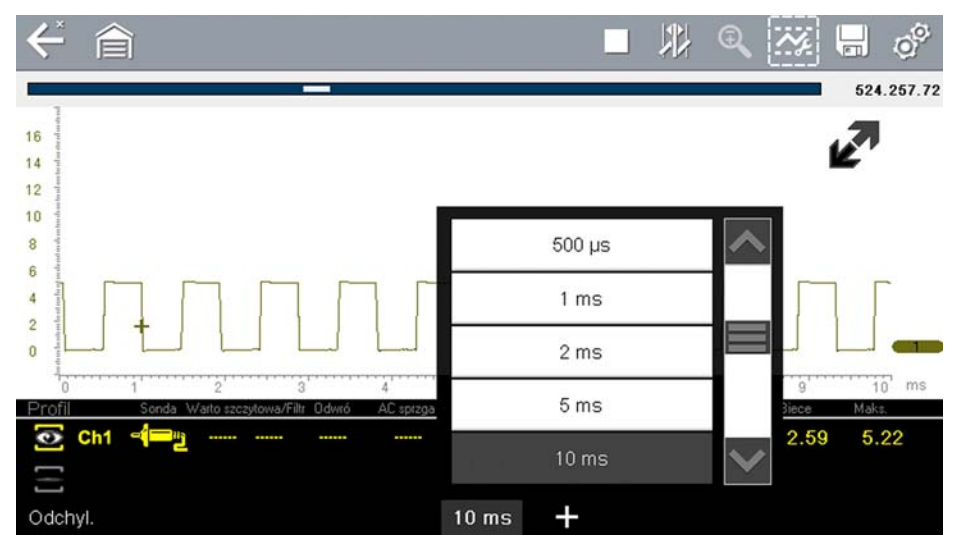

Rys. 9-13 Menu podstawy czasu

- 3. Przewiń, aby zaznaczyć żądaną wartość podstawy czasu w menu.
- 4. Wybierz element sterujący podstawą czasu.
- 5. Wybierz opcję Zamknij, ostatnią pozycję na liście, aby zamknąć okno menu.

#### Kursory

Wybranie ikony **Kursora** na pasku narzędzi powoduje wyświetlenie na ekranie dwóch linii pionowych, które można przemieszczać w celu mierzenia przedziałów (Rys. 9-14). Aby anulować wyświetlanie kursorów, wybierz ponownie ikonę **Kursora**.

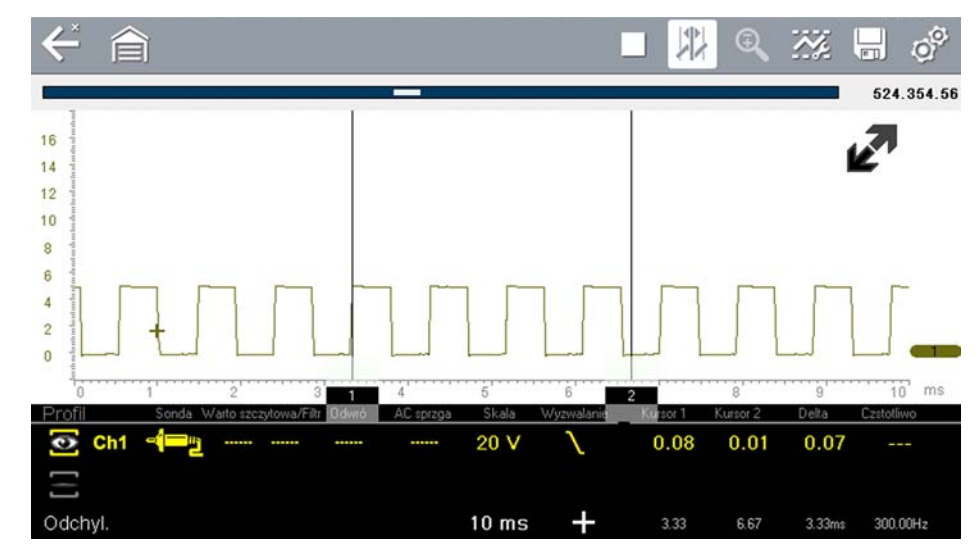

Rys. 9-14 Wyświetlanie kursora

#### Aby zmienić położenie kursorów:

- 1. Aby wyświetlić kursory, wybierz ikonę Kursora na pasku narzędzi.
- 2. Dotknij (podstawy kursora) i przeciągnij w żądane położenie.
- 3. Powtórz czynności opisane w punkcie 2 dla drugiego kursora.

#### 9.4.3 Zapisywanie i przeglądanie plików danych oscyloskopu/multimetru

Podczas zapisywania i pobierania plików danych dla oscyloskopu/skanera i instruktażowych testów podzespołów stosowana są następujące procedury.

#### Zapisywanie plików

Podczas normalnej pracy multimetru oscyloskopu ślady sygnałów są w sposób ciągły zapisywane w pamięci buforowej i wyświetlane na ekranie. Wielkość pamięci buforowej jest ograniczona do wstępnie określonej łącznej i jest wyświetlana na liczniku (znajdującym się pod paskiem narzędzi, po prawej stronie ekranu) (Rys. 9-16).

Wybranie opcji **Zapisz** powoduje zapisanie zawartości pamięci buforowej w pliku. Zapisywanie plików przydaje się do wyizolowania problemu występującego sporadycznie lub przy weryfikowaniu naprawy podczas jazdy próbnej. Zapisany plik można odtworzyć (w sposób podobny do filmu), wybierając kolejno opcje **Poprzednie pojazdy i ich dane > Wyświetl zapisane dane**. Aby uzyskać dodatkowe informacje, patrz Wyświetlanie zapisanych danych na stronie 119.

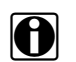

#### UWAGA:

Ikona **Zapisz** spełnia takie same funkcje jak wybranie funkcji "Zapisz film" dla programowalnego przycisku **Skrót**. Aby uzyskać szczegółowe informacje, patrz Konfiguruj przycisk skrótu na stronie 122.

Zapisany plik można również pobrać na komputer, korzystając z gniazda mini USB. Po podłączeniu do komputera pliki można drukować, przesyłać i kopiować za pomocą programu ShopStream Connect. ShopStream Connect to program komputerowy stanowiący interfejs między narzędziem diagnostycznym a komputerem. Jest to bezpłatna aplikacja, którą można pobrać z Internetu. Zobacz informacje o witrynie internetowej programu ShopStream Connect na wewnętrznej stronie okładki niniejszego podręcznika.

Ikony sterujące paska narzędzi opisano w częściach Ikony sterujące multimetru oscyloskopu na stronie 93 i Powszechnie używane ikony sterujące paska narzędzi na stronie 16.

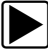

#### Aby zapisać pliki:

• Wybierz przycisk Zapisz.

W trakcie zapisywania plików zostanie wyświetlone okno dialogowe zapisu. Plik zostaje zapisany po zniknięciu okna dialogowego.

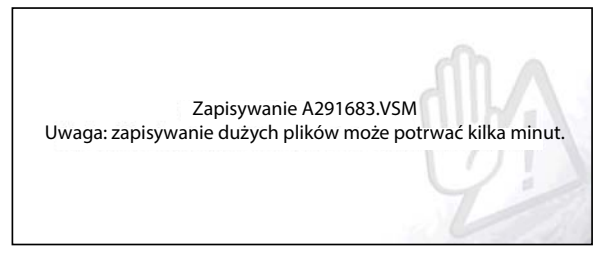

Rys. 9-15 Okno dialogowe zapisu

#### Zapisywanie ekranów

Przycisk **Skrót** można zaprogramować w celu zapisywania zrzutu widocznego ekranu jako pliku mapy bitowej. Aby uzyskać szczegółowe informacje, patrz Konfiguruj przycisk skrótu na stronie 122. Zapisany plik można wyświetlić, wybierając opcje **Poprzednie pojazdy i ich dane > Wyświetl zapisane dane**. Aby uzyskać dodatkowe informacje, patrz Wyświetlanie zapisanych danych na stronie 119.

#### Zatrzymywanie i przeglądanie plików danych

Podczas normalnej pracy multimetru oscyloskopu ślady sygnałów są w sposób ciągły zapisywane w pamięci buforowej i wyświetlane na ekranie. Funkcja zatrzymania umożliwia tymczasowe zatrzymanie śladu sygnału w celu jego szczegółowej analizy.

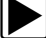

#### Aby zatrzymać rejestrowanie i przejrzeć pliki danych

Ikony sterujące odtwarzaniem opisano w częściach Ikony sterujące multimetru oscyloskopu na stronie 93 i Powszechnie używane ikony sterujące paska narzędzi na stronie 16.

1. Podczas wyświetlania śladów sygnału wybierz ikonę Zatrzymaj.

Na pasku narzędzi wyświetlone są ikony sterujące odtwarzaniem. Licznik jest wyświetlony na prawej krawędzi ekranu, między paskiem narzędzi a obszarem głównym. Na wykresie

słupkowym po prawej stronie licznika przedstawiona jest ilość przechwyconych informacji w buforze pamięci. Suwak na wykresie słupkowym wskazuje względne położenie bieżącego ekranu wśród całej zawartości buforu pamięci.

Suwak umożliwia szybkie przewijanie przebiegu śladu sygnału (Rys. 9-16).

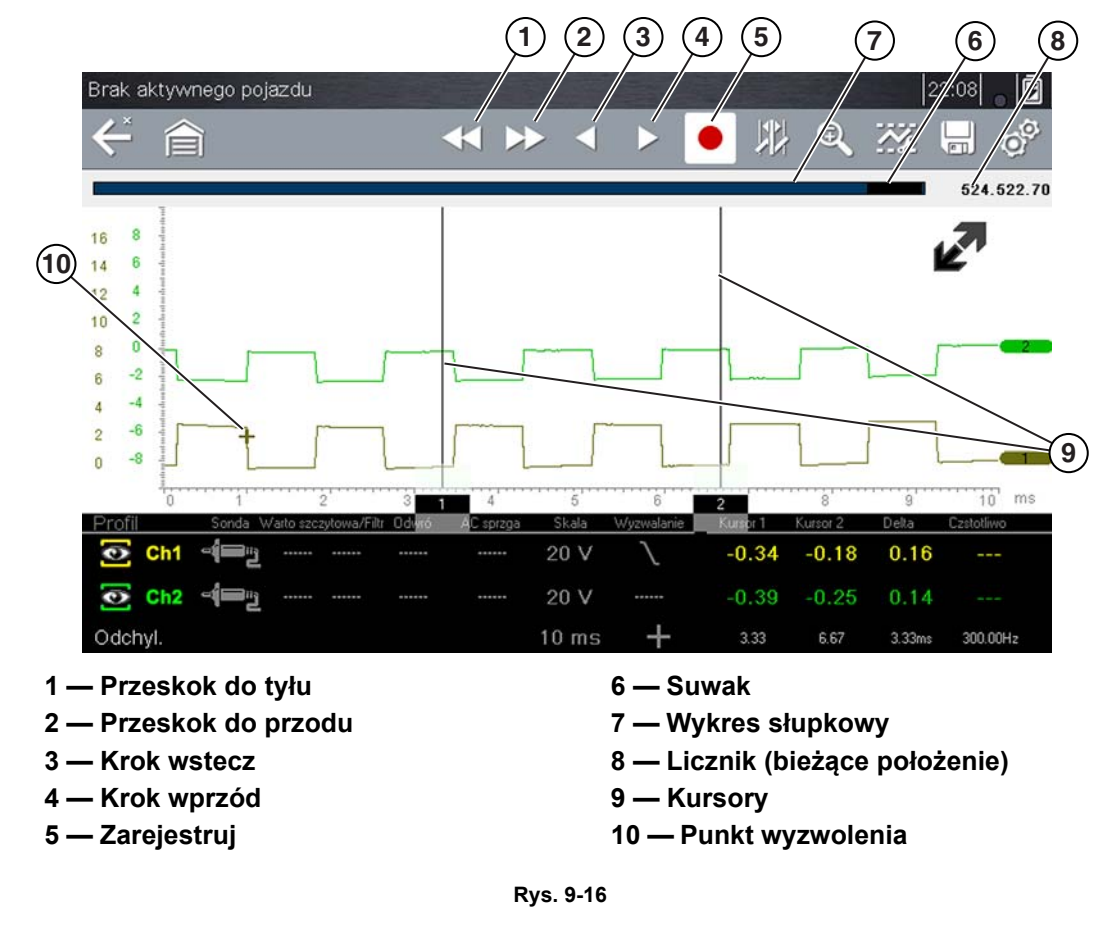

2. Aby przemieścić się do przodu lub wstecz w żądanym kierunku, należy wybrać żądaną ikonę sterującą.

#### Aby przywrócić rejestrowanie:

### Wybierz ikonę Zarejestruj.

Wyświetlacz zmieni się ponownie, a na pasku narzędzi zostanie wyświetlona ikona Zatrzymaj.

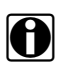

#### UWAGA:

Funkcję Wstrzymaj/Odtwórz można przypisać przyciskowi **Skrót**. Aby uzyskać dodatkowe informacje, patrz Konfiguruj przycisk skrótu na stronie 122.

# Rozdział 10

# **Biuletyny TSB**

W tym rozdziale opisano podstawowe działanie i nawigację po funkcji biuletynów TSB (biuletynów usług technicznych.

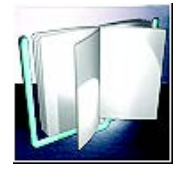

Ikona Biuletyny TSB znajduje się na ekranie głównym.

Funkcja biuletynów TSB umożliwia uzyskanie następujących informacji z biuletynów usług technicznych (jeśli są dostępne) producentów OEM dla określonego pojazdu:

- Objawy
- Przyczyny lub wady\*
- Rozwiązania\*
- Czasy napraw
- Wymagane części

\* Załączono ilustracje, jeśli są dostępne.

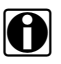

#### UWAGA:

 Aby korzystać z funkcji TSB, KONIECZNE JEST zainstalowanie aktualnej wersji oprogramowania w narzędziu diagnostycznym i połączenie z siecią bezprzewodową z dostępem do internetu.

 Jeśli wystąpi utrata połączenia z siecią bezprzewodową, dane TSB nie będą odświeżane i/lub mogą spowodować zatrzymanie programu. Aby kontynuować korzystanie, należy z powrotem nawiązać połączenie z internetem.

# 10.1 Działanie

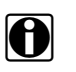

#### UWAGA:

Informacje i procedury dostarczane przez funkcję biuletynów TSB zależą od pojazdu, dlatego konieczne jest zidentyfikowanie pojazdu, aby można było wyświetlić informacje.

Istnieją dwie metody dostępu do tej funkcji:

- Wybranie ikony Biuletyny TSB na ekranie głównym patrz Przeglądanie biuletynów TSB (za pomocą ikony ekranu głównego) na stronie 115.
- • Wybranie opcji menu biuletynów TSB z poziomu bieżącej sesji skanera patrz Przeglądanie biuletynów TSB (przy użyciu skanera) na stronie 117.

#### Przeglądanie biuletynów TSB (za pomocą ikony ekranu głównego)

1. Wybierz ikonę Biuletyny TSB na ekranie głównym (Rys. 10-1).

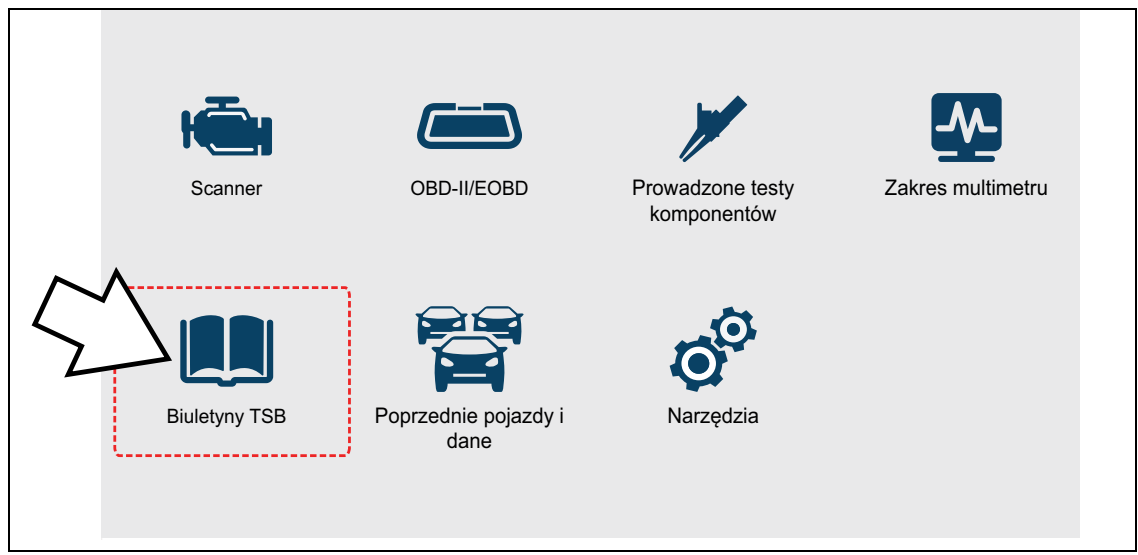

Rys. 10-1 Ekran główny — ikona Biuletyny TSB

- 2. Zidentyfikuj pojazd, postępując zgodnie z instrukcjami wyświetlanymi na ekranie, aby wybrać informacje o pojeździe (**np. marka, rok, model itp.**).
- 3. Wybierz OK.
- 4. Wybierz obszar pojazdu (np. Silnik, Skrzynia biegów, Hamulce itp.) (Rys. 10-2).

| < ≙          |                   |                   |
|--------------|-------------------|-------------------|
| Wybierz obsz | ar pojazdu:       | _                 |
|              | Silnik            | ~                 |
|              | Skrzynia biegów   |                   |
|              | Układ kierowniczy |                   |
|              | Hamulce           |                   |
|              | Zewn              |                   |
|              | Elektronika       | $\sim$            |
|              |                   | $\mathbf{\Sigma}$ |

Rys. 10-2 Menu obszaru pojazdu

5. Wybierz żądany biuletyn TSB.

W stosownych przypadkach użyj paska przewijania lub przycisków kierunkowych (▲, ▼), aby przewijać w górę/w dół w celu wyświetlenia wszystkich informacji.

Przykład pokazany na Rys. 10-3 przedstawia typowy biuletyn TSB opisujący objaw, przyczynę, rozwiązanie, czas naprawy i wymagane części oraz pokazuje na ilustracji lokalizację odpowiedniej części.

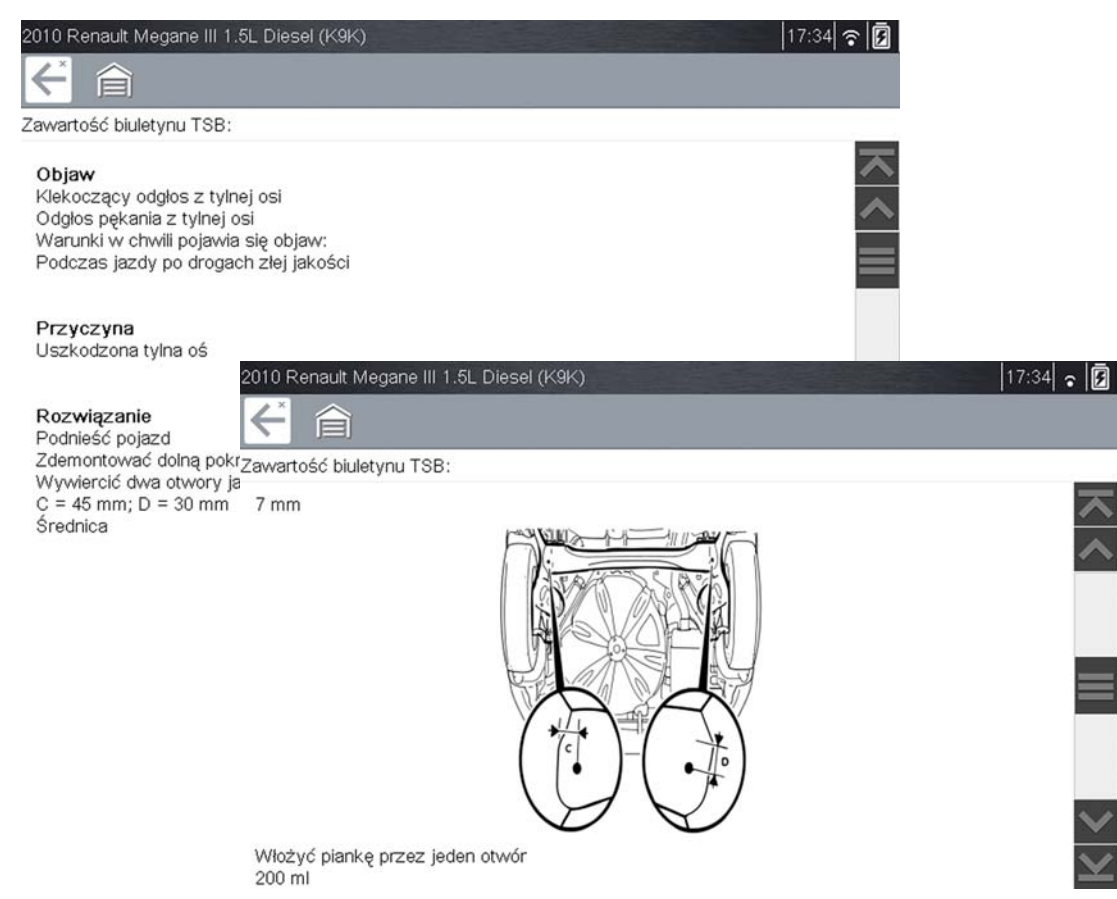

Rys. 10-3 Typowy biuletyn TSB

#### Przeglądanie biuletynów TSB (przy użyciu skanera)

1. Z poziomu bieżącej sesji skanera wybierz opcję Biuletyny TSB z menu systemu (Rys. 10-4).

| ÷         |                                     |              |
|-----------|-------------------------------------|--------------|
| _ista ukł | adów (o ile je zamontowano)         |              |
|           | Skan kodu                           | ~            |
|           | Skasuj kody odczyt. przez skan kodu |              |
|           | Silnik                              | =            |
|           | Skrzynia biegów                     |              |
|           | Hamulce z układem antyblokującym    |              |
|           | Biuletyny TSB                       | ~            |
|           |                                     | $\mathbf{X}$ |

Rys. 10-4 Menu systemu skanera — opcja biuletyny TSB

2. Wybierz obszar pojazdu (np. Silnik, Skrzynia biegów, Hamulce itp.) (Rys. 10-5).

| ← 🎓           |                   |              |
|---------------|-------------------|--------------|
| Wybierz obsza | ar pojazdu:       | -            |
|               | Silnik            | ~            |
|               | Skrzynia biegów   |              |
|               | Układ kierowniczy |              |
|               | Hamulce           |              |
|               | Zewn              |              |
|               | Elektronika       | $\sim$       |
|               |                   | $\mathbf{X}$ |

Rys. 10-5 Menu obszaru pojazdu

3. Wybierz żądany biuletyn TSB.

W stosownych przypadkach użyj paska przewijania lub przycisków kierunkowych (▲, ▼), aby przewijać w górę/w dół w celu wyświetlenia wszystkich informacji.

Przykładowy biuletyn TSB przedstawiono na Rys. 10-3. Przykład ilustruje typowe sekcje biuletynu TSB opisujące objaw, przyczynę, rozwiązanie, czas naprawy i wymagane części oraz pokazuje na ilustracji lokalizację odpowiedniej części.

# Rozdział 11

# Poprzednie pojazdy i ich dane

W niniejszym rozdziale opisano podstawowe działanie funkcji Poprzednie pojazdy i ich dane.

Ikona **Poprzednie pojazdy i ich dane** znajduje się na ekranie głównym. Ta funkcja umożliwia wybranie ostatnio testowanych pojazdów i uzyskanie dostępu do zapisanych plików danych.

### 11.1 Menu Poprzednie pojazdy i ich dane

Menu Poprzednie pojazdy i ich dane zawiera następujące opcje:

- Historia pojazdów
- Wyświetlanie zapisanych danych na stronie 119
- Usuwanie zapisanych danych na stronie 120

#### 11.1.1 Historia pojazdów

Narzędzie diagnostyczne przechowuje dane identyfikacyjne ostatnich dwudziestu pięciu testowanych pojazdów, więc w przypadku ponownego wykonywania testów po zakończeniu napraw nie trzeba przeprowadzać pełnej procedury identyfikacji pojazdu. Gdy w pamięci znajduje się dwadzieścia pięć rekordów pojazdów, po zidentyfikowaniu kolejnego pojazdu najstarszy rekord jest usuwany.

| < €              |                                                |  |
|------------------|------------------------------------------------|--|
| Historia pojazdu |                                                |  |
| í.               | 2010 Renault Megane III<br>1.5L Diesel (K9K)   |  |
| E                | 2014 Ford Fiesta<br>1.5L Diesel                |  |
| E.               | 2012 Honda CR-V<br>2.4L L4 DHOC i-VTEC (K24Z*) |  |
| E.               | 2009 Peugeot 407<br>1.6L Turbodiesel (9HZ)     |  |
|                  |                                                |  |
|                  |                                                |  |

Rys. 11-1 Lista historii pojazdów

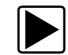

#### Aby wybrać element z historii pojazdów:

- 1. Na ekranie głównym wybierz przycisk Poprzednie pojazdy i ich dane.
- Wybierz w menu opcję Historia pojazdów.
   Wyświetlona zostanie lista 25 poprzednio przetestowanych pojazdów. Każdemu pojazdowi przypisana jest niepowtarzalna nazwa pliku. Aby wyświetlić całą listę, należy ją przewinąć.
- 3. Po zaznaczeniu pozycji do otwarcia wybierz identyfikator pojazdu lub naciśnij przycisk Y/✓. Zostaną wczytane odpowiednie dane i pojawi się ekran potwierdzenia identyfikatora pojazdu.
- Aby kontynuować, wybierz przycisk OK lub naciśnij przycisk Y/√. Zostanie wyświetlone menu układów dla wybranego pojazdu.

### 11.1.2 Wyświetlanie zapisanych danych

Wybranie w menu opcji **Wyświetl zapisane dane** powoduje otwarcie listy wszystkich plików z danymi (filmów) i obrazów ekranu zapisanych w pamięci narzędzia diagnostycznego. Zapisane pliki są wyświetlane chronologicznie według daty i godziny utworzenia począwszy od najnowszych.

| ×     | 合               |                                           |                                   |
|-------|-----------------|-------------------------------------------|-----------------------------------|
| znacz | z pliki do wyśv | vietlenia                                 |                                   |
|       | B               | 10:09:2019 17:26<br>2009 Peugeot 407 1.6l | 91017001.SCM<br>Turbodiesel (9HZ) |
|       | $\Box$          | 09:09:2019 16:09<br>2015 Citroen C-Cross  | 90916002.XML<br>er 2.4L MPI (SFZ) |
|       | $\bigcirc$      | 09:09:2019 16:07<br>2015 Citroen C-Cross  | 90916001.XML<br>er 2.4L MPI (SFZ) |
|       | B               | 06:09:2019 21:10<br>2009 Peugeot 407 1.   | 90621002.SCP<br>6L T-Diesel (9HZ) |
|       | B               | 06:09:2019 21:10<br>2009 Peugeot 407 1.   | 90621001.SCM<br>6L T-Diesel (9HZ) |
|       | $\bigcirc$      | 06:09:2019 21:05<br>2009 Peugeot 407 1.   | 90621001.XML<br>6L T-Diesel (9HZ) |
|       |                 |                                           |                                   |

Rys. 11-2 Lista zapisanych danych

Zapisane pliki można otwierać bezpośrednio w narzędziu diagnostycznym albo pobierać do komputera i wyświetlać za pomocą programu ShopStream Connect. Aby uzyskać dodatkowe informacje, patrz Połącz z PC na stronie 122.

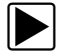

#### Aby przejrzeć zapisany plik danych lub obraz:

- 1. Na ekranie głównym wybierz przycisk Poprzednie pojazdy i ich dane.
- 2. Wybierz w menu opcję **Wyświetl zapisane dane**.
- 3. Wybierz z listy plik do przejrzenia.

### 11.1.3 Usuwanie zapisanych danych

Ta opcja menu służy do trwałego usuwania zapisanych plików z pamięci.

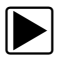

#### Aby usunąć zapisany plik:

- 1. Na ekranie głównym wybierz przycisk **Poprzednie pojazdy i ich dane**.
- 2. Wybierz w menu opcję Usuń zapisane dane.

Pojawi się lista zapisanych plików.

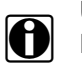

#### UWAGA:

Na pasku narzędzi stają się dostępne ikony Zaznacz wszystko/Wyczyść wszystko oraz Wyczyść. Pozwalają one usuwać poszczególne pliki albo czyścić od razu cały bufor pamięci.

- 3. Wybierz na liście plik. Zostanie wyświetlony komunikat potwierdzający.
- 4. Wybierz jedną z opcji w komunikacie potwierdzającym:
  - OK powoduje usunięcie wybranego pliku i powrót do listy zapisanych plików, na której nie będzie już usuniętego właśnie pliku.
  - Anuluj powoduje powrót do listy zapisanych plików bez usunięcia wybranego pliku.
- 5. Aby powrócić do menu Poprzednie pojazdy i ich dane, wybierz na pasku narzędzi ikonę **Wstecz**, a w celu powrotu do ekranu głównego wybierz ikonę **Ekran główny**.

# Rozdział 12

# Narzędzia

W niniejszym rozdziale opisano podstawowe operacje funkcji narzędzi.

lkona **Narzędzia** znajduje się na ekranie głównym. Ta funkcja umożliwia skonfigurowanie ustawień narzędzia diagnostycznego zgodnie z preferencjami użytkownika.

### 12.1 Menu Narzędzia

Menu Narzędzia zawiera następujące opcje:

- Połącz z PC służy do przesyłania i udostępniania plików na komputer.
- Konfiguruj przycisk skrótu na stronie 122 służy do zmiany funkcji przycisku skrótu.
- Informacje o systemie na stronie 123 służy do wyświetlania informacji o konfiguracji narzędzia diagnostycznego.
- Ustawienia na stronie 123 służy do konfigurowania określonych parametrów narzędzia diagnostycznego.

| rzędzia i ustawienia |                           |  |
|----------------------|---------------------------|--|
| ta,                  | Połącz z PC               |  |
|                      | Łączenie                  |  |
|                      | Konfiguruj klawisz skrótu |  |
| i                    | Informacje o systemie     |  |
| ø                    | Ustawienia                |  |

Rys. 12-1 Menu Narzędzia

#### 12.1.1 Połącz z PC

**Połącz z PC** — umożliwia przesyłanie plików danych zapisanych na narzędziu diagnostycznym do komputera za pomocą kabla USB.

Opcjonalne oprogramowanie ShopStream Connect<sup>™</sup> umożliwia wyświetlanie, drukowanie i zapisywanie plików danych na komputerze. Oprócz tego z komputera na narzędzia diagnostyczne można pobierać aktualizacje oprogramowania. Te funkcje stanowią doskonały sposób zarządzania zapisanymi plikami danych. Jest to bezpłatna aplikacja, którą można pobrać z Internetu. Zobacz informacje o witrynie internetowej programu ShopStream Connect na wewnętrznej stronie okładki niniejszego podręcznika.

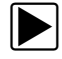

#### Aby podłączyć tester diagnostyczny do komputera:

- 1. Na ekranie głównym wybierz przycisk Narzędzia, aby otworzyć odpowiadające mu menu.
- W menu Narzędzia i konfiguracja wybierz pozycję Połączenie z komputerem. Na ekranie wyświetlany jest komunikat informujący o możliwości podłączenia narzędzia diagnostycznego do komputera jako urządzenia pamięci masowej.
- 3. Podłącz dostarczony kabel USB do narzędzia diagnostycznego, a następnie do komputera.
- 4. Wybierz przycisk Kontynuuj.
- 5. Aby dokończyć tę procedurę, postępuj zgodnie z instrukcjami wyświetlanymi na ekranie.

Do połączenia narzędzia diagnostycznego z komputerem służy kabel USB dostarczany z narzędziem. Po podłączeniu narzędzia diagnostycznego do komputera na prawym skraju paska tytułu zostanie wyświetlona ikona komunikacji.

#### 12.1.2 Ustawienia Chmury Snap-on

Wybranie opcji **Uzyskaj połączenie** umożliwia wyświetlenie numeru seryjnego, kodu PIN oraz kodu narzędzia diagnostycznego niezbędnych w celu rejestracji. Aby uzyskać instrukcje rejestracji i obsługi, patrz sekcja Chmura Snap-on® na stronie 142.

#### 12.1.3 Konfiguruj przycisk skrótu

Ta opcja umożliwia zmianę funkcji przycisku Skrót. Dostępne opcje:

- Jasność otwiera ekran ustawień jasności.
- Zapisz ekran zapisuje obraz mapy bitowej widocznego ekranu.
- **Zapisz film** zapisuje dane PID z pamięci buforowej do pliku w celu odtworzenia w przyszłości.
- Pokaż menu skrótów otwiera menu pozwalające na szybki wybór dowolnej funkcji.
- **Przełączaj zapis/pauza** programuje przycisk skrótu, aby działał jako ikony wstrzymania i odtwarzania.

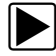

#### Aby przypisać funkcję przyciskowi skrótu:

- Na ekranie głównym wybierz przycisk Narzędzia. Pojawi się menu Narzędzia.
- 2. W menu wybierz opcję Konfiguruj przycisk skrótu.
- 3. Wybierz jedną z funkcji dostępnych w menu.
- 4. Aby powrócić do menu opcji, wybierz na pasku narzędzi opcję Wstecz lub naciśnij przycisk N/X.

### 12.1.4 Informacje o systemie

**Informacje o systemie** — umożliwia wyświetlanie informacji patentowych i informacji o systemie, takich jak wersja oprogramowania i numer seryjny narzędzia diagnostycznego.

| ← 🎓            |                                                                                                    |                   |
|----------------|----------------------------------------------------------------------------------------------------|-------------------|
| Informacje o s | systemie                                                                                                    |                   |
|                |                                                                                                    |                   |
|                | Copyright 2019 Snap-on Incorporated. All rights reserved.                                                                         |                   |
|                | Use of Software is governed by the terms and conditions of End User License Agreement.<br>Patents: See https://patents.snapon.com |                   |
|                | 10/09/2019 17:16                                                                                                    |                   |
|                | Pakiet: 19.4.0 Wersja: 2.2.0.752 PL                                                                                               |                   |
|                | SRODOWISKO WYKONAWCZE: 6.6.0.9                                                                                                    |                   |
|                | Kod PIN: 138965 Kod: C0A17B0D                                                                                                    |                   |
|                | Software Install Date: 190910                                                                                                    |                   |
|                |                                                                                                    | $\sim$            |
|                |                                                                                                    | $\mathbf{\times}$ |

Rys. 12-2 Informacje o systemie

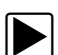

#### Aby wyświetlić ekran Informacje o systemie:

- 1. Na ekranie głównym wybierz przycisk Narzędzia, aby otworzyć odpowiadające mu menu.
- W menu wybierz opcję Informacje o systemie.
   Pojawi się ekran Informacje o systemie.
- 3. Przewijaj zgodnie z potrzebami, aby wyświetlić wszystkie dane.
- 4. Aby powrócić do menu opcji, wybierz na pasku narzędzi opcję Wstecz lub naciśnij przycisk N/X.

#### 12.1.5 Ustawienia

Ta opcja umożliwia personalizowanie określonych podstawowych funkcji testera diagnostycznego. Wybór tej opcji otwiera dodatkowe menu, w którym można wybrać następujące pozycje:

- Ustawienia systemu patrz Ustawienia systemu na stronie 124
- Konfigurowanie skanera --- patrz Konfigurowanie skanera na stronie 129
- Konfigurowanie jednostek --- patrz Konfiguruj jednostki na stronie 132

#### Ustawienia systemu

Wybór opcji Ustawienia systemu otwiera menu z dwoma pozycjami: Wyświetlacz oraz Data i godzina. Każda opcja otwiera dodatkowe menu.

W menu Wyświetlacz dostępne są następujące pozycje:

- Jasność na stronie 124 służy do regulacji intensywności podświetlenia ekranu.
- Schemat kolorystyczny na stronie 125 służy do zmiany koloru tła ekranu.
- Pasek narzędzi dużego kontrastu na stronie 125 umożliwia poprawę widoczności ikon paska narzędzi w warunkach słabego oświetlenia.
- Typ czcionki na stronie 126 służy do przełączania pomiędzy standardową i pogrubioną czcionką tekstu w celu poprawy widoczności.
- Czas trwania podświetlenia na stronie 126 służy do dostosowania czasu, przez który ekran nieużywanego narzędzia diagnostycznego będzie pozostawał włączony.
- Kalibracja ekranu dotykowego na stronie 127 służy do kalibracji ekranu dotykowego.

Menu Data i godzina obejmuje następujące pozycje:

- Strefa czasowa na stronie 127 służy do ustawiania strefy czasowej wewnętrznego zegara.
- Ustawienia zegara na stronie 128 służy do ustawiania godziny wewnętrznego zegara.
- Czas letni na stronie 128 umożliwia ustawienie czasu letniego wewnętrznego zegara.
- Format godziny na stronie 129 służy do przełączania formatu godziny z 12-godzinnego na 24-godzinny.
- Format daty na stronie 129 umożliwia konfigurowanie kolejności wyświetlania dni, miesięcy i lat.

#### Jasność

Wybór tej opcji powoduje wyświetlenie ekranu ustawiania jasności, na którym można wyregulować intensywność podświetlenia ekranu (Rys. 12-3).

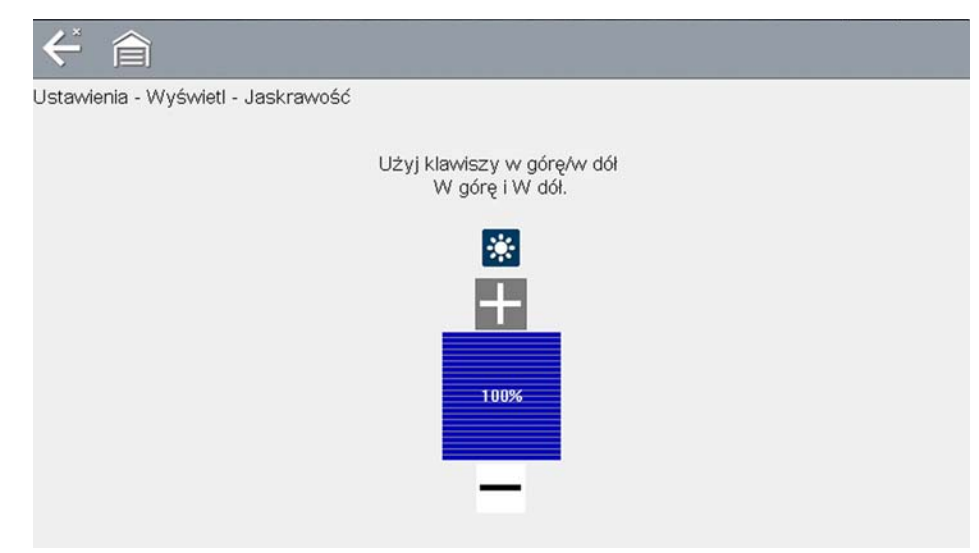

Rys. 12-3 Ustawianie jasności

Każde naciśnięcie ikony **Plus** lub **Minus** albo strzałki w górę (▲) lub w dół (▼) powoduje odpowiednio stopniowe zwiększenie lub zmniejszenie intensywności podświetlenia.

Aby wyjść, wybierz opcję Wstecz na pasku narzędzi lub naciśnij przycisk N/X.

#### Schemat kolorystyczny

Ta opcja umożliwia wybór białego lub czarnego tła ekranu. Czarne tło może być wygodne podczas używania testera w warunkach słabego oświetlenia.

Wybranie tej opcji powoduje otwarcie menu z dwiema pozycjami: **Schemat dzienny** (białe tło) i **Schemat nocny** (czarne tło). Po wybraniu opcji zostanie natychmiast wyświetlony komunikat "proszę czekać", a następnie menu ekranu głównego. Nowe ustawienie paska narzędzi jest teraz aktywne.

#### Pasek narzędzi dużego kontrastu

Ta opcja służy do włączania paska narzędzi o wysokim kontraście. Taki pasek narzędzi zawiera czarno-białe ikony o wyraźnej grafice, które można łatwiej rozpoznać w warunkach słabego oświetlenia lub w mocnym słońcu.

| ÷      |                                                        | 00    |               |
|--------|--------------------------------------------------------|-------|---------------|
| Prędko | ść obrotowa silnika(obr/min)                           | 4/4   | 4000          |
|        | Prędkość obrotowa silnika(obr/min)                     | 771   | $\overline{}$ |
|        | Zmierzone ciśnienie paliwa(bar)                        | 251   | ^             |
|        | Zmierzony przepływ wtrysku(mg/s)                       | 5.49  | _             |
|        | Zmierzony przepływ powietrza(mg/s)                     | 235   |               |
|        | Wartość wzorcowa przepływu powietrza(mg/s)             | 231   |               |
|        | Sterowanie otwarciem zaworu EGR(%)                     | 90    |               |
|        | Sterowanie otwarciem dla kopii położenia zaworu EGR(%) | 85.50 | ×             |
|        | Sterowanie otwarciem przepustnicy EGR(%)               | 84    | Y             |

Rys. 12-4 Pasek narzędzi dużego kontrastu

Wybór tej opcji wyświetla menu z dwoma pozycjami: Pasek narzędzi koloru oraz Pasek narzędzi dużego kontrastu. Po wybraniu opcji zostanie wyświetlony komunikat "proszę czekać", a następnie menu ekranu głównego. Nowe ustawienie jest teraz aktywne.

#### Typ czcionki

Ta opcja umożliwia wybór normalnej lub pogrubionej czcionki ekranu. Pogrubiona czcionka poprawia czytelność ekranu w warunkach słabego oświetlenia lub w mocnym słońcu.

Wybranie tej opcji powoduje otwarcie menu z dwiema pozycjami: Normalna czcionka i Pogrubiona czcionka. Wybierz element menu lub przewiń, a następnie naciśnij przycisk Y/✓, aby dokonać wyboru. Zmiana odbywa się natychmiast. Aby powrócić do menu Ustawienia lub ekranu głównego, wybierz na pasku narzędzi odpowiednio ikonę Wstecz lub Ekran główny.

#### Czas trwania podświetlenia

Ta opcja umożliwia ustawienie czasu podświetlenia ekranu nieaktywnego narzędzia diagnostycznego. Dostępne są następujące opcje:

- Zawsze włączone
- 15 s
- 30 s
- 45 s
- 60 s

Wybierz żądany element menu lub przewiń, a następnie naciśnij przycisk Y/✓, aby dokonać wyboru. Aby powrócić do menu Ustawienia lub ekranu głównego, wybierz na pasku narzędzi odpowiednio przycisk **Wstecz** lub **Ekran główny**.

#### Kalibracja ekranu dotykowego

Kalibrowanie ekranu dotykowego pozwala zachować dokładność wykrywania dotknięć jego powierzchni.

#### WAŻNE:

Aby uniknąć poważnych uszkodzeń narzędzia diagnostycznego, po rozpoczęciu sekwencji kalibracji ekranu dotykowego należy ją zawsze ukończyć. **Nie wolno wyłączać narzędzia diagnostycznego w trakcie kalibracji ekranu.** 

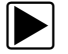

#### Aby skalibrować ekran dotykowy:

- 1. Na ekranie głównym wybierz przycisk Narzędzia, aby otworzyć odpowiadające mu menu.
- 2. W menu wybierz opcję Ustawienia.
- W menu wybierz opcję Kalibracja ekranu dotykowego. Pojawi się ekran kalibracji (Rys. 12-5).

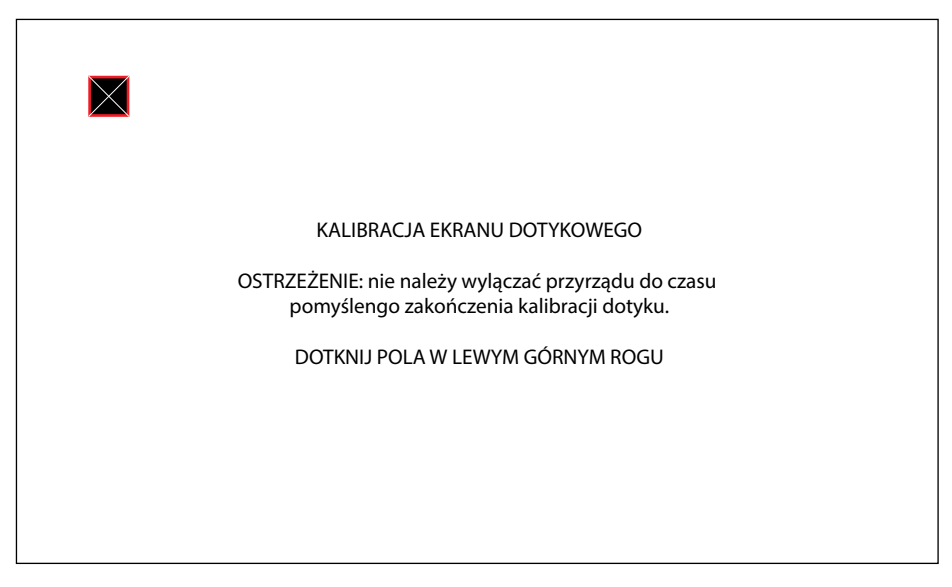

Rys. 12-5 Kalibracja ekranu dotykowego

4. Wybierz na ekranie poszczególne wyświetlane pola.

Po zakończeniu procedury kalibracji ekranu zostanie wyświetlone ponownie menu Ustawienia.

#### Strefa czasowa

Ta opcja umożliwia wyświetlenie ustawień strefy czasowej. Przewijaj, aby zaznaczyć odpowiednią pozycję, a następnie wybierz miejscową strefę czasową. Po wybraniu strefy czasowej pojawi się ponownie menu Ustawienia.

#### Ustawienia zegara

Ta opcja otwiera okno, w którym można ustawić godzinę zegara czasu rzeczywistego.

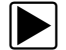

#### Aby ustawić godzinę:

- 1. Na ekranie głównym wybierz przycisk Narzędzia, aby otworzyć odpowiadające mu menu.
- 2. W menu wybierz opcję Ustawienia.
- 3. W menu wybierz opcję Ustawienia zegara.

Zostanie wyświetlony na krótko komunikat ostrzegawczy, a następnie ekran Ustawienia zegara (Rys. 12-6).

| $\leftarrow$ |                                         |
|--------------|-----------------------------------------|
| Ustawier     | ia - Data i godzina - Ustawienia zegara |
|              | H H M M<br>1 7 : 1 6 24H                |
|              | $+ - \oslash$                           |

Rys. 12-6 Ustawienia zegara

- Wybierz ikonę w górę (+) na ekranie lub naciśnij przycisk w górę (▲), aby skokowo zwiększyć liczbę w zaznaczonym polu. Wybierz ikonę w dół (–) na ekranie lub naciśnij przycisk "w dół" (▼), aby skokowo zmniejszyć liczbę.
- 5. Wybierz ikonę **potwierdzenia** (✓) na ekranie lub naciśnij przycisk Y/✓, aby zaznaczyć następne pole.
- 6. Powtarzaj czynności opisane w punktach 4 i 5 aż do ustawienia prawidłowej godziny.
- 7. Wybierz ikonę **Wstecz** na pasku narzędzi lub naciśnij przycisk **N/X**, aby zamknąć okno ustawień zegara i wrócić do menu Ustawienia.

#### Czas letni

Ta opcja otwiera menu służące do ustawienia czasu letniego wewnętrznego zegara. Dostępne opcje to:

- WŁ. włącza czas letni.
- WYŁ. włącza czas standardowy (wyłącza czas letni).

Wybierz jedną z opcji, a następnie wybierz ikonę **Wstecz** lub naciśnij przycisk **N/X**, aby powrócić do menu.

#### Format godziny

Ta opcja określa, czy godzina ma być wyświetlana w formacie 12- czy 24-godzinnym. Wybranie tej opcji powoduje otwarcie menu z dwiema pozycjami:

- Format 24-godzinny
- Format 12-godzinny

Wybierz jedną z opcji, a następnie wybierz ikonę **Wstecz** lub naciśnij przycisk **N/X**, aby powrócić do menu.

#### Format daty

Ta opcja umożliwia wybór sposobu wyświetlania daty. Dostępne ustawienia:

- (MM\_DD\_RRRR) miesiąc, dzień, rok;
- (DD\_MM\_RRRR) dzień, miesiąc, rok;
- (RRRR\_MM\_DD) rok, miesiąc, dzień.

Wybierz jedną z opcji, a następnie wybierz ikonę **Wstecz** lub naciśnij przycisk **N/X**, aby powrócić do menu.

#### Konfigurowanie skanera

Ta opcja umożliwia zmianę wyświetlania na skanerze w celu włączania i wyłączania skal. Skala to podziałka i wartości wyświetlane na dole osi poziomej wykresów parametrów. Przy wyłączonej skali przebieg sygnału będzie zajmował cały obszar.

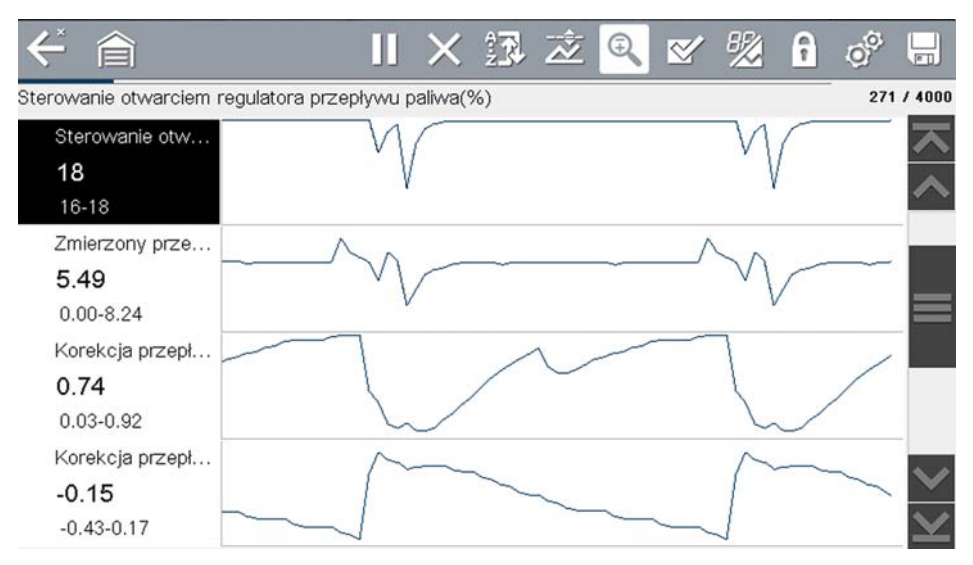

Rys. 12-7 Skale ukryte

#### Aby zmienić działanie ukrywania/wyświetlania skal:

- 1. Na ekranie głównym wybierz przycisk Narzędzia.
- 2. W menu Narzędzia i konfiguracja wybierz opcję Ustawienia.
- 3. Z menu Ustawienia wybierz pozycję Konfiguruj skaner.
- 4. Podświetl jedną z pozycji menu, aby dokonać wyboru:
  - Pokaż skalę wykresu aby włączyć wyświetlanie skali.
  - Ukryj skalę wykresu aby wyłączyć wyświetlanie skali.
- 5. Aby powrócić do menu Ustawienia, wybierz ikonę Wstecz lub naciśnij przycisk N/X.

#### Konfiguruj oscyloskop/miernik

Ta opcja umożliwia skonfigurowanie dostosowania niektórych charakterystyk ekranu wyświetlacza podczas korzystania z modułu multimetru oscyloskopu. Wybranie jej powoduje otwarcie menu z następującymi opcjami:

- Tryb wyzwalacza na stronie 130
- Wyświetlacz na stronie 130
- Działki na stronie 131

#### Tryb wyzwalacza

Opcja Konfiguruj oscyloskop/miernik umożliwia wybranie typu wyzwalacza rozpoczynającego automatyczną rejestrację. Aby uzyskać dodatkowe informacje, patrz Wyzwalacz na stronie 108. Dostępne są dwie opcje wyzwalania:

- Wyzwalacz automatyczny ustawia miernik na automatyczne wyzwalanie po osiągnięciu ustawionej wartości sygnału.
- Wyzwalacz ręczny ustawia miernik tak, aby sygnał wejściowy wyzwolenia wytwarzało naciśnięcie przycisku.

Wybierz element menu, a następnie wybierz ikonę **Wstecz** lub naciśnij przycisk **N/X**, aby powrócić do menu Konfiguruj oscyloskop/miernik.

#### Wyświetlacz

Ta opcja umożliwia włączanie i wyłączanie wzoru siatki na ekranie miernika.

| I |  |
|---|--|
| l |  |

#### Aby przełączyć wyświetlanie:

- 1. Na ekranie głównym wybierz przycisk Narzędzia.
- 2. W menu Narzędzia i konfiguracja wybierz opcję Ustawienia.
- 3. W menu Ustawienia wybierz opcję Konfiguruj oscyloskop/miernik.
- 4. W menu wybierz opcję Wyświetlacz.
- 5. Podświetl jedną z pozycji menu, aby dokonać wyboru:
  - Pokaż siatkę umożliwia włączenie linii siatki.
  - Ukryj siatkę umożliwia wyłączenie linii siatki.
- 6. Aby powrócić do menu Ustawienia, wybierz ikonę Wstecz lub naciśnij przycisk N/X.

#### Działki

Opcja umożliwia przełączanie między ustawieniami Pełna skala lub Na działkę dla konfiguracji śladu i ustawień wyświetlania. W przypadku wybrania ustawienia Pełna skala miernik jest konfigurowany tak, aby jedna działka lub jednostka stanowiły pełny obszar wyświetlania ekranu. Ustawienie Na działkę powoduje takie dostosowanie, że jedna jednostka lub działka odpowiada jednej dziesiątej ekranu.

#### Aby przełączyć działki:

- 1. Na ekranie głównym wybierz przycisk **Narzędzia**.
- 2. W menu Narzędzia i konfiguracja wybierz opcję Ustawienia.
- 3. W menu Ustawienia wybierz opcję Konfiguruj oscyloskop/miernik.
- 4. W menu wybierz opcję Działki:
  - a. Podświetl jedną z pozycji menu, aby dokonać wyboru:
  - Ustawienia śladu umożliwia dostosowanie działek szerokości ekranu.
  - Ustawienia wyświetlania umożliwia dostosowanie działek wysokości ekranu.
  - b. Wybierz w menu opcję:
  - Pełna skala jedna jednostka na ekran.
  - Na działkę dziesięć jednostek na ekran.
  - c. Aby powrócić do menu, wybierz ikonę Wstecz lub naciśnij dwukrotnie przycisk N/X.
  - d. W razie potrzeby wybierz opcję **Ustawienia śladu** lub **Ustawienia wyświetlania** i powtórz czynności opisane w punkcie 4.
- 5. Aby powrócić do menu Ustawienia, wybierz ikonę **Wstecz** lub naciśnij przycisk **N/X**.

#### Konfiguruj jednostki

Ta opcja służy do wyświetlania okna dialogowego, w którym można wybierać między imperialnymi i metrycznymi jednostkami miary dla temperatury, ciśnienia powietrza, innych ciśnień i prędkości pojazdu.

| $\leftarrow$ | 俞            |                              |           |
|--------------|--------------|------------------------------|-----------|
| Konfigi      | uruj przyrz: | ądy                          |           |
|              |              | Temperatura                  | [°C]      |
|              |              | Prędkość pojazdu             | [km/h]    |
|              |              | Podciśnienie                 | [cale Hg] |
|              |              | Ciśnienie (zakres)           | [psi]     |
|              |              | Ciśnienie powietrza (skaner) | [kPa]     |
|              |              | Ciśnienie inne (skaner)      | [kPa]     |
|              |              |                              |           |

Rys. 12-8 Menu Konfigurowanie jednostek

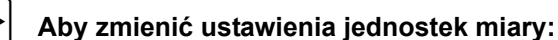

- 1. Na ekranie głównym wybierz przycisk **Narzędzia**, aby otworzyć odpowiadające mu menu.
- 2. Wybierz opcję Konfiguruj jednostki, aby wyświetlić menu.
- 3. W menu Konfiguruj jednostki wybierz żądaną pozycję.
- 4. Wybierz ustawienie z listy opcji.
- 5. Aby powrócić do menu opcji, wybierz na pasku narzędzi opcję Wstecz lub naciśnij przycisk N/X.

# Wi-Fi

# 13.1 Sprawdzanie, czy sieć Wi-Fi jest włączona/wyłączona

Jeżeli na pasku tytułu jest wyświetlany wskaźnik sieci Wi-Fi, oznacza to, że sieć Wi-Fi jest włączona.

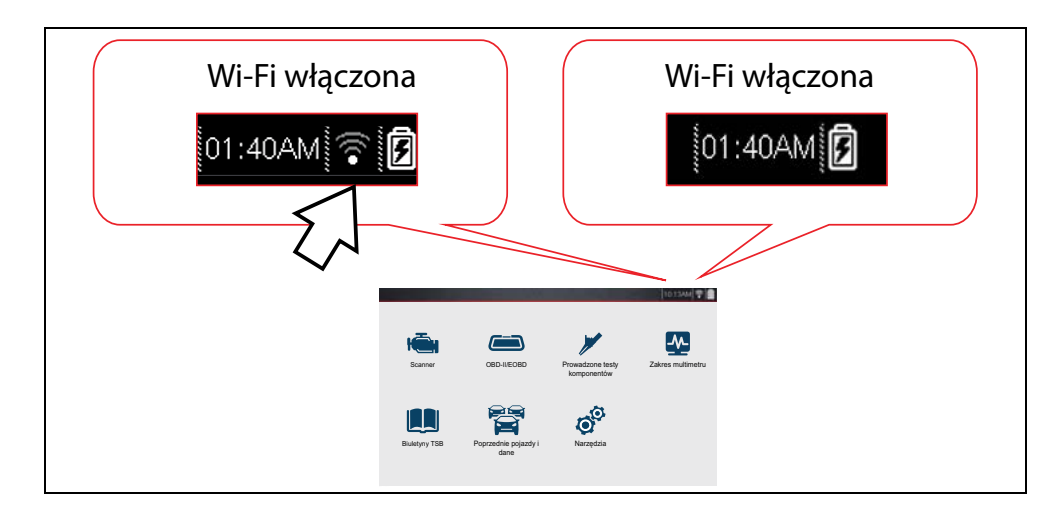

# 13.2 Sprawdzanie, czy istnieje połączenie z siecią Wi-Fi

Sprawdź wskaźnik sieci Wi-Fi na pasku tytułu:

| •))           | Od 1 do 3 pełnych kresek — sieć Wi-Fi jest włączona, istnieje połączenie z siecią. Trzy kreski<br>oznaczają maksymalną moc sygnału.              |
|---------------|----------------------------------------------------------------------------------------------------|
|               | Błyskanie — sieć Wi-Fi jest włączona, ale brak połączenia. Patrz Rozwiązywanie problemów z siecią Wi-Fi oraz komunikaty o stanie na stronie 138. |
| $((\bullet))$ | Brak kresek — brak sygnału/brak zasięgu.                                                                                                    |

# 13.3 Włączanie sieci Wi-Fi i nawiązywanie połączenia

Na ekranie głównym wybierz kolejno opcje Narzędzia > Ustawienia > Konfiguruj 1. połączenie z siecią Wi-Fi.

Należy zapoznać się z poniższymi ikonami Wi-Fi umieszczonymi na pasku narzędzi.

|                                     | lkona (przełąc                            | zana) sieci Wi-Fi                                                   | Ikona testu połączenia z siecią Wi-Fi                           |
|-------------------------------------|-------------------------------------------|---------------------------------------------------------------------|-----------------------------------------------------------------|
|                                     | $\bigcirc$                                | •                                                                   |                                                                 |
| Wskazuje,<br>WYŁĄCZC<br>(wybierz, a | że sieć Wi-Fi jest<br>DNA<br>Iby WŁĄCZYĆ) | Wskazuje, że sieć Wi-Fi jest<br>WŁĄCZONA<br>(wybierz, aby WYŁĄCZYĆ) | Wybierz, aby otworzyć<br>ekran testu połączenia z siecią Wi-Fi. |
| Wyświetla                           | ne wyłącznie na ekra                      | nie konfiguracji sieci Wi-Fi                                        |                                                                 |
| 2. Wybie                            | erz ikonę <b>Wi-Fi</b>                    | , aby włączyć połączenie                                            | z siecią Wi-Fi ( <del>Rys</del> . 13-1).                        |
|                                     |                                           |                                                                     |                                                                 |
| Na                                  | rzędzia i ustawienia                      |                                                                     |                                                                 |
| <                                   | ÷ 6                                       |                                                                     |                                                                 |
| Ko                                  | nfiguracja sieci Wi-Fi                    |                                                                     |                                                                 |
|                                     |                                           | Wi-Fi jest wyłączone                                                |                                                                 |
| 3. Ikona                            | sieci Wi-Fi zmieni                        | <b>Rys. 13-1</b><br>się na 🛜, wskazując, że                         | sieć Wi-Fi jest włączona.                                       |
| Ekran                               | zmieni się, aby wy                        | swietlić dostępne obsługiwa                                         | ne połączenia sieciowe.                                         |
| 4. Wybie                            | erz sieć. Użyj funkcji                    | przewijania, aby wyświetlić w                                       | szystkie aktywne połączenia (Rys. 13-2).                        |
|                                     |                                           | (1)                                                                 | 2                                                               |
| *                                   |                                           |                                                                     | T T                                                             |
| Kor                                 | nfiguracja sieci Wi-Fi                    |                                                                     | ~                                                               |
|                                     | LIN<br>Zabezpiec                          | zenie: WPA2 Channel: 1                                              |                                                                 |
|                                     | NE                                        |                                                                     |                                                                 |

| LIN<br>Zabezpieczenie: WPA2 Channel: 1   | (((• |   |
|------------------------------------------|------|---|
| XF<br>Zabezpieczenie: WPA2 Channel: 1    |      |   |
| Sn<br>Zabezpieczenie: Open Channel: 1    |      | = |
| H<br>Zabezpieczenie: Open Channel: 1     | 0    |   |
| dlink<br>Zabezpieczenie: Open Channel: 1 | 0    |   |
| DIP                                      |      |   |

Rys. 13-2

- 1 Dostępne połączenia sieciowe
- 2 Ikona sieci Wi-Fi (połączenie z siecią Wi-Fi pokazane jako włączone)

### 0

UWAGA:

Jeśli wybrana sieć jest zabezpieczona (chroniona), wymagane jest podanie hasła. Używając klawiatury ekranowej, wprowadź hasło i wybierz znacznik wyboru na klawiaturze, aby kontynuować.

Sieci z serwerem proxy, stroną weryfikacyjną lub wymagające zaakceptowania przez użytkownika warunków korzystania nie są obsługiwane.

Parametry sieci Wi-Fi różnią się w zależności od wyposażenia obsługującego sieć bezprzewodową i dostawcy usług internetowych.

- 5. Wybierz opcję Połącz, aby połączyć się z żądaną siecią lub Anuluj, aby anulować żądanie.
- Na ekranie potwierdzenia połączenia wybierz opcję OK, aby nadal korzystać z tego połączenia, lub opcję Usuń, aby się rozłączyć.
- Ekran zmieni się, aby wyświetlić potwierdzone połączenie z siecią i informacje rejestracyjne dotyczące Chmury Snap-on. Aby uzyskać informacje o rejestracji w Chmurze Snap-on, patrz Chmura Snap-on® na stronie 142.
- Jeśli zostanie wyświetlony komunikat informujący o braku połączenia, powtórz procedurę konfiguracji lub zapoznaj się z częścią Rozwiązywanie problemów z siecią Wi-Fi oraz komunikaty o stanie na stronie 138, aby uzyskać dodatkowe informacje.

# 13.4 Dodaj sieć — zaawansowane (połączenie z siecią ukrytą)

Opcja Dodaj sieć umożliwia połączenie się z siecią, która nie rozsyła swojej nazwy (nie jest widoczna na wyświetlonej liście sieci). Takie sieci są określane również jako ukryte.

Aby połączyć się z siecią ukrytą, należy znać następujące parametry:

- Typ zabezpieczenia sieciowego
  - Otwarty (wymagany wyłącznie identyfikator SSID)
  - WPA lub WPA2 (klucz wstępny)
  - WEP (klucz WEP)
- Nazwa sieci lub identyfikator SSID (identyfikator zestawu usług)
- Hasło sieciowe

#### Łączenie z ukrytą siecią Wi-Fi

- 1. Na ekranie głównym wybierz kolejno opcje Narzędzia > Ustawienia > Konfiguruj połączenie z siecią Wi-Fi.
- 2. Na liście sieci wybierz opcję Dodaj sieć zaawansowane (przewiń do końca listy).
- 3. Wybierz typ zabezpieczeń: otwarte, WPA, WPA2 lub WEP. Aby określić typ, skorzystaj z podręcznika użytkownika routera lub skontaktuj się z administratorem IT.
- 4. Wprowadź nazwę sieci lub identyfikator SSID.
- 5. Wprowadź hasło sieciowe.
- 6. Po wyświetleniu monitu wybierz opcję **Połącz**, aby połączyć się z siecią.
- 7. Wybierz opcję OK, aby dalej korzystać z tego połączenia, lub wybierz opcję Usuń.

# 13.5 Testowanie Wi-Fi

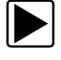

#### Testowanie połączeń

Jeśli występują problemy z połączeniem sieciowym, dostępna jest funkcja automatycznego testowania, która umożliwia szybkie sprawdzenie połączenia sieciowego.

- 1. Przed przystąpieniem do procedury automatycznego testowania wyłącz narzędzie diagnostyczne, a następnie z powrotem je włącz. Spowoduje to usunięcie poprzednich komunikatów testowych z pamięci.
- Połącz się z żądaną siecią; patrz Włączanie sieci Wi-Fi i nawiązywanie połączenia na stronie 134.
- 3. Na ekranie konfiguracji połączenia z siecią Wi-Fi wybierz ikonę **Test połączenia z siecią Wi-Fi**, aby otworzyć ekran testu połączenia sieciowego (Rys. 13-3).

| Narzędzia i u | istawienia                             | 17:11         |
|---------------|----------------------------------------|---------------|
| ← @           | Ì                                      | <u> ি</u> ∿ 🗲 |
| Konfiguracja  | sieci Wi-Fi                            | <b>A</b>      |
|               | LIN<br>Zabezpieczenie: WPA2 Channel: 1 |               |
|               | XF<br>Zabezpieczenie: WPA2 Channel: 1  |               |
|               | Sn<br>Zabezpieczenie: Open Channel: 1  |               |
|               | Н                                      |               |

Rys. 13-3 Ikona testu połączenia z siecią Wi-Fi

Test połączenia sieciowego jest testem automatycznym, który uruchamia się po wyświetleniu ekranu. Po kolei testowane są systemy połączenia sieciowego, a po zakończeniu zostaje wyświetlony wskaźnik stanu (Rys. 13-3).

- Czerwony = test nie powiódł się
- Zielony = test ukończony pomyślnie

Zostają sprawdzone możliwości połączenia następujących systemów:

- Oprzyrządowanie
- Router
- Internet
- HTTP
- Usługi internetowe

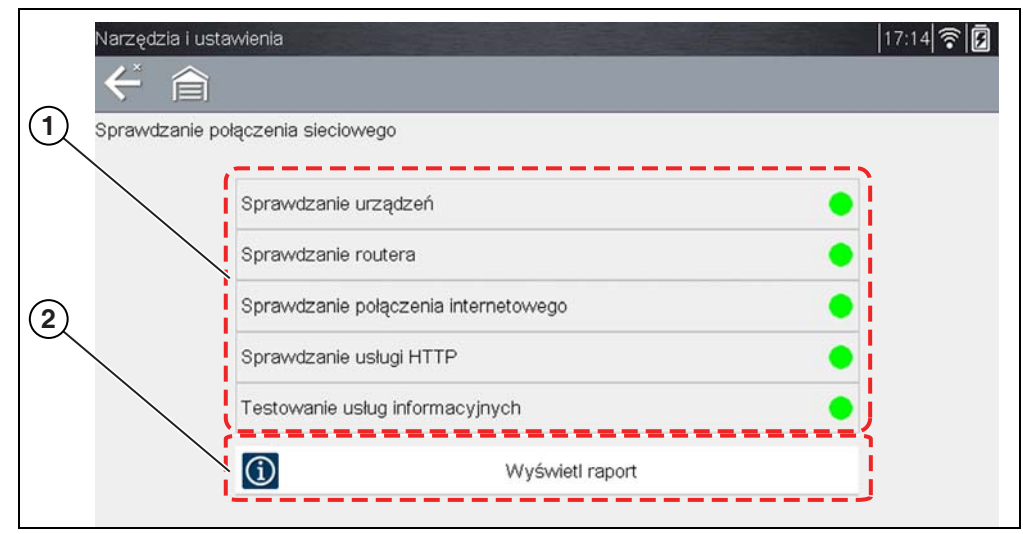

Rys. 13-4 Testy połączenia

#### 1 — Testy połączenia

#### 2 — Ikona Wyświetl podsumowanie

4. W przypadku problemów z połączeniem wybierz ikonę Wyświetl podsumowanie, aby przejrzeć wyniki. Dane z podsumowania są przydatne, jeśli występują problemy z połączeniem. Przewijaj dane podsumowania, aby przeglądać wyniki testu dla każdego systemu oraz wskazówki dotyczące bieżącego problemu z połączeniem. Dodatkowe informacje podano w tabeli Testy połączenia — rozwiązywanie problemów w punkcie Rozwiązywanie problemów z siecią Rozwiązywanie problemów z siecią Wi-Fi oraz komunikaty o stanie na stronie 138.

| $\leftarrow$ | 倉                                                                                                    |        |
|--------------|----------------------------------------------------------------------------------------------------|--------|
| Sprawd       | zanie połączenia sieciowego                                                                                                    |        |
|              | Rozpoczynanie dziennika @ 10/09/2019 17:14<br>Numer seryjny urządzenia = 405GFA500089<br>Pakiet zainstalowany na dysku = 19.4.0<br>Wersja kompilacji zainstalowana na dysku = 2.2.0.752<br>Wersja oprogramowania układowego Wi-Fi = 4.8.1c<br>Adres MAC Wi-Fi = 00:23:A7:54:FA:21 |        |
|              | Test = Sprawdzanie urządzeń<br>Wersja oprogramowania układowego Wi-Fi<br>4.8.1c<br>Wyłącz nadajnik<br>Sukces<br>Włącz nadajnik<br>Sukces                                                                                                    | ×<br>× |

Rys. 13-5 Widok podsumowania

#### Rozwiązywanie problemów z siecią Wi-Fi oraz komunikaty o stanie

Poniższe informacje dotyczące rozwiązywania problemów nie są wyczerpujące i służą wyłącznie jako wskazówka. Mogą wystąpić inne problemy i rozwiązania, których tutaj nie wymieniono. W celach orientacyjnych podano poniżej definicje terminów użytych w poniższej tabeli rozwiązywania problemów:

- Router urządzenie do transmisji danych podłączone bezpośrednio do dostawcy usług internetowych.
- Zdalny bezprzewodowy punkt dostępowy bezprzewodowe urządzenie łączące router z narzędziem diagnostycznym.
- Moduł Wi-Fi wbudowany moduł narzędzia diagnostycznego przekazujący i odbierający sygnały Wi-Fi.
- Połączenie sieciowe nazywane także połączeniem z siecią Wi-Fi. Skonfigurowane połączenie routera Wi-Fi, z którym łączy się narzędzie diagnostyczne. To połączenie może być zabezpieczone (chronione hasłem) lub niezabezpieczone (otwarte).

#### Informacje dotyczące routera

Zgodność i ustawienia routera są ważnymi czynnikami, które należy sprawdzić podczas określania problemów z łącznością. Chociaż przetestowaliśmy to urządzenie w fabryce w celu sprawdzenia łączności, nie możemy zagwarantować możliwości jego połączenia z określonym urządzeniem użytkownika. Mogą się zdarzyć sytuacje wymagające od użytkownika poświęcenia czasu na rozwiązanie problemów z połączeniem routera i/lub pozyskania dodatkowych informacji oraz urządzeń. Snap-on Incorporated nie ponosi odpowiedzialności za koszty poniesione w związku z dodatkowymi nakładami dotyczącymi urządzeń, robocizny lub konsultacji ani inne koszty mogące wyniknąć z naprawienia problemów związanych z brakiem łączności z tym urządzeniem.

#### Sprawdzenie ustawień routera

Zweryfikuj następujące ustawienia routera **PRZED** przystąpieniem do rozwiązywania problemów związanych z niemożliwością połączenia lub "brakiem połączenia". Po każdym sprawdzeniu dokonaj ewentualnych koniecznych korekt, a następnie powtórz testy łączności. Aby uzyskać pomoc, skontaktuj się z administratorem IT lub z dostawcą usług internetowych.

1. Sprawdź połączenie routera oraz (w stosownych przypadkach) połączenie ze zdalnym bezprzewodowym punktem dostępowym.

2. Informacje dotyczące usuwania zapisanych sieci Wi-Fi podano w punkcie Usuwanie sieci Wi-Fi na stronie 139.

3. Zweryfikuj, czy:

(a). Router jest skonfigurowany do korzystania z protokołu dynamicznego konfigurowania hostów (DHCP), a nie statycznego adresu IP.

(b). Router i/lub jego ustawienia są skonfigurowane dla częstotliwości 2,4 GHz. Częstotliwość 5 GHz nie jest obsługiwana.

(c). Router jest skonfigurowany według standardów B/G i/lub N sieci bezprzewodowych dla częstotliwości 2,4 GHz.Częstotliwość 5 GHz nie jest obsługiwana.

Informacje dotyczące ustawień, połączenia i rozwiązywania problemów można znaleźć w *podręczniku użytkownika* używanego routera.

4. Sprawdź wersję oprogramowania sprzętowego, która jest zainstalowana w routerze, i w razie potrzeby zaktualizuj do bieżącej wersji.

5. Uruchom ponownie lub zresetuj router. Informacje dotyczące procedur postępowania można znaleźć w *podręczniku użytkownika* używanego routera.

6. Połącz się z innym routerem.

Usuwanie sieci Wi-Fi

1. Z listy zapisanych sieci lub z menu konfiguracji połączenia z siecią Wi-Fi wybierz sieć Wi-Fi, z którą chcesz się połączyć.

Zostanie wyświetlona strona podsumowania informacji o sieci Wi-Fi.

2. Wybierz opcję USUŃ.

Zostanie wyświetlone menu Konfiguracja połączenia z siecią Wi-Fi.

- 3. Powtórz czynności opisane w punktach (1) i (2) dla WSZYSTKICH zapisanych sieci Wi-Fi.
- Po usunięciu (skasowaniu) wszystkich zapisanych sieci Wi-Fi wyłącz narzędzie diagnostyczne.

Włącz narzędzie diagnostyczne i połącz się z żądaną siecią Wi-Fi; patrz Włączanie sieci Wi-Fi i nawiązywanie połączenia na stronie 134.

| Informacje ogólne — rozwiązywanie problemów                                             |                                                  |                                                                                                    |  |
|-----------------------------------------------------------------------------------------|--------------------------------------------------|----------------------------------------------------------------------------------------------------|--|
| Problem                                                                                 | Możliwa przyczyna                                | Działanie naprawcze                                                                                                    |  |
|                                                                                         | Dostęp wygasł                                    | Zaktualizuj narzędzie diagnostyczne do bieżącej<br>wersji oprogramowania. W celu uzyskania<br>najnowszej wersji oprogramowania skontaktuj się<br>z przedstawicielem handlowym.                                                                                                    |  |
|                                                                                         | Dostęp może być czasowo                          | Spróbuj uzyskać dostęp do funkcji później —                                                                                                    |  |
|                                                                                         | niemożliwy                                       | może trwać aktualizacja.                                                                                                    |  |
|                                                                                         |                                                  | 1. Na ekranie głównym wybierz kolejno <b>Narzędzia</b><br>> Ustawienia > Konfiguruj połączenie z siecią<br>Wi-Fi.                                                                                                    |  |
| Funkcja jest<br>niedostępna                                                             | Radio Wi-Fi jest wyłączone                       | <ol> <li>wybierz ikonę Połączenie z siecią wi-ri, aby<br/>włączyć moduł Wi-Fi. Ikona połączenia z siecią Wi-<br/>Fi zmieni się z zielonego znaku wyboru na<br/>czerwony znak "X" oznaczający, że moduł Wi-Fi<br/>jest włączony.</li> </ol>                                                                                                    |  |
|                                                                                         |                                                  | 3. Połącz się ze znaną, dobrze działającą siecią.                                                                                                    |  |
|                                                                                         | Brak połączenia z siecią                         | <ol> <li>Informacje dotyczące usuwania zapisanych sieci<br/>Wi-Fi podano w punkcie Usuwanie sieci Wi-Fi<br/>na stronie 139.</li> <li>Połącz się z siecią.</li> <li>Na ekranie konfiguracji połączenia z siecią Wi-Fi<br/>wybierz ikonę testu połączenia z siecią Wi-Fi<br/>i zapoznaj się z wynikami. Patrz Testy połączenia<br/>– rozwiązywanie problemów w poniższej tabeli.</li> </ol>                                                                               |  |
| Jakość połączenia<br>Wi-Fi ulega<br>pogorszeniu lub<br>występują czasowe<br>rozłączenia | Moc sygnału sieci Wi-Fi<br>jest niewystarczająca | Sprawdź moc sygnału sieci Wi-Fi — poza<br>zakresem lub zakłócenia. Przybliż się (na<br>odległość nieprzekraczającą 15 m) lub przemieść<br>się bezpośrednio w linię widzenia routera bądź,<br>w stosownych przypadkach, zdalnego punktu<br>dostępu bezprzewodowego. Wyeliminuj zakłócenia<br>powodowane przez znajdujące się na górze lampy,<br>okna, ściany, inne urządzenia bezprzewodowe,<br>obiekty metalowe i urządzenia emitujące<br>wyładowania elektrostatyczne. |  |
|                                                                                         | Przeciążony router                               | Odłącz/wyłącz inne urządzenia Wi-Fi podłączone<br>do routera                                                                                                    |  |

| Testy połączenia — rozwiązywanie problemów                                  |                                                                                                    |                                                                                                    |  |
|-----------------------------------------------------------------------------|----------------------------------------------------------------------------------------------------|----------------------------------------------------------------------------------------------------|--|
| Niepowodzenie<br>testu                                                      | Możliwa przyczyna<br>(Wyświetlona wskazówka*)                                                                                                    | Działanie naprawcze / sprawdzenia                                                                                                    |  |
| Sprzęt                                                                      | Moduł Wi-Fi nie odpowiada<br>i/lub nie wyłącza się<br>Moduł Wi-Fi nie odpowiada<br>Brakujące lub uszkodzone<br>pliki oprogramowania<br>sprzętowego | Aby uzyskać pomoc, skontaktuj się z działem obsługi<br>klienta.                                                                                                    |  |
| Router                                                                      | Urządzenie nie jest<br>połączone z routerem                                                                                                    | Sprawdź moc sygnału sieci Wi-Fi — poza zakresem lub<br>zakłócenia. Przybliż się (na odległość<br>nieprzekraczającą 15 m) lub przemieść się<br>bezpośrednio w linię widzenia routera bądź,<br>w stosownych przypadkach, zdalnego punktu dostępu<br>bezprzewodowego. Wyeliminuj zakłócenia<br>powodowane przez znajdujące się na górze lampy,<br>okna, ściany, inne urządzenia bezprzewodowe, obiekty<br>metalowe i urządzenia emitujące wyładowania<br>elektrostatyczne. |  |
|                                                                             |                                                                                                    | Sprawdź połączenie i konfigurację routera. Procedurę<br>postępowania opisano w punkcie Sprawdzenie<br>ustawień routera na stronie 138.                                                                                                    |  |
| Internet                                                                    | Urządzenie nie jest<br>połączone z Internetem lub<br>nie ma DNS                                                                                    | Sprawdź połączenie i konfigurację routera. Procedurę postępowania opisano w punkcie Sprawdzenie ustawień routera na stronie 138.                                                                                                    |  |
|                                                                             |                                                                                                    | Usluga sieciowa moze byc tymczasowo niedostepna<br>lub nie polaczono z siecia.                                                                                                    |  |
| НТТР                                                                        | Urządzenie nie komunikuje<br>się przy użyciu protokołu<br>HTTP                                                                                     | Sprawdź, czy w celu uzyskania dostępu do Internetu<br>wymagany jest protokół "Proxy", czy "Akceptacja<br>warunków w przeglądarce". Urządzenie nie obsługuje<br>tych protokołów. Skontaktuj się z administratorem IT lub<br>usługodawcą internetowym, aby uzyskać informacje na<br>temat opcji.                                                                                                    |  |
| Usługi                                                                      | Dostęp do funkcji usługi<br>internetowej wygasł                                                                                                    | Zaktualizuj narzędzie diagnostyczne do bieżącej wersji<br>oprogramowania. W celu uzyskania najnowszej wersji<br>oprogramowania skontaktuj się z przedstawicielem<br>handlowym                                                                                                    |  |
| internetowe<br>(zmienne)                                                    | Usluga sieciowa moze byc<br>tymczasowo niedostepna<br>lub nie polaczono z siecia.                                                                  | Spróbuj uzyskać dostęp do usługi internetowej później<br>— mogą być dokonywane aktualizacje.<br>Sprawdź połączenie i konfigurację routera. Procedurę<br>postępowania opisano w punkcie Sprawdzenie                                                                                                    |  |
| ustawień routera na stronie 138.                                            |                                                                                                    |                                                                                                    |  |
| * Dodatkowe informacje podano w punkcie Testowanie połączeń na stronie 136. |                                                                                                    |                                                                                                    |  |
### Komunikaty o stanie — funkcje połączenia z siecią Wi-Fi

W celu informowania o aktualnych problemach lub ogólnym stanie podczas korzystania ze zintegrowanych funkcji bezprzewodowych mogą być wyświetlane komunikaty o stanie. W zależności od wersji oprogramowania i stanu połączenia na pasku stanu mogą być wyświetlane następujące komunikaty:

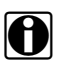

### UWAGA:

Podana lista nie jest wyczerpująca, ponieważ mogą zostać wyświetlone również inne, niewymienione tutaj komunikaty.

Wymienione komunikaty nie mają zastosowania na wszystkich rynkach i mogą nie dotyczyć posiadanego narzędzia diagnostycznego.

- Usługi internetowe mogą być dostępne! Wskazuje, że usługi mogą być dostępne, ale użytkownik nie jest obecnie połączony z siecią usług internetowych Snap-on. Przyczyną wyświetlenia tego komunikatu może być problem z siecią Wi-Fi lub brak zainstalowanej aktualnej wersji oprogramowania. Patrz Rozwiązywanie problemów z siecią Wi-Fi oraz komunikaty o stanie na stronie 138.
- Brak połączenia z usługami internetowymi. Spróbuj ponownie później. Wskazuje, że użytkownik nie jest obecnie połączony z siecią usług internetowych Snap-on. Ten komunikat nie ma zastosowania w przypadku funkcji OBD/EOBD. Jeśli ten komunikat jest wyświetlany na poziomie funkcji Skaner, powodem może być problem z połączeniem z siecią Wi-Fi lub brak zainstalowanej aktualnej wersji oprogramowania. Patrz Rozwiązywanie problemów z siecią Wi-Fi oraz komunikaty o stanie na stronie 138.
- Wczytywanie usług internetowych. Wskazuje, że trwa udostępnianie informacji z poziomu usług internetowych Snap-on.
- Dostępne jest nowe uaktualnienie oprogramowania diagnostycznego. W celu uzyskania szczegółowych informacji skontaktuj się z przedstawicielem handlowym. Wskazuje, że dostęp użytkownika do zintegrowanych funkcji bezprzewodowych wkrótce wygaśnie i należy się skontaktować z przedstawicielem handlowym w celu zakupu uaktualnienia oprogramowania.
- Twój dostęp wygasł. W celu odnowienia skontaktuj się z przedstawicielem handlowym. Wskazuje, że dostęp użytkownika do zintegrowanych funkcji bezprzewodowych wygasł i należy się skontaktować z przedstawicielem handlowym w celu zakupu uaktualnienia oprogramowania.
- Dane dotyczące zatwierdzonych części zamiennych nie są dostępne. Kliknij ikonę klucza, aby uzyskać więcej wyników. Jeśli ten komunikat zostaje wyświetlony, gdy użytkownik korzysta z funkcji SureTrack, oznacza to, że nie są dostępne informacje o wspólnych częściach zamiennych (tabela), mogą być jednak dostępne inne rodzaje informacji SureTrack (np. przypadki napraw i wskazówki). Wybierz ikonę Napraw!, aby sprawdzić, czy są dostępne inne informacje.

# Rozdział 14

# Chmura Snap-on<sup>®</sup>

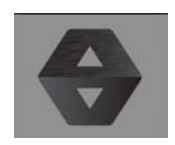

Narzędzie diagnostyczne jest wyposażone we wbudowaną funkcję automatycznie przesyłającą raporty skanowania kodów do chmury Snap-on (ALTUSDRIVE.com).

Chmura Snap-on to dostosowana do urządzeń mobilnych aplikacja działająca w chmurze zaprojektowana specjalnie dla techników w celu zapisywania, organizowania i udostępniania informacji.

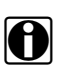

### UWAGA:

Strona internetowa Chmury Snap-on jest dostępna wyłącznie w języku angielskim.

Aby uzyskać informacje na temat skanowania kodów, patrz Skanowanie kodów pojazdu na stronie 66.

#### WAŻNE:

W celu korzystania z Chmury Snap-on wymagane jest skonfigurowanie konta i połączenie narzędzia diagnostycznego z siecią Wi-Fi.

#### WAŻNE:

Chmura Snap-on jest w sposób ciągły monitorowana pod kątem nieodpowiedniej zawartości. Nadużycie (określone przez moderatora) będzie skutkowało dezaktywacją konta.

# 14.1 Rejestracja — pierwsze kroki

Aby korzystać z Chmury Snap-on:

- Narzędzie diagnostyczne musi być połączone z siecią Wi-Fi.
- Wymagana jest rejestracja konta online.
  - Nowy użytkownik musi utworzyć nowe konto, patrz Chmura Snap-on rejestracja nowego użytkownika.

## 14.1.1 Chmura Snap-on — rejestracja nowego użytkownika

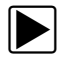

# Nowy użytkownik musi w celu zarejestrowania i utworzenia nowego konta wykonać następujące kroki:

Wymagana jest tylko jednokrotna konfiguracja konta.

- 1. Podłącz narzędzie diagnostyczne do sieci Wi-Fi, patrz Wi-Fi na stronie 133.
- Zapisz numer seryjny, kod PIN i kod wyświetlany podczas nawiązywania przez urządzenie połączenia z siecią Wi-Fi (Rys. 14-1) lub opuść wyświetlony ekran. Informacje dotyczące rejestracji są dostępne również w menu Narzędzia, patrz Ekran Get Connected (Uzyskaj połączenie) Chmury Snap-on na stronie 143.

| Łączenie |                                                                                                    |  |
|----------|----------------------------------------------------------------------------------------------------|--|
|          | Numer seryjny:XXXXXXXXX<br>Kod PIN:XXXXX Kod:XXXXX                                                    |  |
|          | Drukowanie, udostępnianie, zarządzanie i automatyczne tworzenie kopii zapasowych<br>plików w chmurze. |  |
|          | Odwiedź altusdrive.com                                                                                |  |

Rys. 14-1

Numery PIN i kodu zmieniają się za każdym razem podczas wyświetlania ekranu Ustawienia (Rys. 14-2 i Rys. 14-1). Jest to prawidłowe, a każdego z wyświetlonych zestawów kodu PIN i kodu można użyć w celu rejestracji.

- Korzystając z urządzenia mobilnego lub komputera, odwiedź stronę https://ALTUSDRIVE.com i na ekranie Login (Logowanie) wybierz opcję Create Individual Account (Utwórz konto indywidualne).
- 4. Wprowadź wymagane informacje i utwórz **Username** (Nazwę użytkownika) i **Password** (Hasło), a następnie wybierz opcję **Create** (Utwórz).
- 5. Na ekranie potwierdzenia "Success" ("Powodzenie") wybierz opcję Done (Gotowe).
- 6. Zaloguj się, używając swojej Username (Nazwy użytkownika) i Password (Hasła).
- 7. Udziel odpowiedzi na pytania zabezpieczające, a następnie wybierz opcję Submit (Prześlij).
- 8. Na stronie Technician Profile Manager (Menedżer profilu mechanika) wybierz kartę **Device Management** (Zarządzanie urządzeniem).
- Wybierz opcję Add Device (Dodaj urządzenie) i wprowadź swój Serial Number (Numer seryjny), PIN (Kod PIN), Code (Kod) oraz Device Name (Nazwę urządzenia). Po zakończeniu wybierz opcję Save (Zapisz).
- 10. Aby rozpocząć, wyloguj się ze strony Profile Manager (Menedżer profilu), a następnie wybierz kartę przeglądarki **ALTUS Home Page** (Strona główna ALTUS).
- 11. Wyłącz narzędzie diagnostyczne, a następnie włącz je.
- 12. Patrz Korzystanie z Chmury Snap-on.

Narzędzie diagnostyczne zostało zarejestrowane dla konta w Chmurze Snap-on. Raporty skanowania kodów będą wysyłane automatycznie z urządzenia na konto online (dopiero po połączeniu z siecią Wi-Fi).

### UWAGA:

Jeśli urządzenie nie jest połączone z siecią Wi-Fi, w przypadku wykonania skanowania kodów raport nie zostanie wysłany na konto. W celu przesyłania raportów do Chmury Snap-on wymagane jest połączenie Wi-Fi.

### 14.1.2 Ekran Get Connected (Uzyskaj połączenie) Chmury Snap-on

Wybranie na ekranie głównym opcji **Narzędzia > Uzyskaj połączenie** umożliwia wyświetlenie (Rys. 14-2) numeru seryjnego, kodu PIN oraz kodu narzędzia diagnostycznego wymaganych do rejestracji.

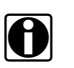

A

### UWAGA:

Kody PIN i kody zmieniają się za każdym razem podczas wyświetlania ekranów Konfiguracja (Rys. 14-2 i Rys. 14-1). Jest to prawidłowe, a każdego z wyświetlonych zestawów kodu PIN i kodu można użyć w celu rejestracji.

| Narzędzia i usta | awienia |                           |                     | 17:15                                           |                                        |                        |           |
|------------------|---------|---------------------------|---------------------|-------------------------------------------------|----------------------------------------|------------------------|-----------|
| Narzędzia i usta | wienia  |                           |                     |                                                 |                                        |                        |           |
|                  | (B)     | Połącz z PC               |                     |                                                 |                                        |                        |           |
|                  |         | Łączenie                  |                     |                                                 |                                        |                        |           |
|                  | ۲       | Konfiguruj klawisz skróti | l<br>Narzedzia Lust | awlenia                                         |                                        |                        | 17:15 3 0 |
|                  | 61      | Informacje o systemie     | ← 俞                 |                                                 |                                        |                        | • 12      |
|                  | ¢°      | Ustawienia                | Lączenie            |                                                 |                                        |                        |           |
|                  |         |                           |                     | Num<br>Kod P                                    | er seryjny:XXXXXXX<br>IN:XXXXX Kod:XXX | XX<br>XXX              |           |
|                  |         |                           |                     | Drukowanie, udostępnianie,<br>plików w chmurze. | zarządzanie i automatyczne tworz       | tenie kopii zapasowych |           |
|                  |         |                           |                     |                                                 | Odwiedź altusdrive.co                  | om                     |           |
|                  |         |                           |                     |                                                 |                                        |                        |           |
|                  |         |                           |                     |                                                 |                                        |                        |           |
|                  |         |                           |                     |                                                 |                                        |                        |           |
|                  |         |                           |                     |                                                 |                                        |                        |           |

Rys. 14-2

# 14.2 Korzystanie z Chmury Snap-on

Aby korzystać z Chmury Snap-on:

- Wymagane jest konto w Chmurze Snap-on, patrz Rejestracja pierwsze kroki na stronie 142.
- Narzędzie diagnostyczne musi być połączone z siecią Wi-Fi, patrz Wi-Fi na stronie 133.

## 14.2.1 Logowanie do Chmury Snap-on (zarejestrowany użytkownik)

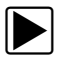

#### Logowanie do Chmury Snap-on (zarejestrowany użytkownik):

- 1. Korzystając z urządzenia mobilnego lub komputera, odwiedź stronę ALTUSDRIVE.com.
- 2. Wybierz ikonę Login (Zaloguj) (Rys. 14-3).

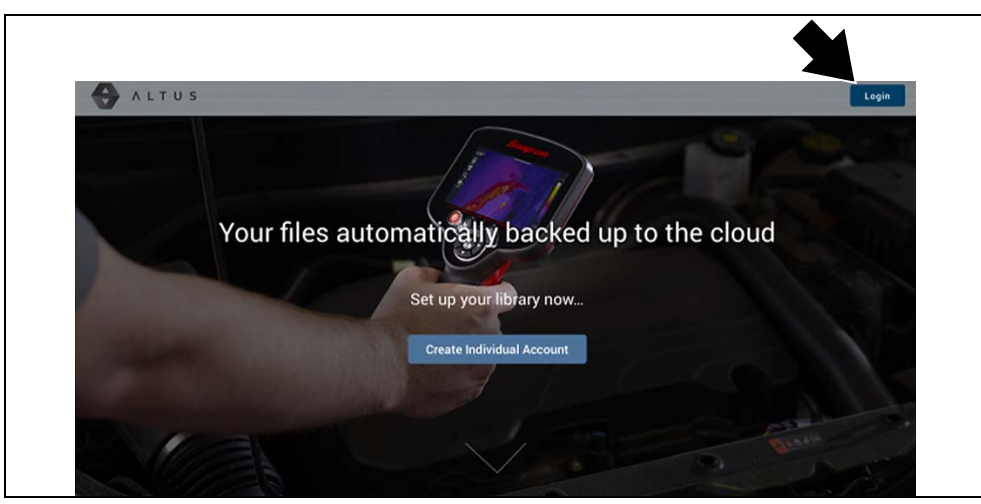

Rys. 14-3

| Login                                                                 |  |
|-----------------------------------------------------------------------|--|
| Username                                                              |  |
| Password                                                              |  |
| Forgot password? Click here to reset.<br>Forgot username? Click here. |  |
| Remember username & password                                          |  |
| Login                                                                 |  |
| Cancel                                                                |  |
| Create a new Individual Account                                       |  |

 Zaloguj się, używając swojej Username (Nazwy użytkownika) i Password (Hasła) (Rys. 14-4).

Rys. 14-4

### 14.2.2 Poruszanie się w Chmurze Snap-on (paski narzędzi)

Na wszystkich ekranach dostępne są górny i dolny pasek narzędzi.

Na górnym pasku menu znajduje się ikona menu (prawa strona) (Rys. 14-5). To menu umożliwia udostępnianie całej galerii użytkownika, patrz Udostępnianie wszystkich plików (udostępnianie swojej galerii) na stronie 150.

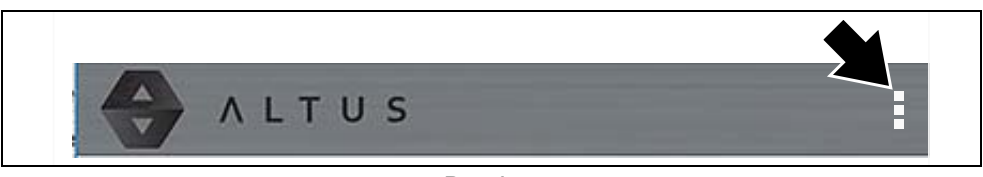

Rys. 14-5

Dolny pasek narzędzi (Rys. 14-6) zawiera następujące łącza:

- My Files (Moje pliki), patrz strona 146
- Search (Szukaj), patrz strona 150
- Favorites (Ulubione), patrz strona 153
- Profile (Profil), patrz strona 154

|          | Q      | â         | සි      |
|----------|--------|-----------|---------|
| My files | Search | Favorites | Profile |

Rys. 14-6

## 14.2.3 My Files (Moje pliki)

Łącze My Files (Moje pliki) umożliwia wyświetlanie wszystkich plików przesłanych z narzędzia diagnostycznego (Rys. 14-8). Każdy z plików jest wyświetlany na karcie nawigacji.

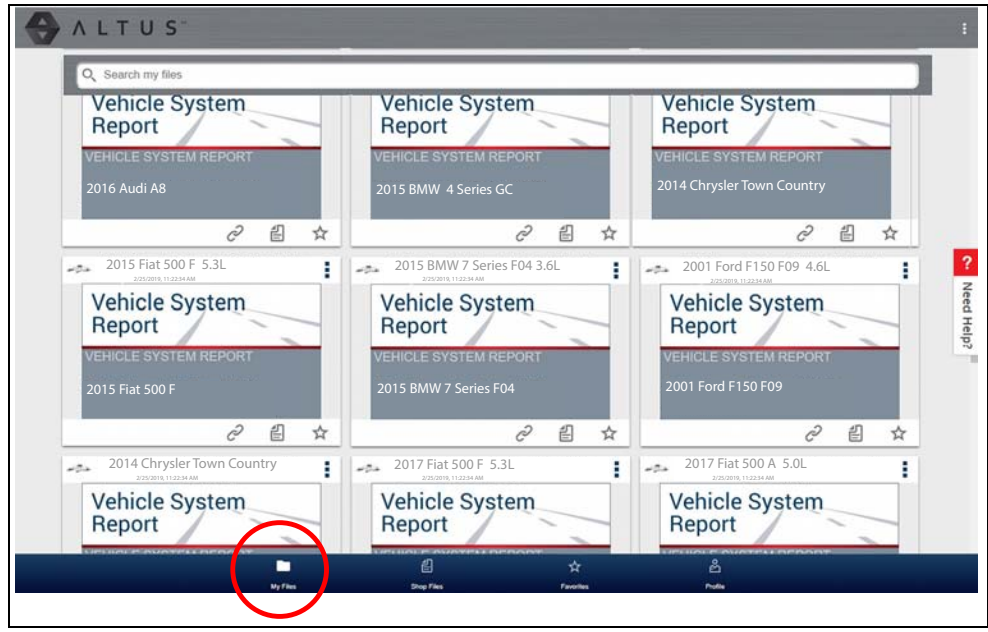

Rys. 14-7

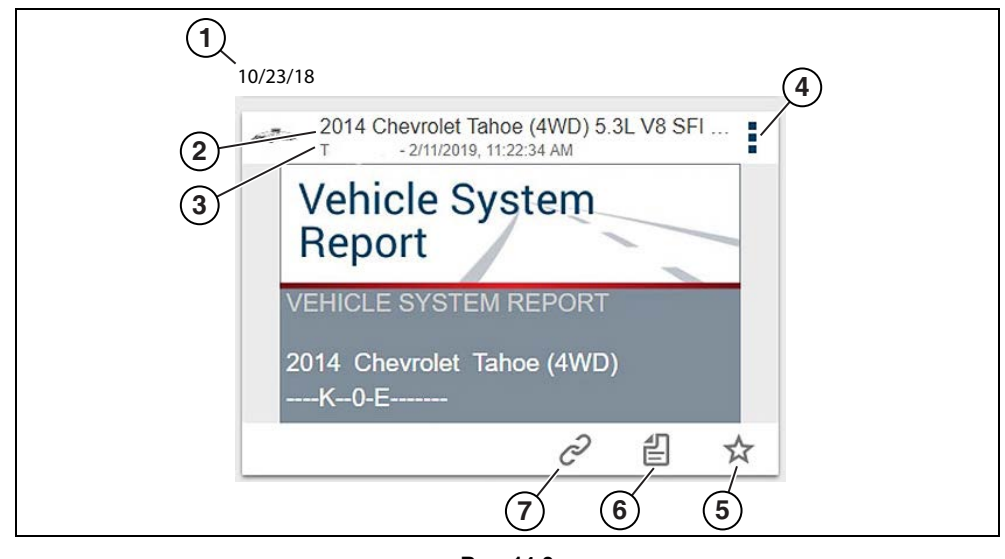

Rys. 14-8

- 1 Data przesłania pliku pliki są wyświetlane w kolejności od ostatnio przesłanych u góry. Data przesłania pliku jest wyświetlana u góry z lewej strony. Data jest wyświetlana jednokrotnie u góry serii plików. Aby wyświetlić wszystkie pliki dla określonej daty, przewiń do góry/w dół.
- 2 Nazwa pliku aby uzyskać dodatkowe informacje, patrz Szczegóły pliku (znaczniki) na stronie 147.
- 3 Twoje konto użytkownika (i znacznik czasu) aby uzyskać dodatkowe informacje, patrz Account (Konto) na stronie 156. Znacznik czasu określa datę/godzinę opublikowania pliku na stronie ALTUSDRIVE.com.

- 4 Ikona menu opcje:
  - **Pobierz** wybranie tej opcji umożliwia pobranie pliku na urządzenie.
  - Usuń wybranie tej opcji umożliwia usunięcie pliku z Chmury Snap-on.
- 5 Ikona Ulubione aby uzyskać dodatkowe informacje, patrz Favorites (Ulubione) na stronie 153.
- 6 Shop Files (Pliki warsztatowe) aby uzyskać dodatkowe informacje, patrz Shop Files (Pliki warsztatowe) na stronie 151.
- 7 Ikona Łącze aby uzyskać dodatkowe informacje, patrz Udostępnianie/przesyłanie pocztą e-mail poszczególnych plików (ikona łącza) na stronie 149.

Wybranie pliku powoduje otwarcie ekranu File Details (Szczegóły pliku). Ekran File Detail (Szczegóły pliku) umożliwia edycję metadanych pliku. Patrz Szczegóły pliku (znaczniki) na stronie 147.

### Szczegóły pliku (znaczniki)

Jak pokazano na Rys. 14-10, wybranie (dotknięcie) pliku w obszarze My Files (Moje pliki) powoduje otwarcie karty File Detail (Szczegóły pliku). Ponowne wybranie pliku powoduje otwarcie tego pliku w nowej karcie przeglądarki.

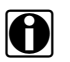

#### UWAGA:

Otwarcie pliku w oddzielnej karcie przeglądarki może umożliwić wydrukowanie lub pobranie pliku za pomocą narzędzi przeglądarki. Ta funkcja może nie być dostępna we wszystkich przeglądarkach.

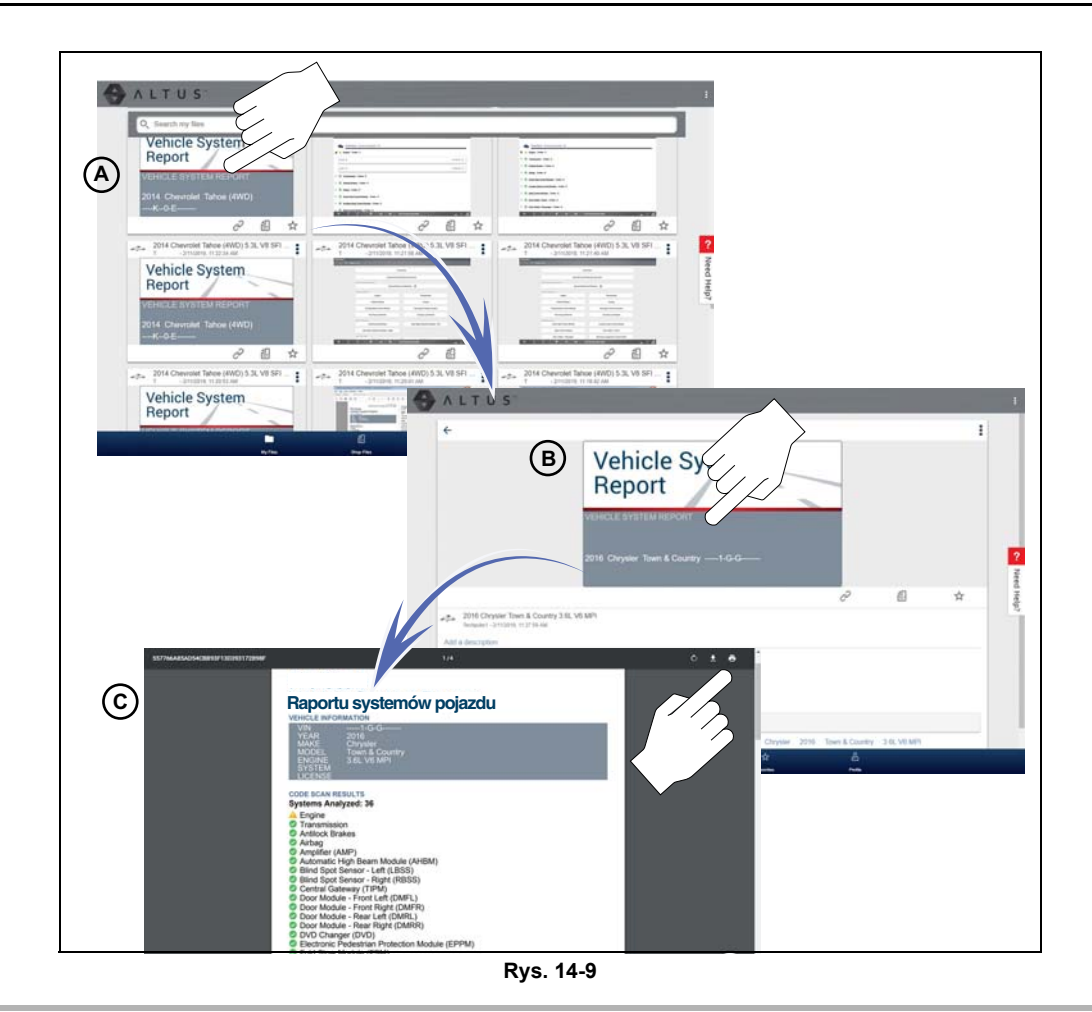

Poniżej opisano funkcje karty File Detail (Szczegóły pliku).

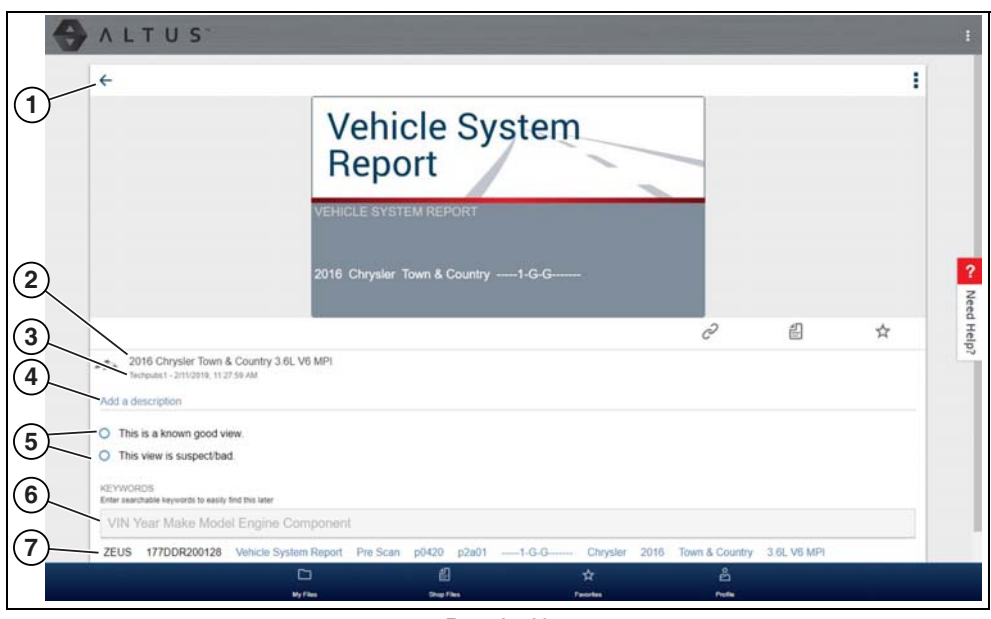

Rys. 14-10

- 1 Ikona Wstecz umożliwia powrót do obszaru My Files (Moje pliki).
- 2 Nazwa pliku (wprowadzony przez użytkownika tekst umożliwiający wyszukiwanie) wybranie nazwy pliku umożliwia otwarcie edytora. W polu należy wprowadzić odpowiedni tekst (alfanumeryczny).
- 3 Twoje konto użytkownika (i znacznik czasu) aby uzyskać dodatkowe informacje, patrz Account (Konto) na stronie 156. Znacznik czasu określa datę/godzinę opublikowania pliku.
- 4 Opis (wprowadzony przez użytkownika tekst umożliwiający wyszukiwanie) w polu opisu należy odpowiednio wprowadzić tekst (alfanumeryczny).
- 5 Pole wyboru na pewno prawidłowego/nieprawidłowego (zdefiniowane przez użytkownika i umożliwiające wyszukiwanie) — zaznaczenie pola wyboru powoduje automatyczne utworzenie znacznika (np. #good) wyświetlanego w polu Active Tag(s) (Aktywne znaczniki).
- 6 Znacznik (wprowadzony przez użytkownika tekst umożliwiający wyszukiwanie) w tym polu należy odpowiednio wprowadzić tekst (alfanumeryczny). Wprowadzenie znacznika pliku umożliwia powiązanie z plikiem tekstu opisowego (znacznik). Wprowadzenie znacznika umożliwia powiązanie wielu plików ze wspólnym znacznikiem. Tekstu znacznika można używać podczas wykonywania wyszukiwania, aby znaleźć wszystkie pliki z tym samym znacznikiem. Każde wprowadzone słowo oddzielone spacją (znakiem powrotu) jest dodawane jako znacznik i wyświetlane w polu aktywnych znaczników.
- 7 Aktywne znaczniki wyświetla aktywne znaczniki. Znaczniki mogą zawierać wpis "good" (prawidłowy) lub "bad" (nieprawidłowy) z pól wyboru na pewno prawidłowego/ nieprawidłowego oraz tekst wprowadzony w polach nazwy pliku, opisu i znacznika. Każdy znacznik jest automatycznie poprzedzany symbolem "#".

# Udostępnianie/przesyłanie pocztą e-mail poszczególnych plików (ikona łącza)

Aby udostępnić plik:

1. Wybierz ikonę Łącze (Rys. 14-11) na karcie pliku.

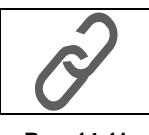

Rys. 14-11

2. Wybierz opcję wysyłania pliku (Rys. 14-11).

Niektóre opcje mogą być wyszarzone lub nie być wyświetlone. Wskazuje to, że opcja nie jest obsługiwana w urządzeniu/układzie.

- Select a Link from your Network (Wybierz łącze z sieci) informacje na temat dodawania kontaktów patrz My Network (Moja sieć) na stronie 155.
- Send via SMS (Wyświetl w wiadomości SMS) ta opcja jest używana z obsługującymi ją urządzeniami mobilnymi. Standardowo powoduje otwarcie nowej wiadomości tekstowej z załączonym łączem, gotowej do wysłania.
- Send via Email (Wyślij pocztą e-mail) domyślna aplikacja e-mail systemu spowoduje otwarcie nowej wiadomości z załączonym łączem, gotowej do wysłania.
- Copy to Clipboard (Kopiuj do schowka) umożliwia otwarcie aplikacji (e-mail, SMS, mediów społecznościowych) i wklejenie adresu URL do wiadomości udostępnianej innym osobom.

W wysyłanym wklejonym łączu URL wyświetlane są tylko:

- Plik
- Nazwa pliku
- Nazwa użytkownika
- Data zamieszczenia pliku
- Opis pliku

| Share Link         |             |
|--------------------|-------------|
| Contacts in your n | etwork:     |
| Contact 1          |             |
| Contact 2          |             |
| https://altusdr    | ive.com/Hom |
| Link fet           | ched        |
| Send via           | a SMS       |
| Send via           | a email     |
| Copy to c          | lipboard    |
|                    |             |

Rys. 14-12

### Udostępnianie wszystkich plików (udostępnianie swojej galerii)

Udostępnianie swojej całej galerii (wszystkie pliki w obszarze My Files (Moje pliki)):

1. Wybierz ikonę Menu (Rys. 14-14) na górnym pasku narzędzi.

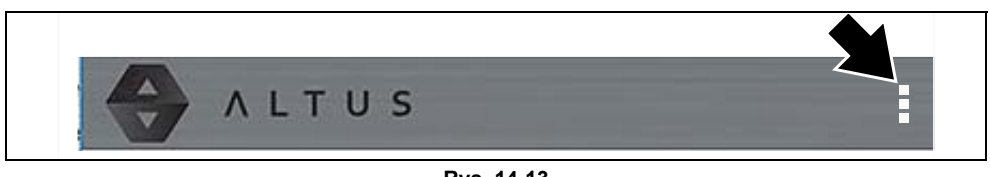

Rys. 14-13

- 2. Wybierz opcję Share My Gallery (Udostępnij moją galerię).
- 3. W oknie wyskakującym wybierz opcję Copy to Clipboard (Kopiuj do schowka) (Rys. 14-14).

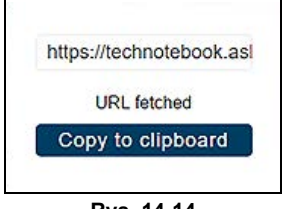

Rys. 14-14

4. Otwórz aplikację (e-mail, SMS, mediów społecznościowych) i wklej adres URL do wiadomości udostępnianej innym osobom.

W wysyłanym łączu URL wyświetlane są tylko:

- Pliki
- Nazwy plików
- Nazwa użytkownika
- Data zamieszczenia plików
- Opisy plików

### 14.2.4 Search (Szukaj)

Ekran Search (Szukaj) umożliwia wykonywanie wyszukiwań tekstowych dla wszystkich przesłanych plików i wyświetlenie wyników.

Aby wyszukać określony plik lub zestaw plików, wprowadź **warunek wyszukiwania** w polu wyszukiwania, a następnie wybierz ikonę **lupy** (Rys. 14-15) (lub naciśnij klawisz Enter).

| ALTUS             | i |
|-------------------|---|
| 🔍 Enter text here |   |
| 1                 |   |
| •                 |   |

Rys. 14-15

Funkcja wyszukiwania w celu znalezienia wyników przeszukuje:

• Nazwa pliku — może być przypisana przez system lub przez użytkownika.

- Pole wyboru na pewno prawidłowego/nieprawidłowego zaznaczenie pola wyboru powoduje automatyczne utworzenie znacznika (np. good (prawidłowy) lub bad (nieprawidłowy)).
- Opis tekst wprowadzony przez użytkownika
- Znacznik tekst wprowadzony przez użytkownika

Aby uzyskać dodatkowe informacje na temat powyższego tekstu wprowadzanego przez użytkownika, patrz **Szczegóły pliku (znaczniki)** na stronie 147.

### 14.2.5 Shop Files (Pliki warsztatowe)

Obszar Shop Files (Pliki warsztatowe) umożliwia udostępnianie plików innym osobom pocztą e-mail, przez SMS lub za pośrednictwem mediów społecznościowych itp. ze stałej lokalizacji w chmurze. W przeciwieństwie do udostępniania plików z obszaru My Files (Moje pliki) to łącze jest stałe i będzie działać nawet po usunięciu pierwotnego pliku.

Łącza z obszaru Shop Files (Pliki warsztatowe) są przydatne w przypadku udostępniania pliku klientom, którzy nie są zarejestrowanymi użytkownikami Chmury Snap-on i potrzebują tylko zapoznać się z plikiem lub uzyskać do niego dostęp w przyszłości.

|   | _ |   |
|---|---|---|
| U |   | ( |

### UWAGA:

Szczegóły pliku wyświetlone w udostępnionym łączu będą różniły się w zależności od tego, czy odbiorca wiadomości jest zalogowany w Chmurze Snap-on, czy nie. Jeśli odbiorca nie jest zalogowany, wyświetlana będzie tylko ograniczona liczba szczegółów.

Aby dodać pliki do obszaru Shop Files (Pliki warsztatowe):

W obszarze <u>My Files (Moje pliki)</u> wybierz na karcie pliku **ikonę Kopiuj** (Rys. 14-16), aby skopiować pliki do obszaru Shop Files (Pliki warsztatowe). Powoduje to skopiowanie pliku do trwałej lokalizacji w chmurze.

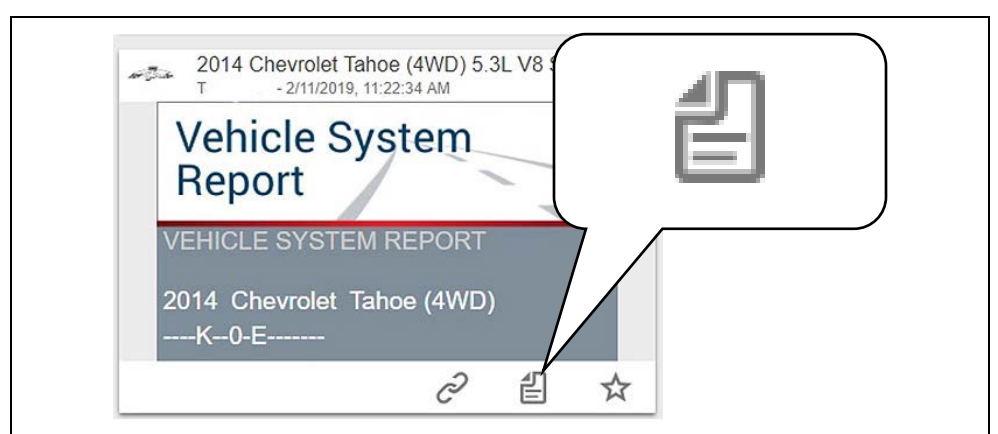

Rys. 14-16

#### Aby udostępnić pojedynczy plik warsztatowy:

1. W obszarze Shop Files (Pliki warsztatowe) wybierz na karcie pliku ikonę Kopiuj (Rys. 14-17).

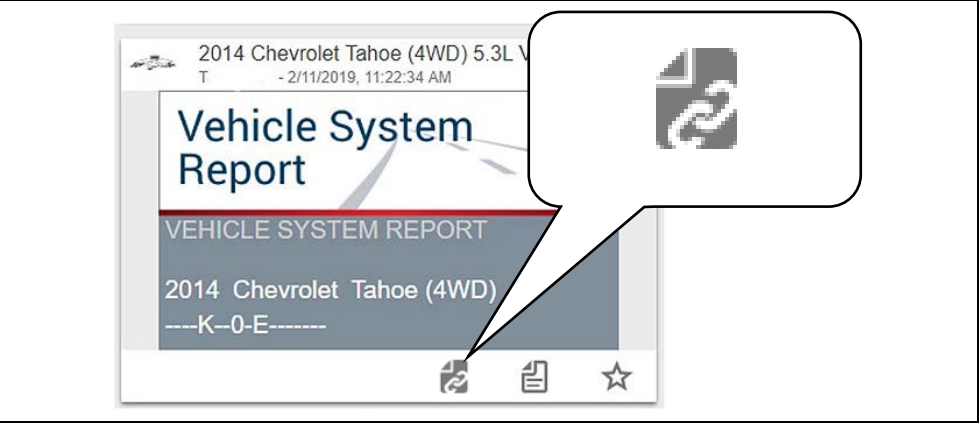

Rys. 14-17

2. W oknie wyskakującym wybierz opcję (Rys. 14-18).

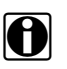

### UWAGA:

Niektóre opcje mogą być wyszarzone lub nie być wyświetlone. Wskazuje to, że opcja nie jest obsługiwana w urządzeniu/układzie.

| 1001 1010 0         |          |           |
|---------------------|----------|-----------|
| Share Link          |          |           |
| Contacts in your ne | twork:   |           |
| Contact 1           |          | $\simeq$  |
| Contact 2           |          | $\bowtie$ |
| https://altusdriv   | /e.com/H | lom       |
| Link feto           | ched     |           |
| Send via            | SMS      |           |
| Send via            | email    |           |
| Copy to cli         | ipboard  |           |

Rys. 14-18

- Select a Link from your Network (Wybierz łącze z sieci) informacje na temat dodawania kontaktów patrz My Network (Moja sieć) na stronie 155.
- Send via SMS (Wyświetl w wiadomości SMS) ta opcja jest używana z obsługującymi ją urządzeniami mobilnymi. Standardowo powoduje otwarcie nowej wiadomości tekstowej z załączonym łączem, gotowej do wysłania.
- Send via Email (Wyślij pocztą e-mail) domyślna aplikacja e-mail systemu spowoduje otwarcie nowej wiadomości z załączonym łączem, gotowej do wysłania.
- Copy to Clipboard (Kopiuj do schowka) umożliwia otwarcie aplikacji (e-mail, SMS, mediów społecznościowych) i wklejenie adresu URL do wiadomości udostępnianej innym osobom.

Aby udostępnić wszystkie pliki w obszarze Shop Files (Pliki warsztatowe):

1. W obszarze Shop Files (Pliki warsztatowe) wybierz ikonę **Menu** (Rys. 14-19) na górnym pasku narzędzi.

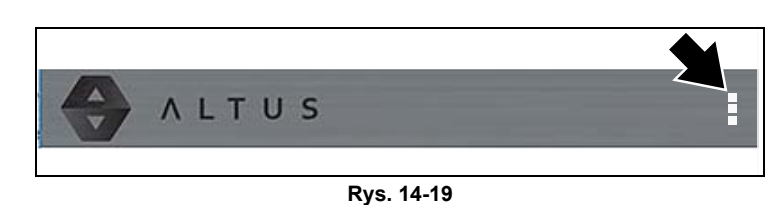

- 2. Wybierz opcję Share My Shop Files (Udostępnij moje pliki warsztatowe).
- 3. W oknie wyskakującym wybierz opcję Copy to Clipboard (Kopiuj do schowka) (Rys. 14-20).

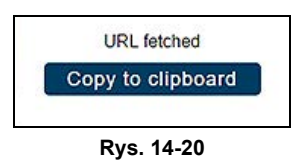

4. Otwórz aplikację (e-mail, SMS, mediów społecznościowych) i wklej adres URL do wiadomości udostępnianej innym osobom.

### 14.2.6 Favorites (Ulubione)

Na ekranie Favorites (Ulubione) wyświetlane są wszystkie pliki wybrane jako ulubione (Rys. 14-21).

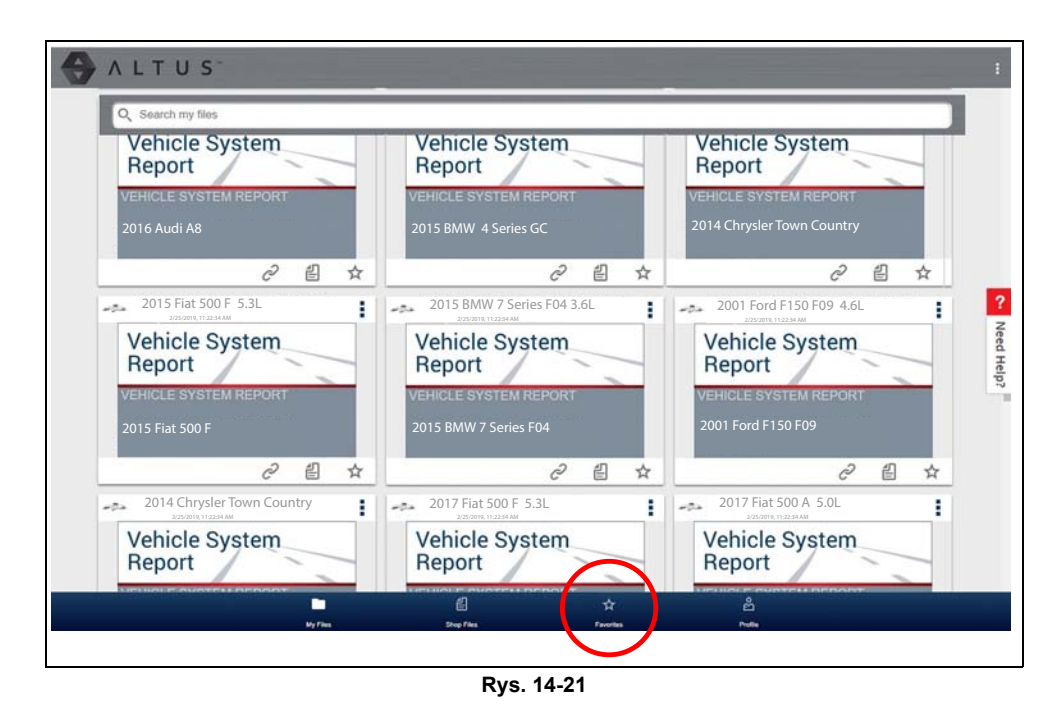

153

Aby ustawić plik jako "ulubiony", wybierz ikonę Ulubione (symbol gwiazdki) i wyróżnij ją.

| Opis                 | lkona |
|----------------------|-------|
| Ulubione (włączone)  |       |
| Ulubione (wyłączone) |       |

Ikonę Ulubione można wybrać lub anulować jej wybór w dowolnej chwili podczas wyświetlania plików.

## 14.2.7 Profile (Profil)

Wybierz opcję Profile (Profil) (Rys. 14-22), aby otworzyć menu Profile Manager (Menedżer profilu).

| Q Search my files                     |                                               |                                                  |
|---------------------------------------|-----------------------------------------------|--------------------------------------------------|
| Vehicle System<br>Report              | Vehicle System<br>Report                      | Vehicle System<br>Report                         |
| VEHICLE SYSTEM REPORT<br>2016 Audi A8 | VEHICLE SYSTEM REPORT<br>2015 BMW 4 Series GC | VEHICLE SYSTEM REPORT 2014 Chrysler Town Country |
| ∂ 🖞 ☆                                 | 2 ≅ ☆                                         | ∂ 🖞 ☆                                            |
| 2015 Fiat 500 F 5.3L                  | 2015 BMW 7 Series F04 3.6L                    | 2001 Ford F150 F09 4.6L                          |
| Vehicle System<br>Report              | Vehicle System<br>Report                      | Vehicle System<br>Report                         |
| VEHICLE SYSTEM REPORT                 | VEHICLE SYSTEM REPORT                         | VEHICLE SYSTEM REPORT                            |
| 2015 Fiat 500 F                       | 2015 BMW 7 Series F04                         | 2001 Ford F150 F09                               |
| ∂ 🖞 ☆                                 | 2 ≅ ☆                                         | 2 ≅ ☆                                            |
| 2014 Chrysler Town Country            | 2017 Fiat 500 F 5.3L                          | 2017 Fiat 500 A 5.0L                             |
| Vehicle System<br>Report              | Vehicle System<br>Report                      | Vehicle System<br>Report                         |
|                                       |                                               | ப்பியா வரை படிநாற்றா<br>பி                       |

Rys. 14-22

Ekran menu Profile Manager (Menedżer profilu) (Rys. 14-23) umożliwia:

- Otwarcie Menedżera profilu, patrz Korzystanie z Menedżera profilu na stronie 156
- Wylogowanie się z Chmury Snap-on, patrz Wylogowanie z Chmury Snap-on na stronie 159
- Dodawanie innych użytkowników do swojej sieci, patrz Wylogowanie z Chmury Snap-on na stronie 159
- Otwieranie Pomocy online ułatwiającej rejestrację urządzenia

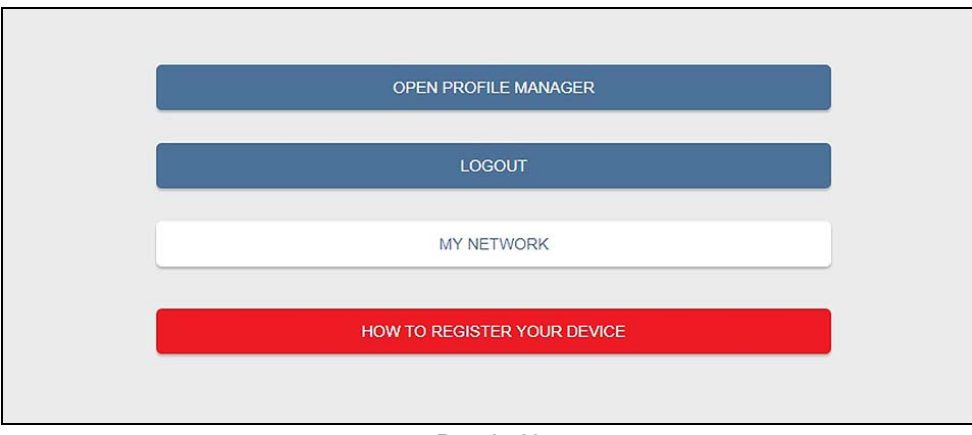

Rys. 14-23

### My Network (Moja sieć)

Wybranie opcji **My Network** (Moja sieć) (Rys. 14-23) umożliwia dodawanie innych użytkowników do sieci udostępniania plików. Po wyświetleniu monitu wprowadź nazwy kontaktów, numery telefonów lub adresy e-mail. Można dodać dowolną liczbę kontaktów.

Wprowadzone nazwy kontaktów będą wyświetlane na ekranie wyskakującym "Share Link" (Udostępnij łącze) (Rys. 14-25) po wybraniu ikony Łącze (Rys. 14-24).

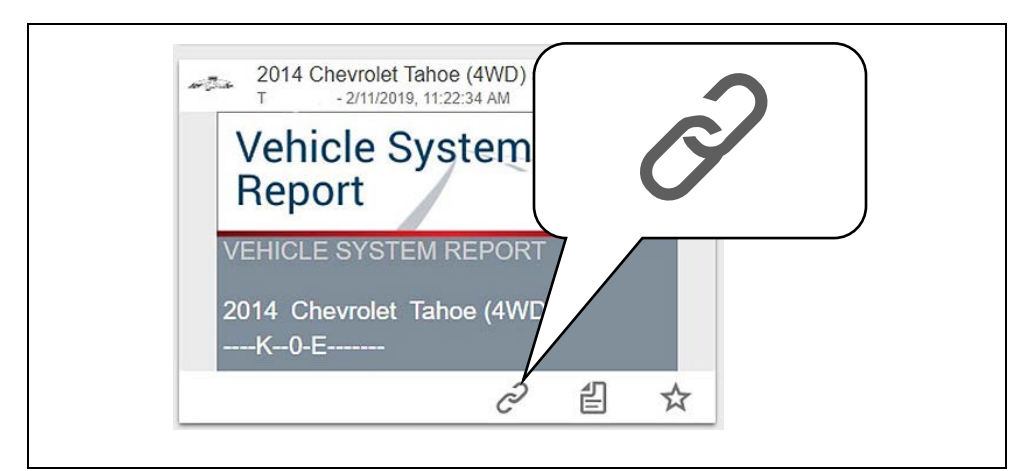

Rys. 14-24

| Share Link         |           |           |
|--------------------|-----------|-----------|
| Contacts in your n | network:  |           |
| Contact 1          |           | $\bowtie$ |
| Contact 2          |           | $\bowtie$ |
| https://altusdr    | ive.com/H | om        |
| Link fet           | tched     |           |
| Send via           | a SMS     |           |
| Send via           | a email   |           |
| Copy to c          | lipboard  |           |

Rys. 14-25

### Korzystanie z Menedżera profilu

Aby otworzyć ekran Profile Manager (Menedżer profilu), wybierz opcję **Profile** (Profil) na dolnym pasku narzędzi, a następnie wybierz opcję **Open Profile Manager** (Otwórz Menedżera profilu) (Rys. 14-23).

A

#### UWAGA:

Menedżer profilu otwiera nową kartę przeglądarki. Aby wrócić do Chmury Snap-on po wylogowaniu się z Menedżera profilu, należy wybrać kartę przeglądarki odpowiadającą stronie głównej Chmury Snap-on.

Na ekranie logowania wprowadź swoją Username (Nazwę użytkownika) i Password (Hasło).

Menedżer profilu zawiera pięć kategorii rozmieszczonych na kartach kategorii ułatwiających zarządzanie informacjami o koncie:

- Account (Konto) na stronie 156
- Personal Information (Informacje osobiste) na stronie 157
- Expertise (Doświadczenie specjalistyczne) na stronie 157
- Profile Picture (Zdjęcie profilowe) na stronie 158
- Device Management (Zarządzanie urządzeniem) na stronie 158

### Account (Konto)

Na tym ekranie wyświetlane są następujące informacje o koncie (Rys. 14-26):

- Authorization Key (Klucz autoryzacji) (nie jest wymagany dla rejestracji konta w Chmurze Snap-on)
- Account Expiration Date (Data wygaśnięcia konta)
- Shop Nickname (Nick warsztatu)
- Email (Adres e-mail)
- Username (Nazwa użytkownika)

• Password (Hasło)

| thomas is the        | Your Name         | 1 Description of the    |
|----------------------|-------------------|-------------------------|
| Sec.                 | Authorization Key | Account Expiration Date |
| Account              | Shop Nickname     |                         |
| Personal Information | Online Profile    |                         |
| Profile Picture      | Email*            | Ernail Confirm*         |
| Device Management    |                   |                         |
|                      | Username          |                         |

Rys. 14-26

### Personal Information (Informacje osobiste)

Ten ekran umożliwia zarządzanie następującymi informacjami osobistymi zawartymi w koncie (Rys. 14-27):

- First Name (Imię)
- Last Name (Nazwisko)
- City (Miasto)
- State (Województwo)
- Zip Code (Kod pocztowy)

|                      | Your Name            |            |                  |
|----------------------|----------------------|------------|------------------|
| starmaure is bi      | New Member           |            |                  |
| The second second    | Personal Information |            | * Required field |
|                      | First Name '         | Last Name* |                  |
|                      |                      |            |                  |
| Account              | City*                | State*     | ZIP              |
| Personal Information |                      |            |                  |
| Evpertise            |                      |            |                  |

Rys. 14-27

### Expertise (Doświadczenie specjalistyczne)

Ta funkcja jest dostępna wyłącznie w Ameryce Północnej.

### Profile Picture (Zdjęcie profilowe)

Ten ekran umożliwia personalizację zdjęcia profilowego przez wybranie jednego z dostarczonych obrazów.

### Shop Information (Informacje o warsztacie)

Ekran Shop Information (Informacje o warsztacie) umożliwia wprowadzenie nazwy, adresu i numeru telefonu warsztatu. Te informacje są uwzględniane w nagłówku raportu.

| durante is bis         | Your Name           |         |                                  |
|------------------------|---------------------|---------|----------------------------------|
|                        | Shop Information    | ,       | Vehicle System Report Print Head |
|                        | Shop Name           |         |                                  |
| Account                | Shop Address Line 1 |         |                                  |
| Personal Information   |                     |         |                                  |
| Expertise              | Shop Address Line 2 |         |                                  |
| Profile Picture        |                     |         |                                  |
| Shop Information       | City                | State   | ZIP                              |
| Device Management      | Phone 1             | Phone 2 |                                  |
| Secure Vehicle Gateway |                     |         |                                  |
|                        | Email               | Website |                                  |
|                        |                     |         |                                  |

Rys. 14-28

### Device Management (Zarządzanie urządzeniem)

Ten ekran umożliwia zarządzanie urządzeniami powiązanymi z kontem użytkownika (Rys. 14-29):

Wybierz opcję **Add a Device** (Dodaj urządzenie), aby skonfigurować i dodać autoryzowane urządzenie (np. narzędzie diagnostyczne).

Wprowadź informacje o urządzeniu:

- Serial Number (Numer seryjny) numer seryjny urządzenia
- PIN określony kod PIN powiązany z urządzeniem
- Code (Kod) kod autoryzacji specyficzny dla urządzenia
- Device Name (Nazwa urządzenia) nazwa zdefiniowana przez użytkownika

Po zakończeniu wybierz opcję **Save** (Zapisz), aby zapisać urządzenie i powiązać je ze swoim kontem.

| Technician Prof      | ile Manager                                          | Concerned to the second second |
|----------------------|------------------------------------------------------|----------------------------------------------------------------------------------------------------|
| etamane is bis       | Your Name                                            |                                                                                                    |
|                      | Device Management<br>You have no associated devices. |                                                                                                    |
| Account              |                                                      | Add Device                                                                                                    |
| Personal Information |                                                      |                                                                                                    |
| Expertise            |                                                      |                                                                                                    |
| Profile Picture      |                                                      |                                                                                                    |
| Device Management    |                                                      |                                                                                                    |

Rys. 14-29

### Wylogowanie z Menedżera profilu

Wybierz ikonę **wylogowania** (w górnej prawej części ekranu), aby wylogować się z Menedżera profilu (Rys. 14-30).

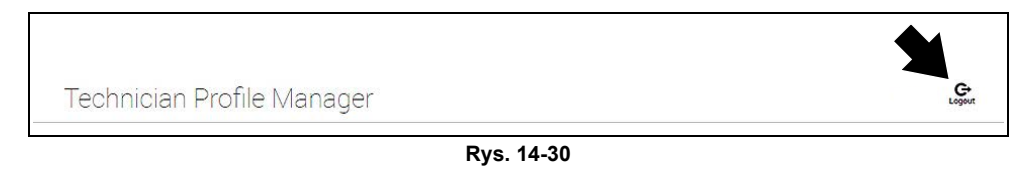

Menedżer profilu otwiera nową kartę przeglądarki. Aby wrócić do Chmury Snap-on po wylogowaniu się z Menedżera profilu, należy wybrać kartę przeglądarki odpowiadającą stronie głównej Chmury Snap-on.

### Wylogowanie z Chmury Snap-on

Aby wylogować się z Chmury Snap-on, wybierz opcję **Profile** (Profil) na dolnym pasku narzędzi, a następnie opcję **Logout** (Wyloguj) (Rys. 14-31).

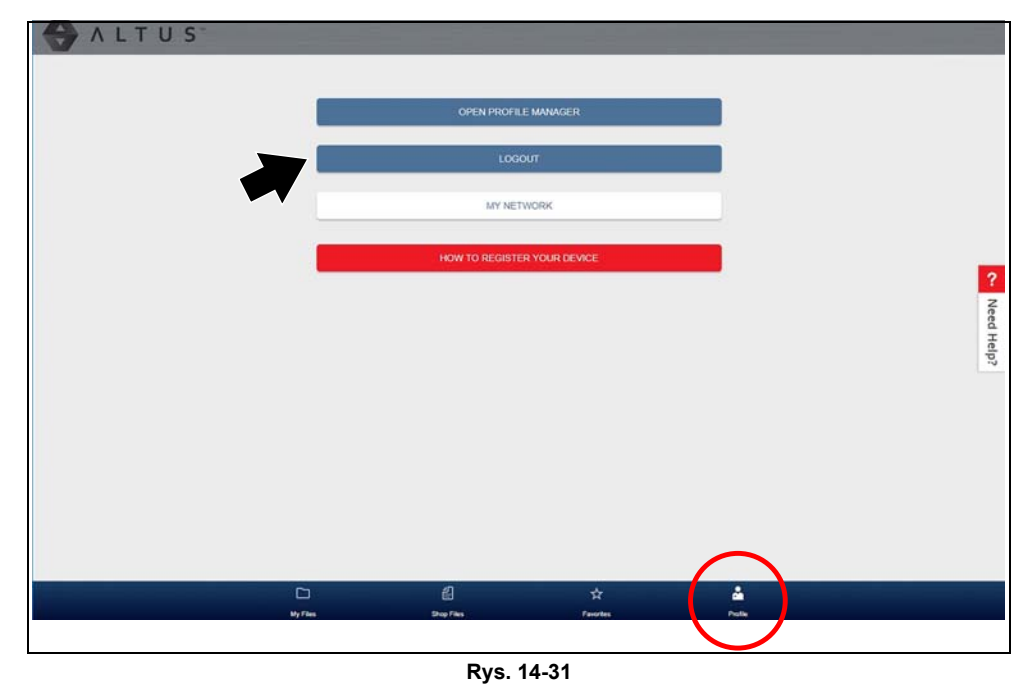

# Rozdział 15

# ShopStream Connect

Niniejsza sekcja zawiera zwięzłe wprowadzenie do niektórych najważniejszych funkcji oprogramowania ShopStream Connect.

Oprogramowanie ShopStream Connect<sup>™</sup> (SSC) jest zainstalowanym na komputerze oprogramowaniem rozszerzającym możliwości narzędzia diagnostycznego. Stosowanie oprogramowania ShopStream Connect z narzędziem diagnostycznym umożliwia:

- Wyświetlanie i drukowanie danych zapisanych z narzędzia diagnostycznego oraz zarządzanie nimi.
- Przenoszenie i kopiowanie danych między narzędziem diagnostycznym a komputerem.
- Wyświetlanie i drukowanie kodów usterek zapisanych za pomocą wybranych narzędzi diagnostycznych. Umożliwia to udostępnianie danych w formacie raportu właścicielom pojazdów lub innym technikom.
- Dodawanie i edycję uwag oraz komentarzy do plików danych narzędzia diagnostycznego.

Oprogramowanie ShopStream Connect (SSC) jest dostępne bezpłatnie. Aby uzyskać dodatkowe informacje na temat oprogramowania ShopStream Connect, skontaktuj się z przedstawicielem handlowym.

Po zainstalowaniu oprogramowania ShopStream Connect na komputerze, a następnie podłączeniu do komputera narzędzia diagnostycznego (za pomocą kable USB) oprogramowanie otworzy się automatycznie. Patrz Korzystanie z programu SSC (nawiązywanie połączenia z komputerem) na stronie 162. Jeżeli oprogramowanie nie otwiera się automatycznie, otwórz je z menu Start systemu Windows lub użyj ikony skrótu oprogramowania ShopStream Connect na pulpicie systemu Windows (jest ona tworzona automatycznie podczas instalacji).

ShopStream Connect: https://eu.sun-workshopsolutions.com/pl

|        | (5                                                                          |               | )    | 7                    |                      |          |                    |           |           |
|--------|-----------------------------------------------------------------------------|---------------|------|----------------------|----------------------|----------|--------------------|-----------|-----------|
| 4      | ShopStream Connect (c\prox                                                  | y-leta.cfg)   |      |                      |                      |          |                    |           | ×         |
| 3      | one Edit Tools Help<br><b>Data Manager</b><br>P→ Open 10 Email 12 Edit 10 D | elete 👌 • 🚑 • | Save |                      |                      |          |                    |           |           |
|        | 😫 🚭 🐸                                                                       | Cata System   | Info |                      |                      |          |                    |           |           |
|        | ⊕ 🚔 <c:> OS</c:>                                                            | File Name     | Туре | Modified             | File Size (K         | Year     | Make               | Component | ( ^       |
| ~ \    | ⊕ = <f> TOSHIBA EXT</f>                                                     | 51511002      | BMP  | 5/15/2014 11:52:22   | 750                  |          |                    |           |           |
|        | -EI <e> MODISULTRA</e>                                                      | 51511003      | BMP  | 5/15/2014 11:52:28   | 750                  |          |                    |           |           |
|        |                                                                             | 51511004      | BMP  | 5/15/2014 11:53:00   | 750                  |          |                    |           |           |
|        |                                                                             | 51511005      | BMP  | 5/15/2014 11:53:22   | 750                  |          |                    |           |           |
|        |                                                                             | 51511006      | BMP  | 5/15/2014 11:53:30   | 750                  |          |                    |           |           |
|        |                                                                             | 51515001      | BMP  | 5/15/2014 3:53:54 PM | 50                   |          |                    |           |           |
|        |                                                                             | 51515002      | BMP  | 5/15/2014 3:54:06 PM | 7.0                  |          |                    |           |           |
|        |                                                                             | 51607001      | BMP  | 5/16/2014 7:55:16 AM | 75                   |          |                    |           |           |
|        |                                                                             | 51607002      | BMP  | 5/16/2014 7:58:58 AM | 750                  |          |                    |           |           |
|        |                                                                             | 51608001      | BMP  | 5/16/2014 8:01:34 AM | 750                  |          |                    |           |           |
|        |                                                                             | 51608002      | BMP  | 5/16/2014 8:05:14 AM | 750                  |          |                    |           |           |
|        |                                                                             | 51608003      | BMP  | 5/16/2014 8:05:52 AM | 750                  |          |                    |           |           |
|        |                                                                             | 51608004      | BMP  | 5/16/2014 8:06:02 AM | 750                  |          |                    |           |           |
| $\sim$ |                                                                             | 51608005      | BMP  | 5/16/2014 8:07:16 AM | 750                  |          |                    |           |           |
| (1)    |                                                                             | •             |      | III                  | 1                    |          |                    |           | •         |
|        |                                                                             |               |      | 2003 Peop            | eot 207 1.6, Turbade | 58 (9-2) |                    |           | 18:15 😤 😭 |
| 1      |                                                                             |               |      | <b>^</b> ← (         | â                    |          |                    |           |           |
|        |                                                                             |               |      | Maru giáo            | na                   |          |                    |           | [210040]  |
|        |                                                                             |               |      |                      |                      |          |                    |           |           |
|        |                                                                             |               |      |                      | 2                    |          | body               |           |           |
|        |                                                                             |               |      |                      |                      |          | 3kasuj kody        |           |           |
|        |                                                                             |               |      |                      |                      |          | Darie              |           |           |
|        |                                                                             |               |      |                      |                      | Tes      | sty funkcjonalne   | 12        |           |
|        |                                                                             |               |      |                      |                      | sprawoź  | identyllikator Jeb | n EGU     |           |
|        |                                                                             |               |      | ÷.                   |                      | Zatrz    | ymaj komunika      | 0)ý       |           |

Poniżej opisano układ ekranu głównego oprogramowania ShopStream Connect™.

- 1 Okno Uwagi umożliwia dodawanie uwag do wybranych plików danych. Aby zapisać wprowadzone uwagi, wybierz opcję Zapisz na pasku menu. UWAGA: Nie dla wszystkich plików możliwe jest wprowadzanie uwag. W przypadku zaznaczenia typu pliku nieobsługującego uwag okno Uwagi jest wyszarzone. Dla niektórych plików obrazów uwagi mogą być wyświetlane jako odniesienie (uwagi są wyszarzone i nie są edytowalne)
- 2 Struktura katalogu plików wyświetla strukturę katalogu plików komputera w standardowym formacie systemu Windows oraz wszystkie podłączone narzędzia diagnostyczne na dole listy danych.
- 3 Pasek narzędzi menedżera danych zawiera ikony sterowania, umożliwiające wykonywanie różnych operacji na plikach danych.
- 4 Pasek menu głównego zawiera menu Plik, Edytuj, Narzędzia i Pomoc.
- 5 Karty umożliwiają dostęp do plików danych oraz ustawień wstępnych zapisanych w narzędziu diagnostycznym lub na komputerze. Umożliwiają ponadto wyświetlanie szczegółów wersji oprogramowania narzędzia diagnostycznego.
- 6 Ekran główny są na nim przedstawione szczegóły zapisanych plików danych. UWAGA: Wyświetlone pliki można sortować (w kolejności rosnącej/malejącej), klikając kartę kolumny na górze (np. Nazwa plików, Typ itp.) Preferencje sortowania są zapisywane podczas zamykania programu ShopStream Connect.
- 7 Podgląd jeżeli wybranym plikiem jest plik obrazu, wyświetla jego próbkę.

Rys. 15-1

# 15.1 Korzystanie z programu SSC (nawiązywanie połączenia z komputerem)

Aby nawiązać połączenie i używać programu SSC z narzędziem diagnostycznym:

1. Pobierz i zainstaluj na komputerze program SSC. Jest on dostępny pod następującym adresem:

https://eu.sun-workshopsolutions.com/pl

- 2. Włącz narzędzie diagnostyczne.
- Podłącz dostarczony kabel USB między gniazdem USB narzędzia diagnostycznego a komputerem:
- 4. Na ekranie głównym narzędzia diagnostycznego wybierz kolejno opcje **Narzędzia > Połącz** z komputerem.

Na ekranie zostanie wyświetlony komunikat "Urządzenie jest teraz w trybie połączenia z komputerem" (Rys. 15-2), a oprogramowanie ShopStream Connect automatycznie połączy się z komputerem (Rys. 15-2).

| Połącz z PC            |                                            |
|------------------------|--------------------------------------------|
|                        |                                            |
| Przyrząd Scanner dział | ła teraz w trybie połączenia z komputerem. |
| Naciśnij p             | przycisk 💓, aby zamknąć.                   |
|                        |                                            |
| $\otimes$              | Wyjście                                    |
|                        |                                            |

Rys. 15-2

Jeśli oprogramowanie ShopStream Connect nie otworzy się, otwórz menu Start systemu Windows lub użyj ikony skrótu ShopStream Connect na pulpicie systemu Windows (jest automatycznie tworzona podczas instalacji).

# 15.2 Scanner DataViewer

Oprogramowanie SSC umożliwia wyświetlanie na komputerze plików danych zapisanych za pomocą narzędzia diagnostycznego. Po wybraniu pliku danych skanera zostaje on otwarty i wyświetlony w narzędziu Scanner DataViewer (Rys. 15-3). Scanner DataViewer umożliwia odtwarzanie pliku danych i niestandardowe konfigurowanie danych na wiele sposobów.

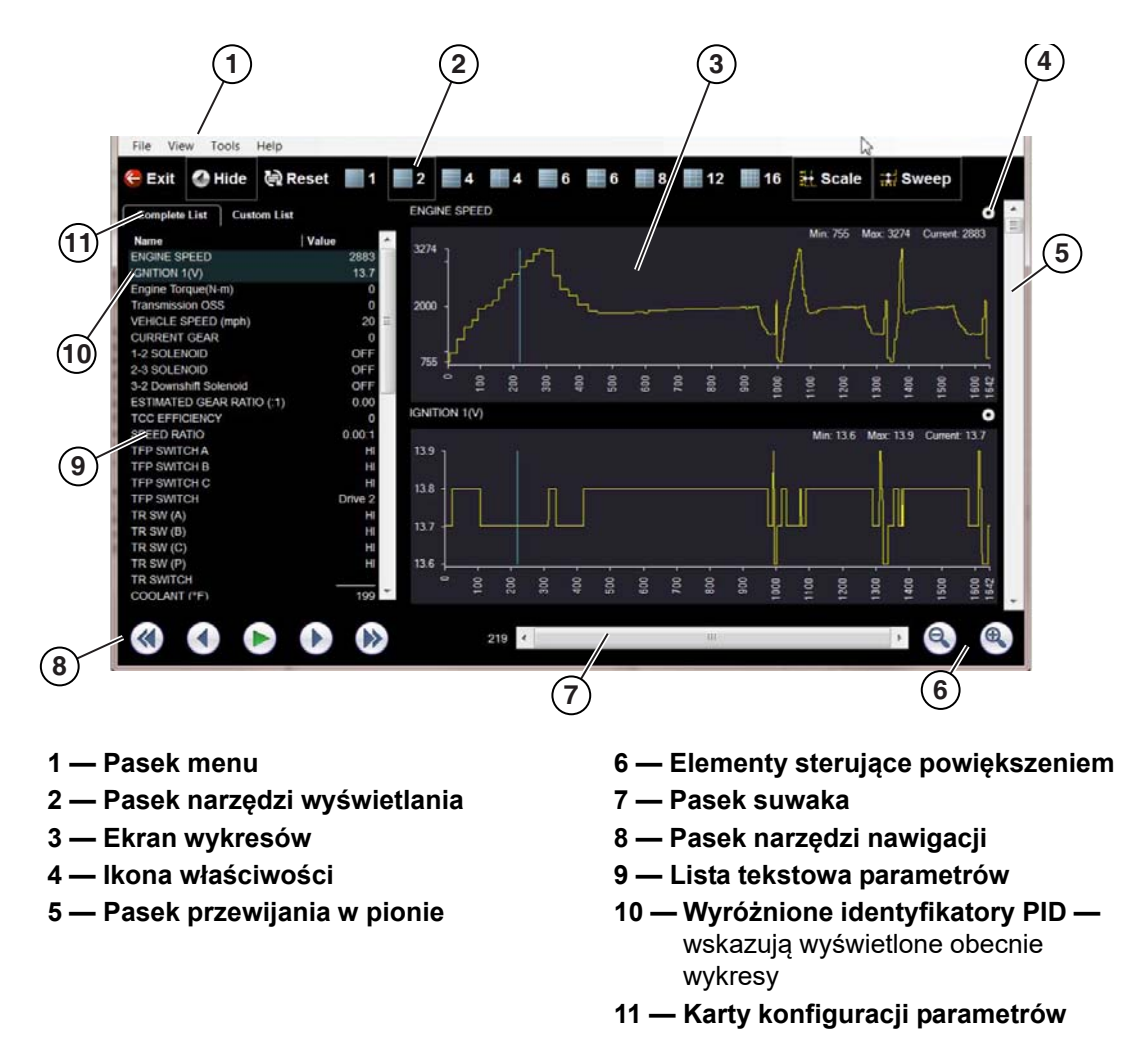

Rys. 15-3

# 15.3 Image Viewer

Oprogramowanie SSC umożliwia wyświetlanie i drukowanie za pomocą komputera plików obrazów .bmp, .jpg i .sps (zrzutów ekranów) zapisanych na narzędziu diagnostycznym.

#### UWAGA: Typy rozs

Typy rozszerzeń plików różnią się w zależności od narzędzia diagnostycznego. Na używanym narzędziu diagnostycznym mogą nie być dostępne wszystkie opisane tutaj rozszerzenia plików.

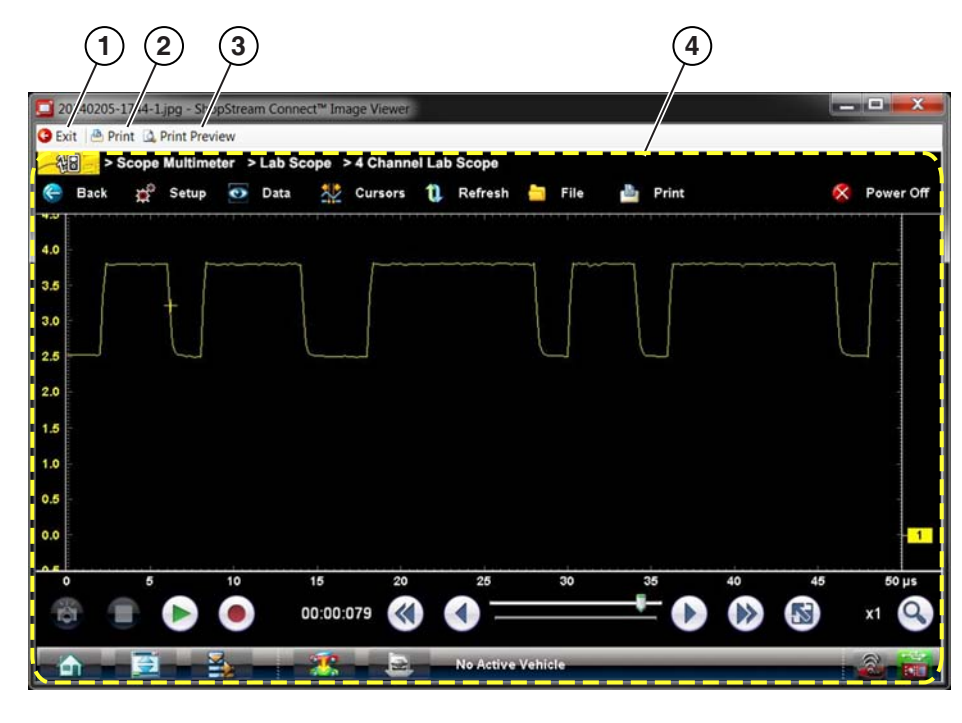

 Wyjście — umożliwia zamknięcie narzędzia Image Viewer

- 2 Drukuj umożliwia wydrukowanie obrazu
- 3 Podgląd wydruku umożliwia uzyskanie podglądu obrazu przed wydrukowaniem
- 4 Obraz zrzutu ekranu

Rys. 15-4

# 15.4 Scanner Codes Viewer

Narzędzie Scanner Codes Viewer oprogramowania SSC umożliwia wyświetlanie i drukowanie za pomocą komputera plików XML z kodami usterek zapisanych na narzędziu diagnostycznym. Pliki kodów usterek mogą być zapisywane podczas odczytywania kodów z poszczególnych systemów pojazdu lub wykonywania skanowania kodów dla wielu systemów.

Wyniki skanowania kodów różnią się w zależności od narzędzia diagnostycznego. W ponizszym przykladzie przedstawiono typowy raports ze skanowania kodów (uwaga — (nizszy obraz) raport dotyczący systemów pojazdu jest dostępny wyłącznie na wybranych narzędziach diagnostycznych).

| Your Shop Title  |                                                     |                                                                                                    |
|------------------|-----------------------------------------------------|----------------------------------------------------------------------------------------------------|
| Address          |                                                     |                                                                                                    |
| City             |                                                     |                                                                                                    |
| Phone            |                                                     |                                                                                                    |
|                  | TION                                                |                                                                                                    |
| VEHICLE INFORMIA |                                                     |                                                                                                    |
| MAKE             | BMW                                                 |                                                                                                    |
| MODEL            | 2014<br>3. Series                                   |                                                                                                    |
| ENGINE           | 2 OL Diared                                         |                                                                                                    |
| CVCTEM           | CodeScan                                            |                                                                                                    |
| 515120           | coucsean                                            |                                                                                                    |
| CODE SCAN RESU   | ITS                                                 |                                                                                                    |
|                  | Systems detected : 26                               |                                                                                                    |
|                  | Engine - Codes : 3                                  |                                                                                                    |
|                  | Transmission - Codes : 3                            |                                                                                                    |
|                  | Antilock Brakes - Codes : 0                         |                                                                                                    |
|                  | Airbag - Codes : 3                                  |                                                                                                    |
|                  | Auxiliary Body Control Module - Codes : 3           |                                                                                                    |
|                  | Body Control Module - Codes : 0                     |                                                                                                    |
|                  | Door Switch - Driver - Codes : 3                    |                                                                                                    |
|                  | Door Switch - Passenger - Codes : 3                 |                                                                                                    |
|                  | Electronic Suspension Control (ESC) - Codes : 1     |                                                                                                    |
|                  | Fuel Pump - Codes : 3                               |                                                                                                    |
|                  | Instrument Panel Cluster - Coder - 2                |                                                                                                    |
|                  | Keyless Entry - Codes : 3                           |                                                                                                    |
|                  | Liftgate Module - Codes : 3                         |                                                                                                    |
|                  | Parking Assist Module - Codes : 3                   | Bonort ovotomávy pojozdy                                                                                                    |
|                  | Passenger Presence System - Codes : 3               |                                                                                                    |
|                  | Radio - Codes : 3                                   | VEHICLE INFORMATION                                                                                                    |
|                  | Seat Heating Control Module - Rear - Codes : 3      | Venice Reconstruct                                                                                                    |
|                  | Seat Module - Codes : 3                             | VECE POLICIE                                                                                                    |
|                  | Side Object Detection Module - Left - Codes : 3     | MODE1 407                                                                                                    |
|                  | Side Object Detection Module - Right - Codes : 3    | ENGINE 1.6L 16V T-Diesel (9HZ)                                                                                                    |
|                  | Telematics Communication Interface - Codes : 3      | SYSTEM Engine Management                                                                                                    |
|                  | Theft Deterrent - Codes : 3                         |                                                                                                    |
|                  | Tire Pressure Monitor - Codes : 3                   | CODE SCAN RESULTS                                                                                                    |
|                  | Transfer Case Control Module - Codes : 3            | Systems Analyzed: 12                                                                                                    |
|                  | Italister case - codes : 5                          | A Engine Management - Codes: 2                                                                                                    |
|                  | Engine                                              | A hardingstor - Codes: 1                                                                                                    |
| P0300            | Engine Misfire Detected (Symptom 00)                | Airbag - Codes: 2                                                                                                    |
| P0121            | Throttle Position Sensor 1 Performance (Symptom 00) | Alarm - Codes: 0                                                                                                    |
| C0387            | Unable To Complete Shift (Symptom 00)               | A Battery Charge Status Unit (If Fitted) - Codes: 3                                                                                                    |
|                  |                                                     | Climate Control - Codes: 3                                                                                                    |
|                  |                                                     | A Electric Steering - Codes: 3                                                                                                    |
|                  |                                                     | A Xenon/Directional Lights Left - Codes: 3                                                                                                    |
|                  |                                                     | A Xenon/ Directional Lights Right - Codes: 3                                                                                                    |
|                  |                                                     | A OBDII - Codes: 5                                                                                                    |
|                  |                                                     |                                                                                                    |
|                  |                                                     | Engine Management                                                                                                    |
|                  |                                                     | PUTTY   Engine Coolant Temperature Signal, Short Circuit To Earth (Temperature Very High)<br>POTTY   I load Als Temperature Signal (Eleventar) Short Circuit To Earth (Temperature Very High) |
|                  |                                                     | LATE 1 merchi remberaria official (Lowinsteil), oggit (Sitori to Cata)                                                                                                    |

Rys. 15-5

0FF2 | Control Unit Fault No Signal 0FFF | Configuration Fault No Signal U3003 | Battery Voltage

# 15.5 Drukowanie raportu dotyczącego systemów pojazdu (skanu kodów)

Aby wydrukować raport dotyczący systemów pojazdu, należy otworzyć za pomocą oprogramowania ShopStream Connect zapisany plik .XML skanu kodów.

Aby wydrukować raport dotyczący systemów pojazdu za pomocą oprogramowania ShopStream Connect:

1. Kliknij dwukrotnie plik .XML skanu kodów na liście plików, aby otworzyć raport dotyczący systemów pojazdu (Rys. 15-6) w przeglądarce skanów kodów (Rys. 15-7).

| 💽 Data Manager          |                      |        |                      |                |      |      |       |
|-------------------------|----------------------|--------|----------------------|----------------|------|------|-------|
| 🚽 Open 🗐 Email 🞯 Edit 🍵 | Delete 🖹 🔹 🕮 🖛 📰 Sav | /e     | $\wedge$             |                |      |      |       |
| 😩 🖑 🗳 👑                 | 🛅 Data System Info   | <      |                      |                |      |      |       |
|                         | File Name            | Type / | LIAS                 | File Size (KB) | Year | Make | Cor ^ |
|                         | 42515001_Demo bo     | XML U  | 6/5/2018 2:10:22 PM  | 7              |      |      |       |
|                         | xml 43008001         | XML    | 6/5/2018 2:00:26 PM- | 2              |      |      |       |
|                         | 51404002             | VSM    | 5/14/2018 4:48:42 AM | 11             |      |      |       |
|                         | 51404001             | VSM    | 5/14/2018 4:48:30 AM | 43             |      |      |       |
|                         | 42515003_Demo bo     | XML    | 4/25/2018 3:12:18 PM | 1              |      |      |       |
|                         | 42515002_Demo bo     | XML    | 4/25/2018 3:11:56 PM | 2              |      |      |       |
| $\langle$               | 42314003             | JPG    | 4/23/2018 4:21:50 PM | 65             |      |      |       |
| $\sim$                  | 42314002             | JPG    | 4/23/2018 4:21:20 PM | 95             |      |      | Y     |
|                         | <                    |        |                      |                |      |      | >     |
|                         | MAKE: Chrysler       |        | <u>^</u>             | 0              |      |      |       |
|                         | YEAR: 2010           |        |                      |                |      |      |       |

Rys. 15-6

 W menu przeglądarki skanów kodów wybierz opcję Drukuj lub Podgląd wydruku, aby wydrukować raport dotyczący systemów pojazdu lub otworzyć jego podgląd (Rys. 15-7).

| <b>\$</b>                | 42515001_Demo board Code Sca                                        | n.XML - ShopStream Connect <sup>™</sup> Scanner Codes Viewer |
|--------------------------|---------------------------------------------------------------------|--------------------------------------------------------------|
| File                     | Print Print Preview Help                                            |                                                              |
| $\langle \gamma \rangle$ | 2                                                                   | 2010 Chrysler Town & Country 3.8L V6 MPI                     |
|                          | SampleShop<br>1543 East Poplar<br>Madison, WI 57890<br>344-555-5555 |                                                              |
|                          | Raport system                                                       | nów pojazdu                                                  |
|                          | VIN                                                                 | 2A4RR5D10AR000000                                            |
|                          | MAKE                                                                | Chrysler                                                     |
|                          | YEAR                                                                | 2010                                                         |
|                          | MODEL                                                               |                                                              |
|                          | SYSTEM                                                              | CodeScan                                                     |
|                          | LICENSE PLATE                                                       |                                                              |
|                          | NOTES<br>Type notes here                                            |                                                              |
|                          | CODE SCAN RESULTS<br>Systems Analyzed: 19                           |                                                              |

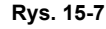

Wybranie opcji **Drukuj** powoduje otwarcie okna dialogowego drukowania systemu Windows (Rys. 15-8). Wybierz drukarkę na liście, a następnie wybierz opcję **Drukuj**, aby wydrukować raport.

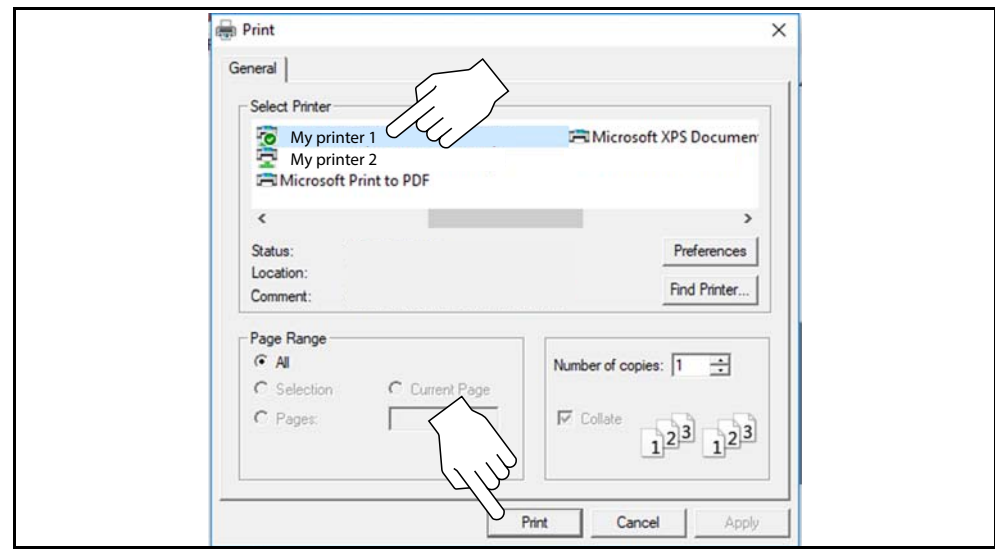

Rys. 15-8

# 15.6 Dostosowanie raportu dotyczącego systemów pojazdu (skanu kodów)

Aplikacja ShopStream Connect umożliwia edycję niektórych pól raportu dotyczącego systemów pojazdu oraz dodawanie do raportu uwag.

Aby dodać do nagłówka raportu skan wstępny lub skan końcowy:

- 1. Kliknij dwukrotnie plik .XML skanu kodów na liście plików, aby otworzyć raport dotyczący systemów pojazdu (Rys. 15-9) w przeglądarce skanów kodów.
- 2. Umieść kursor nad obszarem przedstawionym na Rys. 15-9, a następnie wybierz żądaną opcję, aby dodać nagłówek raportu.

| Pre Scan Post Sca<br>Raport syste                                             | mów pojazdu                                                      |  |
|-------------------------------------------------------------------------------|------------------------------------------------------------------|--|
| VIN<br>MAKE<br>YEAR<br>MODEL<br>ENGINE<br>SYSTEM<br>LICENSE PLATE<br>ODOMETER | PL<br>Lexus<br>2018<br>GS F<br>5.0L V8 MFI (2UR-GSE)<br>CodeScan |  |

Rys. 15-9

Aby edytować informacje o warsztacie (nagłówek) raportu dotyczącego systemów pojazdu:

1. W oprogramowaniu ShopStream Connect wybierz kolejno opcje Narzędzia > Opcje > Edytuj informacje o warsztacie (Rys. 15-10).

| Den Til Bi                | Data                                                                                     | Autostart<br>Edit Shop Info                      | ////                 | l.                           |      |       |
|---------------------------|------------------------------------------------------------------------------------------|--------------------------------------------------|----------------------|------------------------------|------|-------|
| ⊕- <u>a</u> <c>05</c>     | Ele Name                                                                                 | Change ShopStr                                   | eam Data Folder Path | Undate the shop info header. | Make | Car A |
| 🛞 🚔 <d:> TOSHIBA EXT</d:> | EN42515001                                                                               | Demo ho VMI                                      | 6/5/2019 2:10:22 PM  | 7                            | Make |       |
| 🐵 🚍 <e> TOURO S</e>       | B 43008001                                                                               | XMI                                              | 6/5/2018 2:00:26 PM  | 2                            |      |       |
| -EI <f> MODISEDGE</f>     | PG 51404002                                                                              | VSM                                              | 5/14/2018 4:48:42 AM | 11                           |      |       |
|                           | PS 51404001                                                                              | VSM                                              | 5/14/2018 4:48:30 AM | 43                           |      |       |
|                           | 42515003_                                                                                | Demo bo XML                                      | 4/25/2018 3:12:18 PM | 1                            |      |       |
|                           | 42515002_                                                                                | Demo bo XML                                      | 4/25/2018 3:11:56 PM | 2                            |      |       |
|                           | 42314003                                                                                 | JPG                                              | 4/23/2018 4:21:50 PM | 65                           |      |       |
|                           | 42314002                                                                                 | JPG                                              | 4/23/2018 4:21:20 PM | 95                           |      | ¥     |
|                           | MAKE: Chrysle<br>YEAR: 2010<br>MODEL: Town<br>ENGINE: 3.8L<br>SYSTEM: Cod<br>VIN: 2A4R5D | r<br>& Country<br>V6 MP1<br>sScan<br>110AR000000 | ^                    | 11                           |      | ,     |

Rys. 15-10

 Zostanie otwarte okno dialogowe Informacje o warsztacie (Rys. 15-11) umożliwiające wprowadzenie nazwy, adresu i numeru telefonu warsztatu. Te informacje są uwzględniane w nagłówku raportu.

| Sample Shop       57890         Address 1:       Phone 1:         1543 East Poplar       344:555:555         Address 2:       Phone 2:         City:       Madison         Madison       State/Province. County:         Wil       Wil         Messages       Use Shop Info in Printout Header         Line 1:       Vuse timestamp in Vehicle System         Une 2:       Save         Line 3:       Cancel         Print Header Preview       6/6/2018 2:57 PM         Sample Shop       Line 5                                                                                                    | Shop Name:              | Zipcode:                              |
|----------------------------------------------------------------------------------------------------|-------------------------|---------------------------------------|
| Address 1:<br>1543 East Poplar<br>Address 2:<br>City:<br>Madison<br>State/Province. County:<br>WI<br>Messages<br>Line 1:<br>City:<br>Messages<br>Line 1:<br>City:<br>Minimized Preview<br>City:<br>City:<br>City:<br>Messages<br>Line 1:<br>City:<br>City: | SampleShop              | 57890                                 |
| 1543 East Poplar       344-555-5555         Address 2:       Phone 2:         Madison       State/Province. County:         WI       With the sages         Une 1:       ✓ Use Shop Info in Printout Header         Line 2:       ✓ Use timestamp in Vehicle System         Line 3:       ✓ Cancel         Print Header Preview          6/6/2018 2:57 PM       Sample Shop         Sample Shop       Sample Shop                                                                                                    | Address 1:              | Phone 1:                              |
| Address 2:<br>City:<br>Madison<br>State/Province. County:<br>WI<br>Messages<br>Line 1:<br>Line 2:<br>Line 3:<br>Print Header Preview<br>6/6/2018 2:57 PM<br>Sample Shop                                                                                                    | 1543 East Poplar        | 344-555-5555                          |
| City:<br>Madison<br>State/Province, County:<br>WI<br>Messages<br>Line 1:<br>Line 2:<br>Line 2:<br>Line 3:<br>Cancel<br>Print Header Preview<br>6/6/2018 2:57 PM<br>Sample Shop                                                                                                    | Address 2:              | Phone 2:                              |
| Madison         State/Province. County:         WI         Messages         Line 1:         Use Shop Info in Printout Header         Uine 2:         Line 3:         Cancel         Print Header Preview         6/6/2018 2:57 PM         Sample Shop         1540 Preview                                                                                                    | City:                   |                                       |
| State/Province, County:<br>WI<br>Messages<br>Line 1:<br>Line 2:<br>Line 3:<br>Print Header Preview<br>6/6/2018 2:57 PM<br>SampLeShop<br>Save                                                                                                    | Madison                 |                                       |
| WI Messages Line 1: Use Shop Info in Printout Header Use timestamp in Vehicle System Line 2: Save Cancel Print Header Preview 6/6/2018 2:57 PM SampleShop SampleShop SampleShop                                                                                                    | State/Province, County: |                                       |
| Messages Line 1: Use Shop Info in Printout Header Use timestamp in Vehicle System Line 2: Cancel Print Header Preview 6/6/2018 2:57 PM SampleShop SampleShop                                                                                                    | WI                      |                                       |
| Une 1:<br>Une 1:<br>Une 2:<br>Une 3:<br>Print Header Preview<br>6/6/2018 2:57 PM<br>SampleShop<br>5400 Fore Dep Lep                                                                                                    | Messages                |                                       |
| Une 2:<br>Une 2:<br>Une 3:<br>Print Header Preview<br>6/6/2018 2:57 PM<br>SampleShop<br>5400 Excert Preview                                                                                                    | ine 1:                  | Use Shop Info in Printout Header      |
| Line 2:     Use timestamp in Vehicle System       Line 3:     Save       Print Header Preview     Cancel       6/6/2018 2:57 PM     SampleShop       State December 2     Save                                                                                                    |                         |                                       |
| Line 3:<br>Cancel                                                                                                    | ine 2:                  | Use timestamp in Vehicle System Repor |
| Line 3:<br>Cancel  Print Header Preview 6/6/2018 2:57 PM SampleShop 1549 Preview                                                                                                    |                         | Save                                  |
| Cancel Print Header Preview 6/6/2018 2:57 PM SampleShop 5/62 Print Preview                                                                                                    | ine 3:                  | Juic                                  |
| Print Header Preview<br>6/6/2018 2:57 PM<br>SampleShop                                                                                                    |                         | Cancel                                |
| 6/6/2018 2:57 PM<br>SampleShop                                                                                                    | Print Header Preview    |                                       |
| SampleShop                                                                                                    | 6/6/2018 2:57 PM        |                                       |
|                                                                                                    | SampleShop              |                                       |
| Madison WI 57890                                                                                                    | Madison WI 57890        |                                       |
| 344-555-5555                                                                                                    | 344-555-5555            |                                       |
|                                                                                                    |                         |                                       |

Rys. 15-11

Na dole okna zostanie wyświetlony panel podglądu wydruku (Rys. 15-11).

- Zaznacz pole wyboru "Użyj informacji o warsztacie w nagłówku wydruku", aby zamieścić w wydruku informacje o warsztacie (Rys. 15-11).
- 4. Zaznacz pole wyboru "Użyj znacznika czasu w raporcie dotyczącym systemów pojazdu", aby zamieścić w wydruku czas skanowania pojazdu (Rys. 15-11).
- 5. Po zakończeniu edycji wybierz opcję **Zapisz** (Rys. 15-11), aby zapisać informacje i zamknąć okno dialogowe.

# Aby edytować pola numeru VIN i numeru rejestracyjnego lub dodać uwagi do raportu dotyczącego systemów pojazdu:

- 1. W aplikacji ShopStream Connect otwórz plik .XML skanu kodów do edycji (Rys. 15-12).
- 2. Kliknij w edytowalnym polu w sposób przedstawiony na (Rys. 15-12), aby zmienić wartości lub dodać uwagi.
- 3. Zaznacz pole "Dodaj uwagi do wydruku", aby zamieścić w wydruku uwagi (Rys. 15-12).

|   | 42515001_                     | - ShopStream Connect™ Scanner Codes Viewer                                                                                                    |
|---|-------------------------------|----------------------------------------------------------------------------------------------------|
| 1 | File Print Print Preview Help |                                                                                                    |
|   |                               |                                                                                                    |
|   |                               |                                                                                                    |
|   | SampleShop                    |                                                                                                    |
|   | 1543 East Poplar              |                                                                                                    |
|   | Madison, WI 57890             |                                                                                                    |
|   | 344-555-5555                  | $\sim$                                                                                                    |
|   |                               | $\langle \rangle$                                                                                                    |
|   | Demand as red                 |                                                                                                    |
|   | Raport syst                   | emow pojazdu 🗸 🖉                                                                                                    |
|   |                               |                                                                                                    |
|   | VEHICLE INFORMATION           | //~~                                                                                                    |
|   | VIN                           | u de la constante de la constante de |
|   | MAKE                          | Chrysler                                                                                                    |
|   | YEAR                          | 2010                                                                                                    |
|   | MODEL                         | Town & Country                                                                                                    |
|   | ENGINE                        | 3.8L V6 MPI                                                                                                    |
|   | SYSTEM                        | CodeScan                                                                                                    |
|   | LICENSE PLATE                 |                                                                                                    |
|   | NOTES                         | $\gamma$                                                                                                    |
|   | NULES                         |                                                                                                    |
|   |                               |                                                                                                    |
|   | Add the notes to the ph       | Inted copy                                                                                                    |
|   |                               |                                                                                                    |
|   | Sva alvzed: 19                |                                                                                                    |
|   | - Filmen in                   |                                                                                                    |
|   | ion: 5                        |                                                                                                    |
|   | A Akes: 2                     |                                                                                                    |
|   | Airbao                        |                                                                                                    |
|   | Central Gateway (FCI)         | M): O                                                                                                    |
|   | A Door Module - Front L       | eft (DMFL): 2                                                                                                    |
|   | A Door Module - Front F       | Right (DMFR): 2                                                                                                    |
|   | A Door Module - Rear L        | eft (DMRL): 2                                                                                                    |
|   | A Door Module - Rear R        | light (DMRR): 2                                                                                                    |
|   | A Heat Ventilation A/C (      | HVAC): 1                                                                                                    |
|   | Instrument Cluster Mo         | odule (CCN): 0                                                                                                    |
|   | A Power Liftgate Module       | e (PLGM): 1                                                                                                    |
|   | A Power Sliding Door M        | odule - Left (PSDML): 3                                                                                                    |
|   | A Power Sliding Door M        | odule - Right (PSDMR): 2                                                                                                    |
|   | A Dedie: 0                    |                                                                                                    |

Rys. 15-12

# 15.7 Nowsze wersje i aktualizacje oprogramowania

Opis nowszych wersji/aktualizacji oprogramowania:

 Nowsza wersja oprogramowania — aby uzyskać informacje na temat zakupu, należy skontaktować się z przedstawicielem handlowym.

W poniższej części opisano procedury pobierania i instalacji aktualizacji wydania serwisowego:

 Aktualizacja oprogramowania — jest wydaniem serwisowym zainstalowanego oprogramowania. Są one dostępne bezpłatnie i dostarczane stosownie do potrzeb w celu aktualizacji zainstalowanego oprogramowania. Jeśli narzędzie diagnostyczne jest podłączone do komputera za pomocą oprogramowania SSC, będzie ono wykonywało sprawdzenie w celu wyszukania aktualizacji, a jeśli aktualizacja będzie dostępna, zapewni instrukcje instalacji. Aby zaakceptować, pobrać i zainstalować oprogramowanie, postępuj zgodnie z monitami wyświetlanymi na ekranie.

#### UWAGA: W celu uz

W celu uzyskania nowych wersji lub aktualizacji oprogramowania na komputerze musi być zainstalowane oprogramowanie SSC. Konieczne jest połączenie z Internetem.

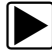

#### Przykład — aktualizacja oprogramowania narzędzia diagnostycznego:

1. W pasku menu wybierz kolejno opcje Narzędzia > Aktualizuj oprogramowanie > (typ narzędzia diagnostycznego — np. PDL8000) (Rys. 15-13).

Oprogramowanie sprawdza dostępność aktualizacji na serwerze sieci Web Snap-on.

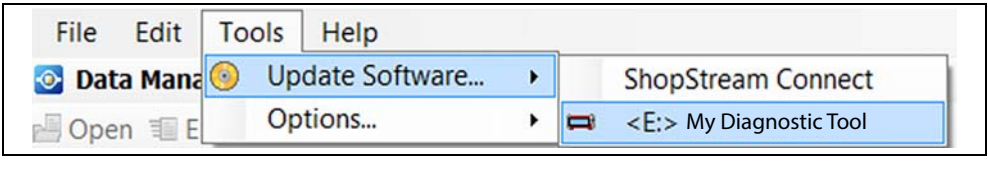

Rys. 15-13

 W przypadku dostępności aktualizacji wydania serwisowego wybierz opcję Dalej, aby kontynuować. Następnie wybierz opcję Pobierz i postępuj zgodnie z instrukcjami wyświetlanymi na ekranie, aby wykonać aktualizację (Rys. 15-14).

| ShopStream Connect will now | check for updates for the following:                                                                                                    |
|-----------------------------|----------------------------------------------------------------------------------------------------|
| (e.g. "My Diagnostic Tool") |                                                                                                    |
| Do you wish to continue?    | The following update is available for ('My Diagnostic Tool')<br>Version: 3.3.1.11769 [US] Size 38.96 MB                                                  |
|                             | ('My Diagnostic Tool') After update us complete: if direct connected, unplug USB cable - if using Compact Flash(CF) insert CF and power up the handheld. |
|                             | To download this update click 'Download'                                                                                                    |
|                             |                                                                                                    |
|                             |                                                                                                    |

Rys. 15-14

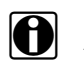

### UWAGA:

Aby uzyskać dodatkowe informacje na temat aktualizacji i nowych wersji oprogramowania ShopStream Connect, pobierz podręcznik użytkownika oprogramowania ShopStream Connect z naszej strony internetowej: https://eu.sun-workshopsolutions.com/pl

### 15.7.1 Umowa licencyjna użytkownika końcowego

Przed zainstalowaniem oprogramowania po pierwszym zakupie oraz przez instalacjami wszystkich kolejnych aktualizacji/nowych wersji oprogramowania wymagana jest akceptacja Umowy licencyjnej użytkownika końcowego (EULA).

#### WAŻNE:

Korzystanie z oprogramowania podlega warunkom i postanowieniom Umowy licencyjnej użytkownika końcowego. Do eksploatacji narzędzia diagnostycznego można przystąpić dopiero po przeczytaniu Umowy licencyjnej użytkownika końcowego. Korzystanie z urządzenia jest równoważne z akceptacją Umowy licencyjnej użytkownika końcowego. Umowa licencyjna użytkownika końcowego oprogramowania firmy Snap-on Incorporated jest dostępna pod adresem: https://eula.snapon.com/diagnostics

**Aby zaakceptować**: po wyświetleniu monitu na ekranie (Rys. 15-15) kliknij pole wyboru z lewej strony okna, a następnie wybierz opcję **Wyrażam zgodę, kontynuuj**. Oprogramowanie zostanie automatycznie zainstalowane.

Rys. 15-15 poniżej przedstawia typowy ekran akceptacji umowy EULA.

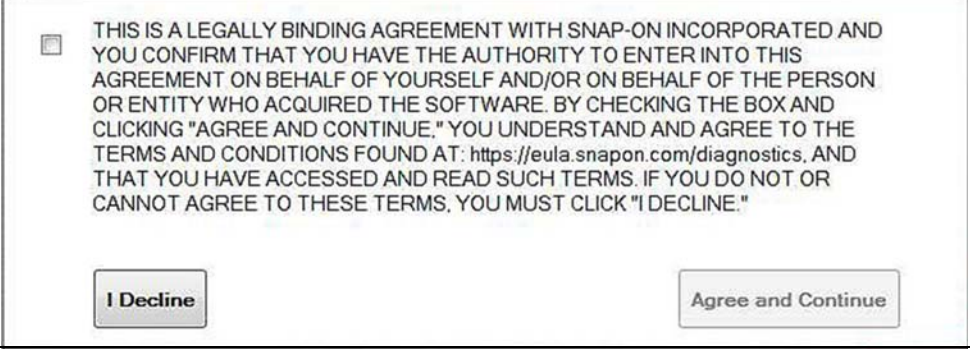

Rys. 15-15 Typowy ekran akceptacji umowy EULA

**Aby odrzucić:** po wyświetlaniu monitu na ekranie (Rys. 15-15) wybierz opcję **Odmawiam**. Zostanie wyświetlony komunikat potwierdzający z opcjami Wróć lub Wyjdź z instalacji oprogramowania (Rys. 15-16).

| process.                         | ent, you will exit the upgrade |
|----------------------------------|--------------------------------|
| Are you sure that you want to ex | xit?                           |
|                                  |                                |
| Co Pack                          | Evit                           |

Rys. 15-16 Typowy ekran akceptacji umowy EULA

# Rozdział 16 Konserwacja

W niniejszym rozdziale opisano podstawowe procedury czyszczenia i wymiany akumulatora narzędzia diagnostycznego.

# 16.1 Czyszczenie i sprawdzanie narzędzia diagnostycznego

Aby utrzymywać narzędzie diagnostyczne w dobrym stanie, należy okresowo wykonywać poniższe czynności:

- Przed każdym użyciem i po nim należy sprawdzić, czy obudowa, przewody i złącza nie są zabrudzone ani uszkodzone.
- Pod koniec każdego dnia pracy należy oczyścić obudowę, przewody i złącza narzędzia diagnostycznego miękką szmatką.

### WAŻNE:

Do czyszczenia ekranu dotykowego narzędzia diagnostycznego nie należy stosować środków czyszczących o właściwościach ściernych ani środków chemicznych przeznaczonych do czyszczenia pojazdów mechanicznych.

# 16.1.1 Czyszczenie ekranu dotykowego

Ekran dotykowy można czyścić miękką szmatką i łagodnym płynem do mycia szyb.

### WAŻNE:

Do czyszczenia ekranu dotykowego nie należy stosować środków czyszczących o właściwościach ściernych ani środków chemicznych przeznaczonych do czyszczenia pojazdów mechanicznych.

# 16.2 Obsługa akumulatora

Przy obchodzeniu się z akumulatorem należy stosować się do wszystkich wytycznych z zakresu bezpieczeństwa.

### 

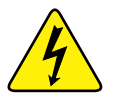

Niebezpieczeństwo porażenia prądem.

- Przed utylizacją akumulatora należy zabezpieczyć jego odsłonięte styki taśmą izolacyjną, aby zapobiec zwarciu.
- Przed wyjęciem akumulatora należy odłączyć wszystkie przewody testowe i wyłączyć tester diagnostyczny.
- Nie należy próbować demontażu akumulatora ani żadnego elementu wystającego ze styków akumulatora lub chroniącego je.

- Narzędzie diagnostyczne i akumulator należy chronić przed deszczem, śniegiem i wilgocią.
- Należy zapobiegać zwarciu styków baterii.

Porażenie prądem może spowodować obrażenia.

### 

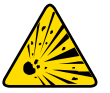

Zagrożenie wybuchem.

• Należy używać wyłącznie odpowiedniego fabrycznego akumulatora. Nieprawidłowa wymiana lub manipulowanie przy akumulatorze może spowodować wybuch. Skutkiem wybuchu może być śmierć lub poważne obrażenia ciała.

## 16.2.1 Wytyczne z zakresu bezpieczeństwa związane z akumulatorem

### WAŻNE:

Akumulator nie zawiera elementów podlegających naprawie przez użytkownika. Manipulowanie przy stykach lub obudowie akumulatora powoduje utratę gwarancji na produkt.

Użytkując akumulator, należy pamiętać o następujących kwestiach:

- Należy zapobiegać zwarciu styków baterii.
- Narzędzia diagnostycznego i akumulatora nie należy zanurzać w wodzie. Nie wolno też dopuścić, aby woda dostała się do wnętrza narzędzia ani do wnęki na akumulator.
- Nie należy zgniatać akumulatora, rozmontowywać go ani manipulować przy nim.
- Nie należy dopuszczać do nagrzewania się akumulatora do temperatury przekraczającej 100°C (212°F) ani wrzucać go do ognia.
- Nie należy narażać akumulatora na nadmierne wstrząsy mechaniczne ani drgania.
- Akumulator należy trzymać poza zasięgiem dzieci.
- Nie należy stosować akumulatora, który wygląda na zużyty lub uszkodzony.
- Akumulator należy przechowywać w chłodnym, suchym i dobrze wentylowanym miejscu.

#### UWAGA:

Akumulatora należy używać przez krótki czas po naładowaniu (około 30 dni), aby zapobiec utracie pojemności z powodu samoczynnego rozładowania.

Jeśli konieczne jest przechowywanie akumulatora przez dłuższy czas, powinien być on przechowywany w chłodnym, suchym, dobrze wietrzonym miejscu, jako naładowany w 30–75% w celu zapobieżenia utracie charakterystyk.

Aby zwiększyć trwałość baterii, należy wyłączać narzędzie diagnostyczne, gdy się z niego nie korzysta. Narzędzie diagnostyczne jest wyposażone we wbudowaną ładowarkę, ładującą akumulator na żądanie, jeśli przyrząd jest podłączony do prądu.

### 16.2.2 Wymiana akumulatora

Jeśli akumulator przestanie utrzymywać naładowanie, należy skontaktować się z przedstawicielem handlowym, aby zamówić nowy.

#### WAŻNE:

Akumulator należy wymieniać wyłącznie na element zamienny firmy Snap-on.

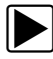

#### Aby wyjąć akumulator:

- 1. Poluzuj dwa wkręty mocujące pokrywę wnęki na akumulator do tylnej strony narzędzia diagnostycznego.
- 2. Pociągnij i wysuń dolną krawędź pokrywy, aby ją zdjąć z obudowy.
- 3. Wyjmij akumulator tak jak pokrywę baterii, pociągając dolną krawędź do góry i ją odchylając.

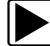

### Aby włożyć akumulator:

- 1. Umieść akumulator strzałkami do góry, jak pokazano na (Rys. 16-1).
- 2. Przechyl górną część akumulatora do wewnątrz, aby wyrównać zaczepy, a następnie pochyl w dół, aby umieścić akumulator na miejscu.
- 3. Załóż pokrywę, postępując odwrotnie niż przy zdejmowaniu. Wyrównaj zaczepy i przechyl pokrywę w dół i do wewnątrz, aby znalazła się na miejscu.
- 4. Dokręć wkręty pokrywy wnęki na akumulator. Nie dokręcaj zbyt mocno!

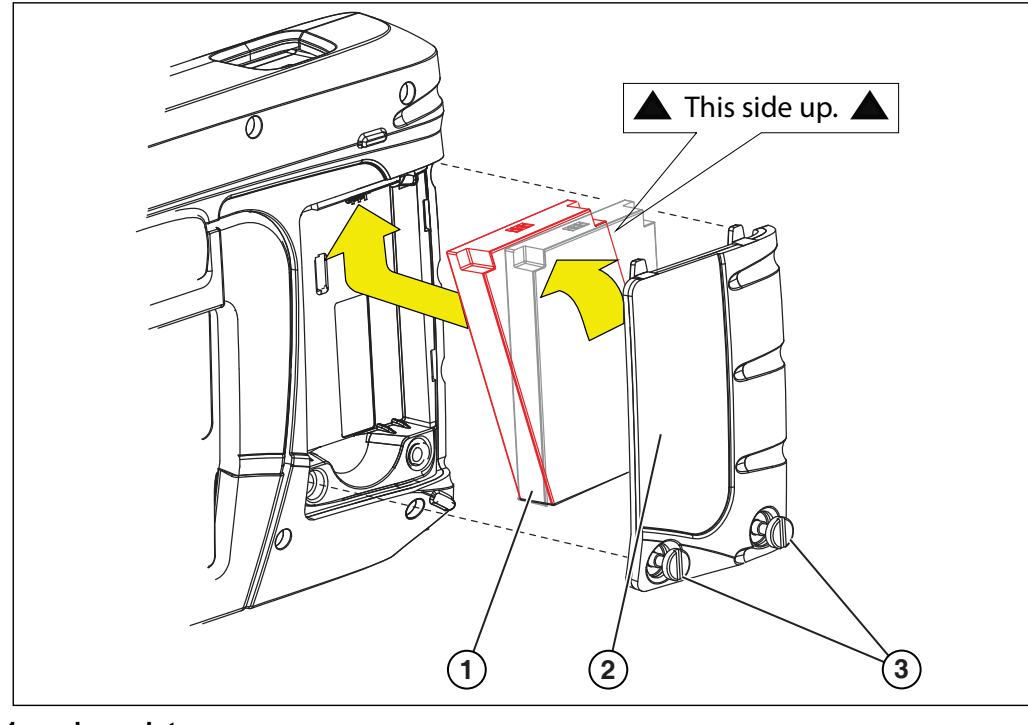

- 1 akumulator
- 2 pokrywa
- 3 wkrety pokrywy

Rys. 16-1

## 16.2.3 Utylizacja akumulatora

Akumulator należy zawsze utylizować zgodnie z miejscowymi przepisami, które mogą się zmieniać w zależności od kraju i regionu. Chociaż akumulator nie jest odpadem niebezpiecznym, zawiera materiały nadające się do ponownego wykorzystania. Jeśli wymagana jest wysyłka, akumulator należy dostarczyć do placówki zajmującej się recyklingiem w sposób zgodny z przepisami lokalnymi, krajowymi i międzynarodowymi.

Produkty oznaczone symbolem WEEE (Rys. 16-2) podlegają przepisom Unii Europejskiej.

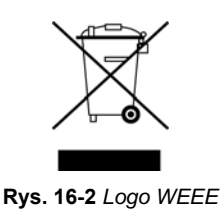

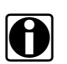

### UWAGA:

Wszelkie produkty należy zawsze utylizować zgodnie z miejscowymi przepisami.

Aby uzyskać szczegółowe informacje, należy się skontaktować z najbliższym przedstawicielem handlowym.